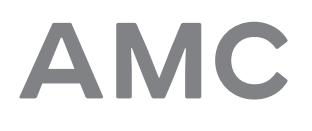

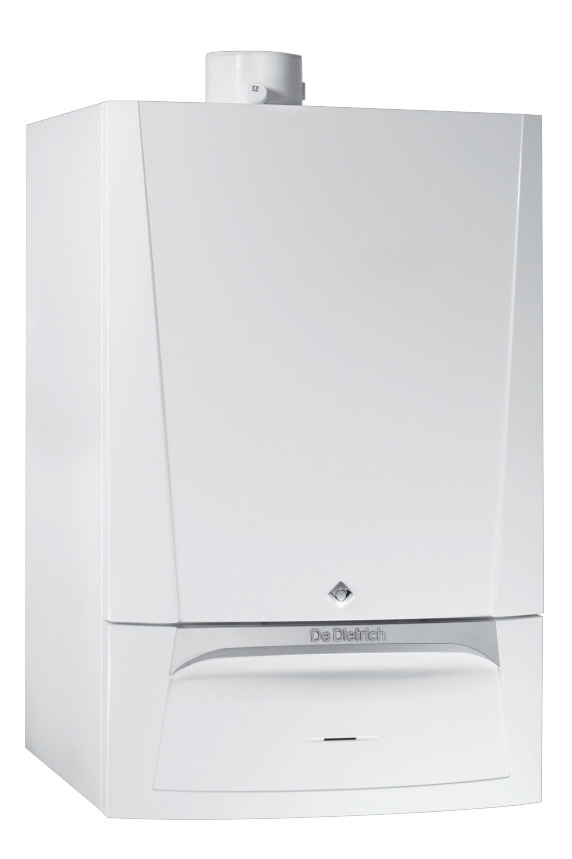

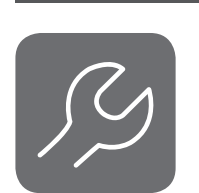

# Installasjons- og servicehåndbok

Vegghengt kondenskjele for gass

AMC 15 AMC 25 AMC 35 AMC 25/28 MI Diematic Evolution

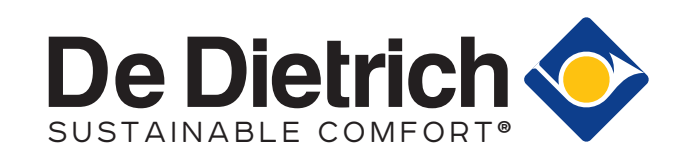

# Innhold

| 1 | <b>Sikke</b><br>1.1 | Generell                                  | le sikkerhetshenvisninger                                                                                   | .5                            |
|---|---------------------|-------------------------------------------|----------------------------------------------------------------------------------------------------|-------------------------------|
|   | 1.2                 | Forplikte                                 | nger                                                                                                    | . 5<br>6                      |
|   |                     | 1.3.1                                     | Fabrikantens forpliktelser                                                                                  | 6                             |
|   |                     | 1.3.2                                     | Installatørens forpliktelser                                                                                | . 7                           |
|   |                     | 1.3.3                                     | Brukerens forpliktelser                                                                                     | . /                           |
| 2 | Om d                | lenne hån                                 | ıdboken                                                                                                    | 8                             |
|   | 2.1                 | Generelt                                  | t                                                                                                    | . 8                           |
|   | 2.2                 | Ytterlige                                 |                                                                                                    | . 8                           |
|   | 2.3                 | 2.3.1                                     | ymboler                                                                                                    | .8<br>.8                      |
|   |                     |                                           | - , · · · · · · · · · · · · · · · · · ·                                                                     |                               |
| 3 | Tekni               | iske data                                 | · · · · · · · · · · · · · · · · · · ·                                                                       | . 9                           |
|   | 3.1                 | Godkjen                                   | ININGER                                                                                                    | 9                             |
|   |                     | 3.1.1                                     | Enhetskategorier                                                                                            | .9                            |
|   |                     | 3.1.3                                     | Direktiver                                                                                                  | . 9                           |
|   |                     | 3.1.4                                     | Fabrikktest                                                                                                 | . 9                           |
|   | 3.2                 | Tekniske                                  | e data                                                                                                    | . 9                           |
|   | 3.3<br>2 4          | Mál og k                                  |                                                                                                    | 13                            |
|   | 3.4                 | Elekiiisk                                 | kopingsskjena                                                                                               | 14                            |
| 4 | Beskr               | rivelse av                                | <sup>,</sup> produktet                                                                                      | 16                            |
|   | 4.1                 | Generell                                  | l beskrivelse                                                                                               | 16                            |
|   | 4.2                 | Driftsprir                                |                                                                                                    | 16                            |
|   |                     | 4.2.1                                     | Sirkulasionspumpe                                                                                           | 16                            |
|   |                     | 4.2.3                                     | Vanngjennomstrømning                                                                                        | .17                           |
|   |                     | 4.2.4                                     | Skeleton-skjema                                                                                             | 18                            |
|   | 4.3                 | Hovedko                                   | omponenter                                                                                                  | .19                           |
|   | 4.4                 | Kontrollp                                 | )anel                                                                                                    | 20                            |
|   | 4.5                 | Stanuart                                  |                                                                                                    | 20                            |
| 5 | Før in              | nstallasjor                               | nen                                                                                                    | 22                            |
|   | 5.1                 | Regler fo                                 | or installasjon                                                                                             | 22                            |
|   | 5.2                 | Valg av i                                 |                                                                                                    | .22                           |
|   |                     | 5.2.1                                     | Plassering av kielen                                                                                        | .22                           |
|   |                     | 5.2.3                                     | Ventilasjon                                                                                                 | 23                            |
| - |                     |                                           |                                                                                                    |                               |
| 6 |                     | lasjon                                    | *                                                                                                    | 24                            |
|   | 6.2                 | Klargiøri                                 | ina                                                                                                    | 24                            |
|   | 0.2                 | 6.2.1                                     | Installere monteringsrammen                                                                                 | 24                            |
|   |                     | 6.2.2                                     | Plassering av kjelen                                                                                        | .25                           |
|   | 6.3                 | Hydrauli                                  | sk tilkobling                                                                                               | 26                            |
|   |                     | 632                                       | Vannaiennomstrømning                                                                                        | 20                            |
|   |                     | 6.3.3                                     | Tilslutning varmekrets                                                                                      | 26                            |
|   |                     | 6.3.4                                     | Tilkobling av vannkretsen for bruk i husstand                                                               | 26                            |
|   |                     | 6.3.5                                     | Connecting the secondary heating circuit                                                                    | 27                            |
|   |                     | 6.3.6                                     | Frakobling av sekundær varmekrets                                                                           | 27                            |
|   |                     | 6.3.7<br>6.3.8                            | Koble til ekspansjonskar                                                                                    | 27                            |
|   | 6.4                 | Gasstilke                                 |                                                                                                    | ∠o<br>28                      |
|   | 6.5                 | Tilkoblin                                 | iger for lufttilførsel/avgassutløp                                                                          | .29                           |
|   |                     | 6.5.1                                     | Klassifisering                                                                                              | 29                            |
|   |                     | 0 5 0                                     | Krav til aksel for Caa                                                                                      | 24                            |
|   |                     | 0.5.Z                                     |                                                                                                    | .51                           |
|   |                     | 6.5.2<br>6.5.3                            | Materialer                                                                                                  | .31                           |
|   |                     | 6.5.2<br>6.5.3<br>6.5.4                   | Materialer                                                                                                  | .31<br>.32<br>.33<br>.33      |
|   |                     | 6.5.2<br>6.5.3<br>6.5.4<br>6.5.5<br>6.5.6 | Materialer<br>Dimensjoner av avløpsgassrør<br>Lengde på luft- og avgassrørene<br>Ytterligere retningslinjer | .32<br>33<br>.33<br>.33<br>35 |

AMC

|   |                                    | 6.5.7                                                                                                    | Koble til røykgassutløp og luftinntak                                                                                                    | 36                                                                                         |
|---|------------------------------------|----------------------------------------------------------------------------------------------------|----------------------------------------------------------------------------------------------------|--------------------------------------------------------------------------------------------|
|   | 6.6                                | Elektrisk                                                                                                    | e tilkoblinger                                                                                                    | 36                                                                                         |
|   |                                    | 6.6.1                                                                                                    | Anbefalinger                                                                                                    | .36                                                                                        |
|   |                                    | 6.6.2                                                                                                    | Kontrollenhet                                                                                                    | 36                                                                                         |
|   |                                    | 6.6.3                                                                                                    | Tilkobling av en stasjonær/bærbar datamaskin og diagnoseverktøy                                                                                                    | .37                                                                                        |
|   |                                    | 6.6.4                                                                                                    | Tilgang til kontakter                                                                                                    | 38                                                                                         |
|   |                                    | 6.6.5                                                                                                    | Tilkoblingsalternativer for standard PCB                                                                                                    | 38                                                                                         |
|   |                                    | 6.6.6                                                                                                    | Tilgang til kretskortholderen                                                                                                    | .40                                                                                        |
|   |                                    | 6.6.7                                                                                                    | Beskrivelse av kretskortet SCB-10                                                                                                    | 40                                                                                         |
|   | 67                                 | Koblings                                                                                                    | skiema for kretskortet SCB-10                                                                                                    | 45                                                                                         |
|   | 0.1                                | 6 7 1                                                                                                    | Brukte symboler                                                                                                    | 45                                                                                         |
|   |                                    | 672                                                                                                    | Eabrikkonfigurasion av kretser                                                                                                    | 16                                                                                         |
|   |                                    | 673                                                                                                    | Kialainstillinger mad SCB 10. styring                                                                                                    | 16                                                                                         |
|   |                                    | 674                                                                                                    | Neterinstander inter Sob-to-styling                                                                                                    | 40                                                                                         |
|   |                                    | 0.7.4                                                                                                    |                                                                                                    | 40                                                                                         |
|   |                                    | 0.7.3                                                                                                    |                                                                                                    | 49                                                                                         |
|   |                                    | 0.7.0                                                                                                    |                                                                                                    | .50                                                                                        |
|   |                                    | 0.7.7                                                                                                    |                                                                                                    | 52                                                                                         |
|   |                                    | 6.7.8                                                                                                    |                                                                                                    | 53                                                                                         |
|   |                                    | 6.7.9                                                                                                    | Tilkobling 1 LLH + 1 blandesone + 1 direktesone + svømmebasseng + varmtvannssone                                                                                                    | 55                                                                                         |
|   |                                    | 6.7.10                                                                                                    | Tilkobling 1 LLH + 3 blandesoner + varmtvannssone                                                                                                    | 57                                                                                         |
|   |                                    | 6.7.11                                                                                                    | Likobing 1 kombibutter + 1 direktesone + 1 blandesone + solpaneler                                                                                                    | .59                                                                                        |
|   |                                    | 6.7.12                                                                                                    | Likobling 1 kombibutter + 1 direktesone + 1 blandesone + svømmebasseng + solpaneler                                                                                                    | . 60                                                                                       |
|   |                                    | 6.7.13                                                                                                    | Tilkobling 2 kjeler (kaskade) + LLH + 1 direktesone + 1 blandesone + varmtvannssone                                                                                                    | 62                                                                                         |
|   | 6.8                                | Påfylling                                                                                                    | av systemet                                                                                                    | 64                                                                                         |
|   |                                    | 6.8.1                                                                                                    | Vannkvalitet og vannbehandling                                                                                                    | 64                                                                                         |
|   |                                    | 6.8.2                                                                                                    | Påfylling av vannlåsen                                                                                                    | . 64                                                                                       |
|   |                                    | 6.8.3                                                                                                    | Fylle systemet med den automatiske etterfyllingsenheten                                                                                                    | 64                                                                                         |
|   |                                    |                                                                                                    |                                                                                                    |                                                                                            |
| 7 | Opps                               | tart                                                                                                    |                                                                                                    | .67                                                                                        |
|   | 7.1                                | Sjekklist                                                                                                    | e etter igangkjøring                                                                                                    | 67                                                                                         |
|   |                                    | 7.1.1                                                                                                    | Generelt                                                                                                    | . 67                                                                                       |
|   |                                    | 7.1.2                                                                                                    | Gasskrets                                                                                                    | .67                                                                                        |
|   |                                    | 7.1.3                                                                                                    | Hydraulisk krets                                                                                                    | . 67                                                                                       |
|   |                                    | 7.1.4                                                                                                    | Tilkoblinger for luft- og røykgassledningene                                                                                                    | 67                                                                                         |
|   |                                    | 7.1.5                                                                                                    | Elektriske tilkoblinger                                                                                                    | . 68                                                                                       |
|   | 7.2                                | lgangkjø                                                                                                    | ringsprosedyre                                                                                                    | .68                                                                                        |
|   | 7.3                                | Gassinn                                                                                                    | stillinger                                                                                                    | 68                                                                                         |
|   |                                    | 7.3.1                                                                                                    | Justere til en annen gasstype                                                                                                    | 68                                                                                         |
|   |                                    | 7.3.2                                                                                                    | Viftehastigheter for overtrykksapparater                                                                                                    | 69                                                                                         |
|   |                                    | 7.3.3                                                                                                    | Kontrollere / stille inn forbrenningen                                                                                                    | 70                                                                                         |
|   |                                    | 7.3.4                                                                                                    | Grunninnstilling for gass/luftforholdet                                                                                                    | 73                                                                                         |
|   | 7.4                                | Instruksj                                                                                                    | oner til slutt                                                                                                    | 73                                                                                         |
|   |                                    | 7.4.1                                                                                                    | Lagre igangkjøringsinnstillingene                                                                                                    | 74                                                                                         |
|   |                                    |                                                                                                    |                                                                                                    |                                                                                            |
| 8 | Opera                              | asjon                                                                                                    |                                                                                                    | 75                                                                                         |
|   | 8.1                                | Beskrive                                                                                                    | lse av kontrollpanel                                                                                                    | 75                                                                                         |
|   |                                    | 8.1.1                                                                                                    | Beskrivelse av komponentene                                                                                                    | .75                                                                                        |
|   |                                    | 8.1.2                                                                                                    | Beskrivelse av startskjermen                                                                                                    | .75                                                                                        |
|   |                                    | 8.1.3                                                                                                    | Beskrivelse av hovedmenyen                                                                                                    | 75                                                                                         |
|   |                                    | 8.1.4                                                                                                    | Definisjon av sone                                                                                                    | 77                                                                                         |
|   |                                    | 8.1.5                                                                                                    | Definisjon av aktivitet                                                                                                    | .77                                                                                        |
|   | 82                                 |                                                                                                    | kantrallagagalat                                                                                                    | 77                                                                                         |
|   | 0.2                                | Bruk av                                                                                                    |                                                                                                    | 11                                                                                         |
|   | 0.2                                | Bruk av<br>8.2.1                                                                                                   | Få tilgang til installatørnivå                                                                                                    | 77                                                                                         |
|   | 0.2                                | Bruk av<br>8.2.1<br>8.2.2                                                                                          | Få tilgang til installatørnivå                                                                                                    | 77<br>77                                                                                   |
|   | 0.2                                | Bruk av<br>8.2.1<br>8.2.2<br>8.2.3                                                                                 | Få tilgang til installatørnivå                                                                                                    | 77<br>77<br>77<br>78                                                                       |
|   | 0.2                                | Bruk av<br>8.2.1<br>8.2.2<br>8.2.3<br>8.2.4                                                                        | Få tilgang til installatørnivå                                                                                                    | 77<br>77<br>78<br>78                                                                       |
|   | 0.2                                | Bruk av<br>8.2.1<br>8.2.2<br>8.2.3<br>8.2.4<br>8.2.5                                                               | Få tilgang til installatørnivå                                                                                                    | 77<br>77<br>78<br>78<br>78<br>79                                                           |
|   | 0.2                                | Bruk av<br>8.2.1<br>8.2.2<br>8.2.3<br>8.2.4<br>8.2.5<br>8.2.6                                                      | Få tilgang til installatørnivå .<br>Endre displayinnstillingene .<br>Endre navnet og symbolet for en sone .<br>Endre navn på en aktivitet .<br>Angi installatørdata .<br>Justere varmekurven .                                                                                                | 77<br>77<br>78<br>78<br>78<br>79<br>.79                                                    |
|   | 0.2                                | Bruk av<br>8.2.1<br>8.2.2<br>8.2.3<br>8.2.4<br>8.2.5<br>8.2.6<br>8.2.7                                             | Få tilgang til installatørnivå .<br>Endre displayinnstillingene .<br>Endre navnet og symbolet for en sone .<br>Endre navn på en aktivitet .<br>Angi installatørdata .<br>Justere varmekurven .<br>Aktivere automatisk etter-/påfyllingsenhet .                                                | 77<br>77<br>78<br>78<br>78<br>79<br>79<br>.79                                              |
|   | 0.2                                | Bruk av<br>8.2.1<br>8.2.2<br>8.2.3<br>8.2.4<br>8.2.5<br>8.2.6<br>8.2.7<br>8.2.8                                    | Få tilgang til installatørnivå .<br>Endre displayinnstillingene .<br>Endre navnet og symbolet for en sone .<br>Endre navn på en aktivitet .<br>Angi installatørdata .<br>Justere varmekurven .<br>Aktivere automatisk etter-/påfyllingsenhet .<br>Aktivere gulvtørkingsprogrammet .           | 77<br>77<br>78<br>78<br>78<br>79<br>79<br>.79<br>.79<br>.79<br>80                          |
|   | 8.3                                | Bruk av<br>8.2.1<br>8.2.2<br>8.2.3<br>8.2.4<br>8.2.5<br>8.2.6<br>8.2.7<br>8.2.8<br>Oppstart                        | Få tilgang til installatørnivå .<br>Endre displayinnstillingene .<br>Endre navnet og symbolet for en sone .<br>Endre navn på en aktivitet .<br>Angi installatørdata .<br>Justere varmekurven .<br>Aktivere automatisk etter-/påfyllingsenhet .<br>Aktivere gulvtørkingsprogrammet .           | 77<br>77<br>78<br>78<br>79<br>79<br>79<br>.79<br>.79<br>80<br>80                           |
|   | 8.3<br>8.4                         | Bruk av<br>8.2.1<br>8.2.2<br>8.2.3<br>8.2.4<br>8.2.5<br>8.2.6<br>8.2.7<br>8.2.8<br>Oppstart<br>Nedsten             | Få tilgang til installatørnivå .<br>Endre displayinnstillingene .<br>Endre navnet og symbolet for en sone .<br>Endre navn på en aktivitet .<br>Angi installatørdata .<br>Justere varmekurven .<br>Aktivere automatisk etter-/påfyllingsenhet .<br>Aktivere gulvtørkingsprogrammet .           | 77<br>77<br>78<br>78<br>79<br>79<br>79<br>.79<br>80<br>80<br>80                            |
|   | 8.3<br>8.4<br>8.5                  | Bruk av<br>8.2.1<br>8.2.2<br>8.2.3<br>8.2.4<br>8.2.5<br>8.2.6<br>8.2.7<br>8.2.8<br>Oppstart<br>Nedsten<br>Frostbes | Få tilgang til installatørnivå .<br>Endre displayinnstillingene .<br>Endre navnet og symbolet for en sone .<br>Endre navn på en aktivitet .<br>Angi installatørdata .<br>Justere varmekurven .<br>Aktivere automatisk etter-/påfyllingsenhet .<br>Aktivere gulvtørkingsprogrammet .           | 77<br>77<br>78<br>78<br>79<br>79<br>.79<br>.79<br>80<br>80<br>80<br>80                     |
|   | 8.3<br>8.4<br>8.5                  | Bruk av<br>8.2.1<br>8.2.2<br>8.2.3<br>8.2.4<br>8.2.5<br>8.2.6<br>8.2.7<br>8.2.8<br>Oppstart<br>Nedsten<br>Frostbes | Få tilgang til installatørnivå .<br>Endre displayinnstillingene .<br>Endre navnet og symbolet for en sone .<br>Endre navn på en aktivitet .<br>Angi installatørdata .<br>Justere varmekurven .<br>Aktivere automatisk etter-/påfyllingsenhet .<br>Aktivere gulvtørkingsprogrammet .           | 77<br>77<br>78<br>78<br>79<br>.79<br>.79<br>80<br>80<br>80<br>80<br>81                     |
| 9 | 8.3<br>8.4<br>8.5<br>Innsti        | Bruk av<br>8.2.1<br>8.2.2<br>8.2.3<br>8.2.4<br>8.2.5<br>8.2.6<br>8.2.7<br>8.2.8<br>Oppstart<br>Nedsten<br>Frostbes | Få tilgang til installatørnivå .<br>Endre displayinnstillingene .<br>Endre navnet og symbolet for en sone .<br>Endre navn på en aktivitet .<br>Angi installatørdata .<br>Justere varmekurven .<br>Aktivere automatisk etter-/påfyllingsenhet .<br>Aktivere gulvtørkingsprogrammet .           | 77<br>77<br>78<br>78<br>79<br>.79<br>.79<br>.79<br>80<br>80<br>80<br>80<br>81<br><b>82</b> |
| 9 | 8.3<br>8.4<br>8.5<br>Innsti<br>9.1 | Bruk av<br>8.2.1<br>8.2.2<br>8.2.3<br>8.2.4<br>8.2.5<br>8.2.6<br>8.2.7<br>8.2.8<br>Oppstart<br>Nedsten<br>Frostbes | Få tilgang til installatørnivå .<br>Endre displayinnstillingene .<br>Endre navnet og symbolet for en sone .<br>Endre navn på en aktivitet .<br>Angi installatørdata .<br>Justere varmekurven .<br>Aktivere automatisk etter-/påfyllingsenhet .<br>Aktivere gulvtørkingsprogrammet .<br>ging . | 77<br>77<br>78<br>79<br>.79<br>.79<br>.79<br>.80<br>80<br>80<br>80<br>81<br>.82<br>.82     |

|    | 9.2 Parameterliste |                |                                                                                                    |  |  |  |  |  |
|----|--------------------|----------------|----------------------------------------------------------------------------------------------------|--|--|--|--|--|
|    | ~ ~                | 9.2.1          | Innstillinger for CU-GH08-kontrollenhet                                                                       |  |  |  |  |  |
|    | 9.3                | Stille inn r   | maksimal varmetilførsel for sentralvarmedrift                                                                 |  |  |  |  |  |
|    | 9.4                |                | er for Kreiskonel SCD-10                                                                                      |  |  |  |  |  |
|    |                    | 942            | Analog temperaturregulering (°C) 90                                                                           |  |  |  |  |  |
|    |                    | 9.4.3          | Konfigurere en varmtvannstank med to følere                                                                   |  |  |  |  |  |
|    | 9.5                | Avlesning      | av målte verdier                                                                                              |  |  |  |  |  |
|    | 9.6                | Liste over     | målte verdier                                                                                                 |  |  |  |  |  |
|    |                    | 9.6.1          | CU-GH08 kontrollenhet tellere                                                                                 |  |  |  |  |  |
|    |                    | 9.6.2          | Signaler for kontrollenheten CU-GH08                                                                          |  |  |  |  |  |
|    | o <b>-</b>         | 9.6.3          | Status og understatus                                                                                         |  |  |  |  |  |
|    | 9.7                | I ilbakesti    | lle eller gjenopprette innstillinger                                                                          |  |  |  |  |  |
|    |                    | 9.7.1          | Tilbakestille konfigurasjonsnumrene CNT og CN2     97       Utføre en eutedetektering for CAN metricen     97 |  |  |  |  |  |
|    |                    | 9.7.Z<br>9.7.3 | Gienonprette igangkiøringsinnstillingene                                                                      |  |  |  |  |  |
|    |                    | 9.7.4          | Tilbakestille til fabrikkinnstillinger                                                                        |  |  |  |  |  |
|    |                    | •••••          |                                                                                                    |  |  |  |  |  |
| 10 | Vedlik             | kehold         |                                                                                                    |  |  |  |  |  |
|    | 10.1               | Generelt.      |                                                                                                    |  |  |  |  |  |
|    | 10.2               | Standard       | inspeksjons- og vedlikeholdsoperasjoner                                                                       |  |  |  |  |  |
|    |                    | 10.2.1         | Kontroll av vanntrykket                                                                                       |  |  |  |  |  |
|    |                    | 10.2.2         | Kontroll av ekspansjonskaret                                                                                  |  |  |  |  |  |
|    |                    | 10.2.3         | Kontroll av tannekanasitet                                                                                    |  |  |  |  |  |
|    |                    | 10.2.4         | Kontroller koblingene for røvkgassutløp/lufttilførsel 99                                                      |  |  |  |  |  |
|    |                    | 10.2.6         | Kontrollere forbrenningen                                                                                     |  |  |  |  |  |
|    |                    | 10.2.7         | Kontroll av automatisk luftventil                                                                             |  |  |  |  |  |
|    |                    | 10.2.8         | Kontroll av sikkerhetsventilen    99                                                                          |  |  |  |  |  |
|    |                    | 10.2.9         | Rengjøre vannlåsen                                                                                            |  |  |  |  |  |
|    |                    | 10.2.10        | Kontrollere brenneren                                                                                         |  |  |  |  |  |
|    | 10.3               | Spesifikt \    | /edlikeholdsarbeid                                                                                            |  |  |  |  |  |
|    |                    | 10.3.1         | Apne kjelen                                                                                                   |  |  |  |  |  |
|    |                    | 10.3.2         | Skille ioniserings-/tennelektroden                                                                            |  |  |  |  |  |
|    |                    | 10.3.4         | Rengiøring av vannfilternatron 102                                                                            |  |  |  |  |  |
|    |                    | 10.3.5         | Skifte treveisventilen                                                                                        |  |  |  |  |  |
|    |                    | 10.3.6         | Erstatting av tilbakeslagsventilen                                                                            |  |  |  |  |  |
|    |                    | 10.3.7         | Avsluttende arbeid                                                                                            |  |  |  |  |  |
|    |                    | 10.3.8         | Skifte ut styringskretskortet                                                                                 |  |  |  |  |  |
|    |                    | 10.3.9         | Skifte ut kretskortet CB-03                                                                                   |  |  |  |  |  |
|    | 40.4               | 10.3.10        | Oppdatere fastvaren for kontrollpanelet                                                                       |  |  |  |  |  |
|    | 10.4               | Parylling a    | av anlegget                                                                                                   |  |  |  |  |  |
|    |                    | 10.4.1         | Aktivere den automatiske påfyllingsanordningen (byjs montert)                                                 |  |  |  |  |  |
|    |                    | 10.4.3         | Fylle på anlegget (manuelt)                                                                                   |  |  |  |  |  |
|    |                    |                |                                                                                                    |  |  |  |  |  |
| 11 | Feilse             | øking          |                                                                                                    |  |  |  |  |  |
|    | 11.1               | Feilkoder      |                                                                                                    |  |  |  |  |  |
|    |                    | 11.1.1         | Varselkoder                                                                                                   |  |  |  |  |  |
|    |                    | 11.1.2         | Styreenhetsblokkeringskoder                                                                                   |  |  |  |  |  |
|    | 11 2               | Foilminno      | LaseRouel for Styleeninet                                                                                     |  |  |  |  |  |
|    | 11.2               | 11.2.1         | l ese av og tømme feilminnet                                                                                  |  |  |  |  |  |
|    |                    |                |                                                                                                    |  |  |  |  |  |
| 12 | Avfall             | shåndterin     | g120                                                                                                    |  |  |  |  |  |
|    | 12.1               | Kassering      | og resirkulering                                                                                              |  |  |  |  |  |
|    | _                  |                |                                                                                                    |  |  |  |  |  |
| 13 | Rese               | rvedeler       |                                                                                                    |  |  |  |  |  |
|    | 13.1               | Generelt.      |                                                                                                    |  |  |  |  |  |
|    | 13.2               | Reserved       | elsliste 125                                                                                                  |  |  |  |  |  |
|    | 10.0               | 10001000       | 120                                                                                                    |  |  |  |  |  |
| 14 | Tilleg             | g              |                                                                                                    |  |  |  |  |  |
|    | 14.1               | EU-sams        | varserklæring                                                                                                 |  |  |  |  |  |
|    |                    |                |                                                                                                    |  |  |  |  |  |

# 1 Sikkerhet

# 1.1 Generelle sikkerhetshenvisninger

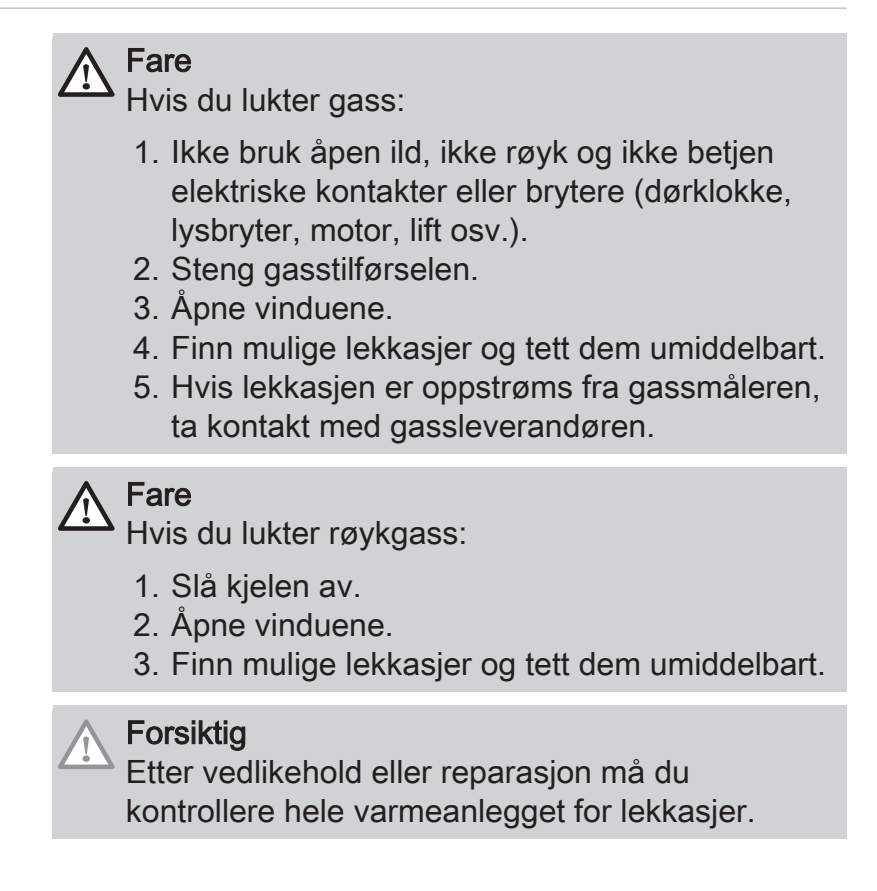

# 1.2 Anbefalinger

|   | <ul> <li>Forsiktig</li> <li>Kontroller at kjelen til enhver tid er tilgjengelig.</li> <li>Kjelen må monteres på et frostfritt område.</li> <li>Hvis strømkabelen er permanent tilkoblet, må du alltid installere en topolet bryter med en åpning på minst 3 mm (EN 60335-1).</li> <li>Tøm kjelen og sentralvarmesystemet hvis du ikke skal bruke hjemmet ditt i en lengre periode og det er mulighet for frost.</li> <li>Frostbeskyttelsen fungerer ikke dersom kjelen er ute av drift.</li> <li>Kjelebeskyttelsen beskytter bare kjelen, ikke systemet.</li> <li>Kontroller vanntrykket i systemet regelmessig. Hvis vanntrykket er lavere enn 0,8 bar, må systemet etterfylles (anbefalt vanntrykk er mellom 1,5 og 2 bar).</li> </ul> |
|---|----------------------------------------------------------------------------------------------------|
| i | <b>Viktig</b><br>Hold dette dokumentet i nærheten av kjelen.                                                                                                    |
| i | Viktig<br>Deksler må bare fjernes for vedlikehold og<br>reparasjoner. Monter alle panelene igjen når<br>vedlikeholdsarbeid og service er fullført.                                                                                                    |
| i | Viktig<br>Instruksjonene og advarslene som er festet på<br>produktet må ikke fjernes eller tildekkes, og de<br>må være lett leselige under hele levetiden til<br>kjelen. Ødelagte eller uleselige merkelapper med<br>instrukser eller advarsler må skiftes umiddelbart<br>ut.                                                                                                    |
| • | N // 1 4                                                                                                    |

# 1.3.1 Fabrikantens forpliktelser

Våre produkter blir produsert i samsvar med kravene i de ulike, gjeldende direktivene. De blir derfor levert med  $c \in$  merking og alle nødvendige dokumenter. Men hensyn til kvaliteten på våre produkter, arbeider vi kontinuerlig med å forbedre dem. Vi forbeholder oss derfor retten til å endre spesifikasjonene som er oppgitt i dette dokumentet.

Forpliktelser

6

1.3

Vårt ansvar som produsent kan ikke påberopes i følgende tilfeller:

- Dersom ikke instruksjonene for installasjon og vedlikehold av anlegget ble etterfulgt.
- Dersom ikke instruksjonene for bruk av anlegget ble etterfulgt.
- Feilaktig eller utilstrekkelig vedlikehold av anlegget.

# 1.3.2 Installatørens forpliktelser

Installatøren er ansvarlig for installasjonen og første igangkjøring av anlegget. Installatøren må overholde følgende instruksjoner:

- Alle anvisningene i de veiledningene som følger med apparatet, må leses og etterfølges.
- Installer anlegget i overensstemmelse med gjeldende lovgivning og standarder.
- Utfør første igangkjøring og alle nødvendige kontroller.
- Forklar brukeren hvordan anlegget fungerer og betjenes.
- Hvis vedlikehold er nødvendig, påminn brukeren om plikten til å kontrollere apparatet og å holde det i god driftsstand.
- Gi brukeren alle brukerveiledningene.

## 1.3.3 Brukerens forpliktelser

For å sikre optimal drift av installasjonen, må følgende instrukser følges:

- Alle anvisningene i de veiledningene som følger med apparatet, må leses og etterfølges.
- Bruk kvalifiserte fagpersoner til å utføre installasjon og første igangkjøring.
- Få installatøren til å forklare installasjonen for deg.
- Få påkrevde inspeksjoner og vedlikehold utført av en kvalifisert installatør.
- Brukerveiledningene må oppbevares i god stand på sted i nærheten av apparatet.

# 2 Om denne håndboken

# 2.1 Generelt Denne veiledningen er beregnet på installatøren av en AMC -kjel. Viktig i Veiledningen er også tilgjengelig på vår hjemmeside. 2.2 Ytterligere dokumentasjon Følgende dokumentasjon er tilgjengelig i tillegg til denne håndboken: • Brukerveiledning 2.3 Brukte symboler 2.3.1 Symboler som blir brukt i håndboken denne veiledningen brukes forskjellige symboler for å fremheve spesielle instrukser. Vi gjør dette for å forbedre brukerens sikkerhet, hindre problemer og garantere korrekt drift. Fare Risiko for farlige situasjoner kan resultere i alvorlige personskade. Advarsel Risiko for farlige situasjoner som kan resultere i lettere personskade. Forsiktig Risiko for materielle skader. Viktig i Merk: viktig informasjon.

Se

Referanse til andre håndboker eller sider i denne håndboken.

# 3 Tekniske data

## 3.1 Godkjenninger

### 3.1.1 Sertifikat

| Tab.1 Sertifikat          |                                                                                                    |
|---------------------------|----------------------------------------------------------------------------------------------------|
| CE-identifikasjonsnummer  | PIN 0063CR3604                                                                                                    |
| Klasse NOx <sup>(1)</sup> | 6                                                                                                    |
| Tilkoblingstype           | B <sub>23</sub> , B <sub>23P</sub> , B <sub>33</sub>                                                                                       |
|                           | $ \begin{array}{c} C_{13(X)}, \ C_{33(X)}, \ C_{43P}, \ C_{53(X)}, \ C_{63(X)}, \ C_{93(X)}, \\ C_{(10)3(X)}, \ C_{(12)3(X)} \end{array} $ |
| (1) EN 15502-1            |                                                                                                    |

### 3.1.2 Enhetskategorier

### Tab.2 Enhetskategorier

| Land  | Kategori             | Gasstype               | Tilslutningstrykk (mbar) |
|-------|----------------------|------------------------|--------------------------|
| Norge | II <sub>2H3B/P</sub> | G20 (H-gass)           | 20                       |
|       |                      | G30/G31 (butan/propan) | 30                       |

### 3.1.3 Direktiver

I tillegg til juridiske forskriftene og retningslinjene, må de utfyllende retningslinjene i denne veiledningen også følges.

Utfyllende eller etterfølgende forskrifter og retningslinjer som gjelder på installasjonstidspunktet, skal gjelde for alle forskrifter og retningslinjer som er angitt i denne veiledningen.

### 3.1.4 Fabrikktest

Før levering fra fabrikk, blir hver kjele optimalt innstilt og testet for:

- Elektrisk sikkerhet.
- Justering av (O<sub>2</sub>).
- Varmtvannsfunksjon (kun for kombikjeler).
- Vanntetthet.
- Gasstetthet.
- Parameterinnstilling.

## 3.2 Tekniske data

### Tab.3 Generelt

| AMC                                                           |            |    | 15                 | 25                 | 25/28 MI           | 35                 |
|---------------------------------------------------------------|------------|----|--------------------|--------------------|--------------------|--------------------|
| Nominell effekt (Pn) for sentralvarme-<br>drift (80 °C/60 °C) | min.–maks. | kW | 3.0 - 14.9<br>14,9 | 5.0 - 24.8<br>24,8 | 5.0 - 24.8<br>19,9 | 7.0 - 34.5<br>34,5 |
| Nominell effekt (Pn) for sentralvarme-<br>drift (50/30 °C)    | min.–maks. | kW | 3.4 - 15.8<br>15,8 | 5.6 - 25.5<br>25,5 | 5.6 - 25.5<br>20,5 | 7.9 - 35.6<br>35,6 |
| Nominell effekt (Pn) for varmtvanns-<br>drift                 | min.–maks. | kW |                    | -                  | 5.0 - 27.8<br>27,8 |                    |
| Nominell effekt (Qnh) for sentralvar-<br>medrift (Hi)         | min.–maks. | kW | 3.1 - 15.0<br>15,0 | 5.2 - 25.0<br>25,0 | 5.2 - 25.0<br>20,1 | 7.3 - 34.8<br>34,8 |
| Nominell effekt (Qnh) for sentralvar-<br>medrift (Hi) propan  | min.–maks. |    | 5.2 - 15.0         | 5.9 - 25.0         | 5.9 - 25.0         | 7.3 - 34.8         |

| AMC                                                                                                    |            |    | 15                 | 25                 | 25/28 MI           | 35                 |
|----------------------------------------------------------------------------------------------------|------------|----|--------------------|--------------------|--------------------|--------------------|
| Nominell effekt (Qnh) for sentralvar-<br>medrift (Hs)                                                   | min.–maks. | kW | 3.4 - 16.7<br>16,7 | 5.8 - 27.8<br>27,8 | 5.8 - 27.8<br>22,3 | 8.1 - 38.7<br>38,7 |
| Nominell effekt (Qnh) for sentralvar-<br>medrift (Hs) propan                                            | min.–maks. |    | 5.8 - 16.7         | 6.5 - 27.8         | 6.5 - 27.8         | 8.1 - 38.7         |
| Nominell effekt (Qnw) for varmtvanns-<br>drift (Hi)                                                     | min.–maks. | kW |                    |                    | 5.2 - 28.0<br>28,0 |                    |
| Nominell effekt (Qnw) for varmtvanns-<br>drift (Hi) propan                                              | minmaks.   | kW |                    |                    | 5.9 - 28.0         |                    |
| Nominell effekt (Qnw) for varmtvanns-<br>drift (Hs)                                                     | min.–maks. | kW |                    |                    | 5.8 - 31.1<br>31,1 | -                  |
| Nominell effekt (Qnw) for varmtvanns-<br>drift (Hs) propan                                              | minmaks.   | kW |                    |                    | 6.5 - 31.1         |                    |
| Virkningsgrad for sentralvarme ved<br>full belastning (Hi) (80/60 °C) (92/42/<br>EØF)                   |            | %  | 99,3               | 99,2               | 99,2               | 99,1               |
| Virkningsgrad for sentralvarme under<br>full belastning (Hi) (50 °C / 30 °C)<br>(EN15502)               |            | %  | 105,3              | 102,0              | 102,0              | 102,2              |
| Virkningsgrad for sentralvarme ved<br>delvis belastning (Hi) (returtemperatur<br>60 °C)                 |            | %  | 94,9               | 96,1               | 96,1               | 96,3               |
| Virkningsgrad for sentralvarme ved<br>delvis belastning (Hi) (92/42/EØF) (re-<br>turtemperatur) (30 °C) |            | %  | 110,2              | 110,1              | 110,1              | 110,6              |
| Virkningsgrad for sentralvarme ved<br>full belastning (Hs) (80/60 °C) (92/42/<br>EØF)                   |            | %  | 89,4               | 89,3               | 89,3               | 89,2               |
| Virkningsgrad for sentralvarme under<br>full belastning (Hs) (50 °C / 30 °C)<br>(EN15502)               |            | %  | 94,8               | 91,9               | 91,9               | 92,0               |
| Virkningsgrad for sentralvarme ved<br>delvis belastning (Hs) (returtempera-<br>tur 60 °C)               |            | %  | 85,5               | 86,5               | 86,5               | 86,7               |
| Virkningsgrad for sentralvarme ved<br>delvis belastning (Hs) (92/42/EØF)<br>(returtemperatur) (30 °C)   |            | %  | 99,2               | 99,1               | 99,1               | 99,6               |
| (1) Fabrikkinnstilling                                                                                  |            |    |                    |                    |                    |                    |

## Tab.4 Detaljer om gass og røykgass

| AMC                                       |                     |                   | 15          | 25          | 25/28 MI    | 35          |
|-------------------------------------------|---------------------|-------------------|-------------|-------------|-------------|-------------|
| Gassinnløpstrykk G20 (H-gass)             | minmaks.            | mbar              | 17 – 25     | 17 – 25     | 17 – 25     | 17 – 25     |
| Gassforbruk G20 (H-gass)                  | minmaks.            | m <sup>3</sup> /h | 0.33 - 1.59 | 0.55 - 2.65 | 0.55 - 2.96 | 0.77 - 3.68 |
| Årlig NOx-utslipp G20 (H-gass)<br>EN15502 | O <sub>2</sub> = 0% | ppm               | 17          | 16          | 16          | 27          |
| Årlig NOx-utslipp G20 (H-gass)<br>EN15502 | H                   | mg/kWt            | 30          | 28          | 28          | 45          |
| Årlig NOx-utslipp G20 (H-gass)<br>EN15502 | Hs                  | mg/kWt            | 27          | 25          | 25          | 41          |
| Mengde røykgass                           | minmaks.            | kg/h              | 5.5 - 25.3  | 9.2 - 42.1  | 9.2 - 47.1  | 12.7 - 57.4 |
|                                           |                     | g/s               | 1.5 - 7.0   | 2.6 - 11.7  | 2.6 - 13.1  | 3.5 - 15.9  |
| Røykgasstemperatur                        | minmaks.            | °C                | 30 - 59     | 30 - 74     | 30 - 81     | 32 - 79     |
| Maksimalt mottrykk                        |                     | Ра                | 80          | 120         | 130         | 140         |

#### Tab.5 Data for sentralvarmekrets

| AMC                                                  |                     |      | 15        | 25        | 25/28 MI  | 35        |
|------------------------------------------------------|---------------------|------|-----------|-----------|-----------|-----------|
| Vanninnhold                                          |                     | 1    | 1,7       | 1,7       | 1,7       | 2,3       |
| Driftstrykk vann                                     | min.                | bar  | 0,8       | 0,8       | 0,8       | 0,8       |
| Driftstrykk vann (PMS)                               | maks.               | bar  | 3,0       | 3,0       | 3,0       | 3,0       |
| Vanntemperatur                                       | maks.               | °C   | 110,0     | 110,0     | 110,0     | 110,0     |
| Driftstemperatur                                     | maks.               | °C   | 90,0      | 90,0      | 90,0      | 90,0      |
| Sentralvarme total dynamisk trykk-<br>høyde (ΔT=20K) |                     | mbar | 585       | 355       | 355       | 231       |
| Mantelrelaterte tap                                  | ΔT 30 °C<br>ΔT 50°C | W    | 78<br>136 | 78<br>136 | 78<br>136 | 54<br>121 |

#### Tab.6 DHW-kretsdata

| AMC                                                             |       |          | 25/28 MI |
|-----------------------------------------------------------------|-------|----------|----------|
| Spesifikk strømningshastighet D for varmtvann (60 °C)           |       | l/min    | 8,2      |
| Spesifikk strømningshastighet D for varmtvann (40°C)            |       | l/min    | 14,5     |
| Trykkforskjell på kranvannsiden                                 |       | mbar     | 329      |
| Terskel for strømningshastighet <sup>(1)</sup>                  | maks. | l/min    | 1,5      |
| Vanninnhold                                                     |       | I        | 0,33     |
| Driftstrykk (Pmw)                                               |       | bar      | 8        |
| Min. gjennomstrømning                                           |       | l/min    | 2        |
| Poeng                                                           |       | stjerner | 3        |
| (1) Min. vannmengde som kommer ut av kranen for å starte kjelen | •     | ·        |          |

### Tab.7 Elektriske data

| AMC                                         |                      |    | 15       | 25       | 25/28 MI | 35       |
|---------------------------------------------|----------------------|----|----------|----------|----------|----------|
| Tilførselsspenning                          |                      | V~ | 230      | 230      | 230      | 230      |
| Strømforbruk – full belastning              | maks.                | W  | 67<br>67 | 77<br>77 | 84<br>68 | 93<br>93 |
| Strømforbruk – delvis belastning            | maks.                | W  | 27       | 26       | 26       | 27       |
| Strømforbruk – standby                      | maks.                | W  | 4        | 4        | 4        | 4        |
| Elektrisk beskyttelsesindeks <sup>(2)</sup> |                      | IP | IPX5D    | IPX5D    | IPX5D    | IPX5D    |
| Sikringer                                   | CU-GH <sup>(3)</sup> | A  | 2,5      | 2,5      | 2,5      | 2,5      |
| (1) Eabrikkinnatilling                      |                      |    |          |          |          |          |

Fabrikkinnstilling.
 Sprutsikker; under visse forhold, kan kjelen installeres i fuktige områder, som for eksempel bad.
 Sikringen er plassert på CU-GH08-kontrollenheten

#### Tab.8 Andre data

| AMC                                                                                   |                                     |        | 15 | 25      | 25/28 MI | 35      |
|---------------------------------------------------------------------------------------|-------------------------------------|--------|----|---------|----------|---------|
| Min. monteringsvekt <sup>(1)</sup>                                                    |                                     | kg     | 36 | 36      | 38       | 31      |
| Totalvekt (tom)                                                                       |                                     | kg     | 38 | 38      | 40       | 33      |
| Gjennomsnittlig lydnivå med en av-<br>stand på én meter fra kjelen (L <sub>PA</sub> ) | Sentralvar-<br>medrift<br>DHW-drift | dB (A) | 37 | 43<br>— | 40<br>44 | 45<br>- |
| (1) Liton frontnanol                                                                  |                                     |        |    |         |          |         |

(1) Uten frontpanel.

#### Tab.9 Tekniske parametre

| AMC                               | 15  | 25  | 25/28 MI | 35  |
|-----------------------------------|-----|-----|----------|-----|
| Kondenserende kjele               | Ja  | Ja  | Ja       | Ja  |
| Lavtemperaturkjele <sup>(1)</sup> | Nei | Nei | Nei      | Nei |
| B1-kjele                          | Nei | Nei | Nei      | Nei |

| AMC                                                                                                    |                         |                  | 15                | 25                 | 25/28 MI            | 35             |
|----------------------------------------------------------------------------------------------------|-------------------------|------------------|-------------------|--------------------|---------------------|----------------|
| Kraftvarmeanlegg til romoppvarming                                                                        |                         |                  | Nei               | Nei                | Nei                 | Nei            |
| Kombinert varmeapparat                                                                                    |                         |                  | Nei               | Nei                | Ja                  | Nei            |
| Merket varmeeffekt                                                                                        | Nominell<br>nytteeffekt | kW               | 15                | 25                 | 25                  | 35             |
| Utnyttbar varmeeffekt ved nominell<br>varmeeffekt og drift ved høy tem-<br>peratur <sup>(2)</sup>         | <i>P</i> <sub>4</sub>   | kW               | 14,9              | 24,8               | 24,8                | 34,5           |
| Utnyttbar varmeeffekt ved 30 % av<br>merket varmeeffekt og lav tempe-<br>raturinnstilling <sup>(1)</sup>  | <i>P</i> <sub>1</sub>   | kW               | 5,0               | 8,3                | 8,3                 | 11,6           |
| Sesongbasert energieffektivitet av ro-<br>moppvarming                                                     | $\eta_s$                | %                | 94                | 94                 | 94                  | 95             |
| Utnyttbar effektivitet ved merket<br>varmeeffekt og høy temperaturinn-<br>stilling <sup>(2)</sup>         | $\eta_4$                | %                | 89,5              | 89,4               | 89,4                | 89,3           |
| Utnyttbar effektivitet ved 30 % av<br>merket varmeeffekt og lav tempe-<br>raturinnstilling <sup>(1)</sup> | η <sub>1</sub>          | %                | 99,3              | 99,2               | 99,2                | 99,6           |
| Tilleggsforbruk av elektrisitet                                                                           |                         |                  |                   |                    |                     |                |
| Full belastning                                                                                           | elmax                   | kW               | 0,027             | 0,037              | 0,037               | 0,050          |
| Delvis belastning                                                                                         | elmin                   | kW               | 0,018             | 0,017              | 0,017               | 0,018          |
| Standby-modus                                                                                             | P <sub>SB</sub>         | kW               | 0,004             | 0,004              | 0,004               | 0,004          |
| Andre elementer                                                                                           |                         |                  |                   |                    |                     |                |
| Varmetap i standby                                                                                        | P <sub>stby</sub>       | kW               | 0,078             | 0,078              | 0,078               | 0,054          |
| Strømforbruk tenningsbrenner                                                                              | P <sub>ign</sub>        | kW               | -                 | -                  | -                   | -              |
| Årlig energiforbruk                                                                                       | Q <sub>HE</sub>         | GJ               | 46                | 76                 | 76                  | 105            |
| Lydnivå, innendørs                                                                                        | L <sub>WA</sub>         | dB (A)           | 45                | 51                 | 51                  | 53             |
| Utslipp av nitrogenoksider                                                                                | NO <sub>X</sub>         | mg/kWt           | 27                | 25                 | 25                  | 41             |
| Parametre for varmtvannsbereder                                                                           |                         |                  |                   |                    |                     |                |
| Angitt belastningsprofil                                                                                  |                         |                  | _                 | _                  | A                   | _              |
| Daglig strømforbruk                                                                                       | Q <sub>elec</sub>       | kWt              | -                 | -                  | 0,169               | _              |
| Årlig strømforbruk                                                                                        | AEC                     | kWt              | _                 | -                  | 37                  | _              |
| Energieffektivitet ved vannoppvar-<br>ming                                                                | η <sub>wh</sub>         | %                | -                 | -                  | 82,4                | -              |
| Daglig drivstofforbruk                                                                                    | Q <sub>fuel</sub>       | kWt              | -                 | -                  | 22,045              | _              |
| Årlig drivstofforbruk                                                                                     | AFC                     | GJ               | -                 | -                  | 17                  | -              |
| (1) Lav temperatur betyr 30 °C for konde                                                                  | enserende kjele         | er, 37 °C for la | avtemperaturkjele | r og 50 °C (ved va | rmeinnløpet) for an | dre varmeappa- |

rater. (2) Drift ved høy temperatur betyr 60 °C returtemperatur ved innløpet til varmeapparatet, og 80 °C matetemperatur ved utløpet til varmeapparatet.

Se baksiden av denne veiledningen for kontaktinformasjon.

# 3.3 Mål og koblinger

# Fig.1 Mål

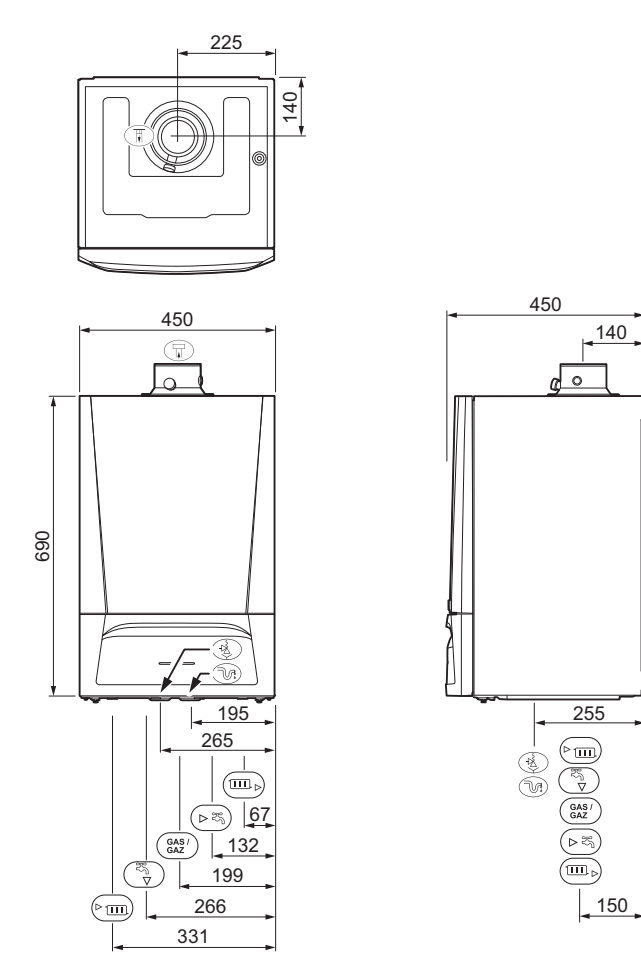

| Tab.10 | Forbindelser |
|--------|--------------|
|        |              |

|             | AMC                             | 15       | 25       | 25/28 MI | 35       |
|-------------|---------------------------------|----------|----------|----------|----------|
| ₽           | Koble til røykgassutløpet       | Ø 60 mm  | Ø 60 mm  | Ø 60 mm  | Ø 60 mm  |
| ₽           | Koble til luftinntaket          | Ø 100 mm | Ø 100 mm | Ø 100 mm | Ø 100 mm |
| →<br>→<br>■ | Slange for sikkerhetsventil     | Ø 25 mm  | Ø 25 mm  | Ø 25 mm  | Ø 25 mm  |
| ₹.          | Kondensutløp                    | Ø 25 mm  | Ø 25 mm  | Ø 25 mm  | Ø 25 mm  |
| ► <u> </u>  | Flyt varmekrets (hovedkrets)    | G ¾ "    | G ¾ "    | G ¾ "    | G ¾ "    |
| Ť           | Varmtvannsutløp                 | -        | -        | G ½ "    | -        |
| Ť           | Flyt varmekrets (sekundærkrets) | G ½ "    | G ½ "    | -        | G ½ "    |
| GAS/<br>GAZ | Gasstilkobling                  | G ½ "    | G ½ "    | G ½ "    | G ½ "    |
| ⊧∓          | Kaldtvannsinntak                | -        | -        | G ½ "    | -        |
| <b>⊳</b> क  | Varmekretsretur (sekundærkrets) | G ½ "    | G ½ "    | -        | G ½ "    |
| ▶           | Returvarme (hovedkrets)         | G ¾ "    | G ¾ "    | G ¾ "    | G ¾ "    |

## 3.4 Elektrisk koplingsskjema

## Fig.2 Elektrisk koplingsskjema

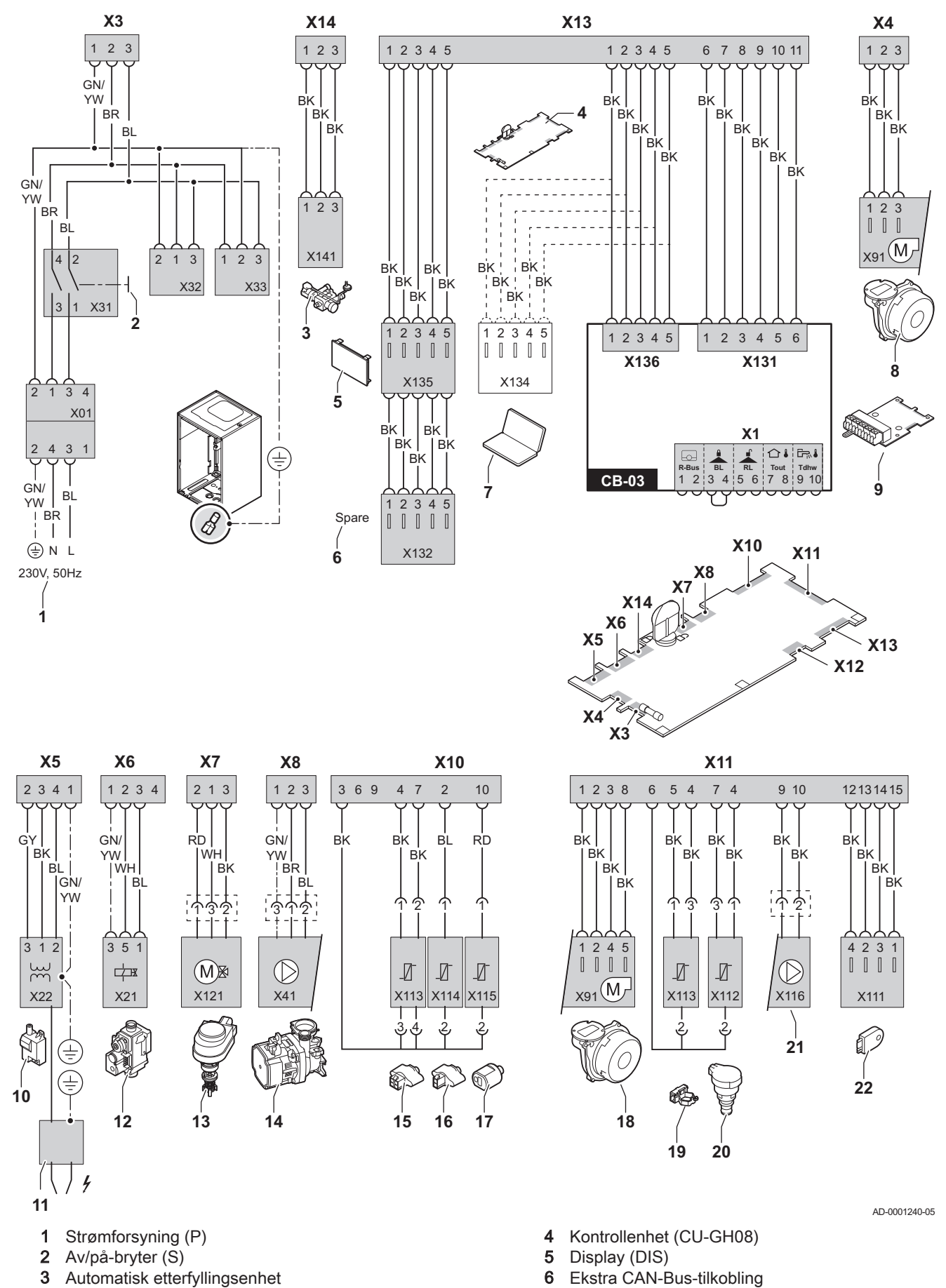

- 7 Servicetilkobling
- 8 Forsyning vifte
- 9 Kretskort CB-03
- 10 Tenntrafo (IT)
- **11** Ioniserings-/tennelektrode (E)
- 12 Kombinert gassblokk (GB)
- **13** Treveisventil (3WV)
- **14** Sirkulasjonspumpe (CH)
- **15** Strømningssensor (FTS)
- 16 Returføler (TR)
- 17 Kranvanntemperaturføler (TDHW)
- 18 Vifteregulering (PWM)

- 19 Tilførselsføler (FS)
- 20 Trykkføler (PS)
- 21 PWM-pumpe
- 22 Lagringsinformasjon (CSU)
- **BK** Svart
- **BL** Blå
- BR Brun
- GN/YW Grønn/gul
  - GR Grå
  - RD Rød
  - HV Hvit

# 4 Beskrivelse av produktet

Kjelen AMC leveres med en kombinasjon av kontrollpanel, styreenhet og utvidet kretskort. Innholdet i denne håndboken er basert på følgende programvare og navigeringsinformasjon:

### Tab.11 Programvare og navigeringsinformasjon

|                                  | Navn synlig på displayet | Programvareversjon |
|----------------------------------|--------------------------|--------------------|
| Kjele AMC                        | CU-GH08                  | 1.4                |
| Kontrollpanel Diematic Evolution | MK3                      | 1.29               |
| Kretskort SCB-10                 | SCB-10                   | 0.5                |

### 4.1 Generell beskrivelse

Kjelen AMC er en veggmontert gasskjele med følgende egenskaper:

- · Høyeffektiv oppvarming
- · Lite forurensende utslipp
- Automatisk etterfyllingsenhet
- · Elektronisk kontrollpanel av høy kvalitet
- Enklere installasjon og tilkobling takket være monteringsrammen som leveres med apparatet.

Følgende kjeletyper er tilgjengelige:

| Туре                       | Modus                                                                                       |
|----------------------------|---------------------------------------------------------------------------------------------|
| AMC 15<br>AMC 25<br>AMC 35 | Bare varme (alternativ med produksjon av varmtvann ved hjelp av separat varmtvannsapparat). |
| AMC 25/28 MI               | Oppvarming og produksjon av varmtvann.                                                      |

### 4.2 Driftsprinsipper

### 4.2.1 Automatisk etterfyllingsenhet

Kjelen har en automatisk etterfyllingsenhet som er montert under kjelen.

Den automatiske etterfyllingsenheten fyller på mer vann i sentralvarmesystemet når vanntrykket synker under den innstilte minimumsverdien. Etterfyllingen kan være automatisk eller halvautomatisk. Med den halvautomatiske innstillingen starter etterfyllingen bare etter bekreftelse fra brukeren. Den automatiske etterfyllingsenheten kan også brukes til å fylle opp et tomt anlegg.

Hvis etterfyllingen tar for lang tid eller skjer for ofte (f.eks. på grunn av lekkasje i systemet), vises en alarmkode på displayet og etterfyllingen avbrytes.

### 4.2.2 Sirkulasjonspumpe

Den energieffektive, modulerende sirkulasjonspumpen er styrt av kontrollenheten basert på  $\Delta T$ . Grafene viser total dynamisk trykkhøyde ved ulike vannmengder.

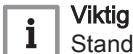

Standarden for de effektive sirkulasjonspumpene er EEI  $\leq$  0,20.

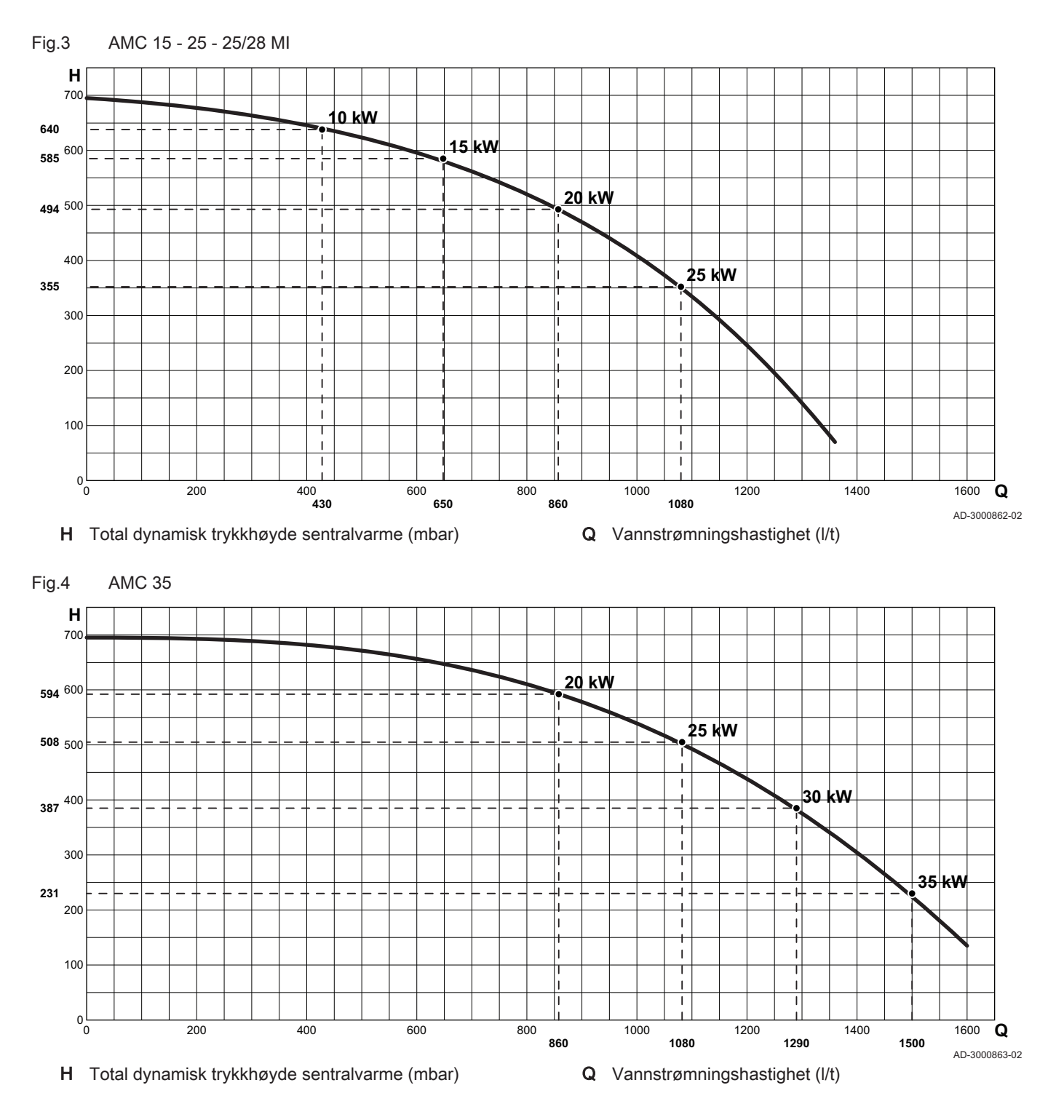

4.2.3 Vanngjennomstrømning

Den modulerende styringen av kjelen begrenser den maksimale temperaturdifferansen mellom tilførsel og retur og den maksimale stigningshastigheten til turtemperaturen. I tillegg er det montert en temperaturføler for varmeveksleren, som overvåker minimumsgjennomstrømningen av vann. Dermed blir kjelen praktisk talt ikke påvirket av liten vanngjennomstrømning. Fig.5 AMC 15 - 25

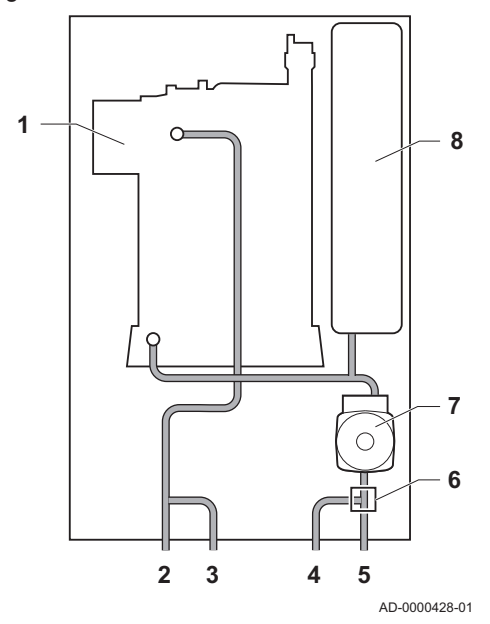

## 4.2.4 Skeleton-skjema

- 1 Varmeveksler (CH)
- 2 Flyt varmekrets (hovedkrets)
- 3 Flyt varmekrets (sekundærkrets)
- 4 Returvarme (sekundærkrets)
- 5 Returvarme (hovedkrets)
- 6 Treveisventil
- 7 Sirkulasjonspumpe (CH)
- 8 Ekspansjonstank

Fig.6 AMC 35

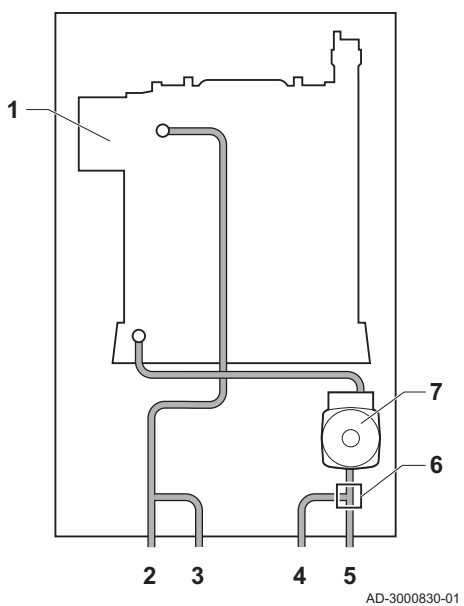

- 1 Varmeveksler (CH)
- 2 Flyt varmekrets (hovedkrets)
- 3 Flyt varmekrets (sekundærkrets)
- 4 Returvarme (sekundærkrets)
- 5 Returvarme (hovedkrets)
- 6 Treveisventil
- 7 Sirkulasjonspumpe (CH)

Fig.7 AMC 25/28 MI

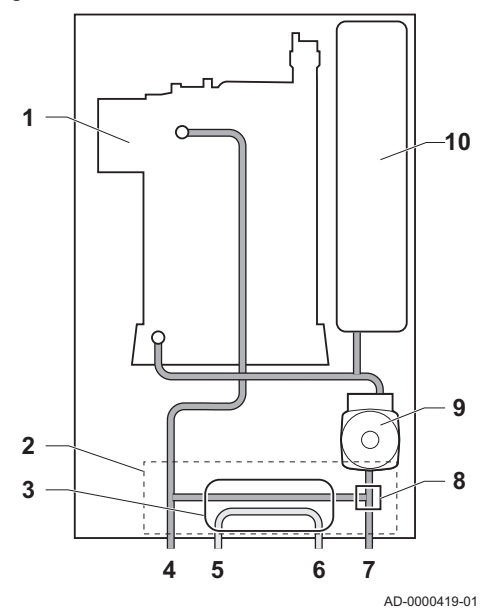

### 1 Varmeveksler (CH)

- 2 Vannblokk
- **3** Platevarmeveksler (DHW)
- 4 Sentralvarmekrets tur
- 5 Varmtvannsutløp
- 6 Kaldtvannsinntak
- 7 Sentralvarmekrets retur
- 8 Treveisventil
- 9 Sirkulasjonspumpe (CH)
- 10 Ekspansjonstank

### 4.3 Hovedkomponenter

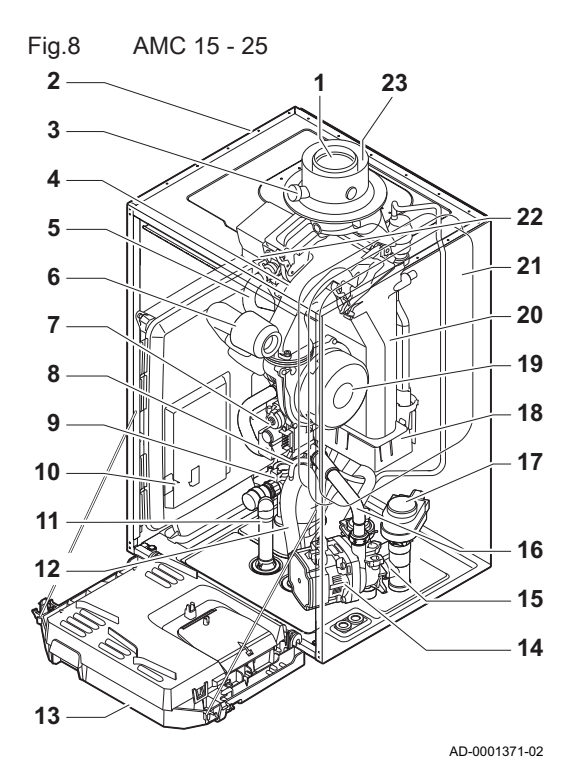

1 Røykgassutløp

- 2 Mantel/luftboks
- 3 Målepunkt for røykgass
- 4 Blanderør
- 5 Hydraulisk turflytrør
- 6 Lyddemper for luftinntak
- 7 Kombinert gassventilenhet
- 8 Automatisk lufteslange
- 9 Hydroblokk, turside
- 10 Kretskorthus
- 11 Sikkerhetsventilslange
- 12 Vannlås
- 13 Apparatboks
- 14 Sirkulasjonspumpe
- 15 Hydroblokk, returside
- 16 Returrør
  - 17 Treveisventil
  - 18 Kondensatoppsamler
- 19 Vifte
- 20 Varmeveksler (CH)
- 21 Ekspansjonstank
- 22 Ioniserings-/tennelektrode
- 23 Lufttilførsel

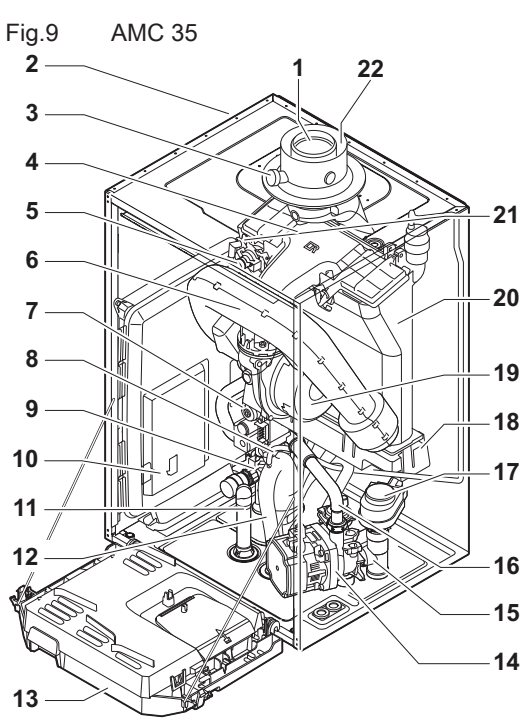

AD-0001372-02

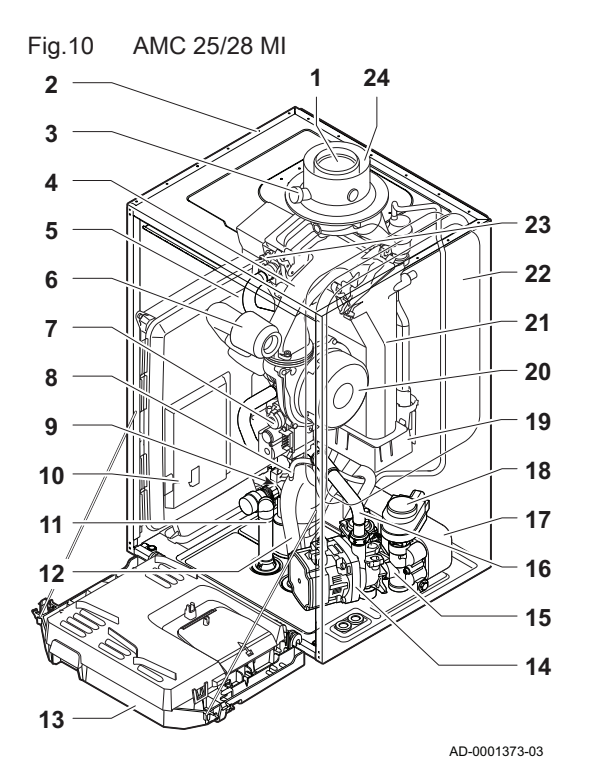

- 1 Røykgassutløp
- 2 Mantel/luftboks
- 3 Målepunkt for røykgass
- 4 Blanderør
- 5 Hydraulisk turflytrør
- 6 Lyddemper for luftinntak
- 7 Kombinert gassventilenhet
- 8 Automatisk lufteslange
- 9 Hydroblokk, turside
- 10 Kretskorthus
- 11 Sikkerhetsventilslange
- 12 Vannlås
- 13 Apparatboks
- 14 Sirkulasjonspumpe
- 15 Hydroblokk, returside
- 16 Returrør
- 17 Treveisventil
- 18 Kondensatoppsamler
- 19 Vifte
- **20** Varmeveksler (CH)
- 21 Ioniserings-/tennelektrode
- 22 Lufttilførsel
  - 1 Røykgassutløp
- 2 Mantel/luftboks
- 3 Målepunkt for røykgass
- 4 Blanderør
- 5 Hydraulisk turflytrør
- 6 Lyddemper for luftinntak
- 7 Kombinert gassventilenhet
- 8 Automatisk lufteslange
- 9 Hydroblokk, turside
- 10 Kretskorthus
- 11 Sikkerhetsventilslange
- 12 Vannlås
- 13 Apparatboks
- 14 Sirkulasjonspumpe
- 15 Hydroblokk, returside
- 16 Returrør
- 17 Platevarmeveksler (DHW)
- 18 Treveisventil
- 19 Kondensatoppsamler
- 20 Vifte
- 21 Varmeveksler (CH)
- 22 Ekspansjonstank
- 23 Ioniserings-/tennelektrode
- 24 Lufttilførsel

## 4.4 Kontrollpanel

Kjelen AMC leveres med et Diematic Evolution kontrollpanel.

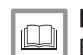

**For ytterligere informasjon, se** Beskrivelse av kontrollpanel, side 75

### 4.5 Standardleveranse

Leveransen inkluderer:

- Kjelen, utstyrt med en trekjernet kabel
- Monteringsramme med automatisk etterfyllingsenhet
- · Tilkoblingssett inkludert kabelgjennomføringer og klemringer

- Kondensavløpsslange for vannlås og sikkerhetsventil
- Kondensoppsamler
- Forsegle platene for å tette ledningene til den sekundære varmekretsen hvis den ikke skal brukes
- Dokumentasjon
- Monteringsmal
- Klistremerke: Denne sentralvarmeenheten er innstilt for ...

Veiledningen omhandler kun standard leveringsomfang. Installasjonen og monteringen av tilbehør som følger med kjelen, er forklart i monteringsanvisningen som fulgte med tilbehørsdelene.

### 5 Før installasjonen

### 5.1 Regler for installasjon

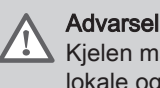

Kjelen må installeres av en kvalifisert installatør i samsvar med lokale og nasjonale forskrifter.

### 5.2 Valg av monteringssted

Plassering av typeskiltet Fig.11

Fig.12

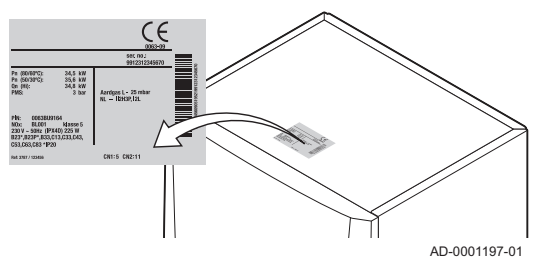

Installasjonsområde

### 5.2.1 Typeskilt

Identifiseringsplaten på toppen av kjelen har kjelens serienummer og viktige kjelespesifikasjoner, slik som modell og gasskategori. Konfigurasjonsnumrene CN1 og CN2 er også oppgitt på typeskiltet.

### 5.2.2 Plassering av kjelen

- · Bruk retningslinjene og nødvendig installasjonsplass som grunnlag for å bestemme riktig sted å installere kjelen.
- Når du skal finne riktig installasjonsområde, ta hensyn til tillatt plassering av røykgassutløpet og/eller lufttilførsel.
- · Påse at det er tilstrekkelig plass rundt kjelen for god tilgang og enkelt vedlikehold.
- Monter kjelen på en flat overflate.

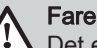

Det er forbudt å lagre, selv midlertidig, brennbare produkter og stoffer i kjelen eller i nærheten av den.

### Advarsel

- Monter enheten på en solid vegg som kan bære vekten av kjelen når den er full av vann og fullt utstyrt.
- Ikke plasser enheten over en varmekilde eller en komfyr.
- Ikke plasser kjelen i direkte eller indirekte sollys.

### Forsiktig

- Kjelen må monteres på et frostfritt område.
- En jordet elektrisk tilkobling må være tilgjengelig i nærheten av kjelen.
- · Det må finnes en avløpstilkobling for kondensatavløpet i nærheten av kjelen.

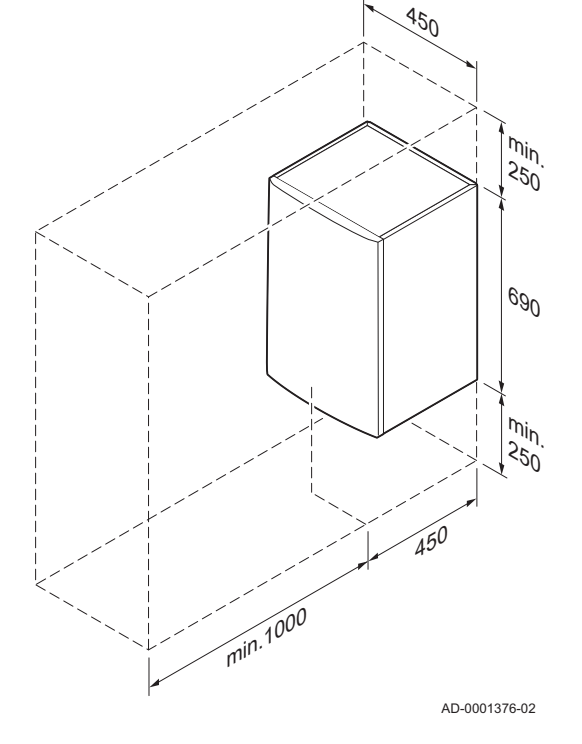

### Fig.13 Plass til ventilasjon

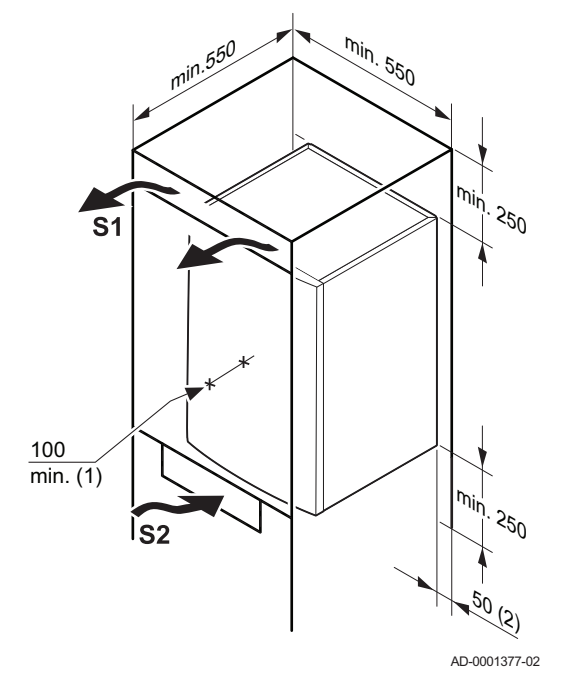

### 5.2.3 Ventilasjon

- (1) Avstanden mellom fronten av kjelen og den innvendige veggen av mantelen.
- (2) Plass på den andre siden av kjelen.

Hvis kjelen er installert i et lukket skap, se de angitte minimumsmålene. Tillat også åpninger for unngå følgende problemer:

- Oppsamling av gass
- Oppvarming av mantel

Minimum tverrsnitt av åpningene: S1 + S2 = 150 cm<sup>2</sup>

# 6 Installasjon

# 6.1 Generelt

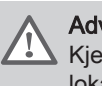

### Advarsel

Kjelen må installeres av en kvalifisert installatør i samsvar med lokale og nasjonale forskrifter.

## 6.2 Klargjøring

Fig.14 Installere monteringsrammen

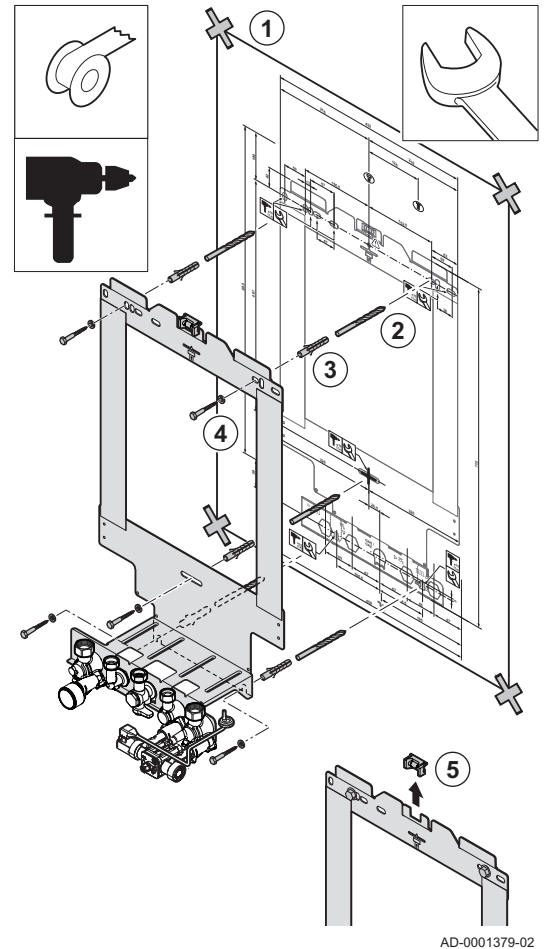

AD-0001379

### 6.2.1 Installere monteringsrammen

Kjelen leveres med en monteringsmal.

Bruk følgende fremgangsmåte for å henge opp monteringsrammen:

1. Fest kjelens monteringsmal på veggen ved bruk av tape.

### Advarsel

- Bruk et vaterpass på monteringsrammen for å kontrollere at monteringsmalen henger helt vannrett.
- Beskytt kjelen mot oppsamling av støv, og dekk til tilkoblingspunktene for røykgassutløp og luftforsyning. Bare fjern dette dekselet for å sette sammen de aktuelle kontaktene.

2. Bor 3 hull på Ø 10 mm.

### Viktig

i

De ekstra hullene er ment for bruk i tilfelle ett av de to festehullene ikke er egnet for riktig festing av pluggen.

- 3. Monter Ø 10 mm plugger.
- 4. Fest monteringsrammen på veggen med de Ø 8 mm skruene som følger med.
- 5. Fjern vaterpasset fra monteringsrammen.

### 6.2.2 Plassering av kjelen

- 1. Fjern den svarte beskyttelsestrimmelen på undersiden av kjelen.
- 2. Fjern støvhettene fra alle hydrauliske innløp og utløp på kjelen.

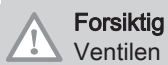

Ventilen på påfyllingssløyfen må være stengt.

3. Monter en fiberpakning på hvert ledd på ventilplaten.

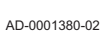

Fig.16 Montering av pakninger

Fjerne kjelebeskyttelsen

96

**;;;**;

Fig.15

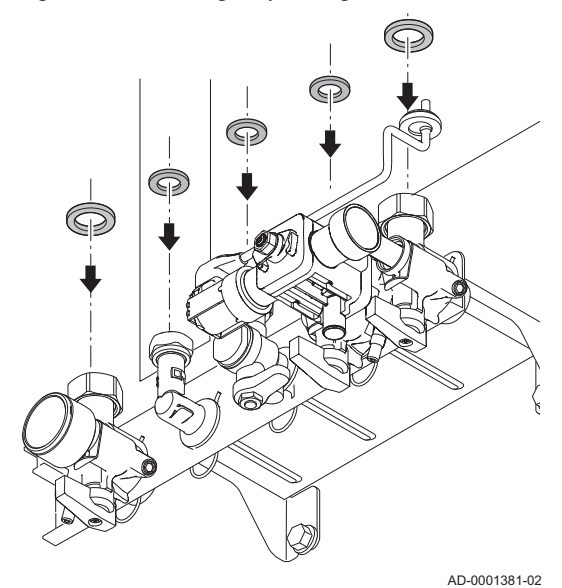

Fig.17 Montering av kjelen

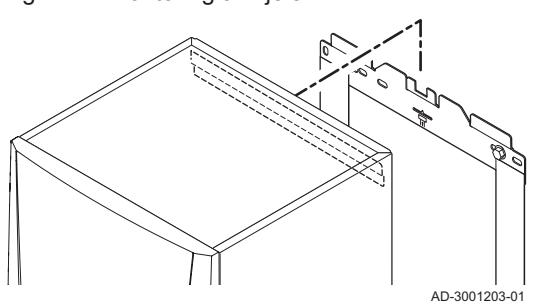

- 4. Plasser kjelen over monteringsrammen. Senk kjelen forsiktig.
- 5. Trekk til ventilmutrene på kjelen.

## 6.3 Hydraulisk tilkobling

### 6.3.1 Rensing av systemet

Installasjonen må utføres etter gjeldende forskrifter, etter vanlige tekniske regler og etter de anvisninger som gis i denne håndboken.

Før en ny kjele kan kobles til et eksisterende eller nytt anlegg, må hele anlegget rengjøres grundig og spyles. Dette trinnet er helt avgjørende. Spylingen hjelper til med å fjerne rester fra installasjonsprosessen (sveiseslagg, festemidler osv.) og oppsamling av smuss (mudder, gjørme osv.)

# i Viktig

Spyl installasjonen med en vannmengde som tilsvarer minst tre ganger volumet av installasjonen. Spyl DHW-rørene med minst 20 ganger volumet av rørene.

### 6.3.2 Vanngjennomstrømning

Kjelens modulerende kontrollsystem begrenser den maksimale temperaturforskjellen mellom varmeflyt og retur og den maksimale hastigheten der flyttemperaturen øker. På denne måten krever ikke kjelen en minimal strømningshastighet for vann.

# i Viktig

Hvis du bruker en kombikjele i en installasjon der vannflyten kan kobles helt fra returen (f.eks. ved å bruke termostatventiler), bør det monteres et omløpsrør eller et ekspansjonskar på det sentrale varmeflytrøret.

### 6.3.3 Tilslutning varmekrets

- 1. Monter innløpsrøret for CH-vann til CH-returkoblingen IIII.
- 2. Monter utløpsrøret for CH-vann på CH-flyttilkoblingen <sup>▶</sup> .

### Forsiktig

- Utfør eventuelle sveiseoperasjoner på trygg avstand fra kjelen eller før denne installeres.
- Hvis du bruker syntetiske rør, følg produsentens (tilkoblings)instruksjoner.

### 6.3.4 Tilkobling av vannkretsen for bruk i husstand

- 1. Koble til innløpsrøret for kaldtvann til kaldtvannstilkobling
- 2. Koble utløpsrøret for varmtvannet til varmtvannstilkoblingen 🎝

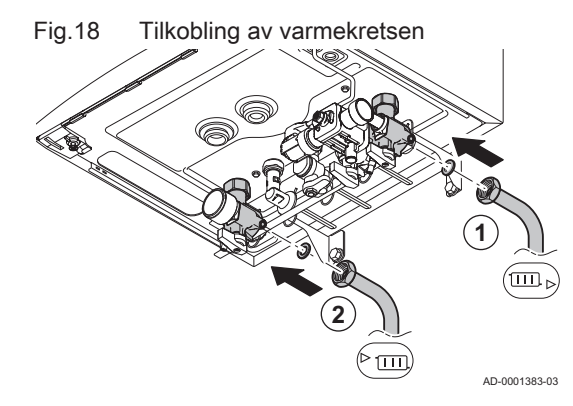

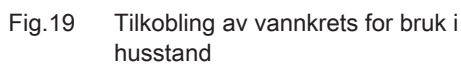

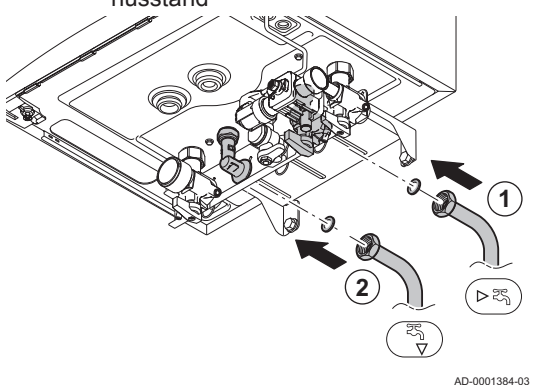

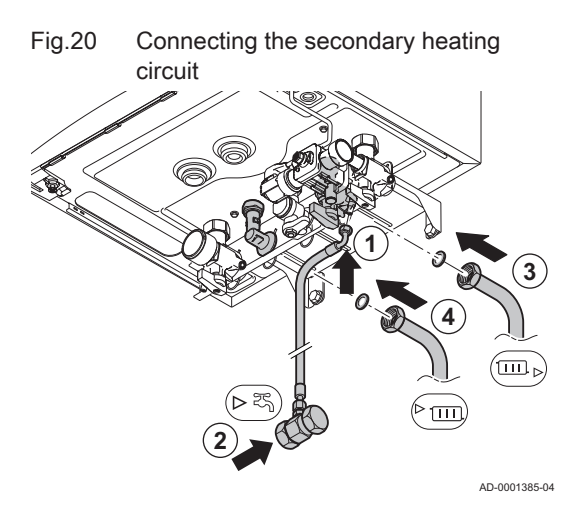

### Forsiktig

- Hvis du bruker syntetiske rør, følg produsentens (tilkoblings)instruksjoner.
- Utfør eventuelle sveiseoperasjoner på trygg avstand fra kjelen eller før denne installeres.

### 6.3.5 Connecting the secondary heating circuit

- 1. Fit the pipe supplied with the mounting frame to the domestic cold water connection of the automatic (re)fill device.
- 2. Connect the domestic cold water inlet to this pipe.
- 4. Fit the outlet pipe for CH water to the CH flow connection 3.

### Forsiktig

- Carry out any welding work required at a safe distance from the boiler or before the boiler is fitted.
  - If using synthetic pipes, follow the manufacturer's (connection) instructions.

## Fig.21 Frakobling av sekundær varmekrets

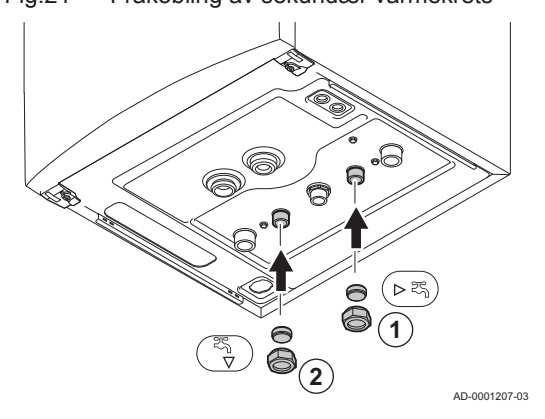

### 6.3.6 Frakobling av sekundær varmekrets

Disse tilkoblingene må stenges dersom den sekundære varmekretsen ikke er koblet til (solobruk av kjelen). Følg denne fremgangsmåten for å gjøre dette:

# i Viktig

Blindplatene som trengs, er inkludert i leveransen av kjelen.

- 1. Fjern ventilene til den sekundære varmekretsen fra monteringsrammen.
- 2. Plasser en blindplate i koblingen (G½"), og monter denne på returkoblingen for sentralvarmen ►.
- 3. Plasser en blindplate i koblingen (G½"), og monter denne på turkoblingen for sentralvarmen ♣.

### 6.3.7 Koble til ekspansjonskar

Kjelen kommer standard med et 12-liters ekspansjonskar.

Hvis vannvolumet er større enn 150 liter, eller hvis systemets statiske høyde er større enn 5 meter, må det settes inn et ekstra ekspansjonskar. Se tabellen under for å bestemme hvilke ekspansjonskar som kreves for systemet.

Betingelser for gyldigheten til tabellen:

- sikkerhetsventil på 3 bar
- Gjennomsnittlig vanntemperatur: 70 °C Tilførselstemperatur: 80 °C Returtemperatur: 60 °C
- Påfyllingstrykket i systemet er lavere enn eller likt pumpetrykket i ekspansjonskaret.

### Tab.12 Ekspansjonskarets volum (liter)

| Forhåndstrykk i ekspansjonstan- Systemvolum (liter) |      |      |                      |      |      |      |      |                     |
|-----------------------------------------------------|------|------|----------------------|------|------|------|------|---------------------|
| ken                                                 | 100  | 125  | 150                  | 175  | 200  | 250  | 300  | > 300               |
| 0,5 bar                                             | 4,8  | 6,0  | 7,2                  | 8,4  | 9,6  | 12,0 | 14,4 | Systemvolum x 0,048 |
| 1 bar                                               | 8,0  | 10,0 | 12,0 <sup>(1</sup> ) | 14,0 | 16,0 | 20,0 | 24,0 | Systemvolum x 0,080 |
| 1,5 bar                                             | 13,3 | 16,6 | 20,0                 | 23,3 | 26,6 | 33,3 | 39,9 | Systemvolum x 0,133 |
| (1) standardkonfigurasjon.                          |      |      |                      |      | •    |      |      | •                   |

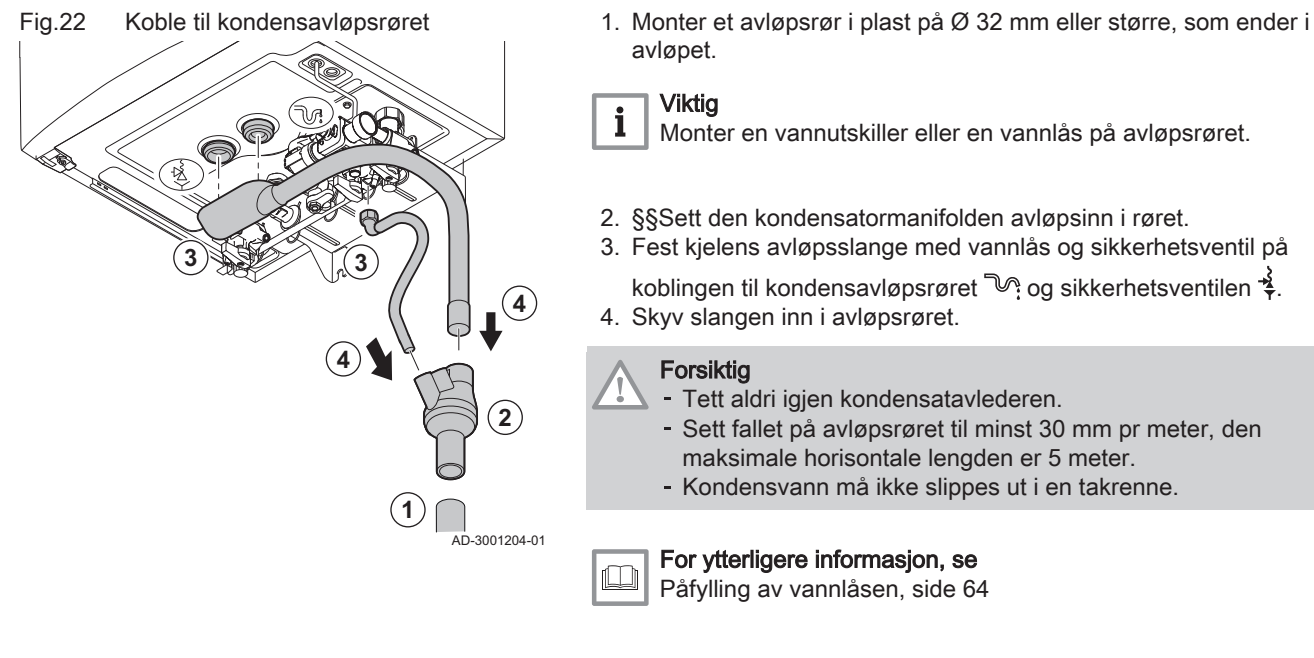

6.3.8

## 6.4 Gasstilkobling

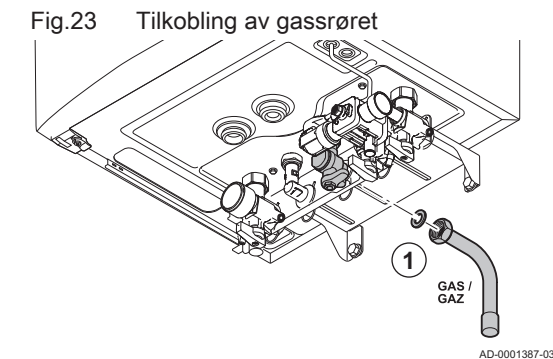

Advarsel

- Før du starter arbeidet på gassrørene må du slå av hovedgasskranen.
- Før installasjonen må du kontrollere at gassmåleren har tilstrekkelig kapasitet. Ta i betraktning forbruket til alle apparatene.
- Ta kontakt med den lokale strømleverandøren hvis gassmåleren ikke har tilstrekkelig kapasitet.
- 1. Monter gasstilførselsrøret på gasstilkoblingen GAS/

Kople til utløpsrøret for kondens

2. Monter gassrøret på gasskranen.

### Forsiktig

Utfør alltid sveisearbeid i god avstand fra kjelen.
 Fjern smuss og støv fra gassrøret.

## Viktig

i

Vi anbefaler å installere et gassfilter for å unngå å tette gassblokken.

#### 6.5.1 Klassifisering

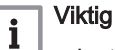

- Installatøren har ansvaret for at rett type røykgassutløp brukes og at diameter og lengde er riktig.
- Bruk alltid tilkoblingsmaterialer og takgjennomføringer fra den samme produsenten. Spør produsenten når det gjelder kompatibilitetsdetaljer.

| Туре                                | Prinsipp                                                   | Beskrivelse                                                                                                    | Godkjente produsenter <sup>(1)</sup>                                                                                                    |
|-------------------------------------|------------------------------------------------------------|----------------------------------------------------------------------------------------------------|----------------------------------------------------------------------------------------------------|
| B <sub>23</sub><br>B <sub>23P</sub> | لائے           لائے           لائے           AD-3000924-01 | Romventilert versjon<br>• Uten nedslagskanal.<br>• Avgassutløp via taket.<br>• Luft fra installasjonsområdet.                                                                                                    | Tilkoblingsmateriale og tak-<br>gjennomføring:<br>• Centrotherm<br>• Cox Geelen<br>• Muelink & Grol<br>• Natalini<br>• Poujoulat<br>• Skoberne<br>• Ubbink |
| B <sub>33</sub>                     | ★★★                                                        | <ul> <li>Romventilert versjon</li> <li>Uten nedslagskanal.</li> <li>Felles røykgassutløp via taket, med garantert<br/>naturlig trekk. (alltid undertrykk i felles utløpska-<br/>nal)</li> <li>Avgassutløp renset med luft, luft fra installa-<br/>sjonsområdet (spesialkonstruksjon).</li> </ul> | Tilkoblingsmateriale:<br>• Centrotherm<br>• Cox Geelen<br>• Muelink & Grol<br>• Natalini<br>• Poujoulat<br>• Skoberne<br>• Ubbink                          |
| C <sub>13(X)</sub>                  | AD-3000926-01                                              | <ul> <li>Romforseglet versjon</li> <li>Utløp i ytterveggen.</li> <li>Innløpet for lufttilførselen er i samme trykksone<br/>som utløpet (f.eks. en kombinert gjennomføring<br/>på yttervegg).</li> <li>Parallell ikke tillatt</li> </ul>                                                          | Utvendig takgjennomføring og<br>tilkoblingsmateriale:<br>• Cox Geelen<br>• Muelink & Grol                                                                  |
| C <sub>33(X)</sub>                  |                                                            | <ul> <li>Romforseglet versjon</li> <li>Avgassutløp via taket.</li> <li>Innløpet for lufttilførselen er i samme trykksone<br/>som utløpet (f.eks. en konsentrisk takgjennom-<br/>føring).</li> </ul>                                                                                              | Takgjennomføring og tilko-<br>blingsmateriale<br>• Centrotherm<br>• Cox Geelen<br>• Muelink & Grol<br>• Natalini<br>• Poujoulat                            |

#### Typer avgasstilkoplinger Tab.13

AD-3000927-01

 Skoberne Ubbink

| Туре                      | Prinsipp      | Beskrivelse                                                                                                    | Godkjente produsenter <sup>(1)</sup>                                                                                                    |
|---------------------------|---------------|----------------------------------------------------------------------------------------------------|----------------------------------------------------------------------------------------------------|
| C <sub>43P</sub>          |               | Kombinert lufttilførsels- og røykgassutløpssystem (CLV) med overtrykk.                                                                                                    | Koble materiale til felleskana-<br>len:                                                                                                    |
|                           | AD-3000928-01 | <ul> <li>konsentrisk (anbefalt).</li> <li>parallell (hvis konsentrisk ikke er mulig).</li> <li>Min. tillatt trykkforskjell mellom lufttilførselen og<br/>røykgassutløpet er -200 Pa (inkludert -100 Pa<br/>vindtrykk).</li> <li>Kanalen må konstrueres for en nominell røyk-<br/>gasstemperatur på 25 °C</li> <li>Plasser et kondenseringsavløp, utstyrt med<br/>vannlås, i bunnen av kanalen.</li> <li>Maksimal tillatt resirkulering på 10 %.</li> <li>Fellesutløpet må være egnet for et trykk på<br/>minst 200 Pa.</li> <li>Takgjennomføringen må være konstruert for<br/>denne konfigurasjonen og må skape trekk i ka-<br/>nalen.</li> <li>En strømningssikring er ikke tillatt.</li> <li>Viktig <ul> <li>Viktig</li> <li>Viftehastigheten må være tilpasset<br/>denne konfigurasjonen.</li> <li>Vennligst ta kontakt for mer informa-</li> </ul> </li> </ul> | <ul> <li>Centrotherm</li> <li>Cox Geelen</li> <li>Muelink &amp; Grol</li> <li>Natalini</li> <li>Poujoulat</li> <li>Skoberne</li> <li>Ubbink</li> </ul>                                                                                                    |
| C <sub>53(X)</sub>        | 1             | sjon.<br>Tilkobling i forskjellige trykksoner                                                                                                    | Tilkoblingsmateriale og tak-                                                                                                    |
|                           | AD-3000929-02 | <ul> <li>Lukket enhet.</li> <li>Separat kanal for lufttilførsel.</li> <li>Separat utløpskanal for avgass.</li> <li>Utløp til ulike trykkområder.</li> <li>Lufttilførsels- og røykgassutløpet må ikke plasseres på motsatte vegger.</li> </ul>                                                                                                    | gjennomføring:<br>• Centrotherm<br>• Cox Geelen<br>• Muelink & Grol<br>• Natalini<br>• Poujoulat<br>• Skoberne<br>• Ubbink                                                                                                    |
| C <sub>63(X)</sub>        |               | Denne typen enhet leveres av produsenten uten<br>et system for tilførsel og utløp.                                                                                                    | <ul> <li>Når du velger materiale, må du være oppmerksom på følgende:</li> <li>Kondensert vann må renne tilbake til apparatet</li> <li>Materialet må tåle røykgasstemperaturen i dette apparatet.</li> <li>Maksimal tillatt resirkulering på 10 %.</li> <li>Lufttilførsels- og røykgassutløpet må ikke plasseres på motsatte vegger.</li> <li>Min. tillatt trykkforskjell mellom lufttilførselen og røykgassutløpet er -200 Pa (inkludert -100 Pa vindtrykk).</li> </ul> |
| C <sub>93(X)</sub><br>(3) | AD-3000931-01 | <ul> <li>Romforseglet versjon</li> <li>Lufttilførsel og avgassutløp i sjakt eller rør: <ul> <li>Konsentrisk.</li> <li>Lufttilførsel fra eksisterende kanal.</li> <li>Avgassutløp via taket.</li> <li>Innløpet for lufttilførselen er i samme trykksone som utløpet.</li> </ul> </li> </ul>                                                                                                    | Tilkoblingsmateriale og tak-<br>gjennomføring:<br>• Centrotherm<br>• Cox Geelen<br>• Muelink & Grol<br>• Natalini<br>• Poujoulat<br>• Skoberne<br>• Ubbink                                                                                                    |

| Туре                  | Prinsipp                                                                 | Beskrivelse                                                                                                    | Godkjente produsenter <sup>(1)</sup>                                                                                                    |
|-----------------------|--------------------------------------------------------------------------|----------------------------------------------------------------------------------------------------|----------------------------------------------------------------------------------------------------|
| C <sub>(10)3(X)</sub> | AD-3000959-01                                                            | <ul> <li>Kombinert lufttilførsels- og røykgassutløpssystem (CLV) med overtrykk</li> <li>Min. tillatt trykkforskjell mellom lufttilførselen og røykgassutløpet er -200 Pa (inkludert -100 Pa vindtrykk).</li> <li>Kanalen må konstrueres for en nominell røykgasstemperatur på 25 °C</li> <li>Plasser et kondenseringsavløp, utstyrt med vannlås, i bunnen av kanalen.</li> <li>Maksimal tillatt resirkulering på 10 %.</li> <li>Fellesutløpet må være egnet for et trykk på minst 200 Pa.</li> <li>Takgjennomføringen må være konstruert for denne konfigurasjonen og må skape trekk i kanalen.</li> <li>En strømningssikring er ikke tillatt.</li> <li>Viktig <ul> <li>Viftehastigheten må være tilpasset denne konfigurasjonen.</li> <li>Vennligst ta kontakt for mer informasion</li> </ul> </li> </ul> | Koble materiale til felleskana-<br>len:<br>• Centrotherm<br>• Cox Geelen<br>• Muelink & Grol<br>• Natalini<br>• Poujoulat<br>• Skoberne<br>• Ubbink |
| C(12)3(X)             | AD-3000930-01                                                            | <ul> <li>Felles røykgassutløp og separat lufttilførsel (halv-veis CLV)</li> <li>Min. tillatt trykkforskjell mellom lufttilførselen og røykgassutløpet er -200 Pa (inkludert -100 Pa vindtrykk).</li> <li>Kanalen må konstrueres for en nominell røykgasstemperatur på 25 °C</li> <li>Plasser et kondenseringsavløp, utstyrt med vannlås, i bunnen av kanalen.</li> <li>Maksimal tillatt resirkulering på 10 %.</li> <li>Fellesutløpet må være egnet for et trykk på minst 200 Pa.</li> <li>Takgjennomføringen må være konstruert for denne konfigurasjonen og må skape trekk i kanalen.</li> <li>En strømningssikring er ikke tillatt.</li> <li>Viktig <ul> <li>Viftehastigheten må være tilpasset denne konfigurasjonen.</li> <li>Vennligst ta kontakt for mer informasjon.</li> </ul> </li> </ul>        | Koble materiale til felleskana-<br>len:<br>• Centrotherm<br>• Cox Geelen<br>• Muelink & Grol<br>• Natalini<br>• Poujoulat<br>• Skoberne<br>• Ubbink |
| (2) EN<br>(3) Se      | 15502-2-1: 0,5 mbar sug på grunn av<br>tabellen over sjakt- og kanalkrav | / undertrykk                                                                                                    |                                                                                                    |

6.5.2 Krav til aksel for C<sub>93</sub>

## Tab.14 Minstemål på sjakt eller rør

| Versjon (D)           | Uten lufttilførsel |              | Med lufttilførsel |              |
|-----------------------|--------------------|--------------|-------------------|--------------|
|                       | Ørør               | □ rør        | Ørør              | □ rør        |
| Stiv 60 mm            | 110 mm             | 110 x 110 mm | 120 mm            | 110 x 110 mm |
| Stiv 80 mm            | 130 mm             | 130 x 130 mm | 140 mm            | 130 x 130 mm |
| Konsentrisk 60/100 mm | 120 mm             | 120 x 120 mm | 120 mm            | 120 x 120 mm |
| Konsentrisk 80/125 mm | 145 mm             | 145 x 145 mm | 145 mm            | 145 x 145 mm |

## Fig.24 Minstemål på sjakt eller rør

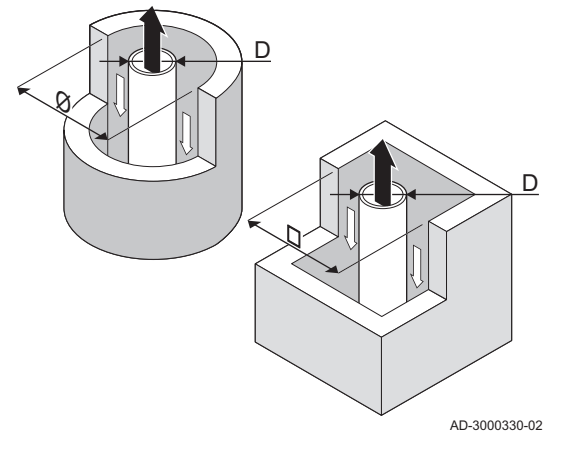

# Viktig

Akselen må samsvare med kravene til luftdensitet i de lokale forskriftene.

# Viktig

i

i

- Det må være mulig å inspisere fôringskanalen.

### 6.5.3 Materialer

Bruk strengen på avgassutløpsmateriale for å sjekke om det er egnet for bruk på dette apparatet.

- 1 EN 14471 av EN 1856–1: Materialet er CE godkjent i henhold til denne standarden. For plast er dette EN 14471, for aluminium og rustfritt stål er dette EN 1856-1.
- 2 T120: Materialet har temperaturklasse T120. Et høyere tall er også tillatt, men ikke lavere.
- 3 P1: Materialet er med i trykk-klasse P1. H1 er også tillatt.
- 4 W: Materialet er egnet for å drenere kondensvann (W='wet'). D er ikke tillatt (D='dry').
- 5 E: Materialet tilhører brannsikringsklasse E. Klasse A til D er også tillatt, F er ikke tillatt. Bare aktuelt for plast.

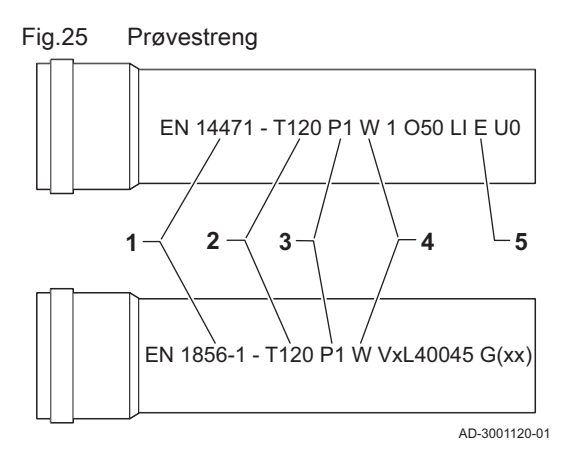

### Advarsel

- Metodene for sammenkobling og tilkobling kan variere avhengig av produsenten. Det er ikke tillatt å kombinere rør eller metoder for sammenkobling og tilkobling fra forskjellige leverandører. Dette gjelder også takgjennomføringer og felles kanaler.
- De anvendte materialene må være i overensstemmelse med gjeldende forskrifter og standarder.

| Tab.15 | Oversikt over | materialets | egenskaper |
|--------|---------------|-------------|------------|
|        |               |             | - 3        |

| Versjon                                                                                          | Røykgassutløp                                                                                                    |                                                                                                    | Lufttilførsel                                                    |                                                                                                    |
|--------------------------------------------------------------------------------------------------|----------------------------------------------------------------------------------------------------|----------------------------------------------------------------------------------------------------|------------------------------------------------------------------|----------------------------------------------------------------------------------------------------|
|                                                                                                  | Materialer                                                                                                    | Materialeegenskaper                                                                                                    | Materialer                                                       | Materialeegenskaper                                                                                                    |
| Enkel vegg, stiv                                                                                 | <ul> <li>Plast<sup>(1)</sup></li> <li>Rustfritt stål<sup>(2)</sup></li> <li>Tykk vegg, aluminium<sup>(2)</sup></li> </ul> | <ul> <li>Med CE-merking</li> <li>Temperaturklasse T120 eller<br/>høyere</li> <li>Kondensklasse W (våt)</li> <li>Trykk-klasse P1 eller H1</li> <li>Brannsikringsklasse E eller<br/>bedre<sup>(3)</sup></li> </ul> | <ul><li>Plast</li><li>Rustfritt stål</li><li>Aluminium</li></ul> | <ul> <li>Med CE-merking</li> <li>Trykk-klasse P1 eller H1</li> <li>Brannsikringsklasse E eller<br/>bedre<sup>(3)</sup></li> </ul> |
| <ul><li>(1) i henhold til EN</li><li>(2) i henhold til EN</li><li>(3) i henhold til EN</li></ul> | 14471<br>1856<br>13501-1                                                                                                  |                                                                                                    |                                                                  |                                                                                                    |

AMC

 $L_1^{(1)}$  (min-max)

0-15 mm

0-15 mm

### 6.5.4 Dimensjoner av avløpsgassrør

Rørdimensjoner

d<sub>1</sub> (min-max)

59,3-60,3 mm

79,3-80,3 mm

Utvendige dimensjoner av avgassrør

Utvendige dimensjoner av luftforsyningsrør

# 

d₁ D₁

L1

Tab.16

60/100 mm

80/125 mm

Rørene koblet til avgassadapteren må oppfylle følgende krav til dimensjon.

D<sub>1</sub> (min-max)

99-100,5 mm

124-125,5 mm

Lengdeforskjell mellom avgassrør og luftforsyningsrør

(1) Gjør det innvendige røret kortere hvis lengdeforskjellen er for stor.

### Fig.26 Dimensjoner av konsentrisk kobling

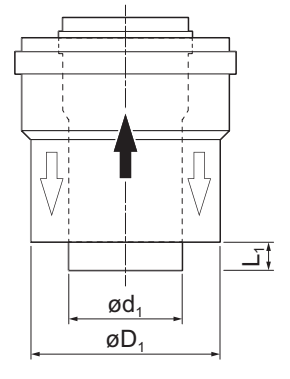

AD-3000962-01

### 6.5.5 Lengde på luft- og avgassrørene

Maksimumslengden på avgassutløpet og luftforsyningskanalen varierer avhengig av type apparat; se det aktuelle kapitlet for riktige lengder.

# i Viktig

- Ved bruk av bøyde rør, må den maksimale skorsteinslengden (L) forkortes i henhold til reduksjonstabellen.
- · For tilpasning til en annen diameter, bruk godkjente overganger

### Romventilert modell (B<sub>23</sub>, B<sub>23P</sub>, B<sub>33</sub>)

- L Lengde på utløpskanalen, inkludert takgjennomføring
- ☐ Koble til røykgassutløpet
- T Koble til luftinntaket

Med en romventilert versjon holdes luftinntaksåpningen åpen. Bare åpningen til røykgassutløpet er tilkoblet. Dette sørger for at kjelen får den nødvendige forbrenningsluften direkte fra installasjonsområdet. Bruk adaptere når det anvendes rør for luftinntak og avgassutløp med alle andre diametere.

AD-0001356-01

## Forsiktig

- Luftinntaksåpningen må holdes åpen.
- Installasjonsområdet må være utstyrt med de nødvendige luftinntaksåpningene. Disse åpningene må ikke blokkeres eller stenges.

| Tab.17 Maksimal skorsteinslengde (L | ) |
|-------------------------------------|---|
|-------------------------------------|---|

| Diameter                                                                                                    | 60 mm | 70 mm | 80 mm               | 90 mm               |
|----------------------------------------------------------------------------------------------------|-------|-------|---------------------|---------------------|
| AMC 15                                                                                                    | 33 m  | 40 m  | 40 m <sup>(1)</sup> | 40 m <sup>(1)</sup> |
| AMC 25                                                                                                    | 19 m  | 35 m  | 40 m <sup>(1)</sup> | 40 m <sup>(1)</sup> |
| AMC 25/28 MI                                                                                                    | 16 m  | 30 m  | 40 m <sup>(1)</sup> | 40 m <sup>(1)</sup> |
| AMC 35                                                                                                    | 13 m  | 25 m  | 40 m                | 40 m <sup>(1)</sup> |
| <ul> <li>(1) Med overholdelse av maksimal lengde kan det brukes ekstra 5 ganger 90°<br/>eller 10 ganger 45° albue.</li> </ul> |       |       | anger 90°           |                     |

Fig.27

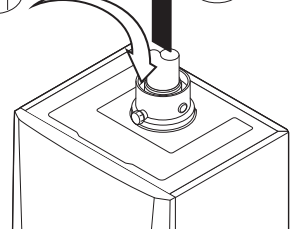

Romventilert versjon

7686718 - v.01 - 06092018

Fig.28 Romforseglet versjon

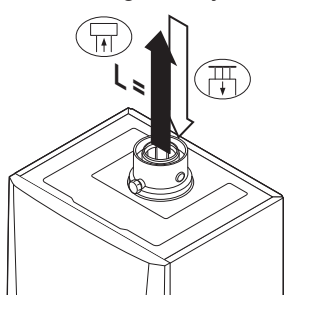

Fig.29 Forskjellige trykksoner

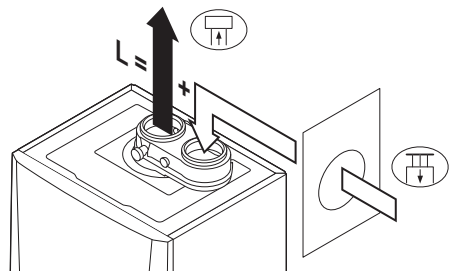

AD-0001212-01

AD-0001357-01

AD-0001357-01

Romforseglet modell ( $C_{13(X)}$ ,  $C_{33(X)}$ ,  $C_{63(X)}$ ,  $C_{93(X)}$ )

- L Total lengde på røykgassutløps- og lufttilførselskanal
- ₩ Koble til røykgassutløpet
- T Koble til luftinntaket

Med en romforseglet versjon tilkobles både avgassutløpet og luftinntaksåpningene (konsentrisk). Se tabellen for å bestemme maksimal rørlengde på røykgassutløpsrørene i den romforseglede versjonen.

| Tah 18   | Maksimal skorsteinslengde ( | (1) | ۱ |
|----------|-----------------------------|-----|---|
| 1 ab. 10 | Maksimal skulstemstemster   | (∟, | , |

| Diameter                                                                    | 60/100 mm | 80/125 mm <sup>(1)</sup> |  |
|-----------------------------------------------------------------------------|-----------|--------------------------|--|
| AMC 15                                                                      | 20 m      | 20 m <sup>(1)</sup>      |  |
| AMC 25                                                                      | 13 m      | 20 m <sup>(1)</sup>      |  |
| AMC 25/28 MI                                                                | 11 m      | 20 m <sup>(1)</sup>      |  |
| AMC 35                                                                      | 9 m       | 20 m <sup>(1)</sup>      |  |
| (1) Med forbehold om maksimal lengde er det mulig å bruke en ekstra 5 x 90° |           |                          |  |

 Med forbehold om maksimal lengde er det mulig å bruke en ekstra 5 x 90° eller 10 x 45° albue.

### Tilkobling i forskjellige trykkområder (C<sub>53(X)</sub>)

- L Total lengde på røykgassutløps- og lufttilførselskanal
- ☐ Koble til røykgassutløpet
- T Koble til luftinntaket

## Viktig

En 80/80 mm røykgassadapter (tilleggsutstyr) må monteres for denne tilkoblingen.

Det er muligheter for forbrenningsluftinntak og røykgassutløp i ulike trykkområder og semi-CLV-systemer. Maksimal tillatt høydeforskjell mellom forbrenningsluftinntaket og røykgassutløpet er 36 m.

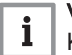

i

### Viktig

Kontakt oss for mer informasjon om bruk i kystområder.

### Tab.19 Maksimal skorsteinslengde (L)

| Diameter                                                                                            | 60 mm | 70 mm | 80 mm               | 90 mm <sup>(1)</sup> |
|----------------------------------------------------------------------------------------------------|-------|-------|---------------------|----------------------|
| AMC 15                                                                                              | 19 m  | 40 m  | 40 m <sup>(1)</sup> | 40 m <sup>(1)</sup>  |
| AMC 25                                                                                              | 12 m  | 25 m  | 40 m <sup>(1)</sup> | 40 m <sup>(1)</sup>  |
| AMC 25/28 MI                                                                                        | 10 m  | 22 m  | 40 m                | 40 m <sup>(1)</sup>  |
| AMC 35                                                                                              | 7 m   | 14 m  | 37 m                | 40 m                 |
| (1) Med forbehold om maksimal lengde er det mulig å bruke en ekstra 5 x 90°<br>eller 10 x 45° albue |       |       |                     |                      |

## CLV overtrykkssystem (C<sub>43P</sub>, C<sub>(10)3(X)</sub>, C<sub>(12)3(X)</sub> konsentrisk)

- L Total lengde på røykgassutløps- og lufttilførselskanal
- Koble til røykgassutløpet
- T Koble til luftinntaket

For en konsentrisk versjon av  $C_{(12)3(X)}$  er det tillatt å legge til 2 m ekstra for røykgassutløpet.

Tab.20 Maksimal skorsteinslengde (L)

| Dia | imeter | 60/100 mm | 80/125 mm <sup>(1)</sup> |
|-----|--------|-----------|--------------------------|
| AM  | IC 15  | 17 m      | 20 m <sup>(1)</sup>      |
| AM  | IC 25  | 11 m      | 20 m <sup>(1)</sup>      |

### Fig.30

Romforseglet versjon

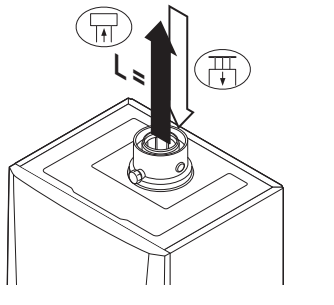

| Diameter                                                                                             | 60/100 mm | 80/125 mm <sup>(1)</sup> |  |
|----------------------------------------------------------------------------------------------------|-----------|--------------------------|--|
| AMC 25/28 MI                                                                                         | 9 m       | 20 m <sup>(1)</sup>      |  |
| AMC 35                                                                                               | 6 m       | 20 m                     |  |
| (1) Med forbehold om maksimal lengde er det mulig å bruke en ekstra 5 x 90°<br>eller 10 x 45° albue. |           |                          |  |

### Halvveis CLV overtrykkssystem (C<sub>(12)3(X)</sub> parallell)

L Total lengde på lufttilførsels- og røykgassutløpskanal til fellesdel

- ☐ Koble til røykgassutløpet
- Koble til luftinntaket

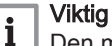

Den maksimale tillatte høydeforskjellen mellom forbrenningsluftinnløpet og røykgassutløpet er 36 m.

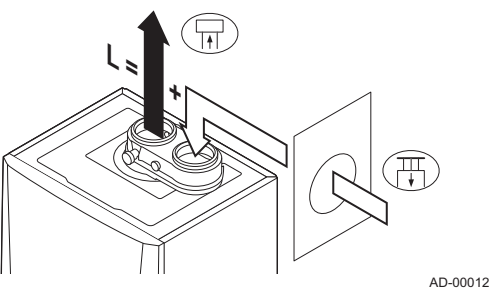

Forskjellige trykksoner

Fig.31

AD-0001212-01

### Tab.21 Maksimal skorsteinslengde (L)

| Diameter                                                                                                    | 60/100 mm | 80/125 mm <sup>(1)</sup> |
|----------------------------------------------------------------------------------------------------|-----------|--------------------------|
| AMC 15                                                                                                    | 22 m      | 40 m <sup>(1)</sup>      |
| AMC 25                                                                                                    | 12 m      | 40 m <sup>(1)</sup>      |
| AMC 25/28 MI                                                                                                    | 12 m      | 40 m <sup>(1)</sup>      |
| AMC 35                                                                                                    | 7 m       | 40 m                     |
| <ul> <li>(1) Med forbehold om maksimal lengde er det mulig å bruke en ekstra 5 x 90°<br/>eller 10 x 45° albue.</li> </ul> |           |                          |

### Reduksjonstabell

| Tab.22 | Rørreduksjoner | for hvert | element so | om brukes | (parallell) |
|--------|----------------|-----------|------------|-----------|-------------|
|--------|----------------|-----------|------------|-----------|-------------|

| Diameter | 60 mm | 70 mm | 80 mm | 90 mm | 100 mm | 110 mm | 130 mm |
|----------|-------|-------|-------|-------|--------|--------|--------|
| 45° bøy  | 0,9 m | 1,1 m | 1,2 m | 1,3 m | 1,4 m  | 1,5 m  | 1,6 m  |
| 90° bøy  | 3,1 m | 3,5 m | 4,0 m | 4,5 m | 4,9 m  | 5,4 m  | 6,2 m  |

Tab.23 Rørreduksjoner for hvert element som brukes (konsentrisk)

| Diameter | 60/100 mm | 80/125 mm | 100/150 mm |
|----------|-----------|-----------|------------|
| 45° bøy  | 1,0 m     | 1,0 m     | 1,0 m      |
| 90° bøy  | 2,0 m     | 2,0 m     | 2,0 m      |

### 6.5.6 Ytterligere retningslinjer

### Installasjon

 For å installere materialene for røykgassutløpet og lufttilførselen, se instruksjonene fra produsenten av de aktuelle materialene. Etter montering må du minst kontrollere at alle røykgassutløp og lufttilførselsdeler er trukket til.

### Advarsel

Hvis materialene for røykgassutløpet og lufttilførselen ikke installeres i samsvar med instruksjonene (f.eks. ikke lekkasjesikkert, ikke riktig oppstøttet), kan dette føre til farlige situasjoner og/eller personskader.

 Pass på at utløpsrøret for røykgass mot kjelen er riktig gradert (minst 50 mm pr meter), og at det har stor nok kondensoppsamler og -utløp (minst

Fig.32

1 m før utløpet til kjelen). Albuene som benyttes må være større enn 90 ° for å garantere graderingen og god tetning for leppetetningene.

- Kondens
- · Direkte tilkobling av røykgassutløpet til strukturelle kanaler er ikke tillatt på grunn av kondens.
- Hvis kondens fra en rørdel i plast eller rustfritt stål kan strømme tilbake til en aluminiumsdel i røykgassutløpet, må kondensen tømmes ved hjelp av en kondensoppsamler før den når aluminiumsdelen.

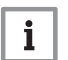

### Viktig

Vennligst ta kontakt for mer informasjon.

#### 6.5.7 Koble til røykgassutløp og luftinntak

S Innsettingsdybde 30 mm

### Montering

- 1. Koble til røykgassutløpsrøret og luftinntaket til kjelen.
- 2. Ettermonter utløpsrørene for avgass og rørene for luftinntak i overensstemmelse med produsentens instrukser.

### Forsiktig

- Rørene må ikke legges på kjelen.
- Monter de horisontale delene så de heller ned mot kjelen, med en helning på 50 mm per meter.

6.6 Elektriske tilkoblinger

#### 6.6.1 Anbefalinger

# Advarsel

- Elektriske tilkoblinger skal alltid utføres med strømforsyningen koblet fra og kun av kvalifiserte installatører.
- · Kjelen leveres ferdig elektrisk koblet. Du må aldri endre de innvendige kontaktene på kontrollpanelet.
- · Pass på at du etablerer en forbindelse til jord før du kobler til elektrisiteten.

Gjenopprett de elektriske tilkoblingene i samsvar med:

- · Instruksjonene i gjeldende standarder.
- Instruksjonene fra koblingsskjemaene som følger med kjelen.
- · Anbefalingene i denne håndboken.
- Skill følerkablene fra 230 V-kablene.

### Forsiktig

Utenfor sentralvarmekjelen: Bruk 2 kabler med minst 10 cm mellomrom.

#### 6.6.2 Kontrollenhet

Tabellen gir viktige tilkoblingsverdier for kontrollenheten.

| Tilførselsspenning              | 230 VAC/50Hz |
|---------------------------------|--------------|
| Hovedsikringsverdi F1 (230 VAC) | 2,5 AT       |

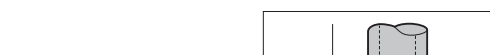

Koble til røykgassutløp og luftinntak

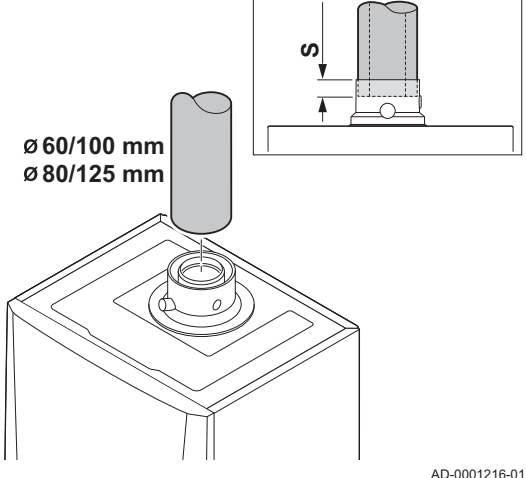

AMC
### Fare for elektrisk sjokk

Følgende komponenter i kjelen er koblet til en 230 V strømforsyning:

- Elektrisk tilkobling av sirkulasjonspumpen
- Elektrisk tilkobling til gassventilenhet 230 VAC eller 230 RAC.
- Vifte
- Elektrisk tilkobling av treveisventilen
- Størstedelen av komponentene i kontrollenheten
- Tenntrafo
- Tilkobling av tilførselsledning
- Automatisk etterfyllingsenhet (tilbehør)

Kjelen har en 3-tråds strømledning (lengde 1,5 m) som er egnet for en strømforsyning på 230 VAC/50 Hz med et faset/nøytralt/jordet system. Kjelen er ikke følsom overfor faser. Strømledningen er koblet til **X01**-kontakten i apparatboksen. En ekstra sikring finner du i kabinettet til kontrollenheten. Det er en tjenesteport for PC / bærbar datamaskin ved siden av kontrollpanelet på kjelen.

### Forsiktig

- Bestill alltid ekstra strømledninger fra De Dietrich. Tilførselskabelen må kun skiftes ut av De Dietrich eller av en installatør som er sertifisert av De Dietrich.
- Kjelens bryter må være lett tilgjengelig til enhver tid.

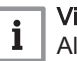

### Viktig

Alle eksterne tilkoblinger kan gjøres på **CB-03** (lavspennings)kretskortet.

Kjelen har flere alternativer for kontroll-, beskyttelses- og reguleringstilkobling. Standardkretskortet kan utvides med tilleggskretskort.

## 6.6.3 Tilkobling av en stasjonær/bærbar datamaskin og diagnoseverktøy

Det et en tjenesteport for PC / bærbar datamaskin / smarttelefon / nettbrett ved siden av kontrollpanelet på kjelen. Ved hjelp av **Recom** PC/Smart Service-appen kan du angi, endre eller lese av forskjellige kjeleinnstillinger.

Tjenesteporten befinner seg bak klaffen på fronten av kjelen.

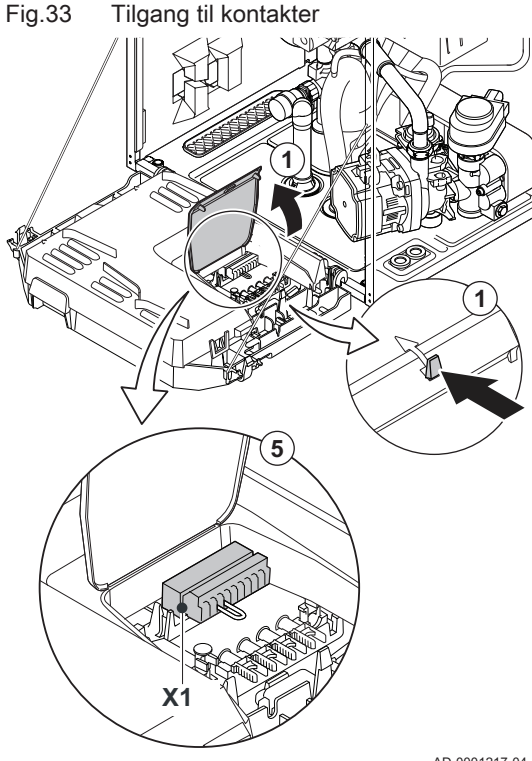

### 6.6.4 Tilgang til kontakter

Apparatboksen inneholder et standard CB-03-kretskort med en X1kontakt. Flere termostater og regulatorer kan kobles til standardkretskortet. De ulike tilkoblingsalternativene på standardkretskortet er forklart nærmere i de følgende avsnittene.

### Tilgang til kontakter:

- 1. Åpne apparatboksen ved å løse klipset på siden.
- 2. Legg kablene fra regulatoren eller termostaten gjennom den runde gummitetningen / de runde gummitetningene på høyre side av kjelens bunnplate.
- 3. Før de aktuelle tilkoblingskablene gjennom apparatboksen via gummitetningene som følger med.
- 4. Løsne kabelklemmen(e) og før kabelen/kablene under.
- 5. Kople kablene til de riktige klemmene på kontakten.
- 6. Skyv inn kabelklemmene
- 7. Lukk apparatboksen.

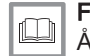

For ytterligere informasjon, se Åpne kjelen, side 102

AD-0001217-04

#### 6.6.5 Tilkoblingsalternativer for standard PCB

### Tilkobling av modulerende termostat

Kjelen er utstyrt med en R-bus-tilkobling som standard Det er mulig uten ytterligere modifisering å koble til en modulerende termostat, slik som De Dietrich Smart TC° -termostaten, eller en OpenTherm modulerende termostat. Kjelen er også egnet for OpenTherm Smart Power.

Tm Modulerende termostat

- 1. Ved bruk av romtermostat: Installer termostaten i et referanserom.
- 2. Koble totrådskabelen fra den modulerende termostaten (Tm) til R-Bus-klemmene på kontakten. Det betyr ingenting hvilken ledning som er koblet til hvilken kabelklemme.

### Viktig

i

Hvis temperaturen på vannet kan stilles inn på termostaten, vil kjelen levere denne temperaturen (med verdien angitt på kjelen som maksverdi).

### Tilkobling av på/av-termostat

Kjelen er egnet for tilkobling til en 2-tråds av/på-omgivelsestermostat.

- Tk Av/på-termostat
- 1. Monter termostaten i et referanserom (vanligvis i stuen).
- 2. Koble totrådskabelen på termostaten (Tm) til R-Bus-klemmene på kontakten. Det betyr ingenting hvilken ledning som er koblet til hvilken kabelklemme.

Fig.34 Tilkobling av modulerende termostat

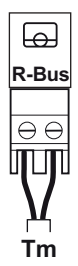

Fig.35 Tilkobling av på/av-termostat

AMC

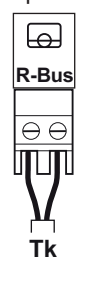

AD-3000969-01

AD-3000968-01

#### Frostsikring kombinert med av/på-termostat

Når det benyttes en av/på-termostat, kan rørene og radiatorene i et frostfølsomt rom beskyttes med en frosttermostat. Radiatorventilen i et frostfølsomt rom må være åpen.

- Tk Av/på-termostat
- Tv Frosttermostat
- 1. Plasser en frosttermostat (Tv) i et frostfølsomt rom (f.eks. en garasje).
- 2. Koble frosttermostaten (Tv) parallelt med av/på-termostaten (Tk) på R-Bus-klemmene på kontakten.

### Advarsel

AD-3000970-01

Hvis det brukes en De Dietrich Smart TC°- eller OpenThermtermostat, kan det ikke kobles en frosttermostat parallelt med R-Bus-klemmene. Da må frostbeskyttelsen til sentralvarmeanlegget implementeres i kombinasjon med en uteføler.

### Frostsikring kombinert med en uteføler

Sentralvarmesystemet kan også beskyttes mot frost i kombinasjon med en utvendig føler. Radiatorventilen i et frostfølsomt rom må være åpen.

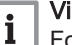

### Viktig

For kjeler med et SCB-10-kretskort, er uteføleren koblet til SCB-10-kretskortet.

Frostbeskyttelsen fungerer som følger med en utvendig føler:

- Hvis utetemperaturen er lavere enn -10 °C: Varmeforespørsel fra kjelen, og pumpen begynner å arbeide.
- Hvis utetemperaturen er høyere enn -10 °C: Ingen varmeforespørsel fra kjelen.

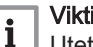

### Viktig

Utetemperaturen før frostbeskyttelsen starter, kan endres med parameteren AP080.

### Tilkobling av en utvendig føler

En utvendig føler kan kobles til Tout-kontakten. Hvis kjelen er utstyrt med en av/på-termostat, reguleres temperaturen etter innstilt verdi i den interne varmekurven.

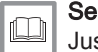

Justere varmekurven, side 79

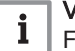

i

### Viktia

For kjeler med et SCB-10-kretskort, er uteføleren koblet til SCB-10-kretskortet.

### Viktia

En OpenTherm-kontroller kan også bruke denne utvendige føleren. I dette tilfellet, må ønsket innvendig varmekurve stilles inn på kontrolleren.

### Tilkobling av berederføler/termostat

En berederføler kan kobles til Tdhw-klemmene på kontakten.

1. Koble pluggen fra berederføleren eller beredertermostaten til Tdhwkontakten.

Fig.37 Tilkobling av berederføler/termostat

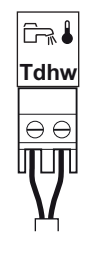

AD-3000971-01

Fig.36

Tilkobling av frosttermostat

⊟ R-Bus

### Fig.38 Inngangsblokkering

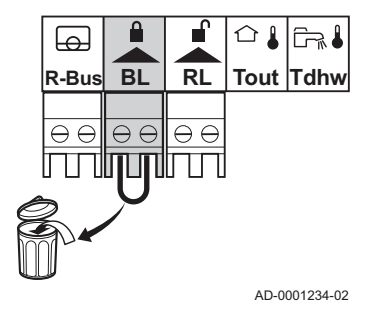

Fig.39 Aktiveringsinngang

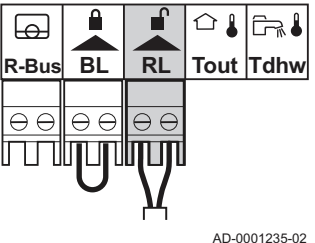

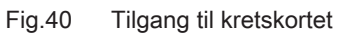

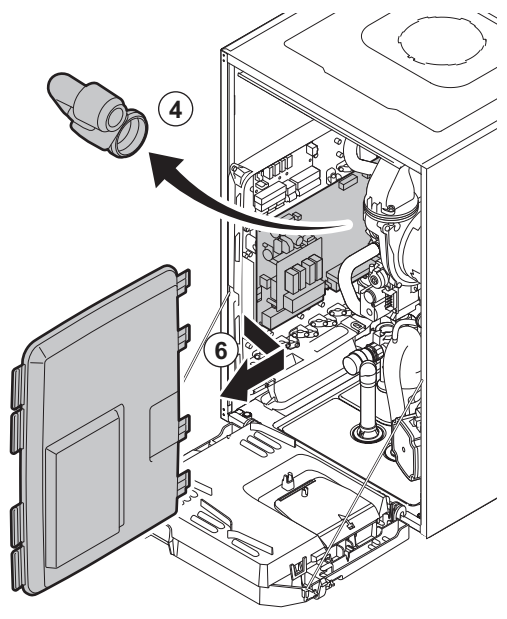

### Inngangsblokkering

Kjelen har en sperreinngang (normalt lukket kontakt). Denne inngangen er relatert til **BL**-klemmene på kontakten.

Hvis denne kontakten er åpen, sperres eller låses kjelen.

Endre funksjonen for inngangen med parameterinnstillingen AP001.

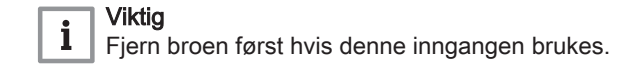

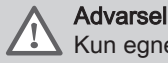

Kun egnet for potensialfrie kontakter.

## 

For ytterligere informasjon, se Innstillinger for CU-GH08-kontrollenhet, side 83

### Aktiveringsinngang

Kjelen har en aktiveringsinngang (normalt åpen kontakt). Denne inngangen er relatert til **RL**-klemmene på kontakten.

Hvis denne kontakten er lukket ved en forespørsel om varme, blokkeres kjelen etter en ventetid.

Endre ventetiden for inngangen med parameterinnstillingen AP008.

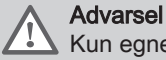

Kun egnet for potensialfrie kontakter.

### 6.6.6 Tilgang til kretskortholderen

- 1. Løsne de to skruene under frontpanelet en kvart omdreining.
- 2. Fjern frontpanelet.
- 3. Vipp apparatboksen fremover ved å åpne klemmene på sidene.
- 4. Fjern luftinntaksdemperen.
- 5. Løsne de 4 klipsene på venstre side av dekselet til kretskortholderen.
- 6. Sving dekselet mot høyre, og trekk det fremover for fjerne dekselet fra kjelen.
- 7. Koble kablene til de riktige klemmene på kretskortet SCB-10.
- Plasser de øvre hengslene til dekselet i riktig posisjon på kretskortholderen.
- 9. Trykk alle hengslene på dekselet på plass.
- 10. Lukk de 4 klipsene på venstre side av dekselet.
- 11. Monter luftinntaksdemperen.
- 12. Monter frontpanelet igjen i motsatt rekkefølge.

For ytterligere informasjon, se

Åpne kjelen, side 102

AD-0001388-04

### 6.6.7 Beskrivelse av kretskortet SCB-10

Forskjellige varmesoner kan kobles til kretskortet SCB-10. To soner er tilordnet for oppvarming og en for varmtvann.

Tilkoblingene for følerne eller pumpene til hver enkelt sone er på kretskortet.

#### Fig.41 Kretskort SCB-10

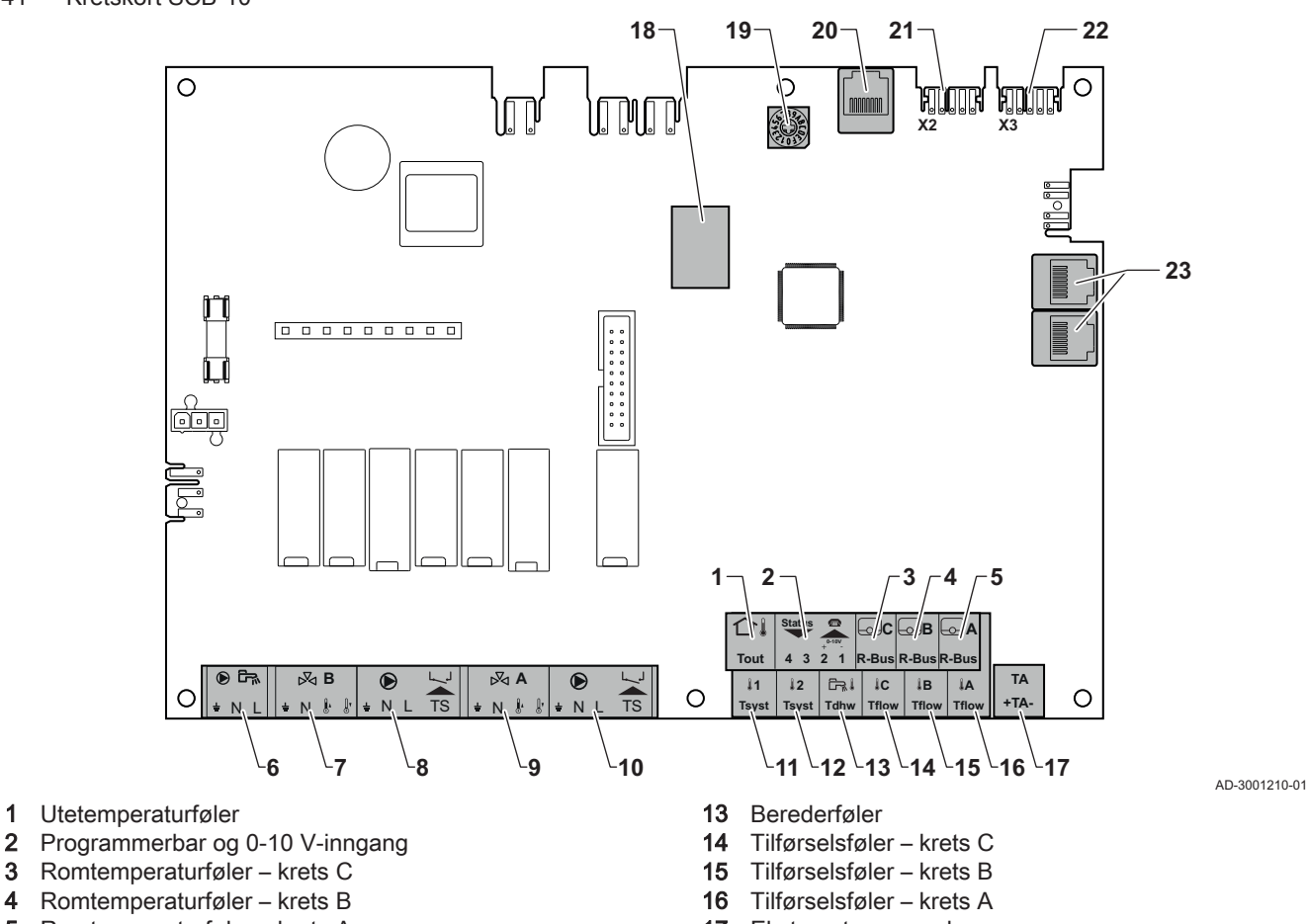

- 3 4
- 5 Romtemperaturføler krets A
- 6 Pumpe, varmtvannsbereder
- 7 3-veisventil – krets B
- 8 Pumpe og sikkerhetstermostat krets B
- 9 Treveisventil krets A
- 10 Pumpe og sikkerhetstermostat krets A
- 11 Systemføler 1
- 12 Systemføler 2

- 17 Eksternstrøm-anode
- 18 Mod-BUS
- 19 Kodehjul, velger generatornummer i kaskaden i Mod-Bus
- 20 S-BUS-kontakt
- 21 END-kontakt for L-BUS-tilkobling
- 22 L-BUS-tilkobling til kontrollenhet (CU-XXXX)
- 23 S-BUS-kabelkontakt

#### Tab.24 Kompatibilitet for tilkoblinger

|                                           | Krets A | Krets B | Krets C<br>(med alternativet<br>AD249) | AUX-krets<br>(med alternativet<br>AD249) | Varmtvannskrets |
|-------------------------------------------|---------|---------|----------------------------------------|------------------------------------------|-----------------|
| Konveksjonsvifte                          | Ja      | Ja      | Ja                                     | Nei                                      | Nei             |
| Gulvvarme                                 | Ja      | Ja      | Ja                                     | Nei                                      | Nei             |
| Radiator                                  | Ja      | Ja      | Ja                                     | Nei                                      | Nei             |
| 365 dagers radiator                       | Ja      | Ja      | Ja                                     | Nei                                      | Nei             |
| Kontinuerlig oppvarming                   | Ja      | Ja      | Ja                                     | Nei                                      | Nei             |
| Tidsinnstillingsprogram                   | Ja      | Ja      | Ja                                     | Ja                                       | Ja              |
| Svømmebasseng                             | Ja      | Ja      | Ja                                     | Nei                                      | Nei             |
| Varmtvannsproduksjon                      | Ja      | Ja      | Ja                                     | Ja                                       | Ja              |
| Varmtvannsproduksjon, ba-<br>re elektrisk | Ja      | Ja      | Ja                                     | Nei                                      | Nei             |
| Lagdelt tank (2 følere)                   | Nei     | Nei     | Nei                                    | Nei                                      | Ja              |
| Deaktivering                              | Ja      | Ja      | Ja                                     | Ja                                       | Ja              |

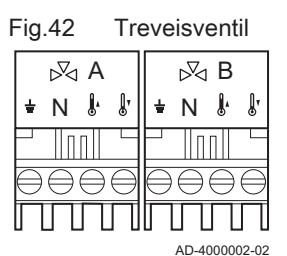

### Fig.43 Pumpe med beskyttelsestermostat

|           | ۲         |           |               |   |           | ۲ |   |    |           |
|-----------|-----------|-----------|---------------|---|-----------|---|---|----|-----------|
| ŧ         | Ν         | L         | TS            |   | ÷         | Ν | L | TS |           |
|           |           |           |               |   |           |   |   |    |           |
| $\ominus$ | $\ominus$ | $\ominus$ | $\ominus \in$ | È | $\ominus$ | ⊜ | € |    | $\exists$ |
| Π         | Л         | Π         |               |   | Π         | Л |   |    |           |

### Forsiktig

Koble TAS(Titan Active System)-anoden i varmtvannsberederen til kontakten TA. Hvis varmtvannsberederen ikke har en TASanode, kobles det til en simuleringsanode (= tilbehør)

Kretskortet SCB-10 har følgende funksjoner:

- styring av 2 (blande-)soner montert på kontakt X15
- styring av en tredje (blande-)sone via et kretskort (= tilbehør) montert på kontakt X8
- styring av en varmtvannssone (DHW)
- kaskadelayout (føy til føler på følersystem 1 eller 2)

## i Viktig

- Hvis kjelen er utstyrt med SCB-10-kortet, registreres dette automatisk av kjelens kontrollenhet.
- Hvis dette kortet fjernes, viser kjelen en feilkode. For å unngå denne feilen må det utføres en autodetektering rett etter at dette kortet er fjernet.

### For ytterligere informasjon, se

Utføre en autodetektering for CAN-matrisen, side 97

### Koble til en treveisventil

Koble til en treveisventil (230 VAC) for hver sone (gruppe).

Treveisventilen kobles til som følger:

- 🛓 = jord
- N = nøytral
- 🖟 = åpen
- 🛛 = lukket

### Koble til en pumpe med beskyttelsestermostat

Koble til en pumpe med beskyttelsestermostat, for eksempel for gulvvarme. Det maksimale effektforbruket til pumpen er 300 VA.

Koble til en ladepumpe (DHW). Det maksimale effektforbruket er 300 VA.

Koble til pumpen og beskyttelsestermostaten:

Tilkopling av en ladepumpe (DHW)

- 🛓 = jord
- N = nøytral
- L = fase
- ↓ = beskyttelse termostat (fjern bro)

AD-4000001-03

### Fig.44 Ladepumpe

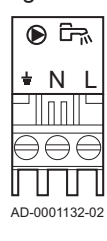

• 🛓 = jord

• N = nøytral

Koble til pumpen:

• L = fase

AMC

### Koble til en uteføler

En uteføler kan kobles til **S out**-klemmene på kontakten. Hvis kjelen er utstyrt med en av/på-termostat, reguleres temperaturen etter innstilt verdi i den interne varmekurven.

AD-4000006-02

### Koble til en telefonkontakt

Telefonkontakten kan brukes til tilkobling av en fjernkontroll, en 0-10 V analog inngang eller som en statusutgang.

0–10 V-signalet regulerer kjelens tilførselstemperatur lineært. Denne reguleringen moduleres på grunnlag av tilførselstemperaturen. Effekten varierer mellom den minimale og maksimale verdien ut fra innstillingsverdien for tilførselstemperaturen som er beregnet av regulatoren.

Koble til telefonkontakten:

- 1 + 2 = 0–10 V / statusinngang
- 3 + 4 = statusutgang

AD-4000004-02

### Koble til eksterne romtermostater

Koble til eksterne romtermostater per gruppe (sone).

Kontaktene virker med en av/på-termostat, en romtermostat, en **OpenTherm**-regulator eller en **OpenTherm Smart Power**-regulator.

- RU.A = romtermostat
- RU.B = romtermostat
- RU.C = romtermostat

AD-4000003-02

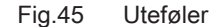

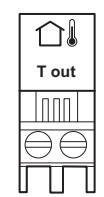

Fig.46 Telefonkontakt

Fig.47

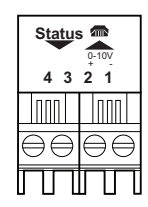

| ⊡c                | ЬB                | <b>A</b>          |
|-------------------|-------------------|-------------------|
| R-Bus             | R-Bus             | R-Bus             |
|                   |                   |                   |
| $\ominus \ominus$ | $\ominus \ominus$ | $\ominus \ominus$ |
|                   |                   | ГП                |

Eksterne romtermostater

Fig.48 Systemfølere

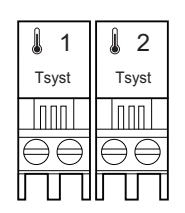

### Koble til systemfølere

Koble til systemfølere for kretser (soner).

- S.SYST.1 = systemføler (NTC 10 k ohm/25 °C)
- S.SYST.2 = systemføler (NTC 10 k ohm/25 °C)

AD-4000008-02

### Koble til berederføleren (DHW)

Fig.49 Berederføler

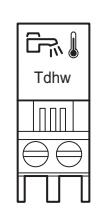

Koble til berederføleren (DHW) (NTC 10 k ohm/25 °C).

AD-4000009-02

### Koble til kontakttemperaturfølere

### Fig.50 Kontakttemperaturfølere

| ₿ C               | ÅВ                | I A I             |
|-------------------|-------------------|-------------------|
| Tflow             | Tflow             | Tflow             |
|                   |                   |                   |
| $\ominus \ominus$ | $\ominus \ominus$ | $\ominus \ominus$ |
| ΠΠ                | $\square$         | ΠП                |

Koble til kontakttemperaturfølere for systemflyt, varmtvannstemperaturer eller soner (grupper).

- S.DEP.A = temperaturføler (NTC 10 k ohm/25 °C)
- S.DEP.B = temperaturføler (NTC 10 k ohm/25 °C)
- S.DEP.C = temperaturføler (NTC 10 k ohm/25 °C)

AD-4000007-02

## Fig.51 Anodetilkobling for varmtvannsbereder

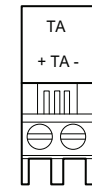

### Koble til varmtvannsberederanoden

Koble til en TAS-anode (Titan Active System) for en varmtvannsbereder. Koble til anoden:

- - = tilkobling på varmtvannsberederen
- + = tilkobling på anoden

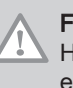

Forsiktig

Hvis varmtvannsberederen ikke har en TAS-anode, kobles det til en simuleringsanode (= tilbehør)

AD-4000005-02

### 6.7 Koblingsskjema for kretskortet SCB-10

### 6.7.1 Brukte symboler

| Tab.25 Forkiaring pa sym |                             |
|--------------------------|-----------------------------|
| Symbol                   | Forklaring                  |
|                          | Returrør                    |
|                          | Tilførselsrør               |
|                          | Motorstyrt treveisventil    |
|                          | Pumpe                       |
|                          | Varmtvann                   |
| Ŷ                        | Opprett kontakt             |
| D                        | Utetemperaturføler          |
| -6-1                     | Føler                       |
|                          | Sikkerhetstermostat         |
|                          | Romtermostat                |
|                          | Platevarmeveksler           |
|                          | Trykkløs samlestokk         |
|                          | Direktevarmer               |
| ▼▲<br>I                  | Primær varmekretstilkobling |

Tab.25 Forklaring på symbolene i flytdiagrammet for hydraulikken

| Symbol     | Forklaring                                              |
|------------|---------------------------------------------------------|
| ▼▲<br>II   | Sekundær varmekretskobling<br>Varmtvannskretstilkobling |
|            | Solpanel                                                |
|            | Samletank for varmtvann                                 |
|            | Titananode – montert i lagringstanken for<br>varmtvann  |
|            | Elektrisk varmeelement                                  |
| 紀          | Dusj                                                    |
| $\bigcirc$ | Oppvarmingssone                                         |
|            | Gulvvarme                                               |
|            | Varmluftsvarmer                                         |
|            | Svømmebasseng                                           |

### 6.7.2 Fabrikkonfigurasjon av kretser

Fra fabrikken er de ulike kretsene konfigurert som vist i tabellen. Du kan endre denne konfigurasjonen og tilpasse den etter behovene i ditt anlegg.

Tab.26 Fabrikkonfigurasjon av kretser

| Krets | Kretstype              |
|-------|------------------------|
| CIRCA | Direkte varmekrets     |
| CIRCB | Krets med 3-veisventil |
| CIRCC | Krets med 3-veisventil |

### 6.7.3 Kjeleinnstillinger med SCB-10-styring

Hvis kjelen er utstyrt med SCB-10-kontrollpanel, må følgende kjeleparameter(e) på installatørnivå kontrolleres, og justeres ved behov:

| Kode  | Visningstekst | Beskrivelse           | Område                   | Justering |
|-------|---------------|-----------------------|--------------------------|-----------|
| CP020 | Sonefunksjon  | Sonens funksjonalitet | 0 = Deaktiver            | 0         |
|       |               |                       | 1 = Direkte              |           |
|       |               |                       | 2 = Blandekrets          |           |
|       |               |                       | 3 = Svømmebasseng        |           |
|       |               |                       | 4 = Høy temperatur       |           |
|       |               |                       | 5 = Viftekonvektor       |           |
|       |               |                       | 6 = Varmtvannstank       |           |
|       |               |                       | 7 = Varmtvann, elektrisk |           |
|       |               |                       | 8 = Tidsprogram          |           |
|       |               |                       | 9 = ProsessVarme         |           |
|       |               |                       | 10 = Varmtvann lagdelt   |           |
|       |               |                       | 11 = VV-tank intern      |           |
|       |               |                       | 31 = VV FVS EKSTERN      |           |

#### Tab.27 Installasjonsoppsett > CU-GH08 > CIRCA > Parametere, tellere, signaler > Parametere

#### Tab.28 Installasjonsoppsett > CU-GH08 > Gassfyrt apparat > Parametere, tellere, signaler > Parametere

| Kode  | Visningstekst      | Beskrivelse                                                                                   | Område            | Justering |
|-------|--------------------|-----------------------------------------------------------------------------------------------|-------------------|-----------|
| AP102 | Kjelepumpefunksjon | Konfigurasjon av kjelepumpen som<br>sonepumpe eller systempumpe<br>(tursamlerør med lite tap) | 0 = Nei<br>1 = Ja | 0         |

### Tab.29 Installasjonsoppsett > CU-GH08 > Varmtvannstank > Parametere, tellere, signaler > Parametere

| Kode  | Visningstekst       | Beskrivelse                          | Område          | Justering |
|-------|---------------------|--------------------------------------|-----------------|-----------|
| DP007 | VV 3-veisv. standby | Posisjonen til treveisventilen under | 0 = SV-posisjon | 0         |
|       |                     | standby                              | 1 = VV-posisjon |           |

Som vist for de hydrauliske tilkoblingene der noen parametere må justeres, er parameterinnstillingene ordnet i tre nivåer:

- 1. Sluttbrukernivå
- 2. Installatørnivå
- 3. Avansert installatørnivå

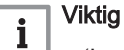

- 'Lese'-kolonnen viser parametere som ikke kan endres, men bare vises, på det angitte nivået.
- · 'Skrive'-kolonnen viser parametere som kan endres på det angitte nivået.

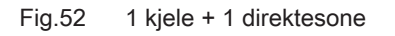

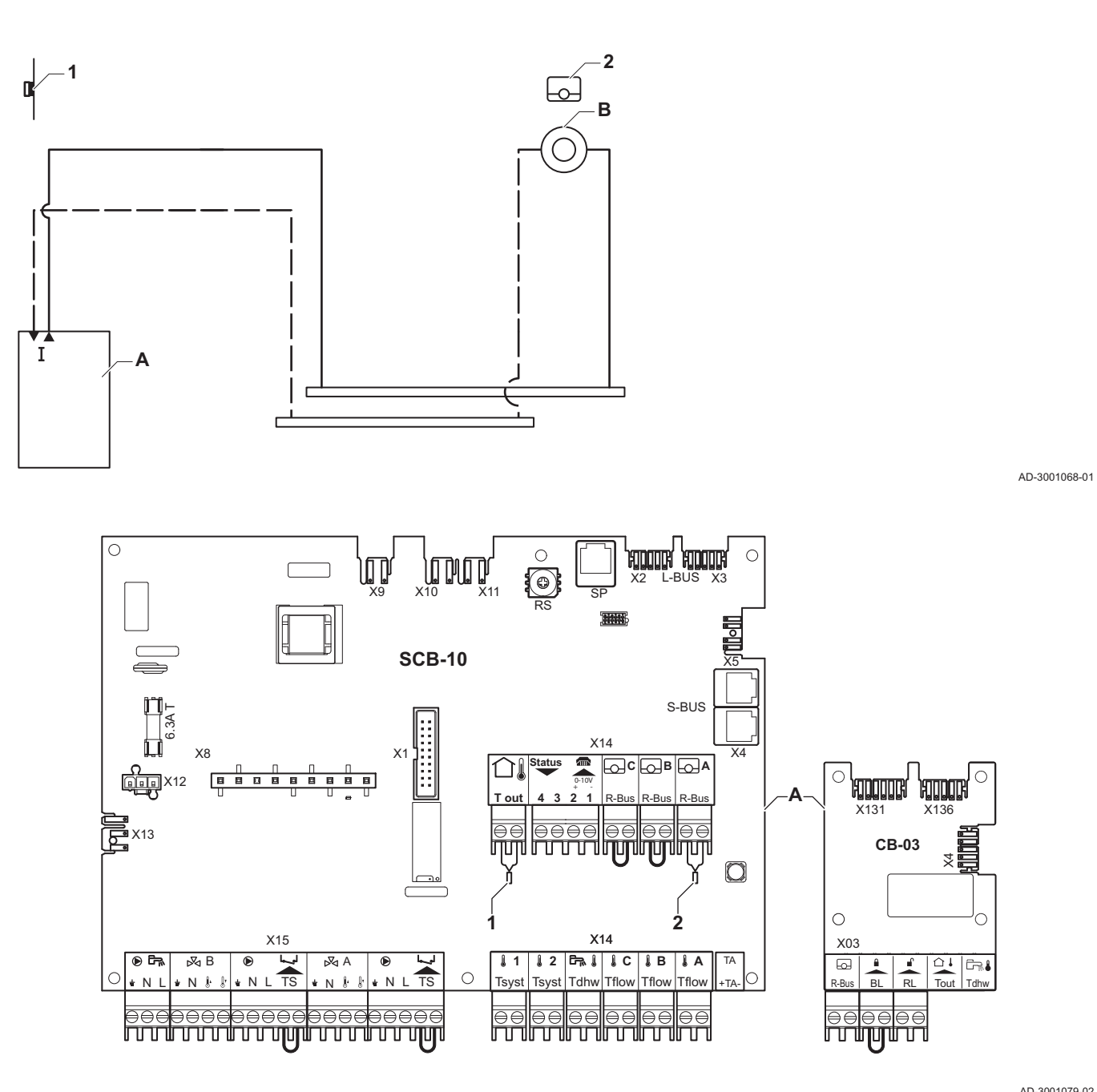

AD-3001079-02

### A Kjele

B Direkte sone - CircA

Viktig i

Alle fabrikkinnstillingene for kjelen og SCB-10 kan brukes for denne tilkoblingen.

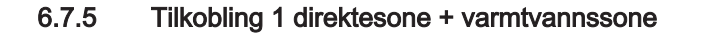

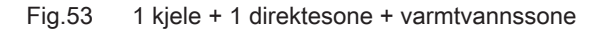

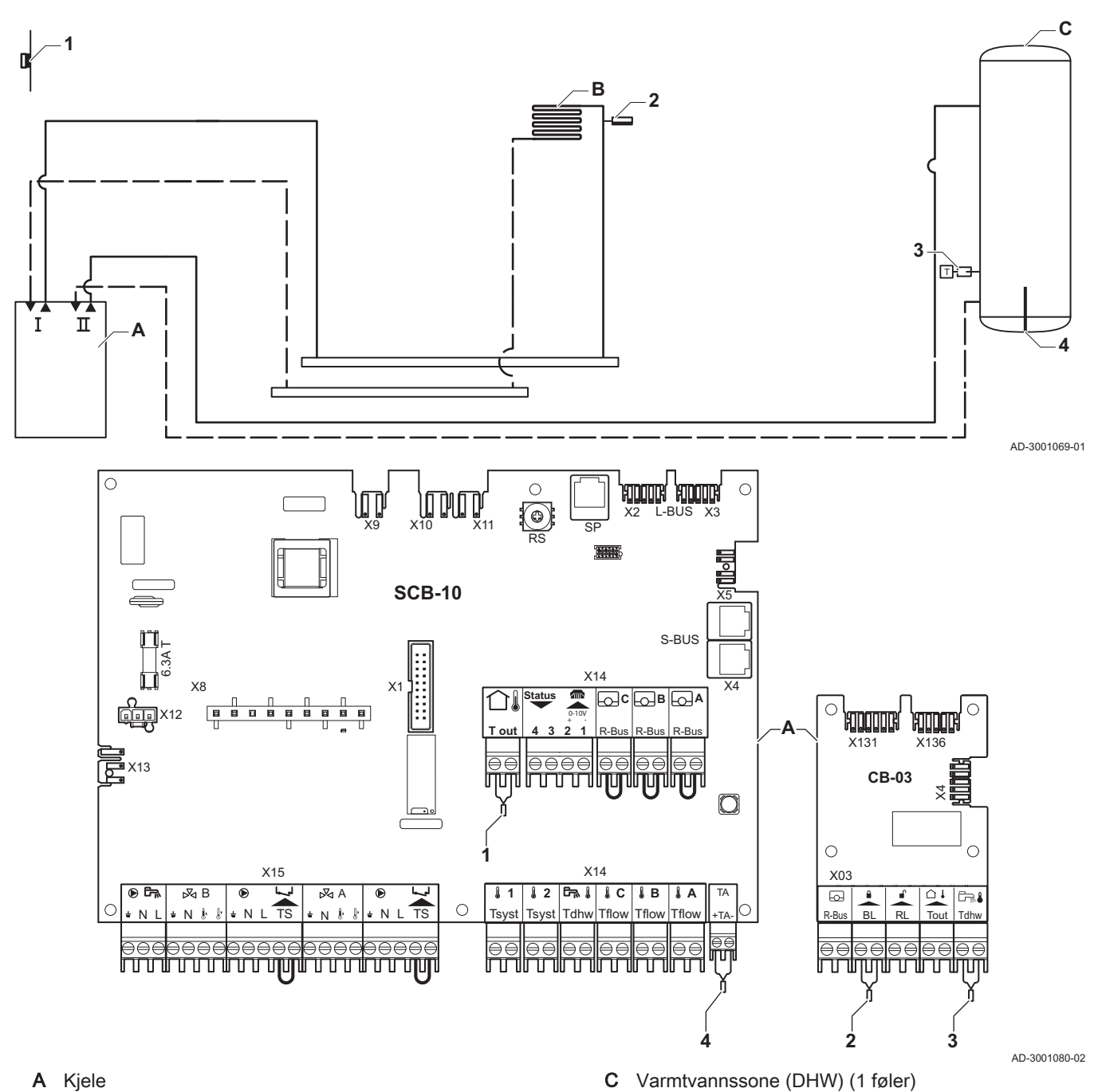

- A Kjele
- В Direkte sone - CircA

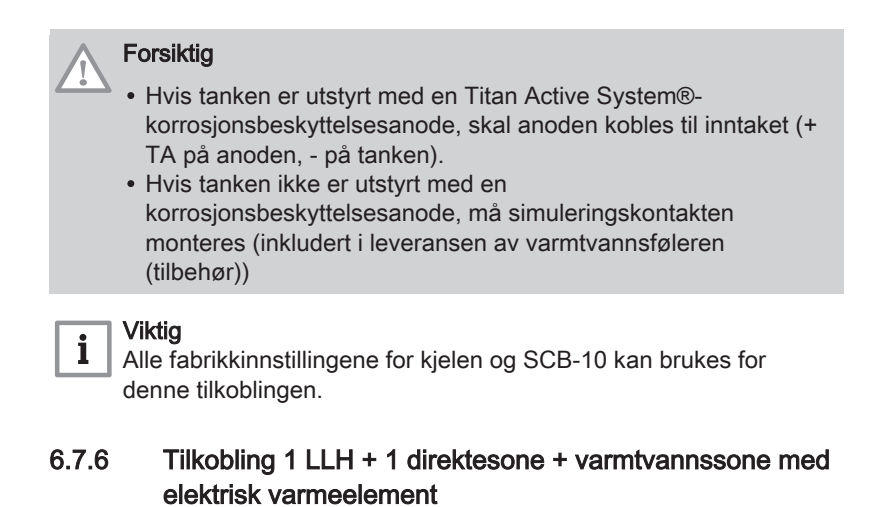

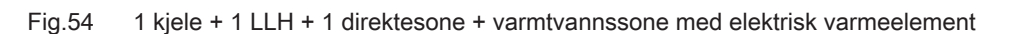

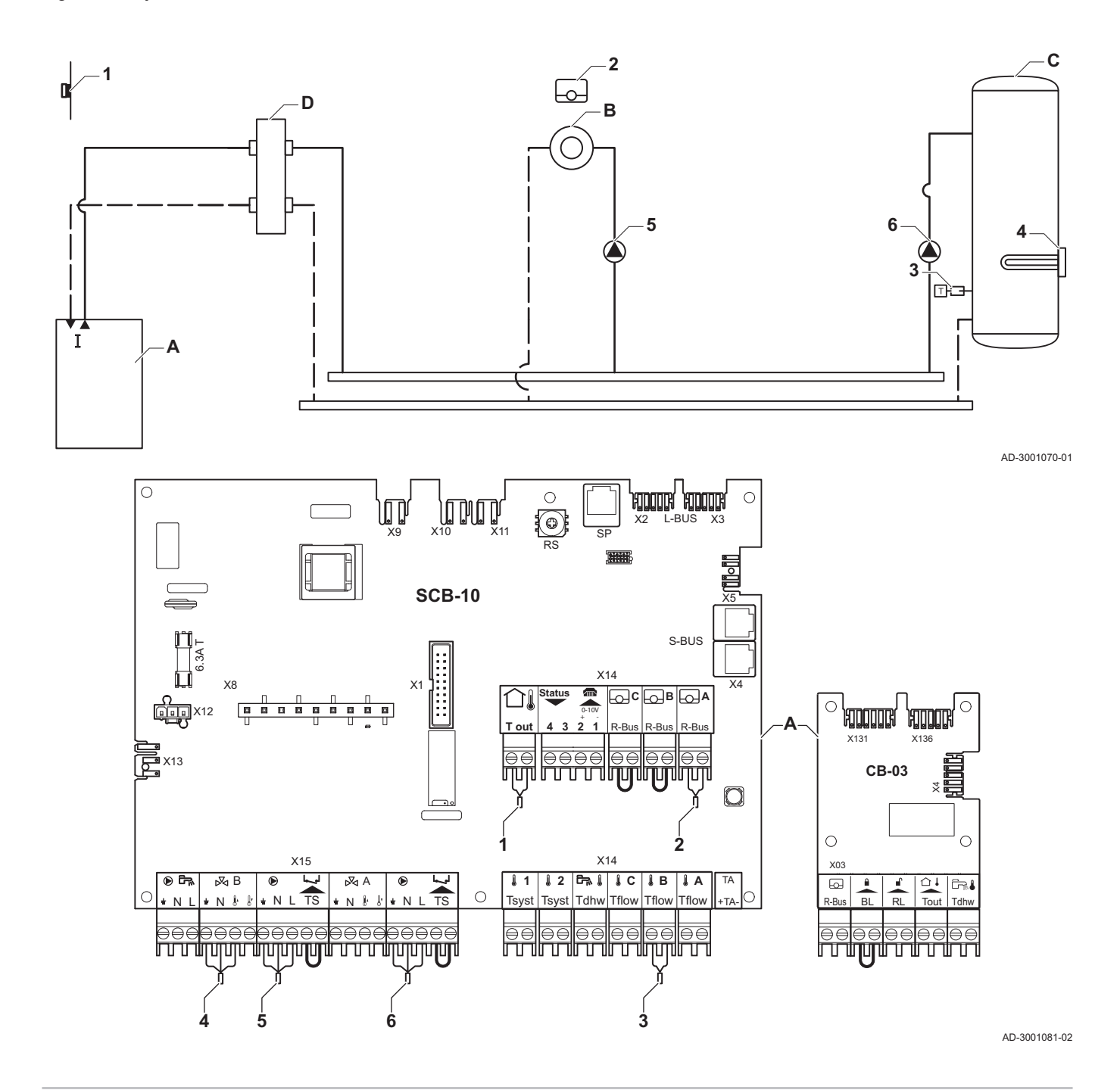

- A Kjele
- B Direkte sone CircA1
- C Varmtvannssone (DHW) CircB1 (med elektrisk varmeelement)

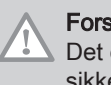

Forsiktig Det elektriske varmeelementet må kobles til et separat relé og sikkerhetstermostat.

D Trykkløs samlestokk

| Tab.30 | Installasionsoppsett > S | SCB-10 > CIRCB 1 / | (EL varmtvannstank) | > Parametere, tellere | signaler > Parametere |
|--------|--------------------------|--------------------|---------------------|-----------------------|-----------------------|
| 100.00 |                          |                    |                     |                       |                       |

| Kode  | Visningstekst        | Beskrivelse                            | Område                                                                                                    | Justering |
|-------|----------------------|----------------------------------------|----------------------------------------------------------------------------------------------------|-----------|
| CP001 | MaksSoneTturRef.verd | Maks. turtemperatur referanseverdisone | 7 °C – 100 °C                                                                                                    | 90        |
| CP021 | Sonefunksjon         | Sonens funksjonalitet                  | <ul> <li>0 = Deaktiver</li> <li>1 = Direkte</li> <li>2 = Blandekrets</li> <li>3 = Svømmebasseng</li> <li>4 = Høy temperatur</li> <li>5 = Viftekonvektor</li> <li>6 = Varmtvannstank</li> <li>7 = Varmtvann, elektrisk</li> <li>8 = Tidsprogram</li> <li>9 = ProsessVarme</li> <li>10 = Varmtvann lagdelt</li> <li>11 = VV-tank intern</li> <li>31 = VV FVS EKSTERN</li> </ul> | 7         |

# 6.7.7 Tilkobling 1 LLH + 1 direktesone + blandesone + varmtvannssone

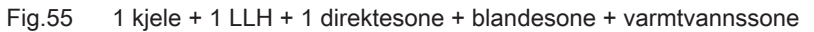

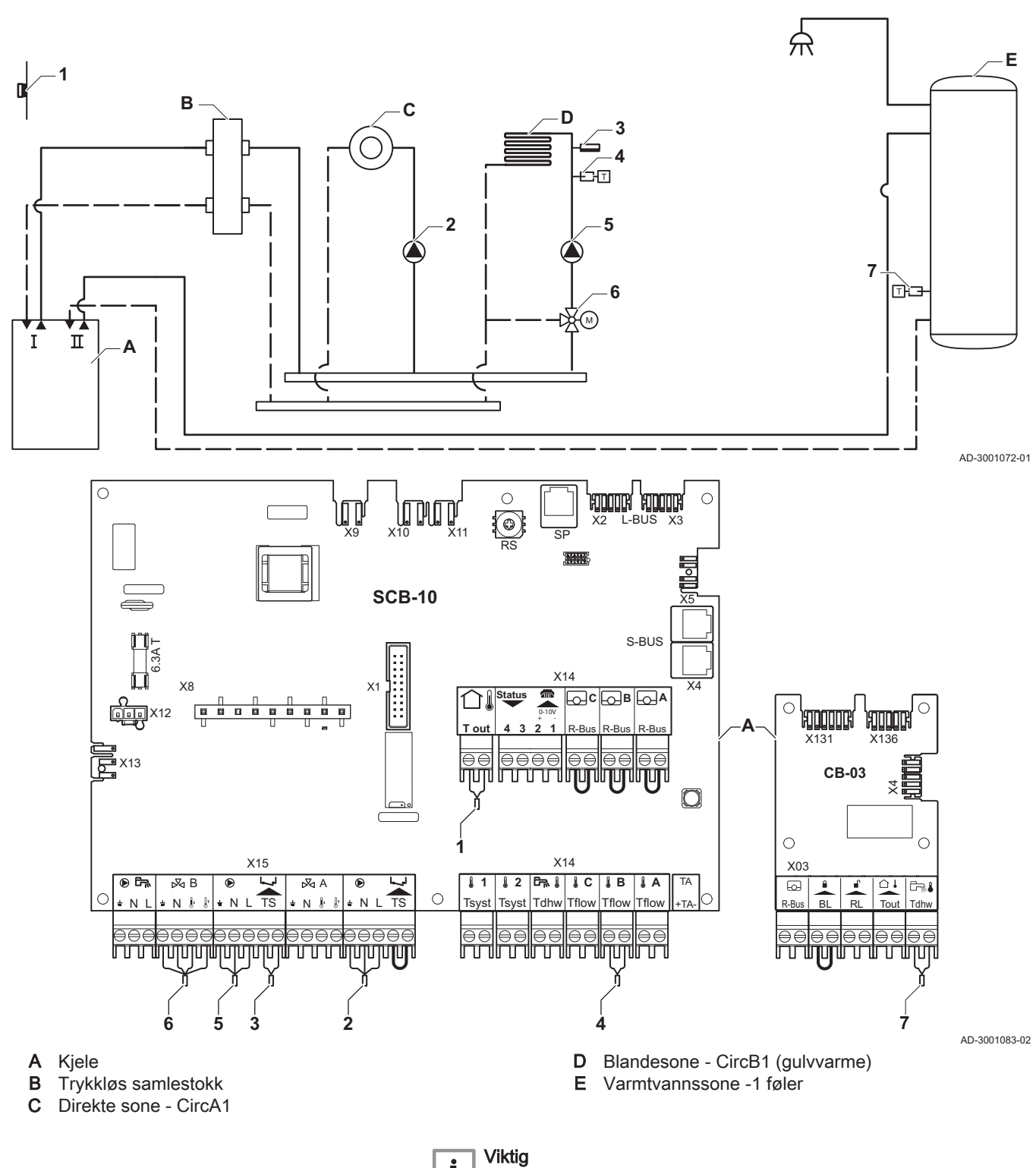

i

Alle fabrikkinnstillingene for kjelen og SCB-10 kan brukes for denne tilkoblingen.

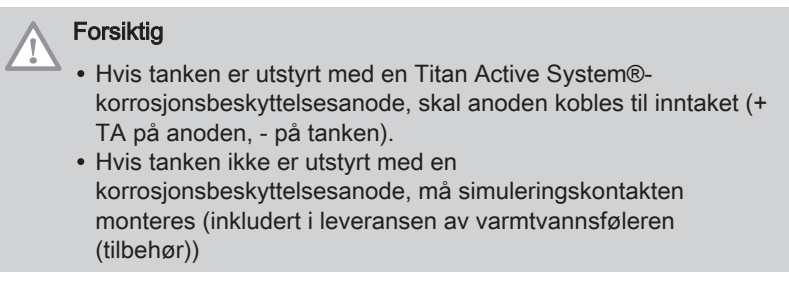

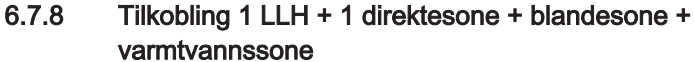

Fig.56 1 kjele + 1 LLH + 1 direktesone + blandesone + varmtvannssone

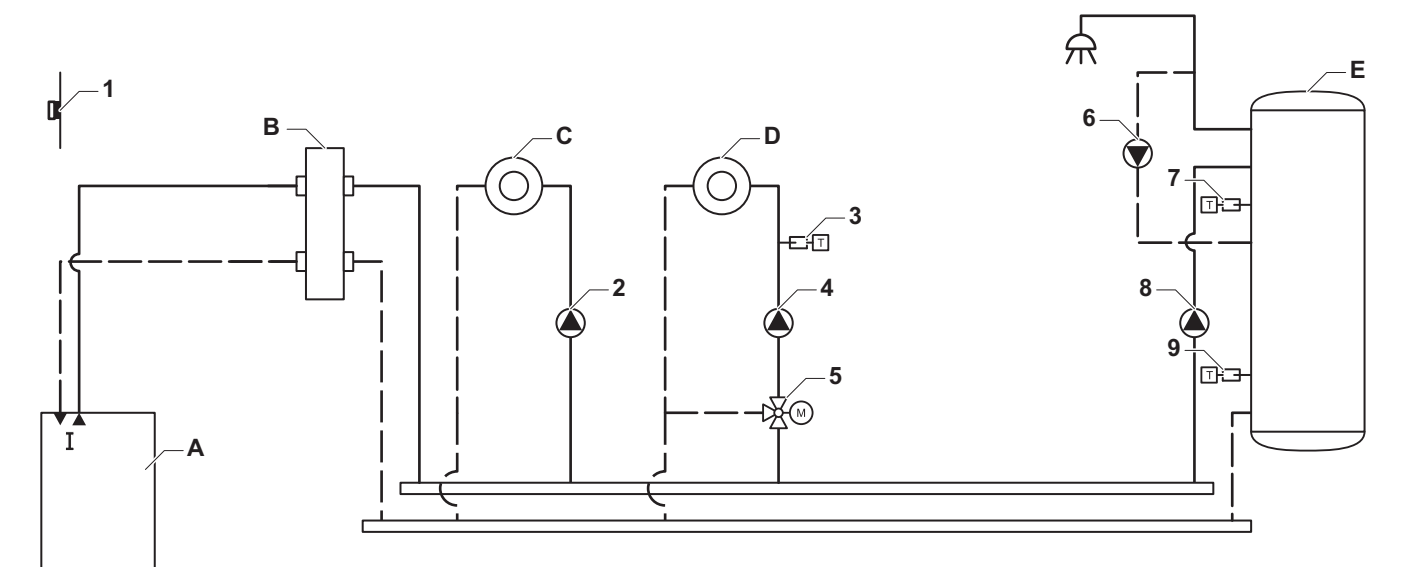

AD-3001073-01

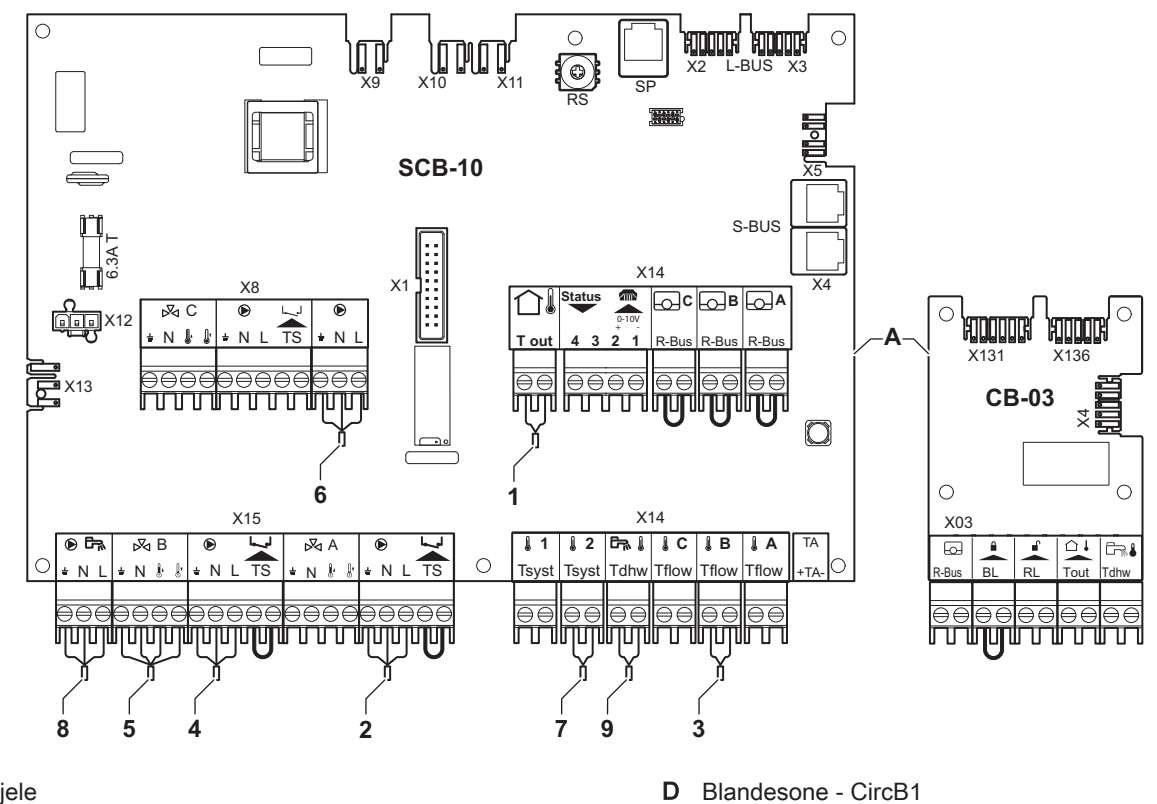

A KjeleB Trykkløs samlestokk

7686718 - v.01 - 06092018

C Direkte sone - CircA1

C Direkte sone - CircA i

E Varmtvannssone - DHW1 (lagdelt varmtvannsbereder- 2 følere) AD-3001084-02

## i

**Viktig** For denne konfigurasjonen er det plassert et ekstra kretskort (tilbehør AD249) på kretskortet SCB-10.

| Kode  | Visningstekst | Beskrivelse           | Område                   | Justering |
|-------|---------------|-----------------------|--------------------------|-----------|
| CP022 | Sonefunksjon  | Sonens funksjonalitet | 0 = Deaktiver            | 10        |
|       |               |                       | 1 = Direkte              |           |
|       |               |                       | 2 = Blandekrets          |           |
|       |               |                       | 3 = Svømmebasseng        |           |
|       |               |                       | 4 = Høy temperatur       |           |
|       |               |                       | 5 = Viftekonvektor       |           |
|       |               |                       | 6 = Varmtvannstank       |           |
|       |               |                       | 7 = Varmtvann, elektrisk |           |
|       |               |                       | 8 = Tidsprogram          |           |
|       |               |                       | 9 = ProsessVarme         |           |
|       |               |                       | 10 = Varmtvann lagdelt   |           |
|       |               |                       | 11 = VV-tank intern      |           |
|       |               |                       | 31 = VV FVS EKSTERN      |           |

### Tab.31 Installasjonsoppsett > SCB-10 > DHW1 (Lagdelt varmtv.-tank) > Parametere, tellere, signaler > Parametere

|  | Tab.32 | Installasionsoppsett > | SCB-10 > AUX1 | (Sone tidsprogram) > | > Parametere. t | tellere, signaler : | > Parametere |
|--|--------|------------------------|---------------|----------------------|-----------------|---------------------|--------------|
|--|--------|------------------------|---------------|----------------------|-----------------|---------------------|--------------|

| Kode  | Visningstekst | Beskrivelse           | Område                   | Justering |
|-------|---------------|-----------------------|--------------------------|-----------|
| CP024 | Sonefunksjon  | Sonens funksjonalitet | 0 = Deaktiver            | 8         |
|       |               |                       | 1 = Direkte              |           |
|       |               |                       | 2 = Blandekrets          |           |
|       |               |                       | 3 = Svømmebasseng        |           |
|       |               |                       | 4 = Høy temperatur       |           |
|       |               |                       | 5 = Viftekonvektor       |           |
|       |               |                       | 6 = Varmtvannstank       |           |
|       |               |                       | 7 = Varmtvann, elektrisk |           |
|       |               |                       | 8 = Tidsprogram          |           |
|       |               |                       | 9 = ProsessVarme         |           |
|       |               |                       | 10 = Varmtvann lagdelt   |           |
|       |               |                       | 11 = VV-tank intern      |           |
|       |               |                       | 31 = VV FVS EKSTERN      |           |

AMC

# 6.7.9 Tilkobling 1 LLH + 1 blandesone + 1 direktesone + svømmebasseng + varmtvannssone

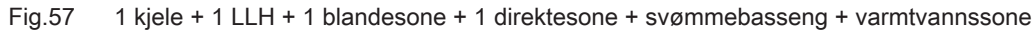

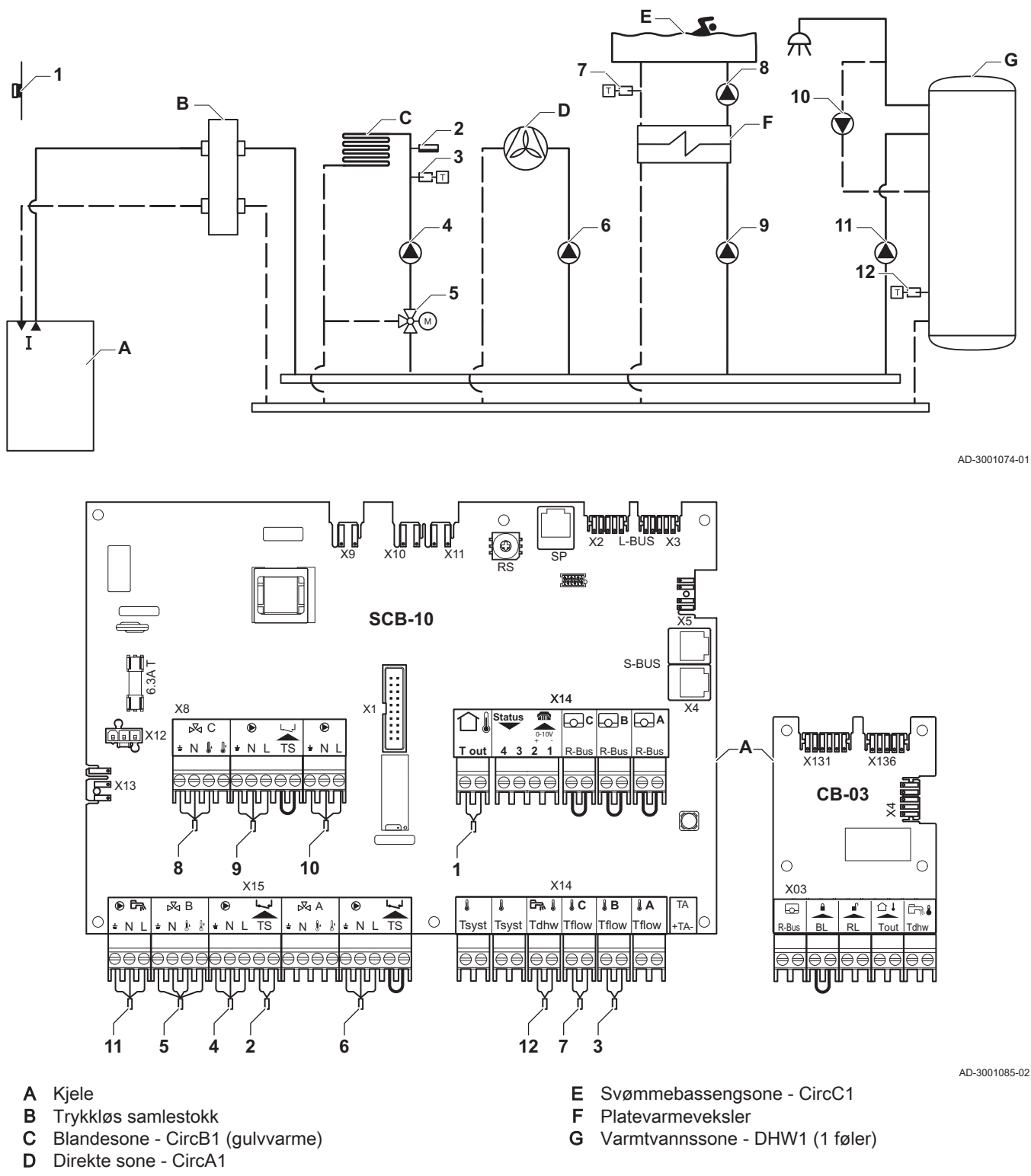

i Viktig

For denne konfigurasjonen er det plassert et ekstra kretskort (tilbehør AD249) på kretskortet SCB-10.

### Forsiktig

- Hvis tanken er utstyrt med en Titan Active System®korrosjonsbeskyttelsesanode, skal anoden kobles til inntaket (+ TA på anoden, - på tanken).
- Hvis tanken ikke er utstyrt med en korrosjonsbeskyttelsesanode, må simuleringskontakten monteres (inkludert i leveransen av varmtvannsføleren (tilbehør))

#### Tab.33 Installasjonsoppsett > SCB-10 > CIRCC1 (Svømmebasseng) >Parametere, tellere, signaler > Parametere

| Kode  | Visningstekst | Beskrivelse           | Område                   | Justering |
|-------|---------------|-----------------------|--------------------------|-----------|
| CP023 | Sonefunksjon  | Sonens funksjonalitet | 0 = Deaktiver            | 3         |
|       |               |                       | 1 = Direkte              |           |
|       |               |                       | 2 = Blandekrets          |           |
|       |               |                       | 3 = Svømmebasseng        |           |
|       |               |                       | 4 = Høy temperatur       |           |
|       |               |                       | 5 = Viftekonvektor       |           |
|       |               |                       | 6 = Varmtvannstank       |           |
|       |               |                       | 7 = Varmtvann, elektrisk |           |
|       |               |                       | 8 = Tidsprogram          |           |
|       |               |                       | 9 = ProsessVarme         |           |
|       |               |                       | 10 = Varmtvann lagdelt   |           |
|       |               |                       | 11 = VV-tank intern      |           |
|       |               |                       | 31 = VV FVS EKSTERN      |           |

#### Installasjonsoppsett > SCB-10 > AUX1 (Sone tidsprogram) >Parametere, tellere, signaler > Parametere Tab.34

| Kode  | Visningstekst | Beskrivelse           | Område                                     | Justering |
|-------|---------------|-----------------------|--------------------------------------------|-----------|
| CP024 | Sonefunksjon  | Sonens funksjonalitet | 0 = Deaktiver<br>1 = Direkte               | 8         |
|       |               |                       | 2 = Blandekrets                            |           |
|       |               |                       | 3 = Svømmebasseng                          |           |
|       |               |                       | 4 = Høy temperatur                         |           |
|       |               |                       | 5 = Viftekonvektor                         |           |
|       |               |                       | 6 = Varmtvannstank                         |           |
|       |               |                       | 7 = Varmtvann, elektrisk                   |           |
|       |               |                       | 8 = Tidsprogram                            |           |
|       |               |                       | 9 = ProsessVarme                           |           |
|       |               |                       | 10 = Varmtvann lagdelt                     |           |
|       |               |                       | 11 = VV-tank intern<br>31 = VV FVS EKSTERN |           |

### 6.7.10 Tilkobling 1 LLH + 3 blandesoner + varmtvannssone

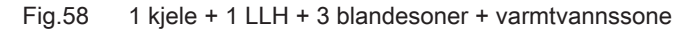

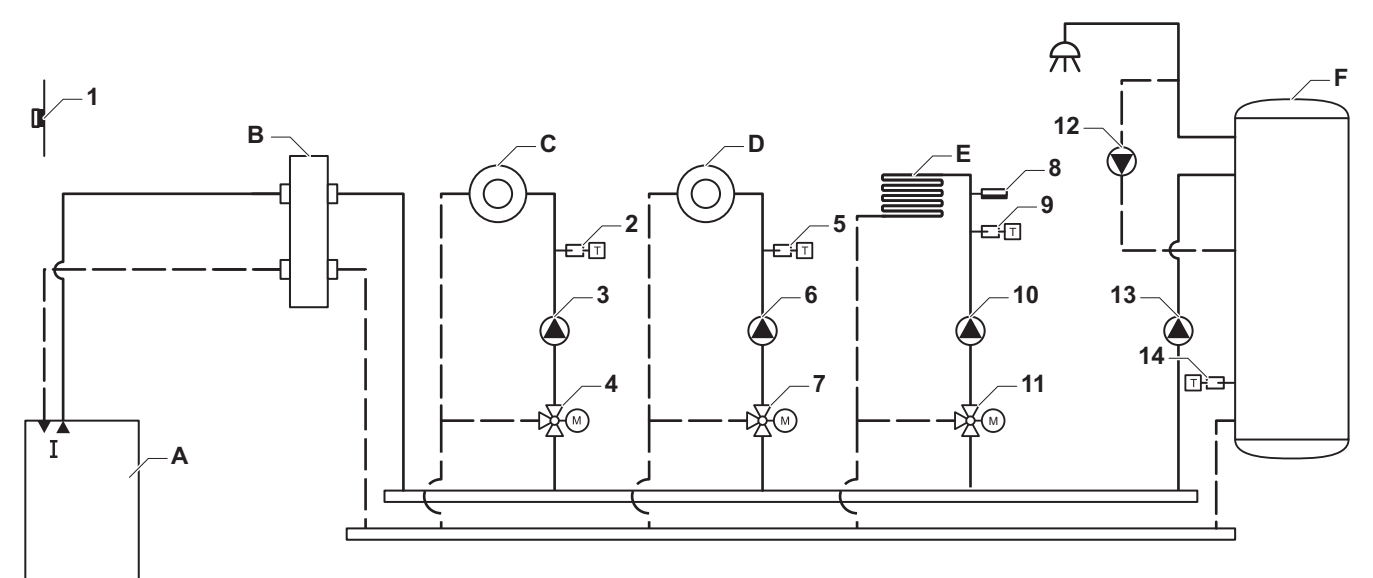

AD-3001075-01

AD-3001086-02

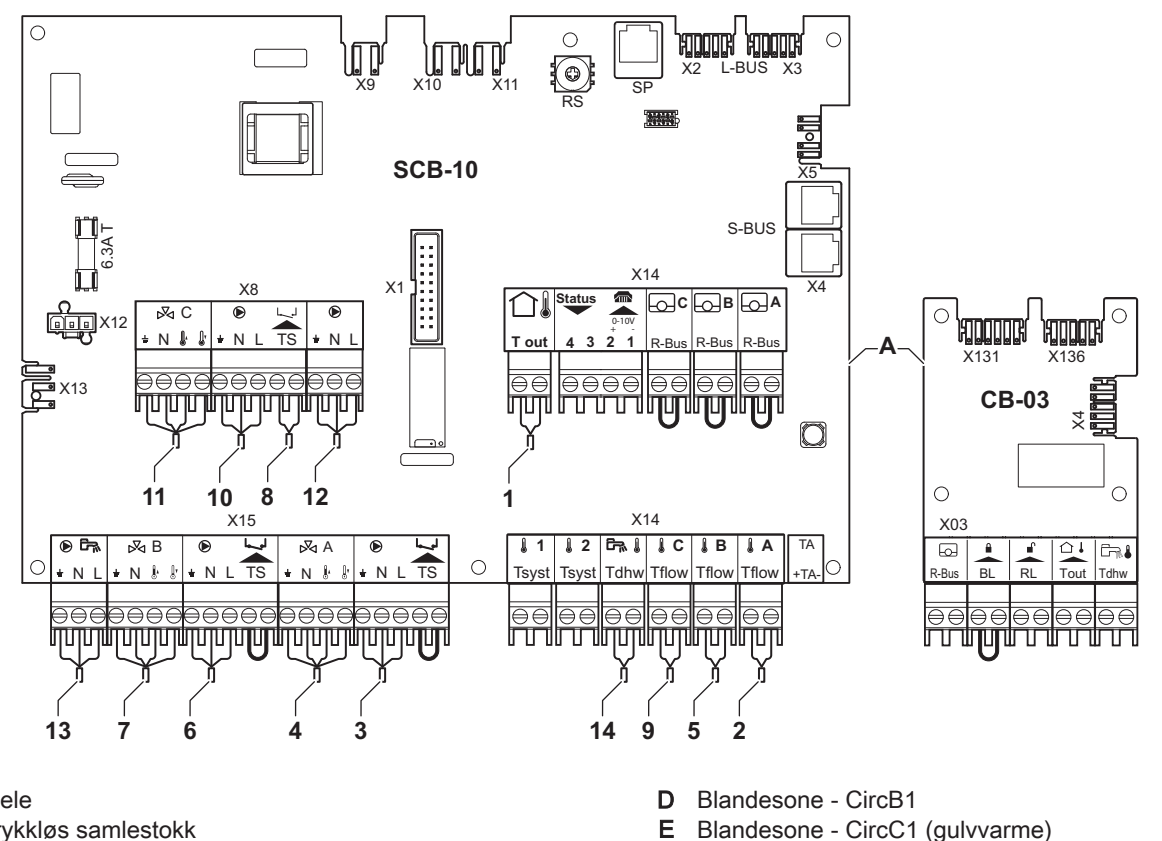

F

- A Kjele B Trykk
- B Trykkløs samlestokkC Blandesone CircA1

i Viktig

For denne konfigurasjonen er det plassert et ekstra kretskort (tilbehør AD249) på kretskortet SCB-10.

Varmtvannssone - DHW1 (1 føler)

### Forsiktig

- Hvis tanken er utstyrt med en Titan Active System®-korrosjonsbeskyttelsesanode, skal anoden kobles til inntaket (+
- TA på anoden, på tanken).Hvis tanken ikke er utstyrt med en korrosjonsbeskyttelsesanode, må simuleringskontakten monteres (inkludert i leveransen av varmtvannsføleren (tilbehør))

| Tab.35 | Installasjonsoppsett 3 | > SCB-10 > | CIRCA 1 | (Blandet sone) | ) > Parametere, | tellere, | signaler | > Parametere |
|--------|------------------------|------------|---------|----------------|-----------------|----------|----------|--------------|
|--------|------------------------|------------|---------|----------------|-----------------|----------|----------|--------------|

| Kode  | Visningstekst        | Beskrivelse                                                                                            | Område                                                                                                    | Justering |
|-------|----------------------|----------------------------------------------------------------------------------------------------|----------------------------------------------------------------------------------------------------|-----------|
| CP000 | MaksSoneTturRef.verd | Maks. turtemperatur referanseverdisone                                                                 | 7 °C – 100 °C                                                                                                    | 50        |
| CP010 | Ttur sone ref.verdi  | Referanseverdi for turtemperatur i<br>sone. Brukes når sonen er stilt inn<br>på en fast turtemperatur. | 7 °C – 100 °C                                                                                                    | 40        |
| CP020 | Sonefunksjon         | Sonens funksjonalitet                                                                                  | 0 = Deaktiver<br>1 = Direkte<br>2 = Blandekrets<br>3 = Svømmebasseng<br>4 = Høy temperatur<br>5 = Viftekonvektor<br>6 = Varmtvannstank<br>7 = Varmtvann, elektrisk<br>8 = Tidsprogram<br>9 = ProsessVarme<br>10 = Varmtvann lagdelt<br>11 = VV-tank intern<br>31 = VV FVS EKSTERN | 2         |
| CP230 | Varmekurve sone      | Temperaturgradient for varmekurve for sonen                                                            | 0 – 4                                                                                                    | 0,7       |

### Tab.36 Installasjonsoppsett > SCB-10 > AUX 1 (Sone tidsprogram) > Parametere, tellere, signaler > Parametere

| Kode  | Visningstekst | Beskrivelse           | Område                   | Justering |
|-------|---------------|-----------------------|--------------------------|-----------|
| CP024 | Sonefunksjon  | Sonens funksjonalitet | 0 = Deaktiver            | 8         |
|       |               |                       | 1 = Direkte              |           |
|       |               |                       | 2 = Blandekrets          |           |
|       |               |                       | 3 = Svømmebasseng        |           |
|       |               |                       | 4 = Høy temperatur       |           |
|       |               |                       | 5 = Viftekonvektor       |           |
|       |               |                       | 6 = Varmtvannstank       |           |
|       |               |                       | 7 = Varmtvann, elektrisk |           |
|       |               |                       | 8 = Tidsprogram          |           |
|       |               |                       | 9 = ProsessVarme         |           |
|       |               |                       | 10 = Varmtvann lagdelt   |           |
|       |               |                       | 11 = VV-tank intern      |           |
|       |               |                       | 31 = VV FVS EKSTERN      |           |

### 6.7.11 Tilkobling 1 kombibuffer + 1 direktesone + 1 blandesone + solpaneler

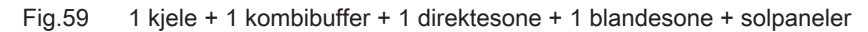

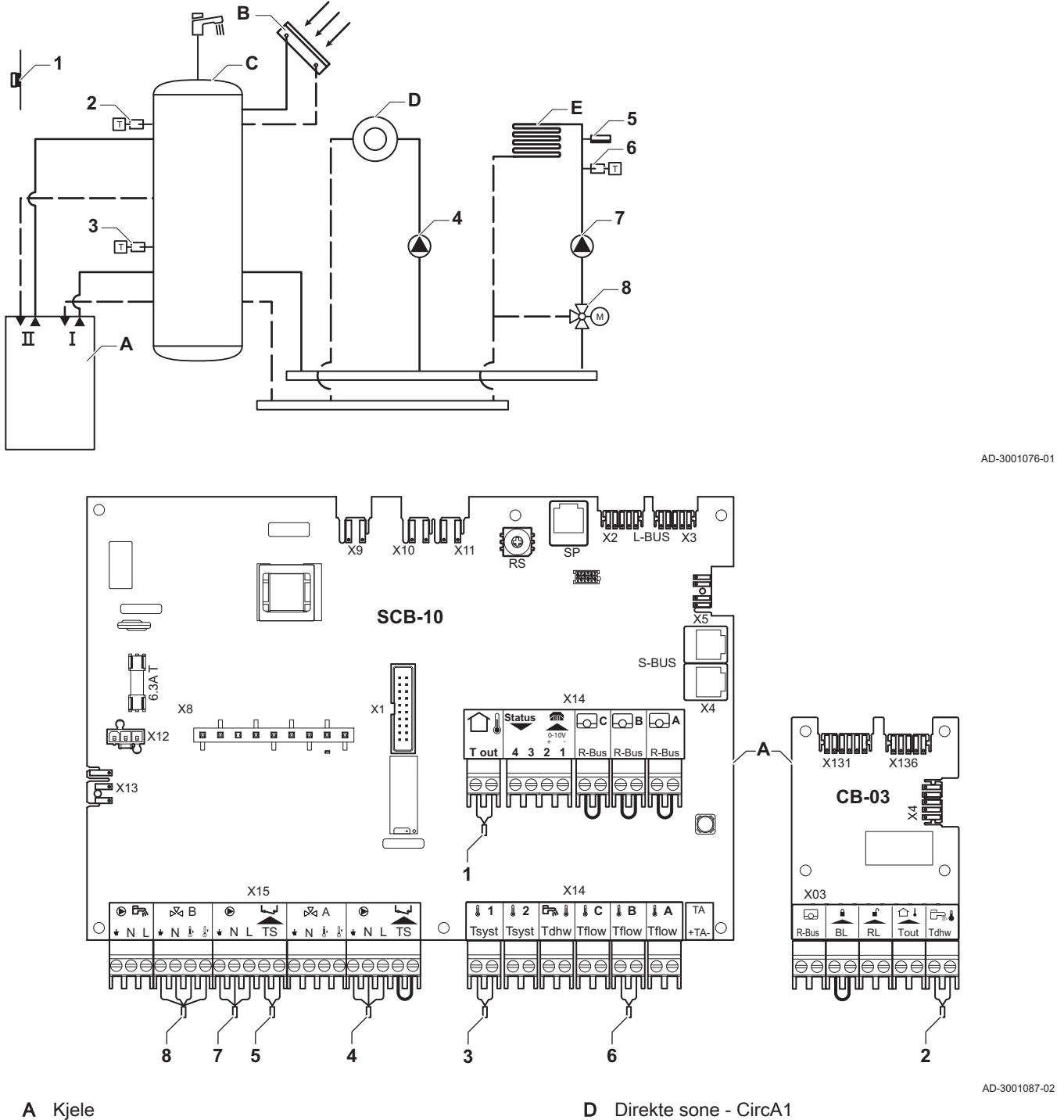

- В Solpanel
- Kombibuffertank med solvarmeforvarming С
- D Direkte sone - CircA1

E Blandesone - CircB1 (gulvvarme)

Installasjonsoppsett > SCB-10 > Pass.buff.tank1føler > Parametere, tellere, signaler > Parametere Tab.37

| Kode  | Visningstekst   | Beskrivelse     | Område                   | Justering |
|-------|-----------------|-----------------|--------------------------|-----------|
| BP001 | Type buffertank | Type buffertank | 0 = Deaktivert           | 1         |
|       |                 |                 | 1 = Buffer med én føler  |           |
|       |                 |                 | 2 = Buffer med to følere |           |
|       |                 |                 | 3 = Tre følere           |           |

### 6.7.12 Tilkobling 1 kombibuffer + 1 direktesone + 1 blandesone + svømmebasseng + solpaneler

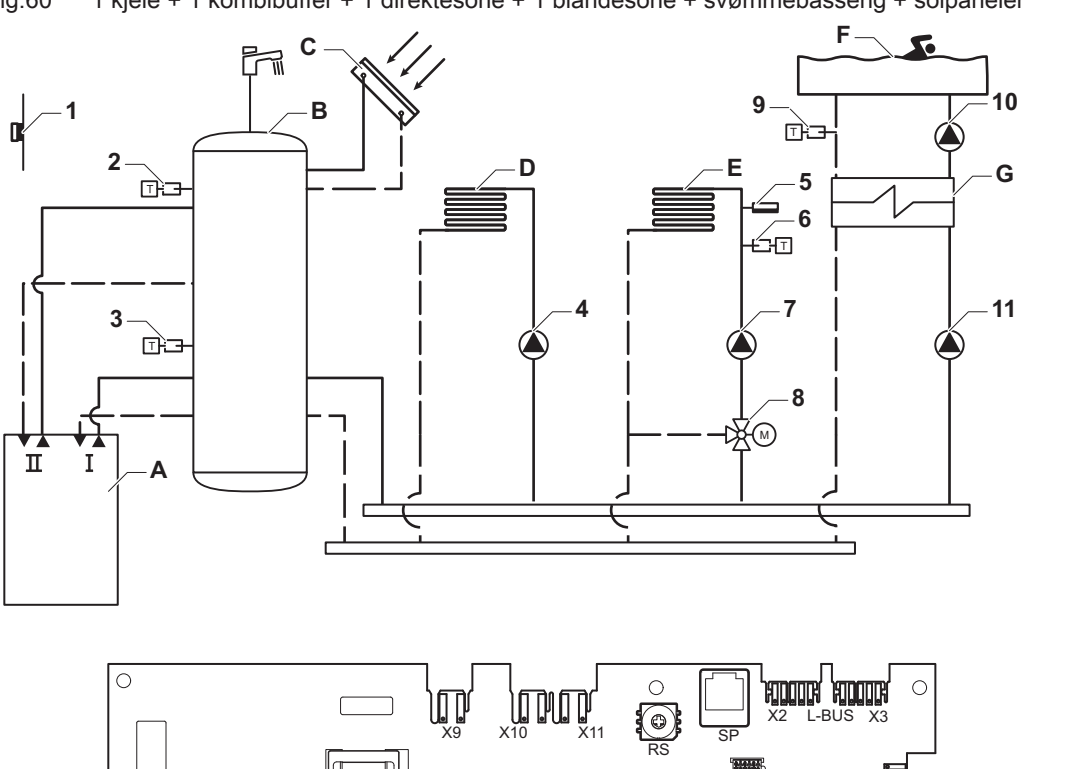

Fig.60 1 kjele + 1 kombibuffer + 1 direktesone + 1 blandesone + svømmebasseng + solpaneler

AD-3001077-01

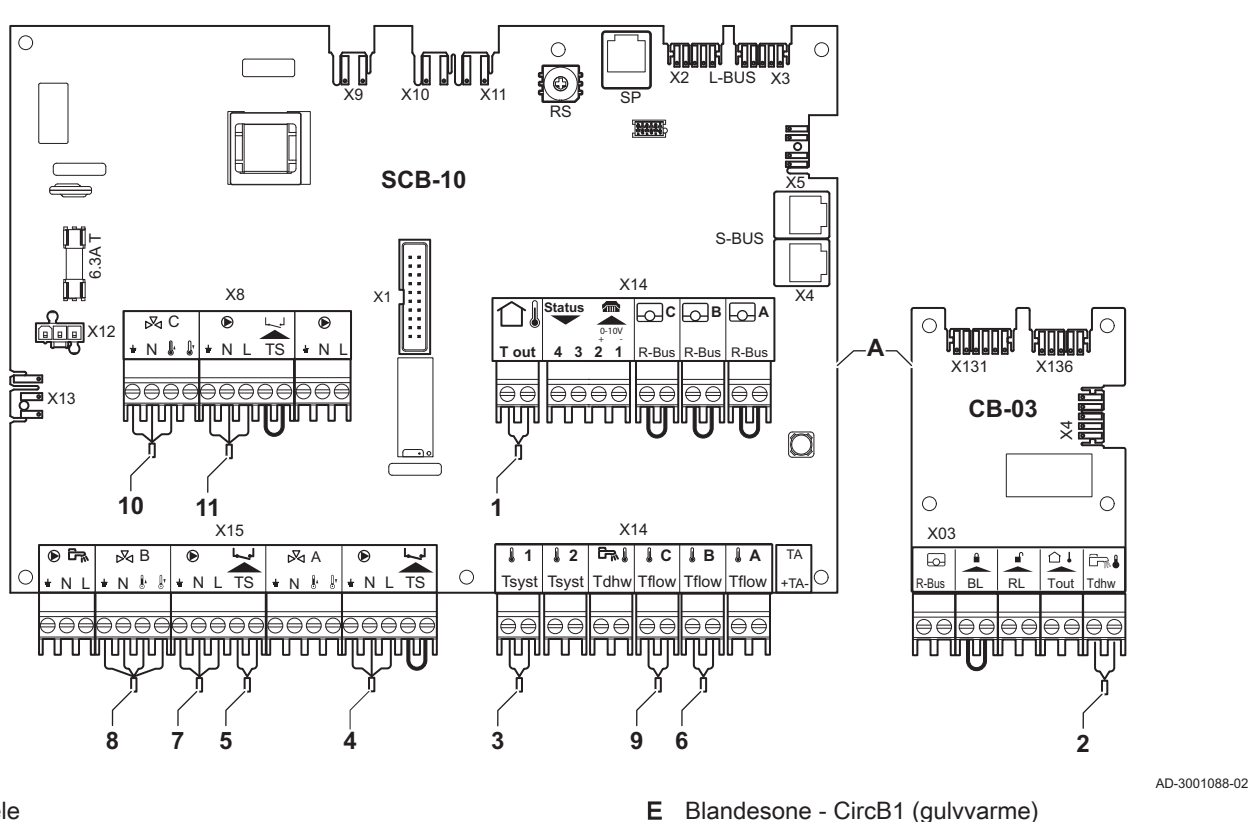

F

G Platevarmeveksler

- A Kjele
- B Kombibuffertank med solvarmeforvarming
- C Solpanel
- D Direkte sone CircA1

i Viktig

For denne konfigurasjonen er det plassert et ekstra kretskort (tilbehør AD249) på kretskortet SCB-10.

Direkte sone - CircC1 (svømmebasseng)

| , , , , , , , , , , , , , , , , , , , , |                 |                 |                          |           |
|-----------------------------------------|-----------------|-----------------|--------------------------|-----------|
| Kode                                    | Visningstekst   | Beskrivelse     | Område                   | Justering |
| BP001                                   | Type buffertank | Type buffertank | 0 = Deaktivert           | 1         |
|                                         |                 |                 | 1 = Buffer med én føler  |           |
|                                         |                 |                 | 2 = Buffer med to følere |           |
|                                         |                 |                 | 3 = Tre følere           |           |

### Tab.38 Installasjonsoppsett > SCB-10 > Pass.buff.tank1føler > Parametere, tellere, signaler > Parametere

### Tab.39 Installasjonsoppsett > SCB-10 > CIRCC (Svømmebasseng) > Parametere, tellere, signaler > Parametere

| Kode  | Visningstekst | Beskrivelse           | Område                   | Justering |
|-------|---------------|-----------------------|--------------------------|-----------|
| CP023 | Sonefunksjon  | Sonens funksjonalitet | 0 = Deaktiver            | 3         |
|       |               |                       | 1 = Direkte              |           |
|       |               |                       | 2 = Blandekrets          |           |
|       |               |                       | 3 = Svømmebasseng        |           |
|       |               |                       | 4 = Høy temperatur       |           |
|       |               |                       | 5 = Viftekonvektor       |           |
|       |               |                       | 6 = Varmtvannstank       |           |
|       |               |                       | 7 = Varmtvann, elektrisk |           |
|       |               |                       | 8 = Tidsprogram          |           |
|       |               |                       | 9 = ProsessVarme         |           |
|       |               |                       | 10 = Varmtvann lagdelt   |           |
|       |               |                       | 11 = VV-tank intern      |           |
|       |               |                       | 31 = VV FVS EKSTERN      |           |

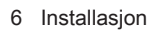

# 6.7.13 Tilkobling 2 kjeler (kaskade) + LLH + 1 direktesone + 1 blandesone + varmtvannssone

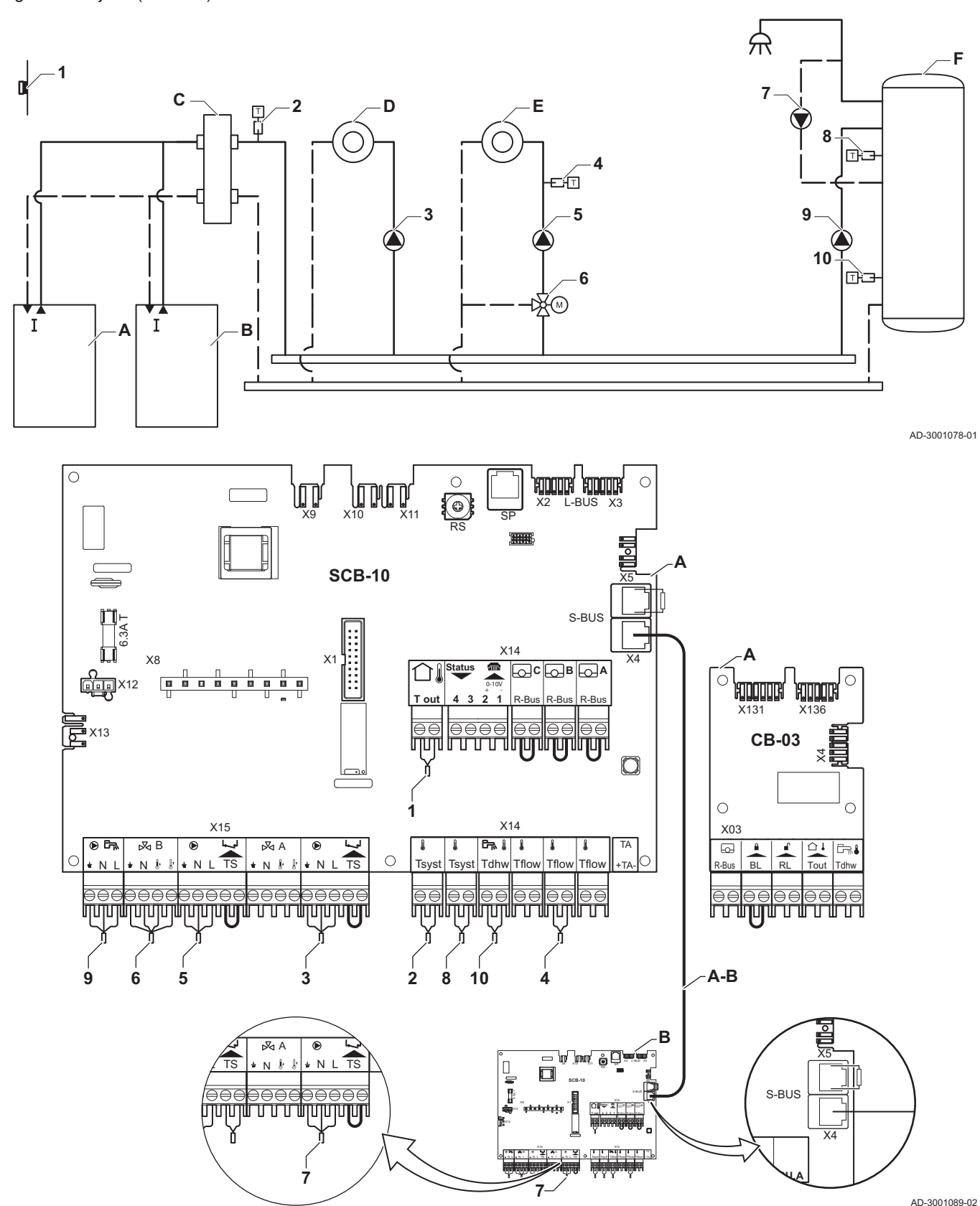

Fig.61 2 kjeler (kaskade) + LLH + 1 direktesone + 1 blandesone + varmtvannssone

- A Kjele (master)
- **B** Kjele (slave)
- C Trykkløs samlestokk
- D Direkte sone CircA1 (kjele A)
- E Blandesone CircB1 (kjele B)
- F Varmtvannssone CircA1 (kjele A)

A-B S-BUS-kabelsett

Kjele A: resistor på SCB-10-kontakt X5, kabel på SCB-10-kontakt X4 Kjele B: resistor på SCB-10-kontakt X5, kabel på SCB-10-kontakt X4

### Forsiktig

- Hvis tanken er utstyrt med en Titan Active System®korrosjonsbeskyttelsesanode, skal anoden kobles til inntaket (+ TA på anoden, - på tanken).
- Hvis tanken ikke er utstyrt med en korrosjonsbeskyttelsesanode, må simuleringskontakten monteres (inkludert i leveransen av varmtvannsføleren (tilbehør))

| Tab.40 | Kjele A: Installasjonsoppsett > | SCB-10 > Kaskadestyring B : | > Parametere, tellere, | signaler > Parametere |
|--------|---------------------------------|-----------------------------|------------------------|-----------------------|
|        |                                 |                             | , ,                    | - <b>J</b>            |

| Kode  | Visningstekst        | Beskrivelse                                                                        | Område            | Justering |
|-------|----------------------|------------------------------------------------------------------------------------|-------------------|-----------|
| AP083 | Aktiver masterfunksj | Aktiver masterfunksjonalitet for<br>denne enheten på S-bussen for<br>systemstyring | 0 = Nei<br>1 = Ja | 1         |

Tab.41 Kjele A: Installasjonsoppsett > SCB-10 > DHW1 (Lagdelt varmtv.-tank) > Parametere, tellere, signaler > Parametere

| Kode  | Visningstekst | Beskrivelse           | Område                   | Justering |
|-------|---------------|-----------------------|--------------------------|-----------|
| CP022 | Sonefunksjon  | Sonens funksjonalitet | 0 = Deaktiver            | 10        |
|       |               |                       | 2 = Blandekrets          |           |
|       |               |                       | 3 = Svømmebasseng        |           |
|       |               |                       | 4 = Høy temperatur       |           |
|       |               |                       | 5 = Viftekonvektor       |           |
|       |               |                       | 6 = Varmtvannstank       |           |
|       |               |                       | 7 = Varmtvann, elektrisk |           |
|       |               |                       | 8 = Tidsprogram          |           |
|       |               |                       | 9 = ProsessVarme         |           |
|       |               |                       | 10 = Varmtvann lagdelt   |           |
|       |               |                       | 11 = VV-tank intern      |           |
|       |               |                       | 31 - VV FV3 EKSTERIN     |           |

### Tab.42 Kjele B: Installasjonsoppsett > CU-GH08 > Gassfyrt apparat > Parametere, tellere, signaler > Parametere

| Kode  | Visningstekst      | Beskrivelse                                                                                   | Område            | Justering |
|-------|--------------------|-----------------------------------------------------------------------------------------------|-------------------|-----------|
| AP102 | Kjelepumpefunksjon | Konfigurasjon av kjelepumpen som<br>sonepumpe eller systempumpe<br>(tursamlerør med lite tap) | 0 = Nei<br>1 = Ja | 0         |

### Tab.43 Kjele B: Installasjonsoppsett > SCB-10 > CIRCA1 (Sone tidsprogram) > Parametere, tellere, signaler > Parametere

| Kode          | Visningstekst                 | Beskrivelse                          | Område                                                                                                    | Justering |
|---------------|-------------------------------|--------------------------------------|----------------------------------------------------------------------------------------------------|-----------|
| Kode<br>CP020 | Visningstekst<br>Sonefunksjon | Beskrivelse<br>Sonens funksjonalitet | Område<br>0 = Deaktiver<br>1 = Direkte<br>2 = Blandekrets<br>3 = Svømmebasseng<br>4 = Høy temperatur<br>5 = Viftekonvektor<br>6 = Varmtvannstank<br>7 = Varmtvann, elektrisk<br>8 = Tidsprogram<br>0 = Drospend Vorme | 8<br>8    |
|               |                               |                                      | 10 = Varmtvann lagdelt<br>11 = VV-tank intern<br>31 = VV FVS EKSTERN                                                                                                    |           |

Fig.62

### 6.8 Påfylling av systemet

AUTO FILL /OFF

Automatisk etterfyllingsenhet

AD-0001352-01

Fig.63 Påfylling av vannlåsen

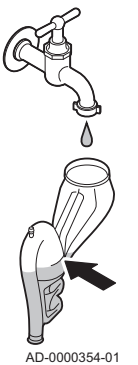

Dette kapitlet beskriver påfylling av et tomt sentralvarmesystem (< 0,3 bar) etter installasjon av kjelen.

Etterfylling av et sentralvarmesystem med for lavt vanntrykk er beskrevet i et eget kapittel.

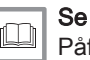

Påfylling av anlegget, side 109

Sentralvarmeanlegget kan etterfylles halvautomatisk ved å bruke den automatiske etterfyllingsenheten. Dette betyr at kjelens kontrollpanel viser at systemet trenger etterfylling og ber om bekreftelse fra brukeren.

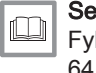

Fylle systemet med den automatiske etterfyllingsenheten, side 64

### 6.8.1 Vannkvalitet og vannbehandling

I mange tilfeller kan kjelen og sentralvarmesystemet fylles med normalt kranvann, og vannbehandling vil ikke være nødvendig.

Kvaliteten på sentralvarmevannet må være i samsvar med enkelte grenseverdier, og disse er angitt i **Veiledning om vannkvalitet**. Retningslinjene i disse instruksjonene skal alltid følges.

### 6.8.2 Påfylling av vannlåsen

### Fare

Vannlåsen må alltid være fylt med nok vann. Dette hindrer røykgasser i å komme inn i rommet.

- 1. Ta bort vannlåsen.
- 2. Fyll vannlåsen med vann opp til streken.
- 3. Monter vannlåsen.

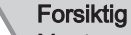

🔟 Monter utluftingsslangen over vannlåsen.

4. Kontroller at vannlåsen sitter godt montert i kjelen.

### 6.8.3 Fylle systemet med den automatiske etterfyllingsenheten

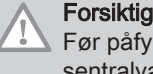

Før påfylling må du åpne ventilene på alle radiatorene i sentralvarmesystemet.

Den automatiske etterfyllingsenheten er plassert under kjelen. Denne etterfyllingsenheten kan fylle et tomt sentralvarmeanlegg halvautomatisk til innstilt maksimalt vanntrykk. Følg denne fremgangsmåten for å gjøre dette:

1. Slå på kjelen.

### Forsiktig

Den automatiske etterfyllingsenheten er bare aktiv når kjelen er slått på.

### Fig.64 AUTO-posisjon

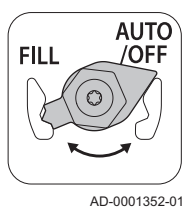

- 2. Sjekk og juster følgende kjeleinnstillinger, ved behov:
  - 2.1. Den automatiske etterfyllingsenheten må stå på AUTO.
  - 2.2. Ventilene på monteringsrammen må være åpne.
  - 2.3. Den automatiske etterfyllingsenheten er stilt inn på halvautomatisk (manuell) etterfylling. Ved å konfigurere parameteren **AP014** kan du også velge automatisk etterfylling eller å slå av etterfyllingsenheten.

Påfylling av anlegget med den automatiske påfyllingsanordningen, side 109

## i Viktig

- Halvautomatisk etterfylling betyr: Kjelens kontrollpanel viser at systemet trenger etterfylling og ber om bekreftelse fra brukeren.
   Automatisk etterfylling betyr: Systemet etterfylles så snart vanntrykket blir for lavt.
- En melding som viser at automatisk påfylling er nødvendig, vises på displayet:
  - 3.1. Trykk på ✓-knappen for å bekrefte automatisk påfylling.

### i Viktig

- Påfyllingen kan bare avbrytes hvis vanntrykket er høyere enn det minimale vanntrykket.
- 4. En melding vises å displayet når den automatiske påfyllingen er ferdig:
  - 4.1. Trykk på **1**-tasten for å gå tilbake til hoveddisplayet.
- 5. Kontroller at koblingene på vannsiden er ettertrukket.
- 6. Etter påfylling av anlegget slår du på kjelen.

### Forsiktig

- Etter å ha slått på strømmen og hvis det er tilstrekkelig vanntrykk, vil kjelen alltid gå gjennom et automatisk lufteprogram som varer i ca. 3 minutter (under påfylling kan luft unnslippe via den automatiske lufteventilen). Hvis vanntrykket er under minimumsvanntrykket, vises et varselsymbol.
   Sentralvarmesystemet vil bli etterfylt (halvautomatisk), avhengig av innstillingen. Deretter starter lufteprogrammet.
  - Hvis påfyllingen avbrytes av brukeren, vil den automatiske påfyllingen gjenopptas (etter bekreftelse av brukeren) straks minimumsvanntrykket (0,3 bar) er nådd.
  - En feilkode vises hvis vanntrykket ikke øker tilstrekkelig under påfyllingen: E02.39.
  - En feilkode vises dersom påfyllingen tar for lang tid: E02.32.

### Tilleggsinformasjon for den automatiske etterfyllingsenheten

Parameterne for den automatiske etterfyllingsenheten er stilt inn for de mest vanlige sentralvarmesystemene. Med disse innstillingene fylles og etterfylles de fleste sentralvarmesystemer riktig.

I andre tilfeller, slik som på et stort sentralvarmeanlegg med lange rør, lavt vannforsyningstrykk eller et akseptabelt lekkasjenivå i et (gammelt) anlegg, kan innstillingene for den automatiske etterfyllingsenheten endres:

### Automatisk påfylling

- A AP006 : Minimumsvanntrykket for aktivering av vanntrykkalarmen
- **B** AP070 : Maksimalt tillatt vanntrykk for sentralvarmesystemet
- C AP023 : Maksimal tid som kreves for å fylle et tomt system til 0,3 bar
- D AP071 : Maksimal tid som kreves for å fylle systemet til maksimalt vanntrykk (B)
- X Tid (min.)
- Y Vanntrykk (bar)

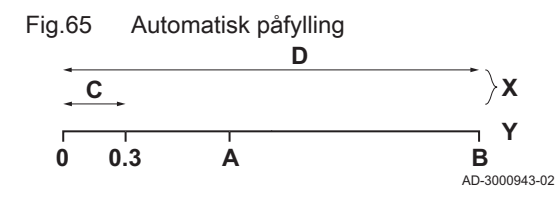

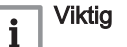

- Hvis påfylling av systemet til 0,3 bar tar for lang tid, stopper påfyllingen og feilkoden E02.39 vises.
- Hvis påfylling av systemet tar for lang tid og minimumsvanntrykket (A) fremdeles ikke er oppnådd, stopper påfyllingen og feilkoden E02.32 vises.
- Hvis påfylling av systemet tar for lang tid, men minimumsvanntrykket (A) er nådd, stopper påfyllingen, men ingen feilkode vises.

### Automatisk etterfylling

- A AP006 : Minimumsvanntrykket for aktivering av vanntrykkalarmen
- B AP070 : Maksimalt tillatt vanntrykk for sentralvarmesystemet
- **E AP069** : Den maksimale varigheten for etterfyllingsprosess
- $\ensuremath{\text{AP051}}$  : Den minimale tillatte tiden mellom to etterfyllingsprosesser X Tid (min.)
- Y Vanntrykk (bar)

### Viktig

i

- §§Hvis etterfyllingen tar for lang tid og vanntrykket er lavere enn minimumsvanntrykket **AP006**, vises advarselen **A02.33**.
- Den følgende advarselen vises hvis en ny etterfyllingsprosess kreves for tidlig: A02.34. Kontroller at det er tilstrekkelig forskjell mellom maksimumsvanntrykket (AP070) og minimumsvanntrykket (AP006).

### For ytterligere informasjon, se

Innstillinger for CU-GH08-kontrollenhet, side 83

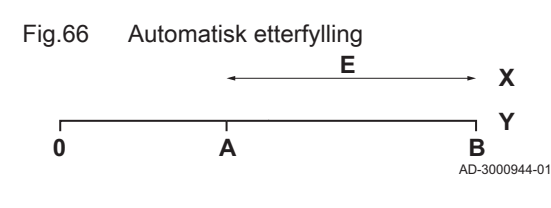

### 7 Oppstart

Fig.67

### 7.1 Sjekkliste etter igangkjøring

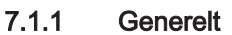

Følg trinnene som er beskrevet i avsnittene under for å sette kjelen i drift.

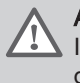

Advarsel

Ikke sett kjelen i drift hvis gasstilførselen ikke er i samsvar med godkjente gasstyper.

7.1.2 Gasskrets

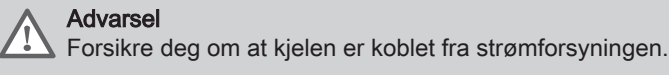

- 1. Åpne hovedgasskranen.
- 2. Åpne gasskranen på kjelen.
- 3. Skru de to skruene under frontpanelet ut en kvart omdreining og fjern frontpanelet.
- 4. Vipp apparatboksen fremover ved å åpne klemmene på sidene.
- 5. Kontroller gassinnløpstrykket ved målepunkt C på gassventilenheten.

### Advarsel

Godkjent gasstrykk, se Enhetskategorier, side 9

- 6. Luft gasstilførselsrøret ved å skrue ut målepunkt **C** på gassventilenheten.
- 7. Trekk til målepunktet igjen når røret er tilstrekkelig luftet.
- Kontroller alle koblinger for gasstetthet. Maksimalt tillatt testtrykk er 60 mbar.

AD-0000352-01

### 7.1.3 Hydraulisk krets

- 1. Kontroller om den automatiske etterfyllingsenheten, hvis montert, er aktivert.
  - ⇒ Den automatiske etterfyllingsenheten er aktivert når parameteren AP014 er satt til halvautomatisk etterfylling (1) eller automatisk etterfylling (2).
- 2. Kontroller vanntrykket i sentralvarmesystemet som vises på kjelens display. Ved behov kan du fylle vann på sentralvarmesystemet.
- 3. Kontroller vannlåsen. Den skal være fylt med rent vann.
- 4. Kontroller at koblingene på vannsiden er ettertrukket.

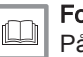

For ytterligere informasjon, se Påfylling av anlegget, side 109

### 7.1.4 Tilkoblinger for luft- og røykgassledningene

1. Kontroller at tilkoblingene for røykgassutløp og lufttilførsel er tette.

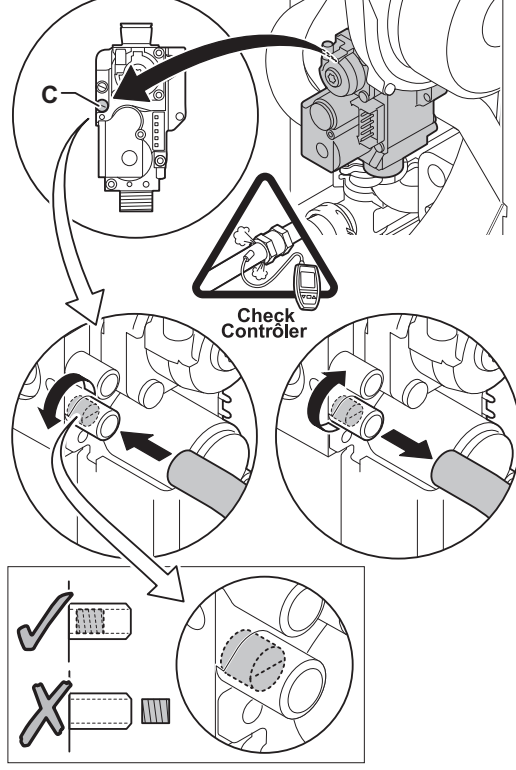

Målepunkter for gassventilenheten

### 7.1.5 Elektriske tilkoblinger

1. Kontroller de elektriske tilkoblingene.

### 7.2 Igangkjøringsprosedyre

Advarsel

Første igangkjøring må utføres av kvalifisert personell.
Hvis du tilpasser til en annen gasstype, f.eks. propan, må gassventilenheten justeres før du slår på kjelen.

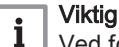

- Ved første oppstart av kjelen, kan den avgi en lukt en kort stund.
- 1. Åpne hovedgasskranen.
- 2. Åpne gasskranen på kjelen.
- Slå på kjelen
- Slå på kjelen ved å bruke av/på-bryteren.
- 5. En startmeny vil automatisk åpnes på kontrollpanelet for følgende innstillinger:

| Erklæring                     | Innstilling                     |
|-------------------------------|---------------------------------|
| Velg land                     | Landet der kjelen er installert |
| Velg språk                    | Valg av språk                   |
| Aktiver sommertid             | På                              |
| Still inn dato og klokkeslett | År/måned/dato                   |

- 6. Still inn komponentene (termostater, styring) slik at varmen slås på.
- 7. Oppstartprogrammet starter, og det kan ikke avbrytes.
- 8. Kjelen vil også starte en automatisk luftesyklus som varer omtrent 3 minutter. Dette gjentas hver gang nettspenningen kuttes.

i

### Viktig

Hvis en berederføler er koblet til og funksjonen legionellabeskyttelse er aktivert, vil kjelen begynne å varme opp vannet i varmtvannstanken så snart lufteprogrammet er ferdig.

Kjelens aktive driftstilstand vises på kontrollpanelets display.

Hvis ingen informasjon vises på displayet:

- Kontroller hovedstrømtilførselen.
- Kontroller sikringen på kontrollenheten: (F1 = 2,5 AT)
- Sjekk tilkoblingen til strømnettet som fører til kontakten i kontrollenheten.

### Feil under oppstartprosedyre:

Ved vises en melding med tilhørende kode.

Betydningen av feilkodene finner du i feiltabellen.

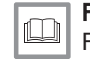

**For ytterligere informasjon, se** Feilkoder, side 111

### 7.3 Gassinnstillinger

### 7.3.1 Justere til en annen gasstype

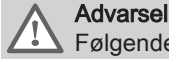

Følgende handlinger må bare utføres av kvalifiserte installatører.

Fabrikkinnstillingen for kjelen er drift med naturgassgruppen G20 (H-gass). Før du setter i gang drift med en annen gasstype, utfør følgende trinn:

### Fig.68 Installere gassmembran

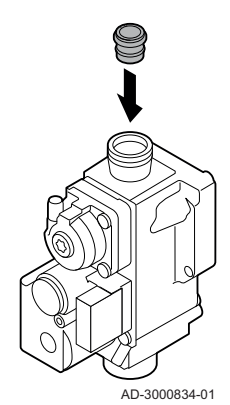

 Monter gassmembranen i gassventilenheten (hvis nødvendig, se tabell). Hvis kjelen er modifisert, for G30/G31 (butan/propan): Tab.44 Gassmembran for G30/G31 (butan/propan)

| Gassmembran for G30/G31 (butan/propan) | Ø (mm) |
|----------------------------------------|--------|
| AMC 15                                 | 3.95   |
| AMC 25                                 | 3.95   |
| AMC 25/28 MI                           | 3.95   |
| AMC 35                                 | -      |

2. Sett viftehastigheten til det som er angitt i tabellen (om nødvendig). Innstillingen kan endres med en parameterinnstilling.

| Tab.45 Fabrikkinnstillinger G20 (H-gass) |                     |                                                              |                            |      |      |             |      |
|------------------------------------------|---------------------|--------------------------------------------------------------|----------------------------|------|------|-------------|------|
| Kode                                     | Visningstekst       | Beskrivelse                                                  | Justeringsområde           | 15   | 25   | 25/28<br>MI | 35   |
| DP003                                    | Abs. maks vifte VV  | Maksimal viftehastighet for varmtvann                        | 1000 o/min – 7000<br>o/min | 4500 | 5600 | 6200        | 6200 |
| GP007                                    | Vifteturt. maks SV  | Maksimal viftehastighet<br>i sentralvarmemodus               | 1400 o/min – 7000<br>o/min | 4500 | 5600 | 4600        | 6200 |
| GP008                                    | Vifteturttall min   | Minimum vifteturtall i<br>sentralvarme- +<br>varmtvannsmodus | 1400 o/min – 4000<br>o/min | 1800 | 1900 | 1900        | 1850 |
| GP009                                    | Vifte-turtall start | Vifteturtall ved start av<br>anlegget                        | 1000 o/min – 4000<br>o/min | 3700 | 3000 | 3000        | 4000 |

**NB!** For propan

Tab.46 Justering for gasstype G30/G31 (butan/propan)

| Kode  | Visningstekst       | Beskrivelse                                                  | Justeringsområde           | 15   | 25   | 25/28<br>MI | 35   |
|-------|---------------------|--------------------------------------------------------------|----------------------------|------|------|-------------|------|
| DP003 | Abs. maks vifte VV  | Maksimal viftehastighet for varmtvann                        | 1000 o/min – 7000<br>o/min | 4100 | 4900 | 5400        | 5400 |
| GP007 | Vifteturt. maks SV  | Maksimal viftehastighet<br>i sentralvarmemodus               | 1400 o/min – 7000<br>o/min | 4100 | 4900 | 3850        | 5400 |
| GP008 | Vifteturttall min   | Minimum vifteturtall i<br>sentralvarme- +<br>varmtvannsmodus | 1400 o/min – 4000<br>o/min | 2200 | 1900 | 1900        | 1850 |
| GP009 | Vifte-turtall start | Vifteturtall ved start av<br>anlegget                        | 1000 o/min – 4000<br>o/min | 3700 | 3000 | 3000        | 4000 |

3. Kontroller innstillingen av gass/luftforholdet ved full og delvis belastning.

For ytterligere informasjon, se

Innstillinger for CU-GH08-kontrollenhet, side 83

### 7.3.2 Viftehastigheter for overtrykksapparater

For overtrykksapparater (f.eks. CLV) må viftens volumstrøm justeres i samsvar med tabellen under.

Tab.47 Justering for overtrykksapparater for gasstype G20 (H-gass)

| Kode  | Visningstekst     | Beskrivelse                                                  | Justeringsområ-<br>de      | 15   | 25   | 25/28 MI | 35   |
|-------|-------------------|--------------------------------------------------------------|----------------------------|------|------|----------|------|
| GP008 | Vifteturttall min | Minimum vifteturtall i<br>sentralvarme- +<br>varmtvannsmodus | 1400 o/min -<br>4000 o/min | 2100 | 2150 | 2150     | 2250 |

| Kode  | Visningstekst     | Beskrivelse                                                  | Justeringsområ-<br>de      | 15   | 25   | 25/28 MI | 35   |
|-------|-------------------|--------------------------------------------------------------|----------------------------|------|------|----------|------|
| GP008 | Vifteturttall min | Minimum vifteturtall i<br>sentralvarme- +<br>varmtvannsmodus | 1400 o/min -<br>4000 o/min | 2200 | 2150 | 2150     | 2250 |
|       |                   |                                                              |                            |      |      |          |      |

Tab.48 Justering for overtrykksapparater for gasstype G30/G31 (butan/propan)

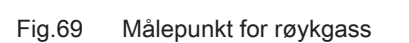

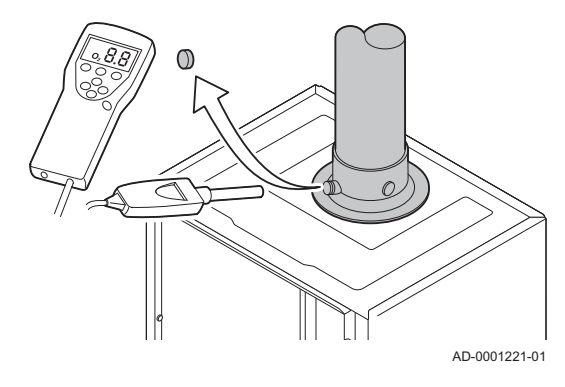

### Fig.70 Fullbelastningstest

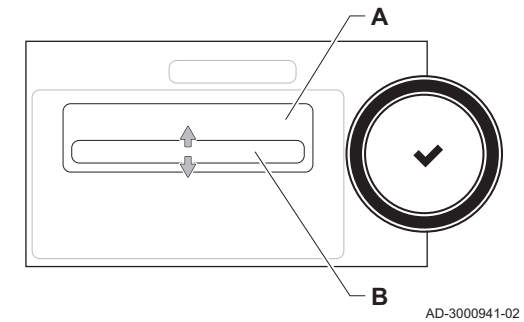

Inns

### For ytterligere informasjon, se

Innstillinger for CU-GH08-kontrollenhet, side 83

### 7.3.3 Kontrollere / stille inn forbrenningen

- 1. Skru av hetten på målepunktet for røykgass.
- 2. Sett føler for røykgassanalysatoren inn i måleåpningen.

## Advarsel

Under målingen forsegles åpningen rundt føleren fullstendig.

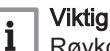

Røykgassanalysatoren må ha en minimumsnøyaktighet på ± 0,25 % O<sub>2</sub>.

3. Mål prosentandelen av O<sub>2</sub> i røykgassene. Utfør målinger ved full og delvis belastning, som beskrevet nedenfor.

## i Viktig

Målingene må tas med den fremre mantelen av.

### Utføre fullbelastningstesten

- 1. Velg flisen [🍰].
- ⇒ Menyen Endre lasttestmodus vises.
- 2. Velg testen Maksimumseffekt CH.
  - A Endre lasttestmodus
  - B Maksimumseffekt CH
- 3. Sjekk belastningstestinnstillingene og juster ved behov.

⇒ Det er bare parametere som vises med fet skrift, som kan endres.

### Kontroll og innstilling ved full belastning

- 1. Mål prosentandelen av O<sub>2</sub> i røykgassene.
- 2. Sammenlign den målte verdien med kontrollverdiene i tabellen.
- 3. Hvis den målte verdien ligger utenfor de verdiene som er gitt i tabellen, må gass/luftforholdet korrigeres.

Fig.71 Plassering av justeringsskrue A

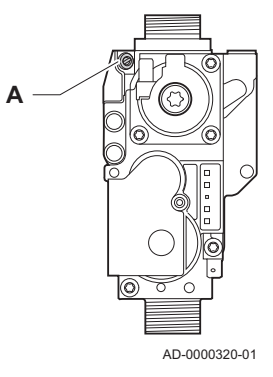

 Ved hjelp av justeringsskruen A, stiller du inn prosentandelen av O<sub>2</sub> for den gasstypen som brukes til den nominelle verdien. Denne bør alltid ligge innenfor høyeste og laveste innstillingsgrense.

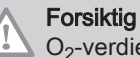

O<sub>2</sub>-verdiene ved full belastning må være lavere enn O<sub>2</sub>-verdiene ved delvis belastning.

### Checking/setting values O<sub>2</sub> at full load

### Tab.49 Checking/setting values for O<sub>2</sub> at full load for G20 (H gas)

| Values at full load for G20 (H gas) | O <sub>2</sub> (%) <sup>(1)</sup> |
|-------------------------------------|-----------------------------------|
| AMC 15                              | 4.7 - 5.2 <sup>(1)</sup>          |
| AMC 25                              | 4.7 - 5.2 <sup>(1)</sup>          |
| AMC 25/28 MI                        | 4.7 - 5.2 <sup>(1)</sup>          |
| AMC 35                              | 4.3 - 4.8 <sup>(1)</sup>          |
| (1) Nominal value                   |                                   |

Tab.50 Checking/setting values for O<sub>2</sub> at full load for G30/G31 (butane/ propane)

| Values at full load for G30/G31 (butane/propane) | O <sub>2</sub> (%) <sup>(1)</sup> |
|--------------------------------------------------|-----------------------------------|
| AMC 15                                           | 4.7 - 5.2(1)                      |
| AMC 25                                           | 4.7 - 5.2 <sup>(1)</sup>          |
| AMC 25/28 MI                                     | 4.7 - 5.2 <sup>(1)</sup>          |
| AMC 35                                           | 4.7 - 5.2(1)                      |
| (1) Nominal value                                |                                   |

### Forsiktig

The O<sub>2</sub> values at full load must be lower than the O<sub>2</sub> values at part load.

### Utføre delbelastningstesten

- Hvis fullbelastningstesten fremdeles kjører, trykker du på knappen 
   for å endre belastningstestmodus.
- 2. Hvis fullbelastningsteten er ferdig, velger du flisen [🎍] for å starte pipefeiingsmenyen på nytt.
  - A Endre lasttestmodus
  - B Minimumseffekt
- 3. Velg testen Minimumseffekt i menyen Endre lasttestmodus.
- 4. Sjekk belastningstestinnstillingene og juster ved behov.
   ⇒ Det er bare parametere som vises med fet skrift, som kan endres.
- 5. Avslutt delbelastningstesten ved å trykke på knappen **5**.
  - ⇒ Meldingen Kjørende lasttest(er) stoppet! vises

### Kontroll og innstilling ved delvis belastning

1. Mål prosentandelen av O<sub>2</sub> i røykgassene.

Fig.72 Delbelastningstest

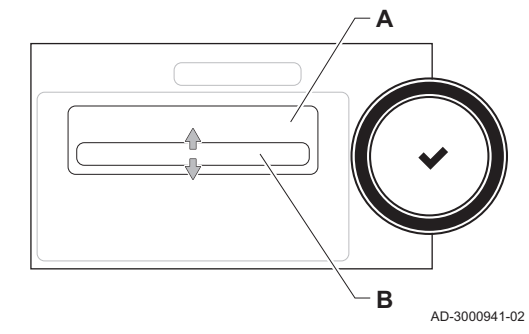

2. Sammenlign den målte verdien med kontrollverdiene i tabellen.

### Forsiktig

O<sub>2</sub>-verdiene ved delvis belastning må være høyere enn O<sub>2</sub>verdiene ved full belastning.

- 3. Hvis den målte verdien ligger utenfor de verdiene som er gitt i tabellen, må gass/luftforholdet korrigeres.
- Ved hjelp av justeringsskruen B, stiller du inn prosentandelen av O<sub>2</sub> for den gasstypen som brukes til den nominelle verdien. Denne bør alltid ligge innenfor høyeste og laveste innstillingsgrense.
- 5. Still inn kjelen på normal driftsstatus.

- Kontroll/innstilling av verdier for O<sub>2</sub> ved delvis belastning
- Tab.51 Kontroll/innstilling av verdier for O<sub>2</sub> ved delvis belastning for G20 (H-gass)

| Verdier ved delvis belastning for G20 (H-gass) | O <sub>2</sub> (%) <sup>(1)</sup> |
|------------------------------------------------|-----------------------------------|
| AMC 15                                         | 5.9(1) - 6.3                      |
| AMC 25                                         | 5.9(1) - 6.3                      |
| AMC 25/28 MI                                   | 5.9(1) - 6.3                      |
| AMC 35                                         | 5.5 <sup>(1)</sup> - 5.9          |
| (1) Nominell verdi                             |                                   |

## Tab.52 Kontroll/innstilling av verdier for O<sub>2</sub> ved delvis belastning for G30/G31 (butan/propan)

| Verdier ved delvis belastning for G30/G31 (butan/<br>propan) | O <sub>2</sub> (%) <sup>(1)</sup> |
|--------------------------------------------------------------|-----------------------------------|
| AMC 15                                                       | 5.8 <sup>(1)</sup> - 6.1          |
| AMC 25                                                       | 5.8 <sup>(1)</sup> - 6.1          |
| AMC 25/28 MI                                                 | 5.8 <sup>(1)</sup> - 6.1          |
| AMC 35                                                       | 5.8 <sup>(1)</sup> - 6.1          |
| (1) Nominell verdi                                           |                                   |

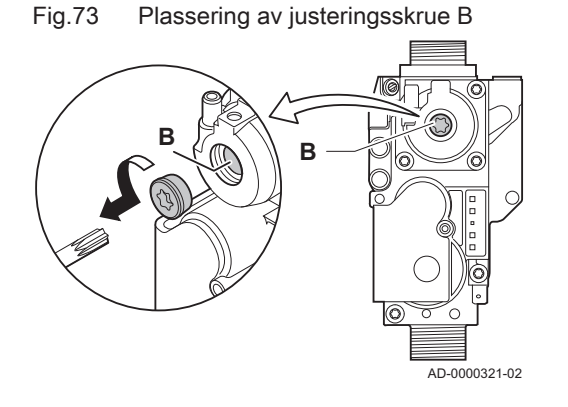
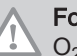

AD-3001174-01

AD-3001175-01

AD-3001176-01

### Forsiktig

O<sub>2</sub>-verdiene ved delvis belastning må være høyere enn O<sub>2</sub>-verdiene ved full belastning.

### 7.3.4 Grunninnstilling for gass/luftforholdet

Hvis gass/luftforholdet er feiljustert, har gassventilenheten en grunninnstilling. Følg denne fremgangsmåten for å gjøre dette:

- 1. Slå av kjelens elektriske tilkobling.
- 2. Steng gassventilen på kjelen.
- 3. Fjern luftinntaket på venturirøret.
- 4. Skru av toppmutteren på gassventilenheten.
- 5. Koble fra kontakten(e) under viften
- 6. Løs ut de 2 klipsene som holder viften/blandeventilenheten på plass på varmeveksleren.
- 7. Fjern viften sammen med blandeventilenheten.
- 8. Drei justerskruen **A** på gassventilenheten for å justere posisjonen til gassbegrenseren:
  - 8.1. Drei justerskruen A til gassbegrenseren er helt lukket.
  - 8.2. Drei justerskruen **A** mot urviseren. Se tabellen for antall rotasjoner per apparat og gasstype.

### Tab.53 Justerskrue A

| Gasstype     | G20 (H-gass) | G30/G31 (butan/<br>propan) |
|--------------|--------------|----------------------------|
| AMC 15       | 6 rotasjoner | 4 rotasjoner               |
| AMC 25       | 9 rotasjoner | 6 rotasjoner               |
| AMC 25/28 MI | 9 rotasjoner | 6 rotasjoner               |
| AMC 35       | 9 rotasjoner | 6 rotasjoner               |

⇒ Hvis apparatet ikke starter direkte, dreier du justerskruen A én ekstra rotasjon mot urviseren.

- Drei justerskruen B på gassventilenheten for å endre posisjonen:
   9.1. Vri justerskrue B med klokken til den stopper.
  - 9.2. Vri justerskrue **A** 2 ¼ rotasjoner mot klokken.
  - 9.2. VII justerskrue A 2 ¼ rotasjoner mot klokken.
- Monter alle delene som ble fjernet i motsatt rekkefølge.
   Kontroller gassinnstillingene.

### For ytterligere informasjon, se

Kontrollere / stille inn forbrenningen, side 70

7.4 Instruksjoner til slutt

Justerkrue B

Fig.74

Α

В

Fig.75

Fig.76

Gassventilenhet

Justerskrue A

1. Fjern måleutstyret.

- 2. Skru av hetten på målepunktet for røykgass.
- 3. Sperr gassventilenheten.
- 4. Sett frontpanelet på plass igjen.
- 5. Varm opp sentralvarmesystemet til omtrent 70 °C.
- Slå kjelen av.
- 7. Luft sentralvarmesystemet etter ca. 10 minutter.
- 8. Slå på kjelen.
- 9. Kontroller vanntrykket. Ved behov kan du fylle vann på sentralvarmesystemet.

| Fig.77 | Eksempel | på utfylt | klistremerke |
|--------|----------|-----------|--------------|
|        |          |           |              |

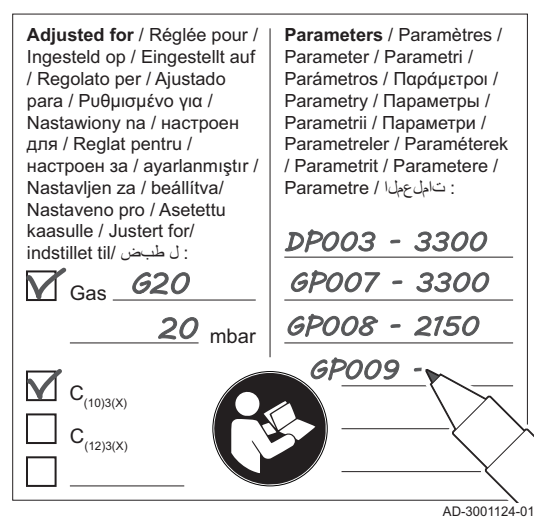

- 10. Skriv inn følgende data på det medfølgende klistremerket, og fest det ved siden av merkeskiltet på apparatet.
  - Hvis tilpasset til en annen gasstype, skriv inn gasstypen
  - Gasstrykket
  - · Hvis satt til overtrykksapparat, skriv inn typen
  - Parameterne som er modifisert på grunn av endringene nevnt ovenfor.
- 11. Lær opp brukeren i betjeningen av systemet, kjelen og regulatoren.
- 12. Informer brukeren om vedlikeholdet som skal utføres.
- 13. Overlever alle brukerveiledninger til brukeren.
- 14. Bekreft igangkjøringen med en signatur og firmaets stempel. ⇒ Kjelen er nå klar til bruk.

### 7.4.1 Lagre igangkjøringsinnstillingene

Du kan lagre alle gjeldende innstillinger på kontrollpanelet. Disse innstillingene kan gjenopprettes ved behov, for eksempel etter utskifting av kontrollenheten.

- 1. Trykk på ≔-knappen.
- 2. Velg > Avansert servicemeny > Lagre som oppsettinnstillinger.
- 3. Velg **Bekreft** for å lagre innstillingene.

Når du har lagret igangkjøringsinnstillingene, blir alternativet **Gjenopprett oppstartinnstillinger** tilgjengelig i **Avansert servicemeny**.

# 8 Operasjon

### 8.1 Beskrivelse av kontrollpanel

### Fig.78 Komponentene på kontrollpanelet

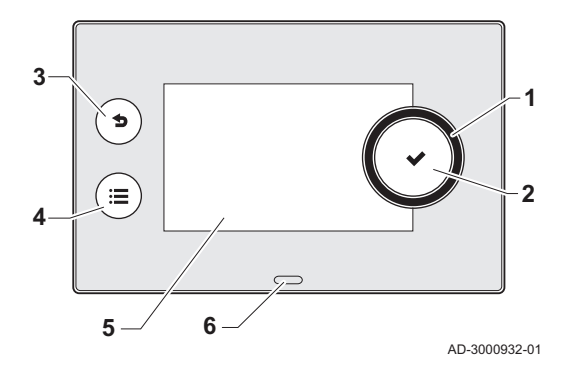

### 8.1.1 Beskrivelse av komponentene

- 1 Dreiebryter for å velge flis, meny eller innstilling
- 2 Knappen ✓ for å bekrefte valget
- 3 Tilbake-knapp 5 for å gå tilbake til forrige nivå eller forrige meny
- 4 Menyknapp ≔ for å gå tilbake til hovedmenyen
- 5 Skjerm
- 6 Statuslysdiode:
  - Lyser grønt = normal drift
  - Blinker grønt = advarsel
  - Lyser rødt = utkobling
  - Blinker rødt = sperring

### 8.1.2 Beskrivelse av startskjermen

Denne skjermen vises automatisk etter oppstart av apparatet. Kontrollpanelet går automatisk i hvilemodus (svart skjerm) hvis skjermen ikke berøres i løpet av 5 minutter. Trykk på en av knappene på kontrollpanelet for å aktivere skjermen på nytt.

Du kan navigere fra en hvilken som helst meny til startskjermen ved å trykke på tilbakeknappen **b** i flere sekunder.

Flisene på startskjermen gir raskt tilgang til de tilsvarende menyene. Bruk dreiebryteren til å navigere til den menyen du er interessert i, og trykk på knappen ✔ for å bekrefte valget.

- 1 Fliser: den valgte flisen merkes
- 2 Dato og klokkeslett | Navn på skjermen (faktisk posisjon i menyen)
- 3 Informasjon om den valgte flisen
- 4 Feilindikator (synlig bare hvis en feil er funnet)
- 5 Ikon som viser navigasjonsnivået:
  - 🎍 : Pipefeiingsnivå
  - 🎍 : Brukernivå
  - N: Installatørnivå

Installatørnivået er beskyttet av en tilgangskode. Når dette nivået er aktivt, endres statusen for flisen [#] fra **Av** til **På**.

### 8.1.3 Beskrivelse av hovedmenyen

Du kan navigere fra en hvilken som helst meny til hovedmenyen ved å trykke på menyknappen ≔. Antall tilgjengelige menyer avhenger av tilgangsnivået (bruker eller installatør).

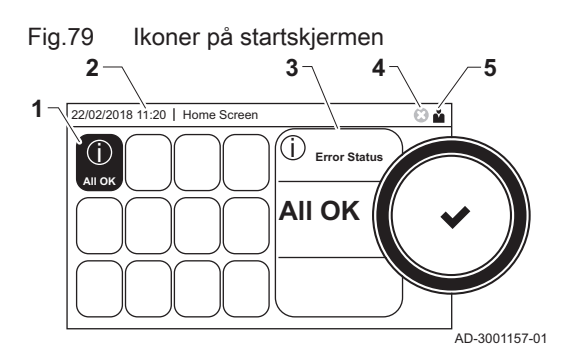

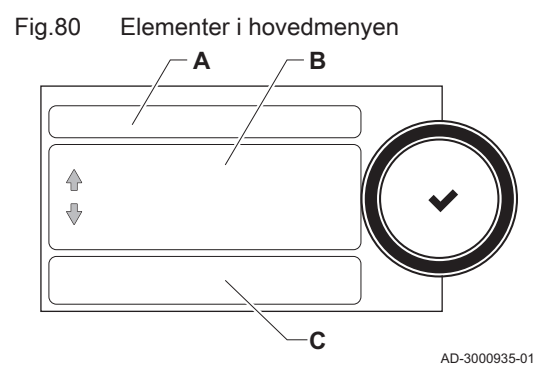

- A Dato og klokkeslett | Navn på skjermen (faktisk posisjon i menyen)
- **B** Tilgjengelige menyer
- C Kort forklaring til den valgte menyen

Tab.54 Tilgjengelige menyer for brukeren

| Beskrivelse         | Ikon |
|---------------------|------|
| Systeminnstillinger | Ø    |
| Versjonsinformasjon | i    |

### Tab.55 Tilgjengelige menyer for installatøren

| Beskrivelse          | Ikon     |
|----------------------|----------|
| Installasjonsoppsett | •<br>।স  |
| Oppstartmeny         | R.       |
| Avansert servicemeny | พื       |
| Feillogg             | <b>N</b> |
| Systeminnstillinger  | 0        |
| Versjonsinformasjon  | i        |

### Betydningen til ikonene på skjermen

| 140.50         | INDITEI                                                |                |                                                                                 |
|----------------|--------------------------------------------------------|----------------|---------------------------------------------------------------------------------|
| <b>Å</b>       | Brukernivå                                             | i              | Informasjon                                                                     |
| i <b>n</b>     | Installatørnivå                                        | ∞              | Feilvisning                                                                     |
|                | Pipefeiingsnivå                                        | Ø              | Systeminnstillinger                                                             |
| ₽ <sup>K</sup> | Service                                                | bar            | Vanntrykk                                                                       |
|                | Tidsinnstillingsprogram                                |                | Varmtvann 1                                                                     |
| e <sup>©</sup> | Midlertidig overskriving av tidsinnstillingsprogrammet | in (           | Varmtvann 2                                                                     |
|                | Ferieprogram                                           | R              | Varmtvann ekstra på                                                             |
| ĥ              | Manuell                                                | Ň              | Gasskjele                                                                       |
| ECO            | Energisparingsmodus                                    | -              | Brennerens effektnivå (1 til 5 bar, hver stolpe repre-<br>senterer 20 % effekt) |
| 攀              | Frostbeskyttelse                                       | •              | Brenner på                                                                      |
| 11111          | Sentralvarme på                                        | <b>a</b> n (}⁼ | Utetemperaturføler                                                              |
| ٢              | Alle soner (grupper)                                   |                | Varmtvannstank                                                                  |
|                | Stue <sup>(1)</sup>                                    | È              | Solvarmedrevet varmtvannsbereder                                                |
|                | Kjøkken <sup>(1)</sup>                                 | a jî           | Kaskade                                                                         |
| <b>–</b>       | Soverom <sup>(1)</sup>                                 |                | Pumpe                                                                           |
| Ś              | Arbeidsrom <sup>(1)</sup>                              | IMI            | Treveisventil                                                                   |
|                | Kjeller <sup>(1)</sup>                                 |                |                                                                                 |
| (1) Ju         | usterbart ikon for varmesone                           |                |                                                                                 |

## Tab.56 Ikoner

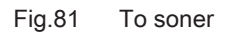

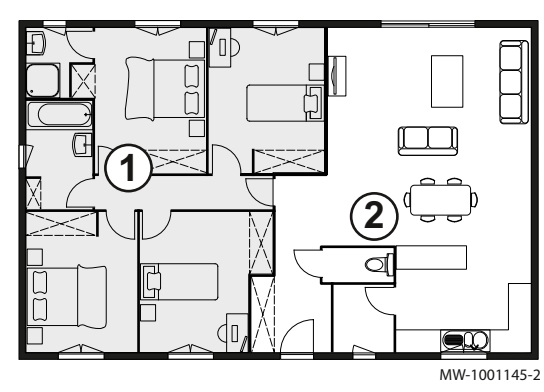

### 8.1.4 Definisjon av sone

Sonen er uttrykket som brukes om de ulike hydraulikkretsene CIRCA, CIRCB og så videre. Sonen betegner flere rom i huset som forsynes gjennom den samme kretsen.

Tab.57 Eksempel på to soner

|   | Sone   | Fabrikknavn |
|---|--------|-------------|
| 1 | Sone 1 | CIRCA       |
| 2 | Sone 2 | CIRCB       |

### 8.1.5 Definisjon av aktivitet

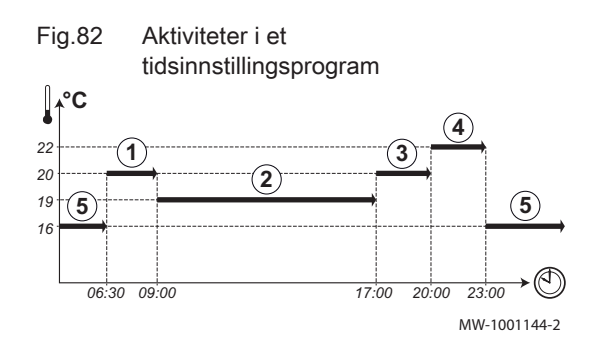

Aktivitet er uttrykket som brukes ved programmering av tidsvinduer i et tidsinnstillingsprogram. Tidsinnstillingsprogrammet stiller inn romtemperaturen for ulike aktiviteter i løpet av dagen. Et temperatursettpunkt er knyttet til hver aktivitet. Den siste aktiviteten for en dag er gyldig til den første aktiviteten neste dag.

Tab.58 Eksempel på aktiviteter

| Start på aktivitet | Aktivitet      | Temperatursettpunkt |
|--------------------|----------------|---------------------|
| 6.30               | Morgen(1)      | 20 °C               |
| 9.00               | Borte(2)       | 19 °C               |
| 17.00              | Hjemme (3)     | 20 °C               |
| 20.00              | Kveld (4)      | 22 °C               |
| 23.00              | Hvilemodus (5) | 16 °C               |

For ytterligere informasjon, se

Endre navn på en aktivitet, side 78

### 8.2 Bruk av kontrollpanelet

# 8.2.1 Få tilgang til installatørnivå

Enkelte parametere som kan påvirke driften av kjelen, er beskyttet av en tilgangskode. Bare installatøren har tillatelse til å endre disse parameterne.

- 1. Velg flisen [ 🛒].
- 2. Angi kode: 0012
  - ⇒ Når installatørnivået er aktivt, endres statusen for flisen [∦] fra Av til På.
- 3. For å gå ut av installatørnivået velger du flisen [∦] > Bekreft.

Hvis kontrollpanelet ikke brukes på 30 minutter, lukkes installatørnivået automatisk.

### 8.2.2 Endre displayinnstillingene

- 1. Trykk på ≔-knappen.
- 2. Velg Systeminnstillinger Q.
- 3. Utfør én av operasjonene som er beskrevet i tabellen nedenfor:

Tab.59 Displayinnstillinger

| Menyen Systeminnstillinger    | Innstillinger                                                    |
|-------------------------------|------------------------------------------------------------------|
| Still inn dato og klokkeslett | Still inn gjeldende dato og klokkeslett                          |
| Velg land og språk            | Velg land og språk                                               |
| Sommertid                     | Aktiver eller deaktiver sommertid for å spare energi om sommeren |
| Installatøropplysninger       | Skriv inn navn og telefonnummer til installatøren                |
| Angi navn på varmeaktivitet   | Opprett navn for aktivitetene i tidsinnstillingsprogrammet       |
| Still inn skjermlysstyrke     | Juster lysstyrken på skjermen                                    |
| Still inn klikkelyd           | Aktiver eller deaktiver klikkelyden på dreiebryteren             |
| Lisensinformasjon             | Les av detaljert lisensinformasjon fra enhetsplattformapparatet  |

### 8.2.3 Endre navnet og symbolet for en sone

Du kan endre navnet og symbolet for en sone.

- 1. Velg flisen for sonen du vil endre.
  - ⇒ Menyen **Soneoppsett** åpnes
- 2. Velg Brukervennlig navn
  - ⇒ Et tastatur med bokstaver, tall og symboler åpnes.
- 3. Endre navn på sonen (maksimum 20 tegn):
  - 3.1. Trykk på dreiebryteren ✓ for å gjenta en bokstav, et tall eller et symbol.
  - 3.2. Velg ← for å slette en bokstav, et tall eller et symbol.
  - 3.3. Velg for å legge til et mellomrom.
- 4. Velg tegnet ✓ på skjermen når navnet er fullført.
- 5. Trykk på dreiebryteren ✔ for å bekrefte valget.
- 6. Velg Ikonvisning sone.
- 7. Endre symbol for sonen.

### 8.2.4 Endre navn på en aktivitet

Du kan endre navnene på aktivitetene i tidsinnstillingsprogrammet.

- 1. Trykk på ≔-knappen.
- 2. Velg Systeminnstillinger 🗔.
- 3. Velg Angi navn på varmeaktivitet.
  - ⇒ En liste over 6 aktiviteter og standardnavnene deres vises:

| Aktivitet 1 | Hvilemodus |
|-------------|------------|
| Aktivitet 2 | Hjemme     |
| Aktivitet 3 | Borte      |
| Aktivitet 4 | Morgen     |
| Aktivitet 5 | Kveld      |
| Aktivitet 6 | Tilpasset  |

- 4. Velg en aktivitet.
- ⇒ Et tastatur med bokstaver, tall og symboler åpnes.
- 5. Endre navn på aktiviteten:
  - 5.1. Trykk på dreiebryteren ✓ for å gjenta en bokstav, et tall eller et symbol.
  - 5.2. Velg 🗲 for å slette en bokstav, et tall eller et symbol.
  - 5.3. Velg 🖬 for å legge til et mellomrom.
- 6. Velg tegnet 🗸 på skjermen når navnet er fullført.
- 7. Trykk på dreiebryteren ✔ for å bekrefte valget.

For ytterligere informasjon, se

Definisjon av aktivitet, side 77

### 8.2.5 Angi installatørdata

Du kan lagre navnet og telefonnummeret ditt i kontrollpanelet slik at det kan leses av brukeren.

- 1. Trykk på ≔-knappen.
- 2. Velg Systeminnstillinger 🛈 > Installatøropplysninger.
- 3. Skriv inn følgende data:

| Installatørs navn    | Navn på installatøren           |  |
|----------------------|---------------------------------|--|
| Installatørs telefon | Telefonnummer til installatøren |  |

### 8.2.6 Justere varmekurven

Når en utetemperaturføler er koblet til installasjonen, styres forholdet mellom utetemperaturen og turtemperaturen for sentralvarmen ved hjelp av en varmekurve. Denne kurven kan justeres avhengig av kravene til installasjonen.

- 1. Velg flisen for sonen du vil konfigurere.
- 2. Velg Styringsstrategi.
- 3. Velg innstillingen **Utetemperaturstyring** eller **Utendørs&Rombasert**. ⇒ Alternativet **Varmekurve** vises i **Soneoppsett** -menyen.
- 4. Velg Varmekurve.
  - ⇒ En grafisk fremstilling av varmekurven vises.
- 5. Juster følgende parametere:

| A | Stigning:       | Stigningen for varmekurven:<br>• Gulvvarmekrets: stigning mellom 0,4 og 0,7<br>• Radiatorkrets: stigning på cirka 1,5         |
|---|-----------------|----------------------------------------------------------------------------------------------------|
| В | Maks:           | Maksimumstemperatur i varmekretsen                                                                                            |
| С | Basis:          | Settpunkt for romtemperatur                                                                                                   |
| D | xx°C ; xx<br>°C | Forholdet mellom varmekretsens turtemperatur og<br>utetemperaturen. Denne informasjonen er synlig<br>gjennom hele stigningen. |

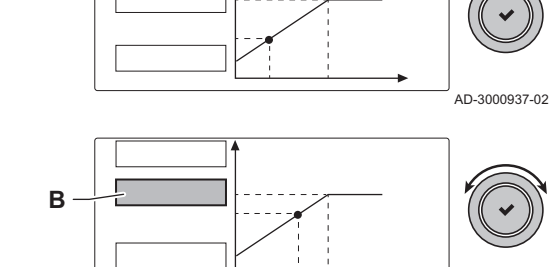

Endre varmekurven

Fig.83

Δ

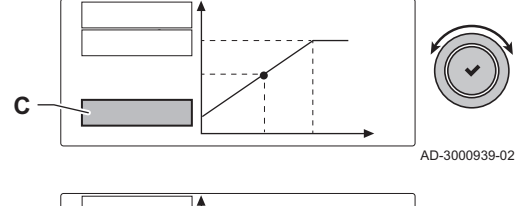

AD-3000938-02

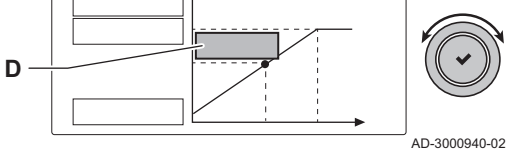

### 8.2.7 Aktivere automatisk etter-/påfyllingsenhet

Hvis apparatet har en automatisk etter-/påfyllingsenhet, må du aktivere funksjonen **Autofylling** og konfigurere de tilhørende parameterne.

- 1. Velg flisen [
- 2. Velg Innstillinger.

3. Still inn parameteren Autofylling:

| Opsjon     | Beskrivelse                                                                                                    |
|------------|----------------------------------------------------------------------------------------------------|
| Deaktivert | Den automatiske etter-/påfyllingsfunksjonen er slått                                                                         |
|            | av                                                                                                    |
| Manuell    | Installasjonen vil bli etterfylt etter bekreftelse fra<br>brukeren når vanntrykket har sunket under mini-<br>mumsvanntrykket |
| Auto       | Installasjonen vil bli etterfylt automatisk når vann-<br>trykket har sunket under minimumsvanntrykket                        |

- 4. Velg Parametere, tellere, signaler > Parametere.
- Kontroller om innstillingene for de andre parameterne (for eksempel Min. vanntrykk og Driftstrykk) passer for installasjonen og endre innstillingene, hvis nødvendig.

### 8.2.8 Aktivere gulvtørkingsprogrammet

Gulvtørkingsprogrammet reduserer tørketiden for et nystøpt gulv. Hver dag ved midnatt beregnes settpunktet for temperaturen på nytt, og antall dager som gjenstår, reduseres.

- 1. Velg flisen for sonen med det støpte gulvet.
- 2. Velg Still inn gulvtørking
- 3. Angi følgende parametere:

| 1 | Sone gulvtørking  | Antall dager som trengs til tørkingen           |
|---|-------------------|-------------------------------------------------|
| 2 | GulvtørkStarttemp | Starttemperatur for gulvtørkingspro-<br>grammet |
| 3 | GulvtørkStopptemp | Slutttemperatur for gulvtørkingspro-<br>grammet |

⇒ Gulvtørkingsprogrammet starter og fortsetter i det valgte antall dager.

8.3 Oppstart

Start kjelen som følger:

- 1. Åpne gasskranen på kjelen.
- 2. Slå på kjelen
- 3. Slå på kjelen ved å bruke av/på-bryteren.
- 4. Kjelen vil også starte en automatisk luftesyklus som varer omtrent 3 minutter.
- Kontroller vanntrykket i sentralvarmesystemet som vises på kontrollpanelets display. Ved behov fylles vann på sentralvarmesystemet.

Kjelens aktive driftstilstand vises av statussignalet på kontrollpanelet.

### 8.4 Nedstenging

Hvis sentralvarmen ikke skal brukes i en lang periode, anbefales det av kjelen kobles fra strømforsyningen.

- 1. Slå av kjelen med på/av-bryteren.
- 2. Steng gasstilførselen.
- 3. Hold området frostfritt.

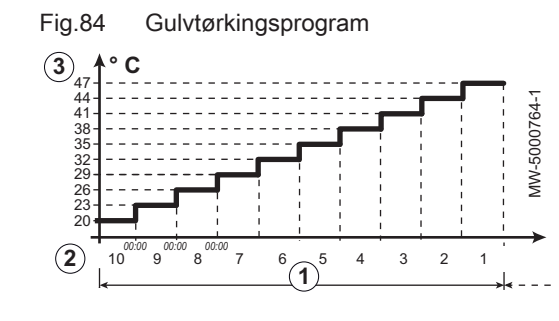

### Forsiktig

- Tøm kjelen og sentralvarmesystemet hvis du ikke skal bruke hjemmet ditt eller bygningen over en lengre periode og det er mulighet for frost.
- Frostbeskyttelsen fungerer ikke dersom kjelen er ute av drift.
- Den innebygde kjelebeskyttelsen er bare aktivert for kjelen, ikke for systemet og radiatorene.
- Åpne ventilene på alle radiatorene som er koblet til systemet.

Sett temperaturkontrollen lavt, for eksempel til 10 °C.

Hvis temperaturen i sentralvarmevannet i kjelen synker for lavt, vil den innebygde kjelebeskyttelsen aktiveres. Dette systemet fungerer som følger:

- Hvis vanntemperaturen er lavere enn 7 °C, slås kjelen på.
- Hvis vanntemperaturen er lavere enn 4 °C, vil kjelen slås på.
- Hvis anleggstemperaturen er høyere enn 10 °C, slås kjelen av, og sirkulasjonspumpen fortsetter å kjøre en kortere periode

For å hindre at systemet og radiatorene fryser på områder som er utsatt for frost (for eksempel en garasje), kan det kobles til en frosttermostat eller, om mulig, kan en ekstern føler kobles til kjelen.

Fig.85

¢

Ð

# 9 Innstillinger

### 9.1 Innstilling av parametrene

Parametere, tellere, signaler

В

AD-3000936-01

Du kan endre parameterne og innstillingene for apparatet og de tilkoblede kontrollpanelene, følerne osv. for å konfigurere installasjonen.

- 1. Trykk på ≔-knappen.
- 2. Velg > Installasjonsoppsett.
- 3. Velg sonen eller enheten du vil konfigurere.
- 4. Velg **Parametere, tellere, signaler > Parametere** for å endre en parameter.
- 5. Hvis tilgjengelig velger du **Av. parametere** for å endre en parameter på det avanserte installatørnivået.
  - A Parametere
    - Tellere
    - Signaler
    - Av. parametere
    - Av. tellere
    - Av. signaler
  - B Liste over innstillinger eller verdier

Kjelens kontrollenhet er innstilt for de mest vanlige sentralvarmeanleggene. Disse innstillingene vil sikre at nesten alle sentralvarmesystemer fungerer effektivt. Brukeren eller installatøren kan optimalisere disse parameterne ved behov.

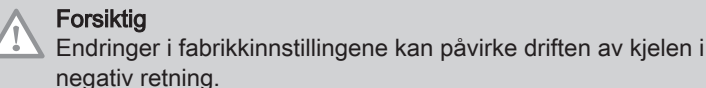

9.2 Parameterliste

Parameterne er fordelt på tre nivåer:

- 1 Sluttbrukernivå
- 2 Installatørnivå
- 3 Avansert installatørnivå

Koden for parameterne inneholder alltid to bokstaver og tre tall. Bokstavene står for:

- AP Apparatrelaterte parametere
- **CP** Sonerelaterte parametere
- **DP** Parametre for varmtvannsbereder
- GP Parametere relatert til gassfyrte varmekraftmaskiner
- PP Parametre for sentralvarme

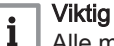

Alle mulige alternativer er angitt i justeringsområdet. Displayet for kjelen viser bare de relevante innstillingene for apparatet.

### 9.2.1 Innstillinger for CU-GH08-kontrollenhet

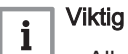

• Alle tabellene viser fabrikkinnstillingen for parameterne.

• Tabellene inneholder også parametere som bare er aktuelle dersom kjelen kombineres med annet utstyr slik som en uteføler eller en automatisk etterfyllingsenhet.

| Kode  | Tekstdisplay                | Beskrivelse                                                                                               | Justeringsområde             | 10 | 15 | 25 | 25/28<br>MI | 35 |
|-------|-----------------------------|----------------------------------------------------------------------------------------------------|------------------------------|----|----|----|-------------|----|
|       | Brukervennlig<br>navn       | Brukervennlig navn på<br>brukersonen                                                                      |                              | 0  | 0  | 0  | 0           | 0  |
|       | SoneStartTidFerie           | Sonestarttid feriemodus                                                                                   |                              | -  | -  | -  | -           | -  |
|       | SoneSluttTidFerie           | Sonesluttid feriemodus                                                                                    |                              | -  | -  | -  | -           | -  |
|       | SoneSluttEndreM<br>odus     | Sonesluttid for endring modus                                                                             |                              | -  | -  | -  | -           | -  |
| CP000 | MaksSoneTturRef<br>.verd    | Maks. turtemperatur referanseverdisone                                                                    | 0 °C - 90 °C                 | 80 | 80 | 80 | 80          | 80 |
| CP010 | Ttur sone ref.verdi         | Referanseverdi for<br>turtemperatur i sone. Brukes<br>når sonen er stilt inn på en<br>fast turtemperatur. | 0 °C - 90 °C                 | 80 | 80 | 80 | 80          | 80 |
| CP020 | Sonefunksjon                | Sonens funksjonalitet                                                                                     | 0 = Deaktiver<br>1 = Direkte | 1  | 1  | 1  | 1           | 1  |
| CP060 | RomT. ferie                 | Ønsket romsonetemperatur under ferie                                                                      | 5 °C - 20 °C                 | 6  | 6  | 6  | 6           | 6  |
| CP070 | MaksRedusertRo<br>mt.Gr     | Maks. romtemperaturgrense<br>for kretsen i redusert modus,<br>som tillater skifte til<br>komfortmodus     | 5 °C - 30 °C                 | 16 | 16 | 16 | 16          | 16 |
| CP080 | T rom brukerakt.            | Referanseverdi for<br>romtemperatur aktivitet<br>brukersone                                               | 5 °C - 30 °C                 | 16 | 16 | 16 | 16          | 16 |
| CP081 | T rom brukerakt.            | Referanseverdi for<br>romtemperatur aktivitet<br>brukersone                                               | 5 °C - 30 °C                 | 20 | 20 | 20 | 20          | 20 |
| CP082 | T rom brukerakt.            | Referanseverdi for<br>romtemperatur aktivitet<br>brukersone                                               | 5 °C - 30 °C                 | 6  | 6  | 6  | 6           | 6  |
| CP083 | T rom brukerakt.            | Referanseverdi for<br>romtemperatur aktivitet<br>brukersone                                               | 5 °C - 30 °C                 | 21 | 21 | 21 | 21          | 21 |
| CP084 | T rom brukerakt.            | Referanseverdi for<br>romtemperatur aktivitet<br>brukersone                                               | 5 °C - 30 °C                 | 22 | 22 | 22 | 22          | 22 |
| CP085 | T rom brukerakt.            | Referanseverdi for<br>romtemperatur aktivitet<br>brukersone                                               | 5 °C - 30 °C                 | 20 | 20 | 20 | 20          | 20 |
| CP130 | T.uteTil Sone               | Tilordner uteføleren til sone                                                                             | 0 - 4                        | 0  | 0  | 0  | 0           | 0  |
| CP200 | Man.<br>soneRomTempRe<br>f. | Manuell innstilling av<br>referanseverdien for sonens<br>romtemperatur                                    | 5 °C - 30 °C                 | 20 | 20 | 20 | 20          | 20 |
| CP210 | Sone HCZP<br>komfort        | Komfortareal for<br>temperaturen til<br>varmekurven for kretsen                                           | 15 °C - 90 °C                | 15 | 15 | 15 | 15          | 15 |

| Tab.60 | ∦På > ≔ > Installasjonsoppsett | > CU-GH08 > | CIRCA (Direkte sone) > | Parametere, tellere | , signaler > Parametere |
|--------|--------------------------------|-------------|------------------------|---------------------|-------------------------|
|--------|--------------------------------|-------------|------------------------|---------------------|-------------------------|

| Kode  | Tekstdisplay             | Beskrivelse                                                                 | Justeringsområde                                                                                             | 10  | 15  | 25  | 25/28<br>MI | 35  |
|-------|--------------------------|-----------------------------------------------------------------------------|----------------------------------------------------------------------------------------------------|-----|-----|-----|-------------|-----|
| CP220 | Sone HCZP<br>redusert    | Redusert areal for<br>temperaturen til<br>varmekurven for kretsen           | 15 °C - 90 °C                                                                                                | 15  | 15  | 15  | 15          | 15  |
| CP230 | Varmekurve sone          | Temperaturgradient for<br>varmekurve for sonen                              | 0 - 4                                                                                                    | 1.5 | 1.5 | 1.5 | 1.5         | 1.5 |
| CP240 | SoneRomEnhetPå<br>virkn  | Justering av påvirkningen til<br>sonens romenhet                            | 0 - 10                                                                                                    | 3   | 3   | 3   | 3           | 3   |
| CP250 | KalSoneRomenhe<br>t      | Kalibrering av sone-<br>romenhet                                            | -5 °C - 5 °C                                                                                                 | 0   | 0   | 0   | 0           | 0   |
| CP320 | DriftSoneModus           | Driftsmodus for sonen                                                       | 0 = Tidsplan<br>1 = Manuell<br>2 = Frostbeskyttelse<br>3 = Midlertidig                                       | 1   | 1   | 1   | 1           | 1   |
| CP340 | TypeRedusertNatt<br>m.   | Type nattsenkingsmodus,<br>stoppe eller opprettholde<br>oppvarming av krets | 0 = Stopp varmebehov<br>1 = Fortsett<br>varmebehov                                                           | 0   | 0   | 0   | 0           | 0   |
| CP470 | Sone gulvtørking         | Innstilling av<br>gulvtørkingsprogram for<br>sonen                          | 0 Dager – 30 Dager                                                                                           | 0   | 0   | 0   | 0           | 0   |
| CP480 | GulvtørkStarttemp        | Innstilling av starttemperatur<br>for gulvtørkingsprogram for<br>sonen      | 20 °C – 50 °C                                                                                                | 20  | 20  | 20  | 20          | 20  |
| CP490 | GulvtørkStopptem<br>p    | Innstilling av<br>stopptemperatur for<br>gulvtørkingsprogram for<br>sonen   | 20 °C – 50 °C                                                                                                | 20  | 20  | 20  | 20          | 20  |
| CP510 | Midlertid. ref-<br>v.rom | Midlertidig<br>romreferanseverdi per sone                                   | 5 °C – 30 °C                                                                                                 | 20  | 20  | 20  | 20          | 20  |
| CP550 | Sone, ildsted            | Ildstedmodus er aktiv                                                       | 0 = Av<br>1 = På                                                                                             | 0   | 0   | 0   | 0           | 0   |
| CP570 | SoneTidsprogrVal<br>g    | Tidsprogram for sonen valgt<br>av brukeren                                  | 0 = Tidsplan 1<br>1 = Tidsplan 2<br>2 = Tidsplan 3                                                           | 0   | 0   | 0   | 0           | 0   |
| CP660 | Ikonvisning sone         | Valg av ikon for visning av<br>denne sonen                                  | 0 = Ingen<br>1 = Alle<br>2 = Soverom<br>3 = Stue<br>4 = Kontor<br>5 = Utendørs<br>6 = Kjøkken<br>7 = Kjeller | 3   | 3   | 3   | 3           | 3   |
| CP730 | Sone oppvarm<br>hast.    | Valg av<br>oppvarmingshastighet for<br>sonen                                | 0 = Ekstra sakte<br>1 = Saktest<br>2 = Saktere<br>3 = Normal<br>4 = Raskere<br>5 = Raskest                   | 3   | 3   | 3   | 3           | 3   |
| CP740 | Sone,<br>kjølehastighet  | Valg av avkjølingshastighet<br>for sonen                                    | 0 = Saktest<br>1 = Saktere<br>2 = Normal<br>3 = Raskere<br>4 = Raskest                                       | 2   | 2   | 2   | 2           | 2   |
| CP750 | MaksSone<br>foroppv-tid  | Maksimal sone<br>forvarmingstid                                             | 0 Min – 240 Min                                                                                              | 90  | 90  | 90  | 90          | 90  |

| Kode  | Tekstdisplay     | Beskrivelse                              | Justeringsområde                                                                                          | 10 | 15 | 25 | 25/28<br>MI | 35 |
|-------|------------------|------------------------------------------|----------------------------------------------------------------------------------------------------|----|----|----|-------------|----|
| CP770 | Sone bufret      | Sonen er etter en buffertank             | 0 = Nei<br>1 = Ja                                                                                         | 0  | 0  | 0  | 0           | 0  |
| CP780 | Styringsstrategi | Valg av reguleringsstrategi<br>for sonen | 0 = Automatisk<br>1 =<br>Romtemperaturstyring<br>2 =<br>Utetemperaturstyring<br>3 =<br>Utendørs&Rombasert | 0  | 0  | 0  | 0           | 0  |

Tab.61 ∦På > ≔ > Installasjonsoppsett > CU-GH08 > Varmtvann (Internt varmtvann) > Parametere, tellere, signaler > Parametere

| Kode  | Tekstdisplay            | Beskrivelse                                                       | Justeringsområde                                                       | 10 | 15 | 25 | 25/28<br>MI | 35 |
|-------|-------------------------|-------------------------------------------------------------------|------------------------------------------------------------------------|----|----|----|-------------|----|
| DP060 | VV tidsprogr. valgt     | Tidsprogram valgt for<br>varmtvann.                               | 0 = Tidsplan 1<br>1 = Tidsplan 2<br>2 = Tidsplan 3                     | 0  | 0  | 0  | 0           | 0  |
| DP070 | Innstilt komfort VV     | Innstilt komforttemperatur fra varmtvannstanken                   | 40 °C – 65 °C                                                          | 60 | 60 | 60 | 55          | 60 |
| DP080 | VV redusert ref.v.      | Redusert referanseverdi for<br>temperatur fra<br>varmtvannstanken | 7 °C – 50 °C                                                           | 15 | 15 | 15 | 15          | 15 |
| DP160 | VV ref.verdi<br>antileg | Referanseverdi for VV anti-<br>legionella                         | 50 °C – 90 °C                                                          | 65 | 65 | 65 | 65          | 65 |
| DP170 | Starttid ferie          | Starttid ferie tidsstempel                                        |                                                                        | -  | -  | -  | -           | -  |
| DP180 | Sluttid ferie           | Sluttid ferie tidsstempel                                         |                                                                        | -  | -  | -  | -           | -  |
| DP190 | Slutt bytte modus       | Slutt bytte modus tid<br>tidsstempel                              |                                                                        | -  | -  | -  | -           | -  |
| DP200 | VV-modus                | VV-primærdriftsmodus<br>nåværende driftsinnstilling               | 0 = Tidsplan<br>1 = Manuell<br>2 = Frostbeskyttelse<br>3 = Midlertidig |    |    |    |             |    |
| DP337 | VV-ref.verdi f.ferie    | Temperaturinnstilling for<br>ferie fra varmtvannstanken           | 10 °C – 60 °C                                                          | 10 | 10 | 10 | 10          | 10 |

Tab.62 ∦På > ≔ > Installasjonsoppsett > CU-GH08 > Varmtvann (Internt varmtvann) > Parametere, tellere, signaler > Parametere

| Kode  | Tekstdisplay             | Beskrivelse                                                                                      | Justeringsområde                   | 10   | 15   | 25   | 25/28<br>MI | 35   |
|-------|--------------------------|--------------------------------------------------------------------------------------------------|------------------------------------|------|------|------|-------------|------|
| DP003 | Abs. maks vifte<br>VV    | Maksimal viftehastighet for varmtvann                                                            | 1000 o/min7000 o/min               | 3300 | 4500 | 5600 | 6200        | 6200 |
| DP007 | VV 3-veisv.<br>standby   | Posisjonen til treveisventilen under standby                                                     | 0 = SV-posisjon<br>1 = VV-posisjon | 0    | 1    | 0    | 1           | 0    |
| DP020 | Utk-forsVV-p/3-<br>veisv | Utkoblingsforsinkelsestid for<br>varmtvannspumpe/<br>treveisventil etter<br>varmtvannsproduksjon | 0 Sek – 99 Sek                     | 10   | 10   | 10   | 10          | 10   |
| DP070 | Innstilt komfort VV      | Innstilt komforttemperatur<br>fra varmtvannstanken                                               | 40 °C – 65 °C                      | 60   | 60   | 60   | 55          | 60   |

| Kode  | Tekstdisplay           | Beskrivelse                                                                | Justeringsområde                                                                    | 10  | 15  | 25  | 25/28<br>MI | 35  |
|-------|------------------------|----------------------------------------------------------------------------|-------------------------------------------------------------------------------------|-----|-----|-----|-------------|-----|
| AP056 | Uteføler tilgj.        | Aktiver uteføler                                                           | 0 =Ingen uteføler<br>1 =AF60<br>2 =QAC34                                            | 1   | 1   | 1   | 1           | 1   |
| AP073 | Sommer Vinter          | Utetemperatur: øvre grense<br>for oppvarming                               | 10 °C –30 °C                                                                        | 22  | 22  | 22  | 22          | 22  |
| AP074 | Forsert<br>sommermodus | Oppvarmingen er stoppet.<br>Varmtvann opprettholdes.<br>Forser sommermodus | 0 =Av<br>1 =På                                                                      | 0   | 0   | 0   | 0           | 0   |
| AP079 | Bygningstreghet        | Treghet i bygningen brukt til oppvarmingshastighet                         | 0 –15                                                                               | 3   | 3   | 3   | 3           | 3   |
| AP080 | Frost min.<br>utetemp  | Utetemperatur under<br>temperaturen der<br>frostbeskyttelsen aktiveres     | -60 °C - 25 °C                                                                      | -10 | -10 | -10 | -10         | -10 |
| AP091 | Uteføler kilde         | Type utefølertilkobling som<br>skal brukes                                 | 0 = Auto<br>1 = Kablet føler<br>2 = Trådløs føler<br>3 = Internettmålt<br>4 = Ingen | 0   | 0   | 0   | 0           | 0   |
| AP108 | Uteføler aktivert      | Aktiver funksjonen uteføler                                                | 0 = Auto<br>1 = Kablet føler<br>2 = Trådløs føler<br>3 = Internettmålt<br>4 = Ingen | 0   | 0   | 0   | 0           | 0   |

| Tab.63 | ∦ På > ≔ > | <ul> <li>Installasjonsoppsett &gt; Cl</li> </ul> | U-GH08 > Utesensoroppsett > | Parametere, tellere, sig | naler > Parametere |
|--------|------------|--------------------------------------------------|-----------------------------|--------------------------|--------------------|
|--------|------------|--------------------------------------------------|-----------------------------|--------------------------|--------------------|

# Tab.64 ∦På > ≔ > Installasjonsoppsett > CU-GH08 > Autofylling SV > Parametere, tellere, signaler > Parametere

| Kode  | Tekstdisplay            | Beskrivelse                                                                                                    | Justeringsområde                          | 10  | 15  | 25  | 25/28<br>MI | 35  |
|-------|-------------------------|----------------------------------------------------------------------------------------------------|-------------------------------------------|-----|-----|-----|-------------|-----|
| AP006 | Min. vanntrykk          | Anlegget vil rapportere lavt<br>vanntrykk under denne<br>verdien                                                 | 0 bar – 6 bar                             | 0.8 | 0.8 | 0.8 | 0.8         | 0.8 |
| AP014 | Autofylling             | Innstill. for å aktivere eller<br>deaktivere<br>autofyllingsfunksj. Kan st.<br>inn på auto, manuell eller<br>av. | 0 = Deaktivert<br>1 = Manuell<br>2 = Auto | 1   | 1   | 1   | 1           | 1   |
| AP023 | Fylling inst.tidsavb    | Maksimumstiden<br>autofyllingsprosedyren kan<br>vare ved installasjonen.                                         | 0 Min – 90 Min                            | 10  | 10  | 10  | 10          | 10  |
| AP051 | Fyllingsintervall       | Minimumstiden som er tillatt<br>mellom to<br>suppleringsfyllinger                                                | 0 Dager – 65535 Dager                     | 90  | 90  | 90  | 90          | 90  |
| AP069 | Supplering<br>tidsavbr. | Maksimumstiden<br>suppleringsfyllingen kan<br>vare                                                               | 0 Min – 60 Min                            | 2   | 2   | 2   | 2           | 2   |
| AP070 | Driftstrykk             | Prosessvanntrykket som<br>enheten bør ha under drift                                                             | 0 bar – 2.5 bar                           | 1.5 | 1.5 | 1.5 | 1.5         | 1.5 |
| AP071 | Inst.maks.tidsavbr      | Maksimal tid som trengs for fylling av hele installasjonen                                                       | 0 Sek – 3600 Sek                          | 840 | 840 | 840 | 840         | 840 |

| Tab.65 |  |
|--------|--|
|--------|--|

| Kode  | Tekstdisplay            | Beskrivelse                                                     | Justeringsområde                                      | 10 | 15 | 25 | 25/28<br>MI | 35 |
|-------|-------------------------|-----------------------------------------------------------------|-------------------------------------------------------|----|----|----|-------------|----|
| DP357 | Dusjsone T<br>varsling  | Tid før dusjsone varsler                                        | 0 Min – 180 Min                                       | 0  | 0  | 0  | 0           | 0  |
| DP367 | Dusjsonetid handl.      | Handling når dusjsonetid er<br>utløpt                           | 0 = Av<br>1 = Advarsel<br>2 =Reduser VV-<br>ref.verdi | 0  | 0  | 0  | 0           | 0  |
| DP377 | VVred. dusj<br>begrens. | Redusert VV-referanseverdi<br>under dusjbegrensning på<br>sonen | 20 °C – 65 °C                                         | 40 | 40 | 40 | 40          | 40 |

### Tab.66 ∦På > ≔ > Installasjonsoppsett > CU-GH08 > Gassfyrt apparat > Parametere, tellere, signaler > Parametere

| Kode  | Tekstdisplay             | Beskrivelse                                                                                                  | Justeringsområde                                                         | 10    | 15    | 25        | 25/28<br>MI | 35    |
|-------|--------------------------|----------------------------------------------------------------------------------------------------|--------------------------------------------------------------------------|-------|-------|-----------|-------------|-------|
| AP001 | BL-<br>inngangsinnstill. | Blokker. inngang-innstilling<br>(1: full blokkering, 2: delvis<br>blokkering, 3:<br>brukertilbakest. låsing) | 1 = Full blokkering<br>2 = Delvis blokkering<br>3 = Brukertilbakest.låst | 1     | 1     | 1         | 1           | 1     |
| AP002 | Manuelt<br>varmebehov    | Aktiver manuell<br>varmebehovfunksjon                                                                        | 0 =Av<br>1 =Med referanseverdi<br>2 =TUtendørs styring                   | 0     | 0     | 0         | 0           | 0     |
| AP003 | Røykgassvent.ven tet.    | Ventetid etter<br>brennerkommando om<br>åpning av røykgassventilen                                           | 0 Sek – 255 Sek                                                          | 0     | 0     | 0         | 0           | 0     |
| AP006 | Min. vanntrykk           | Anlegget vil rapportere lavt<br>vanntrykk under denne<br>verdien                                             | 0 bar – 6 bar                                                            | 0.8   | 0.8   | 0.8       | 0.8         | 0.8   |
| AP008 | Tid utløssignal          | Anlegget vil vente i x sek<br>(0=av) på at<br>utløserkontakten sluttes for<br>å starte brenneren             | 0 Sek – 255 Sek                                                          | 0     | 0     | 0         | 0           | 0     |
| AP009 | Timer serv.<br>brenner   | Brennertid i timer før et<br>servicevarsel utløses                                                           | 0 Timer – 51000 Timer                                                    | 6000  | 6000  | 6000      | 6000        | 6000  |
| AP010 | Servicevarsling          | Servicen som er nødvendig,<br>basert på brenner- og<br>driftstimer                                           | 0 = Ingen<br>1 = Spesifikk varsling<br>2 = ABC-<br>servicevarsling       | 0     | 0     | 0         | 0           | 0     |
| AP011 | Service<br>nettstrømf.   | Driftstid før servicevarsel<br>utløses                                                                       | 0 Timer – 51000 Timer                                                    | 35000 | 35000 | 3500<br>0 | 35000       | 35000 |
| AP016 | SV-funksjon på           | Aktiver behandling av sentralvarmebehov                                                                      | 0 = Av<br>1 = På                                                         | 1     | 1     | 1         | 1           | 1     |
| AP017 | VV-funksjon på           | Aktiver behandling av varmtvanns-varmebehov                                                                  | 0 = Av<br>1 = På                                                         | 1     | 1     | 1         | 1           | 1     |
| AP026 | Ref.verdi<br>man.varmeb  | Referanseverdi for<br>turtemperatur for manuelt<br>varmebehov                                                | 10 °C – 90 °C                                                            | 40    | 40    | 40        | 40          | 40    |
| AP063 | SV ref. maks.<br>system  | Maksimal turtemperatur-<br>referanseverdi for brenning<br>på sentralvarme                                    | 20 °C - 90 °C                                                            | 90    | 90    | 90        | 90          | 90    |
| AP102 | Kjelepumpefunksj<br>on   | Konfigurasjon av<br>kjelepumpen som<br>sonepumpe eller<br>systempumpe (tursamlerør<br>med lite tap)          | 0 = Nei<br>1 = Ja                                                        | 0     | 0     | 0         | 0           | 0     |
| DP003 | Abs. maks vifte<br>VV    | Maksimal viftehastighet for varmtvann                                                                        | 1000 o/min – 7000<br>o/min                                               | 3300  | 4500  | 5600      | 6200        | 6200  |

| Kode  | Tekstdisplay             | Beskrivelse                                                                                      | Justeringsområde           | 10   | 15   | 25   | 25/28<br>MI | 35   |
|-------|--------------------------|--------------------------------------------------------------------------------------------------|----------------------------|------|------|------|-------------|------|
| DP020 | Utk-forsVV-p/3-<br>veisv | Utkoblingsforsinkelsestid for<br>varmtvannspumpe/<br>treveisventil etter<br>varmtvannsproduksjon | 0 Sek – 99 Sek             | 10   | 10   | 10   | 10          | 10   |
| GP007 | Vifteturt. maks SV       | Maksimal viftehastighet i sentralvarmemodus                                                      | 1400 o/min – 7000<br>o/min | 3300 | 4500 | 5600 | 4600        | 6200 |
| GP008 | Vifteturttall min        | Minimum vifteturtall i<br>sentralvarme- +<br>varmtvannsmodus                                     | 1400 o/min – 4000<br>o/min | 1800 | 1800 | 1850 | 1850        | 1850 |
| GP009 | Vifte-turtall start      | Vifteturtall ved start av anlegget                                                               | 1000 o/min – 4000<br>o/min | 3300 | 3700 | 3000 | 3000        | 4000 |
| GP010 | GPS-sjekk                | Gasspressostatsjekk på/av                                                                        | 0 = Nei<br>1 = Ja          | 0    | 0    | 0    | 0           | 0    |
| GP017 | Maks. effekt             | Maks. prosentdel effekt i kilowatt                                                               | 0 kW – 80 kW               | 24   | 24   | 32.3 | 32.3        | 40.3 |
| GP021 | Temp.diff<br>modulering  | Moduler tilbake når delta-<br>temperatur er stor, da denne<br>terskelen                          | 10 °C – 40 °C              | 25   | 25   | 25   | 25          | 25   |
| GP022 | Tfa Filter Tau           | Tau-faktor for beregning<br>gjennomsnittlig<br>turtemperatur                                     | 1 – 255                    | 36   | 36   | 36   | 36          | 36   |
| GP050 | Effekt min               | Minimum effekt i kilowatt for beregning RT2012                                                   | 0 kW – 80 kW               | 2.6  | 2.6  | 2.6  | 2.6         | 4.5  |
| PP014 | SvPumpeDTreduk<br>sjon   | Reduksjon av temperatur<br>deltamodulering for<br>pumpemodulering                                | 0 °C – 40 °C               | 5    | 5    | 5    | 5           | 5    |
| PP015 | SVpumpe<br>utk.fors.tid  | Utkoblingsforsinkelse for sentralvarmepumpe                                                      | 0 Min – 99 Min             | 1    | 1    | 1    | 1           | 1    |
| PP016 | Maks. SV-<br>pumpehast.  | Maksimal hastighet sentralvarmepumpe (%)                                                         | 20 % – 100 %               | 70   | 70   | 70   | 70          | 70   |
| PP017 | SVPumpehastMak<br>sFakt  | Maks. sentralvarme ved<br>minimumslast som<br>prosentdel av maks.<br>pumpehastighet              | 0 %100 %                   | 30   | 30   | 30   | 30          | 30   |
| PP018 | Min SV-<br>pumpehast     | Min. hastighet<br>sentralvarmepumpe (%)                                                          | 20 % – 100 %               | 55   | 55   | 55   | 55          | 55   |
| PP023 | Start hysterese<br>SV    | Hysterese for start av<br>brenner i<br>oppvarmingsmodus                                          | 1 °C – 10 °C               | 10   | 10   | 10   | 10          | 10   |

### 9.3 Stille inn maksimal varmetilførsel for sentralvarmedrift

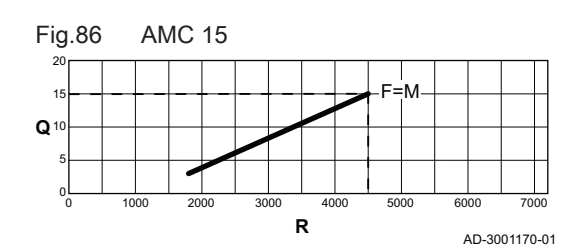

Se grafene for forholdet mellom belastning og hastighet for naturgass. Hastigheten kan endres ved å bruke parameter GP007.

- M Maksimal varmetilførsel
- F Fabrikkinnstilling
- Q Effekt (Hi) (kW)
- **R** Viftehastighet (o/min)

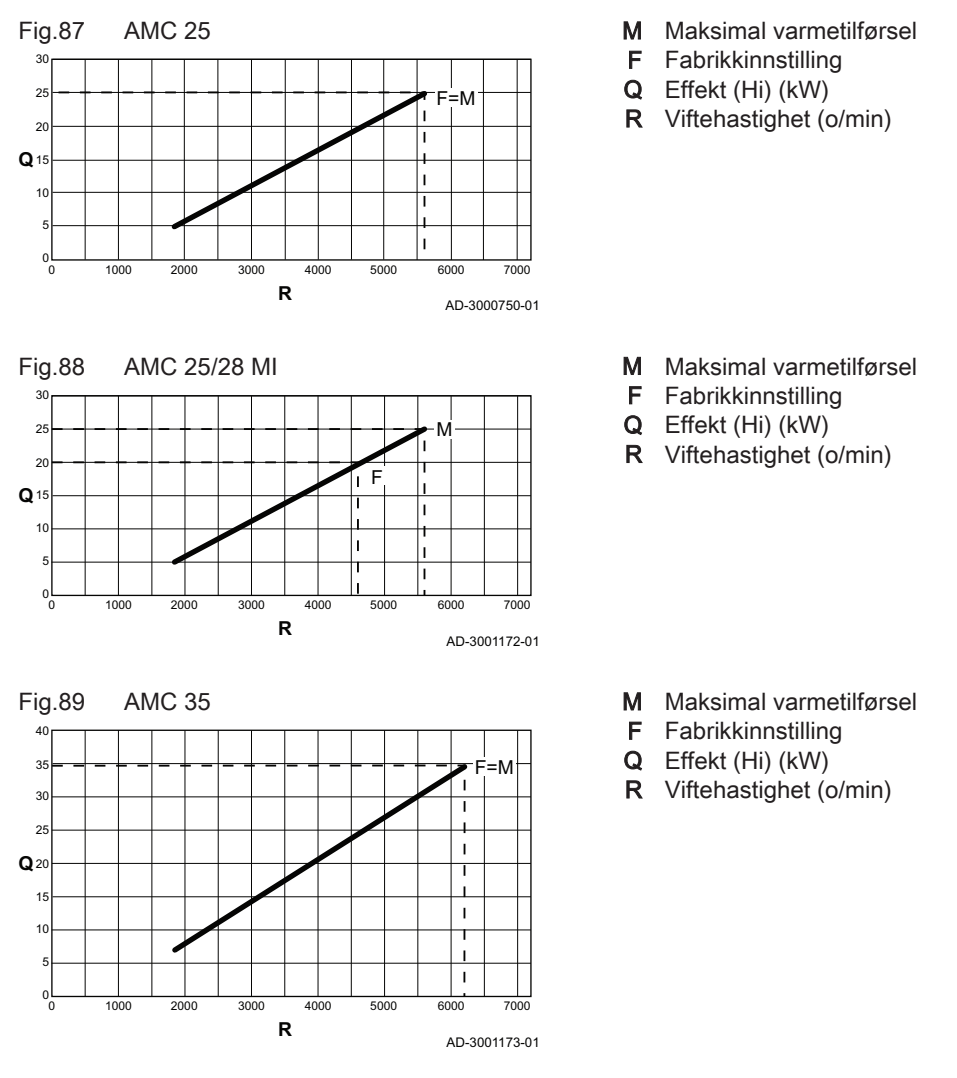

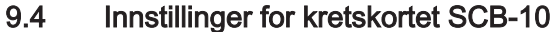

### 9.4.1 Stille inn 0-10 V-inngangsfunksjonen for SCB-10

Det er tre alternativer for 0-10 V-inngangsstyringen for SCB-10-kortet:

- Deaktiver inngangsfunksjonen.
- Inngangen er temperaturbasert.
- Inngangen er varmeeffektbasert

| Kode  | Visningstekst        | Beskrivelse                                                                 | Område                                               |
|-------|----------------------|-----------------------------------------------------------------------------|------------------------------------------------------|
| EP014 | SKP-funks.10V PWMinn | Smartkontrollpanel-funksjon 10 V PWM-<br>inngang                            | 0 = Av<br>1 = Temperaturstyring<br>2 = Effektstyring |
| EP030 | Min ref. temp 0-10 V | Angir min. referanseverdi for temperatur for 0-10 V for smartkontrollpanel  | 0 °C - 100 °C                                        |
| EP031 | Min ref. temp 0-10 V | Angir maks. referanseverdi for temperatur for 0-10 V for smartkontrollpanel | 0.5 °C - 100 °C                                      |
| EP032 | Min ref.effekt 0-10V | Angir min. referanseverdi for effekt for 0-10 V for smartkontrollpanel      | 0 % - 100 %                                          |
| EP033 | Maks ref.eff. 0-10V  | Angir maks. referanseverdi for effekt for 0-10<br>V                         | 5 % - 100 %                                          |

### Tab.67 :≡ -knapp > Installasjonsoppsett > SCB-10 > 0-10 V-inngang > Parametere

| Kode  | Visningstekst        | Beskrivelse                                                                 | Område     |
|-------|----------------------|-----------------------------------------------------------------------------|------------|
| EP034 | Min ref. spenn 0-10V | Angir min. referanseverdi for spenning for<br>0-10 V for smartkontrollpanel | 0 V - 10 V |
| EP035 | Maks ref.spenn 0-10V | Angir maks. referanseverdi for spenning for 0-10 V                          | 0 V - 10 V |

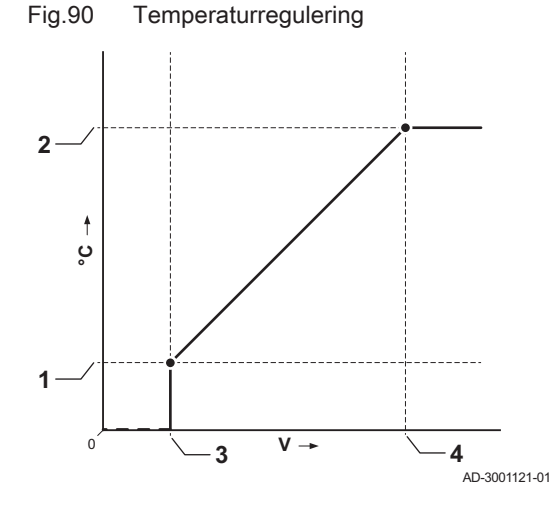

### 9.4.2 Analog temperaturregulering (°C)

| 1 | EΡ | 030 |
|---|----|-----|

- 2 EP031
- 3 EP034
- 4 EP035

0–10 V-signalet regulerer kjelens tilførselstemperatur. Denne reguleringen moduleres på grunnlag av tilførselstemperaturen. Effekten varierer mellom den minimale og maksimale verdien ut fra innstillingsverdien for tilførselstemperaturen som er beregnet av regulatoren.

| Tab 60  | Tomporaturrogularing |
|---------|----------------------|
| 1 20.00 | remperaturregulering |

| Inngangssignal (V) | Temperatur °C | Beskrivelse       |
|--------------------|---------------|-------------------|
| 0–1,5              | 0–15          | Kjele slått av    |
| 1,5–1,8            | 15–18         | Hysterese         |
| 1,8–10             | 18–100        | Ønsket temperatur |

### 9.4.3 Konfigurere en varmtvannstank med to følere

Når en varmtvannstank med to følere kobles til kjelen, avhenger påfyllingen av tanken av vanntemperaturen som måles av de to følerne:

- Påfyllingen av tanken starter når toppsensoren måler en temperatur under (ønsket settpunkt + CP700 CP420).
- Påfyllingen av tanken stopper når bunnsensoren måler en temperatur over (ønsket settpunkt + CP700).

| Tab.69 | ≔ -knapp > | Installasjonsoppsett > | SCB-10 > | Varmtvannstank > | Parametere, | tellere, | signaler > | > Parametere |
|--------|------------|------------------------|----------|------------------|-------------|----------|------------|--------------|
|--------|------------|------------------------|----------|------------------|-------------|----------|------------|--------------|

| Kode  | Visningstekst        | Beskrivelse                            | Område        |
|-------|----------------------|----------------------------------------|---------------|
| CP000 | MaksSoneTturRef.verd | Maks. turtemperatur referanseverdisone | 7 °C – 100 °C |
| CP420 | SoneVVhysterese      | Hysterese for VV-produksjon            | 1 °C - 60 °C  |
| CP700 | VV-ber. Utlign sone  | Utligning for berederføler per sone    | 0 °C - 30 °C  |

### 9.5 Avlesning av målte verdier

Styreenheten registrerer kontinuerlig flere verdier fra kjelen og tilkoblede sensorer. Disse verdiene kan leses av på kjelens kontrollpanel.

- 1. Trykk på ≔-knappen.
- 2. Velg > Installasjonsoppsett.
- 3. Velg sonen eller enheten du vil lese ut.
- 4. Velg **Parametere, tellere, signaler > Tellere** eller **Signaler** for å lese ut en teller eller et signal.

- tellere eller signaler på avansert installatørnivå. Fig.91 Parametere, tellere, signaler - Parametere Α Tellere Α -Signaler Av. parametere Av. tellere Av. signaler B Liste over innstillinger eller verdier ₽ В AD-3000936-01
- 9.6 Liste over målte verdier

### 9.6.1 CU-GH08 kontrollenhet tellere

5. Hvis tilgjengelig velger du Av. tellere eller Av. signaler for å lese ut

Tab.70 ∦På > = > Installasjonsoppsett > CU-GH08 > Autofylling SV > Parametere, tellere, signaler > Tellere

| Kode  | Tekstdisplay        | Beskrivelse                                       | Område    |
|-------|---------------------|---------------------------------------------------|-----------|
| AC016 | Telling autofylling | Fyllingsteller, telling av<br>autofyllingskretser | 0 - 65534 |

| Kode  | Tekstdisplay         | Beskrivelse                                                    | Område                 |
|-------|----------------------|----------------------------------------------------------------|------------------------|
| AC002 | Service brennertimer | Antall timer anlegget har produsert energi siden siste service | 0 Timer - 131068 Timer |
| AC003 | Timer drift service  | Antall timer siden forrige service på anlegget                 | 0 Timer - 131068 Timer |
| AC004 | Brennerstarter       | Antallet generatorstarter siden forrige service.               | 0 - 4294967294         |
| AC026 | Pumpedriftstimer     | Teller som viser antall driftstimer for<br>pumpen              | 0 Timer - 65534 Timer  |
| AC027 | Pumpestarter         | Teller som viser antall pumpestarter                           | 0 - 65534              |
| DC002 | VV-ventilsykluser    | Antall fordelerventilsykluser varmtvann                        | 0 - 4294967294         |
| DC003 | Timer varmtvann 3-vv | Antall timer fordelerventilen er i varmtvannsstilling          | 0 Timer - 65534 Timer  |
| DC004 | VV-brennerstarter    | Antall brennerstarter for varmtvann                            | 0 - 65534              |
| DC005 | VV-brennertimer      | Antall brennertimer varmtvann                                  | 0 Timer - 65534 Timer  |
| GC007 | Mislykkede starter   | Antall mislykkede starter                                      | 0 - 65534              |
| PC001 | SVTellerTotStrømforb | Totalt strømforbruk sentralvarme                               | 0 kW - 4294967294 kW   |
| PC002 | Tot. ant. brennerst. | Totalt antall brennerstarter. For varme og varmtvann           | 0 - 4294967294         |
| PC003 | Timer br. totalt     | Totalt antall brennertimer. For varme og varmtvann             | 0 Timer - 65534 Timer  |
| PC004 | Brennerflammetap     | Antall brennerflammetap                                        | 0 - 65534              |

# 9.6.2 Signaler for kontrollenheten CU-GH08

Tab.72 ∦ På > ≔ > Installasjonsoppsett > CU-GH08 > > Varmtvann ( Internt varmtvann ) > Parametere, tellere, signaler > Signaler

| Kode  | Tekstdisplay      | Beskrivelse          | Område        |
|-------|-------------------|----------------------|---------------|
| DM029 | VV-referanseverdi | Referanseverdi for   | 0 °C - 100 °C |
|       |                   | varmtvannstemperatur |               |

| Kode  | Tekstdisplay         | Beskrivelse                                                                        | Område             |
|-------|----------------------|------------------------------------------------------------------------------------|--------------------|
|       | Legionellab. aktiv   | Legionellabeskyttelse er aktiv                                                     | 0 = Av<br>1 = På   |
| AM001 | Varmtvann aktiv      | Er anlegget nå i varmtvannsproduksjonsmodus?                                       | 0 = Av<br>1 = På   |
| AM010 | Pumpehastighet       | Nåværende pumpehastighet                                                           | 0 % - 100 %        |
| AM016 | Systemets T tur      | Anleggets turtemperatur.                                                           | -25 °C - 150 °C    |
| AM018 | T retur              | Anleggets returtemperatur.<br>Temperaturen på vannet som kommer<br>inn i anlegget. | -25 °C - 150 °C    |
| AM040 | Regul. temperatur    | Temperatur som brukes til kontrollalgoritmer for varmtvann.                        | 0 °C - 250 °C      |
| DM002 | VVgj.strømningshast. | Faktisk gjennomstrømningshastighet<br>varmtvann kombi                              | 0 l/min - 25 l/min |
| DM005 | VV-solartankTemp     | Temperatur solartank varmtvann                                                     | -25 °C - 150 °C    |
| DM008 | VV-utgangstemp.      | Temperaturføler for tappetemperatur fra anlegget                                   | -25 °C - 150 °C    |

| Tab.73 | 🕷 På > ≔ > Installasjonsoppsett > CU-GH08 > Varmtvann (Internt varmtvann) > Parametere, tellere, signaler > |
|--------|----------------------------------------------------------------------------------------------------|
|        | Signaler                                                                                                    |

Tab.74 ∦ På > ≔ > Installasjonsoppsett > CU-GH08 > Utesensoroppsett > Parametere, tellere, signaler > Signaler

| Kode  | Tekstdisplay         | Beskrivelse                                    | Område                                                                  |
|-------|----------------------|------------------------------------------------|-------------------------------------------------------------------------|
|       | Trådløs T.ute        | Utetemperatur målt av en trådløs kilde         | -50 °C - 60 °C                                                          |
|       | Lavt gj.snittUtetemp | Lav gjennomsnittlig utefølertemperatur         | -60 °C - 60 °C                                                          |
|       | Høyt gj.snittUtetemp | Høy gjennomsnittlig utefølertemperatur         | -60 °C - 60 °C                                                          |
|       | Kablet T.ute         | Utetemperatur målt av en kablet kilde          | -50 °C - 60 °C                                                          |
|       | Uteføler kilde       | Brukt utefølertilkobling                       | 1 = Kablet føler<br>2 = Trådløs føler<br>3 = Internettmålt<br>4 = Ingen |
| AM027 | Utetemperatur        | Utetemperatur for øyeblikket                   | -60 °C - 60 °C                                                          |
| AM046 | Internett T.ute      | Utetemperatur mottatt fra en<br>internettkilde | -70 °C - 70 °C                                                          |
| AM091 | Årstidmodus          | Årstidsmodus aktiv (sommer/vinter)             | 0 = Vinter<br>1 = Frostbeskyttelse<br>3 = Sommer                        |
| AP078 | Ut-føler oppdaget    | Uteføler oppdaget i anlegget                   | 0 = Nei<br>1 = Ja                                                       |

| Tab.75 | 📲 På > 📰 > | Installasjonsoppsett > | CU-GH08 > | <ul> <li>Autofylling SV &gt;</li> </ul> | Parametere, | tellere, signaler > | Signaler |
|--------|------------|------------------------|-----------|-----------------------------------------|-------------|---------------------|----------|
|--------|------------|------------------------|-----------|-----------------------------------------|-------------|---------------------|----------|

| Kode  | Tekstdisplay      | Beskrivelse                                   | Område                                        |
|-------|-------------------|-----------------------------------------------|-----------------------------------------------|
|       | Autofylling aktiv | Innstilling for aktivering eller deaktivering | 0 = Standby                                   |
|       |                   | av autoryllingsrunksjon                       | 2 = Påfylling aktiv<br>3 = Venter autofylling |
| AM019 | Vanntrykk         | Vanntrykket i primærkretsen.                  | 0 bar - 4 bar                                 |

| Tab.76 | ∦ På > ≡ > Installasio | onsoppsett > CU-GH0 | 8 > Gassfyrt apparat > | > Parametere. | tellere, signaler 3 | > Signaler |
|--------|------------------------|---------------------|------------------------|---------------|---------------------|------------|

| Kode | Tekstdisplay         | Beskrivelse                                   | Område            |
|------|----------------------|-----------------------------------------------|-------------------|
|      | Ant. statuselementer | Statusbytenummer på forskjellige<br>elementer | 0 - 255           |
|      | Frostbesk. aktiv     | Frostbeskyttelse er aktiv                     | 0 = Nei<br>1 = Ja |
|      | Komfortmodus aktiv   | Komfortmodus er aktiv                         | 0 = Nei<br>1 Ja   |

| Kode  | Tekstdisplay         | Beskrivelse                                                                                            | Område                                                                                       |
|-------|----------------------|----------------------------------------------------------------------------------------------------|----------------------------------------------------------------------------------------------|
|       | VV-blokkering aktiv  | Blokkering av varmtvannsproduksjon er                                                                  | 0 = Nei                                                                                      |
|       |                      | aktiv                                                                                                  | 1 = Ja                                                                                       |
|       | Legionellab. aktiv   | Legionellabeskyttelse er aktiv                                                                         | 0 = Av                                                                                       |
|       |                      |                                                                                                    |                                                                                              |
|       | Varmtvann aktiv      | varmtvannsproduksjon er aktiv                                                                          | 0 = Nei<br>1 = Ja                                                                            |
|       | VV aktivert          | Varmtvannsproduksjon er aktivert                                                                       | 0 = Nei<br>1 = Ja                                                                            |
|       | Sentralvarme aktiv.  | Produksjon sentralvarme er aktivert                                                                    | 0 = Nei<br>1 = Ja                                                                            |
|       | GjEllerKommServ.vars | Gjeldende eller kommende<br>servicevarsling                                                            | 0 = Ingen<br>1 = A<br>2 = B<br>3 = C<br>4 = Tilpasset                                        |
|       | EffektFaktiskU8      | Faktisk relativ effekt produsert for PDO-<br>utgang                                                    | 0 % - 100 %                                                                                  |
|       | PipemodusStatus      | Status for pipemodus                                                                                   | 0 = Av<br>1 = Min. effekt<br>2 = SV maksimum effekt<br>3 = VV maksimum effekt<br>4 = Kjøling |
| AM001 | Varmtvann aktiv      | Er anlegget nå i<br>varmtvannsproduksjonsmodus?                                                        | 0 = Av<br>1 = På                                                                             |
| AM010 | Pumpehastighet       | Nåværende pumpehastighet                                                                               | 0 % - 100 %                                                                                  |
| AM011 | Service nødvendig?   | Er service nødvendig nå?                                                                               | 0 = Nei<br>1 = Ja                                                                            |
| AM015 | Pumpe i drift?       | Er pumpen i drift?                                                                                     | 0 = Ikke aktiv<br>1 = Aktiv                                                                  |
| AM016 | Systemets T tur      | Anleggets turtemperatur.                                                                               | -25 °C - 150 °C                                                                              |
| AM018 | T retur              | Anleggets returtemperatur.<br>Temperaturen på vannet som kommer<br>inn i anlegget.                     | -25 °C - 150 °C                                                                              |
| AM019 | Vanntrykk            | Vanntrykket i primærkretsen.                                                                           | 0 bar - 4 bar                                                                                |
| AM022 | På/av varmebehov     | På/av varmebehov                                                                                       | 0 = Av<br>1 = På                                                                             |
| AM024 | Fakt.rel. effekt     | Anleggets faktiske relative effekt                                                                     | 0 % - 100 %                                                                                  |
| AM027 | Utetemperatur        | Utetemperatur for øyeblikket                                                                           | -60 °C - 60 °C                                                                               |
| AM033 | Neste ServIndikator  | Neste service-indikator                                                                                | 0 = Ingen<br>1 = A<br>2 = B<br>3 = C<br>4 = Tilpasset                                        |
| AM036 | Røykgasstemperatur   | Temperaturen på avgassen fra anlegget                                                                  | 0 °C 250 °C                                                                                  |
| AM037 | 3-veisventil         | Statusen til treveisventilen                                                                           | 0 = Sentralvarme<br>1 = Varmtvann                                                            |
| AM040 | Regul. temperatur    | Temperatur som brukes til kontrollalgoritmer for varmtvann.                                            | 0 °C - 250 °C                                                                                |
| AM043 | Utk. tilbakest. nødv | Det er nødvendig å slå av og tilbakestille                                                             | 0 = Nei<br>1 = Ja                                                                            |
| AM055 | FlueGas temperature2 | Temperature of the exhaust gas leaving the appliance                                                   | 0 °C 250 °C                                                                                  |
| AM101 | Intern ref.verdi     | Referanseverdi for intern<br>systemturtemperatur                                                       | 0 °C - 250 °C                                                                                |
| BM000 | VV-temperatur        | Varmtvannstemperatur avhengig av<br>lasttype. Dette er tanktemperatur eller<br>varmtvann-ut-temperatur | -25 °C - 150 °C                                                                              |
| GM001 | Faktisk vifteturtall | Faktisk vifteturtall                                                                                   | 0 o/min - 12000 o/min                                                                        |
|       |                      |                                                                                                    |                                                                                              |

| Kode    | Tekstdisplay         | Beskrivelse                             | Område                                                                                                    |
|---------|----------------------|-----------------------------------------|----------------------------------------------------------------------------------------------------|
| GM002   | Ref.verdi vifteturt. | Faktisk vifteturtall referanseverdi     | 0 o/min - 12000 o/min                                                                                                    |
| GM003   | Flammedetektering    | Flammedetektering                       | 0 = Av<br>1 = På                                                                                                    |
| GM004   | Gassventil 1         | Gassventil 1                            | 0 = Åpen<br>1 = Lukket<br>2 = Av                                                                                                    |
| GM005   | Gassventil 2         | Gassventil 2                            | 0 = Åpen<br>1 = Lukket<br>2 = Av                                                                                                    |
| GM006   | GPS-status           | Status gasspressostat                   | 0 = Åpen<br>1 = Lukket<br>2 = Av                                                                                                    |
| GM007   | Tenn                 | Anlegget tennes                         | 0 = Av<br>1 = På                                                                                                    |
| GM008   | Faktisk flammestrøm  | Faktisk flammestrøm målt                | 0 μΑ - 25 μΑ                                                                                                    |
| GM010   | Tilgjengelig effekt  | Tilgjengelig effekt i % av maks.        | 0 % - 100 %                                                                                                    |
| GM011   | Ref. verdi effekt    | Referanseverdi for effekt i % av maks.  | 0 % - 100 %                                                                                                    |
| GM012   | Utl. inngang         | Utløsingssignal for kontrollenheten     | 0 = Nei<br>1 = Ja                                                                                                    |
| GM013   | Blokk. inngang       | Blokk. inngang-status                   | 0 = Åpen<br>1 = Lukket<br>2 = Av                                                                                                    |
| GM025   | STB-status           | Høy-grensestatus (0 = åpen, 1 = lukket) | 0 = Åpen<br>1 = Lukket<br>2 = Av                                                                                                    |
| GM027   | Flammetest aktiv     | Flammetest 1=aktiv, 0=ikke aktiv        | 0 = Ikke aktiv<br>1 = Aktiv                                                                                                    |
| GM044   | KontrollertStoppÅrs  | Mulig årsak til kontrollert stopp       | 0 = Ingen<br>1 = SV-blokkering<br>2 = Blokkering varmtvann<br>3 = Vent på brennerstart<br>4 = Ttur > absolutt maks<br>5 = Ttur > starttemp.<br>6 = Tvarmeveks. > Tstart<br>7 = Gj. Ttur > Tstart<br>8 = Ttur > maks. ref.p.<br>9 = T diff. for stor<br>10 = Ttur > stopptemp.<br>11 = Gj. Ttur > Tstopp |
| PIVIUU2 | Sv-reteranseveral    | sentralvarme                            |                                                                                                    |
| PM003   | SVTturGjennomsnitt   | Faktisk gjennomsnitt turtemperatur      | -25 °C - 150 °C                                                                                                    |

# 9.6.3 Status og understatus

Statusen og understatusene vises bare hvis aktuelt.

### Tab.77 Statusnumre

| Status | Beskrivelse          |
|--------|----------------------|
| 0      | Standby              |
| 1      | Varmebehov           |
| 2      | Start av brenner     |
| 3      | Brenner sentralvarme |
| 4      | Brenner varmtvann    |
| 5      | Brennerstopp         |
| 6      | Pumpeforsinkelse     |
| 7      | Kjøling aktiv        |

| Status | Beskrivelse          |
|--------|----------------------|
| 8      | Kontrollert stopp    |
| 9      | Blokkeringsmodus     |
| 10     | Låsemodus            |
| 11     | Belastningstest min. |
| 12     | Belastn.test SV maks |
| 13     | Belastn.test VV maks |
| 15     | Manuelt varmebehov   |
| 16     | Frostbeskyttelse     |
| 17     | Utlufting            |
| 18     | Kontrollenhet kjøl   |
| 19     | Tilbakestill. pågår  |
| 20     | Autofylling          |
| 21     | Stoppet              |
| 22     | Tvunget kalibrering  |
| 23     | Fabrikktestmodus     |
| 200    | Enhetsmodus          |
| 254    | Ukjent               |

### Tab.78 Understatusnumre

| Under-status | Beskrivelse          |
|--------------|----------------------|
| 0            | Standby              |
| 1            | MotSyklus            |
| 2            | StengHydr.ventil     |
| 3            | StengPumpe           |
| 4            | VenterPåStartbet.    |
| 10           | StengEkstGassventil  |
| 11           | StartTilRøykg.ventil |
| 12           | StengRøykgassventil  |
| 13           | VifteTilForh.lufting |
| 14           | Vent på utlsignal    |
| 15           | BrPåKommandoTilSe    |
| 16           | VpsTest              |
| 17           | Fortenning           |
| 18           | Tenning              |
| 19           | Flammesjekk          |
| 20           | Mellomlufting        |
| 30           | Norm. int.ref.verdi  |
| 31           | Begr. int.ref.verdi  |
| 32           | NormalEffektstyring  |
| 33           | GradNivå1Effektst.   |
| 34           | GradNivå2Effektst.   |
| 35           | GradNivå3Effektst.   |
| 36           | BeskyttFlammeEff.st. |
| 37           | Stabiliseringstid    |
| 38           | Kaldstart            |
| 39           | Gjenoppta SV         |
| 40           | SeFjernBrenner       |
| 41           | VifteTilEtterLufting |
| 42           | ÅpneEkst&Røykgassv.  |
| 43           | StVifteTilRøykGVTurt |
| 44           | StoppVifte           |
| 45           | Begr.Eff.PåTrøykgass |

| Under-status | Beskrivelse          |
|--------------|----------------------|
| 46           | AutofyllingInstall.  |
| 47           | AutofyllingPåfylling |
| 48           | Redusert ref.verdi   |
| 60           | UtkoblingsforsPumpe  |
| 61           | ÅpenPumpe            |
| 62           | ÅpneHydraulikkventil |
| 63           | AngiAntiSyklustimer  |
| 65           | Varmepumpe avlastet  |
| 66           | VPTurOverTMaksRes.PÅ |
| 67           | EkstBetStoppVarmep.  |
| 68           | HybrStoppVarmepumpe  |
| 69           | TiningMedVarmepumpe  |
| 70           | TiningMedReserve     |
| 71           | TiningMedVPOgReserve |
| 72           | PumpeKilde&ResKjør   |
| 73           | VPTurOverTMaks       |
| 74           | KildePumpeUtk.fors.  |
| 75           | Fukt.følerStoppVP    |
| 76           | VannstrømStoppVP     |
| 78           | Fukt.Int.Ref.verdi   |
| 79           | VP&ReserveAvlastet   |
| 80           | VPAvlastetForKjøling |
| 81           | UtetempStoppVP       |
| 82           | VarmepumpeAvOverGr.  |
| 83           | Utl.PumpePå&Vent.SV  |
| 84           | Utl.PumpePå&Vent.VV  |
| 85           | Utl.PumpeAv&VentilSV |
| 86           | Utl.PumpeAv&VentilVV |
| 88           | BlInngangReserveBegr |
| 89           | VPBegrenset          |
| 90           | Reserve&VPBegrenset  |
| 91           | BLInngangLavtariff   |
| 92           | Solcelle med VP      |
| 93           | SolcelleMedVP&Res    |
| 94           | BLInngangSmartGrid   |
| 95           | VenterPåVanntrykk    |
| 96           | IngenProdusentTilgj. |
| 102          | FriKjølingPumpeAv    |
| 103          | FriKjølingPumpePÅ    |
| 104          | KildePumpeForh.drift |
| 105          | Kalibreringsmodus    |
| 200          | Initial. fullført    |
| 201          | Initialiserer Csu    |
| 202          | Init.identifikatorer |
| 203          | Init.BIparameter     |
| 204          | Init.Sikkerhetsenhet |
| 205          | Init. blokkering     |
| 254          | TilstandUkjent       |
| 255          | SeUtTilb.stVent1Time |

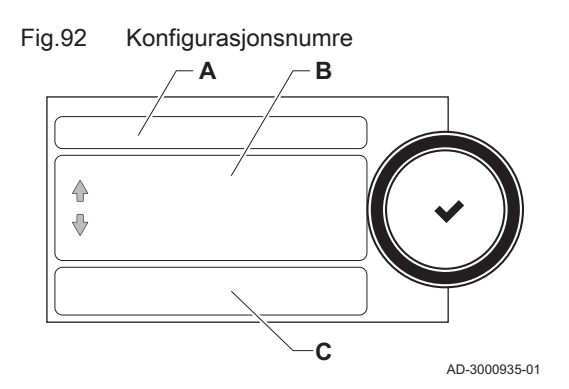

### 9.7.1 Tilbakestille konfigurasjonsnumrene CN1 og CN2

Konfigurasjonsnumrene må tilbakestilles når dette angis i en feilmelding eller når kontrollenheten er blitt skiftet ut. Du finner konfigurasjonsnumrene på apparatets merkeplate.

- A Velg styreenheten
- B Tilleggsinformasjon
- C Konfigurasjonsnumre
- 1. Trykk på ≔-knappen.
- 2. Velg Avansert servicemeny > Angi konfigurasjonsnumre.
- 3. Velg styreenheten du ønsker å nullstille.
- 4. Velg og endre innstillingen CN1.
- 5. Velg og endre innstillingen CN2.
- 6. Velg **Bekreft** for å bekrefte de endrede numrene.

### 9.7.2 Utføre en autodetektering for CAN-matrisen

Når et kontrollpanel har blitt skiftet ut eller fjernet fra kjelen, må denne funksjonen brukes for å detektere alle enhetene som er koblet til CANbussen.

- 1. Trykk på ≔-knappen.
- 2. Velg Avansert servicemeny > Autodetektering.
- 3. Velg **Bekreft** for å utføre autodetekteringen.

### 9.7.3 Gjenopprette igangkjøringsinnstillingene

Dette alternativet er bare tilgjengelig når igangkjøringsinnstillingene ble lagret på kontrollpanelet, og gjør det mulig å gjenopprette disse innstillingene.

- 1. Trykk på ≔-knappen.
- 2. Velg Avansert servicemeny > Gjenopprett oppstartinnstillinger.
- 3. Velg **Bekreft** for å gjenopprette igangkjøringsinnstillingene.

### 9.7.4 Tilbakestille til fabrikkinnstillinger

Du kan tilbakestille kjelen til standardinnstillingene fra fabrikk.

- 1. Trykk på ≔-knappen.
- 2. Velg Avansert servicemeny > Tilbakestill til fabrikkinnstillinger.
- 3. Velg **Bekreft** for å gjenopprette fabrikkinnstillingene.

# 10 Vedlikehold

### 10.1 Generelt

- Utfør standard kontroll- og vedlikeholdsprosedyrer én gang i året.
- Utfør spesifikke vedlikeholdsprosedyrer om nødvendig.

### Forsiktig Vedlikehold må utføres av en kvalifisert installatør. · Under inspeksjon eller vedlikeholdsarbeid må alltid alle pakningene skiftes på delene som ble demontert. • Defekte eller utslitte deler skal bare skiftes med originale reservedeler.

• En årlig inspeksjon er påkrevet.

### 10.2 Standard inspeksjons- og vedlikeholdsoperasjoner

For å utføre service må alltid følgende standardinspeksjon og vedlikeholdsoperasjoner gjennomføres.

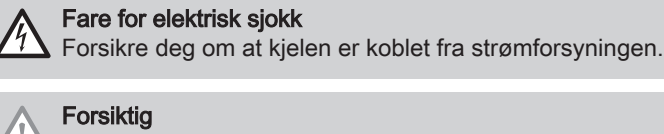

- · Kontroller at alle pakninger er plassert riktig (helt flatt i det riktige sporet betyr at de er gass- og vanntette).
- Under inspeksjons- og vedlikeholdsoperasjoner må vann (dråper, sprut) aldri komme i kontakt med elektriske deler.

### 10.2.1 Kontroll av vanntrykket

1. Kontroller vanntrykket.

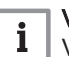

Viktig

Vanntrykket vises på displayet til kontrollpanelet.

⇒ Vanntrykket må være minst 0,8 bar

2. Fyll på sentralvarmeanlegget hvis vanntrykket er under 0,8 bar.

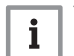

Viktig Det anbefalte vanntrykket er mellom 1,5 og 2 bar.

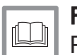

For ytterligere informasjon, se Påfylling av anlegget, side 109

### 10.2.2 Kontroll av ekspansjonskaret

1. Kontroller ekspansjonskaret og skift dette ved behov.

### 10.2.3 Kontroll av ioniseringsstrøm

- 1. Kontroller ioniseringsstrømmen ved full belastning og ved lav belastning.
  - ⇒ Verdien er stabil etter 1 minutt.
- 2. Rengjør eller bytt ioniserings- og tennelektrode hvis verdien er lavere enn 3 µA.

### 10.2.4 Kontroll av tappekapasitet

1. Kontroller tappekapasiteten.

2. Dersom overføringskapasiteten er merkbar lav (temperaturen er for lav og/eller strømningshastigheten er mindre enn 6,2 l/min), rengjør platevarmeveksleren (varmtvannsiden) og vannfilterpatronen.

### 10.2.5 Kontroller koblingene for røykgassutløp/lufttilførsel

1. Kontroll av koblinger for røykgassutløp og lufttilførsel for tilstand og tetthet.

### 10.2.6 Kontrollere forbrenningen

Forbrenningen kontrolleres ved å måle prosentandelen O<sub>2</sub> i utløpskanalen til røykgassen.

### 10.2.7 Kontroll av automatisk luftventil

- 1. Slå av kjelens elektriske tilkobling.
- 2. Steng gasskranen under kjelen.
- 3. Steng hovedgasskranen.
- 4. Skru de to skruene under frontpanelet ut en kvart omdreining og fjern frontpanelet.
- 5. Trykk klipsene på sidene på apparatboksen innover for å låse den opp, og vipp instrumentboksen frem.
- 6. Kontroller om vann kan ses i slangen for automatisk luftventilasjon.
- 7. Ved lekkasje, skift luftventilen.

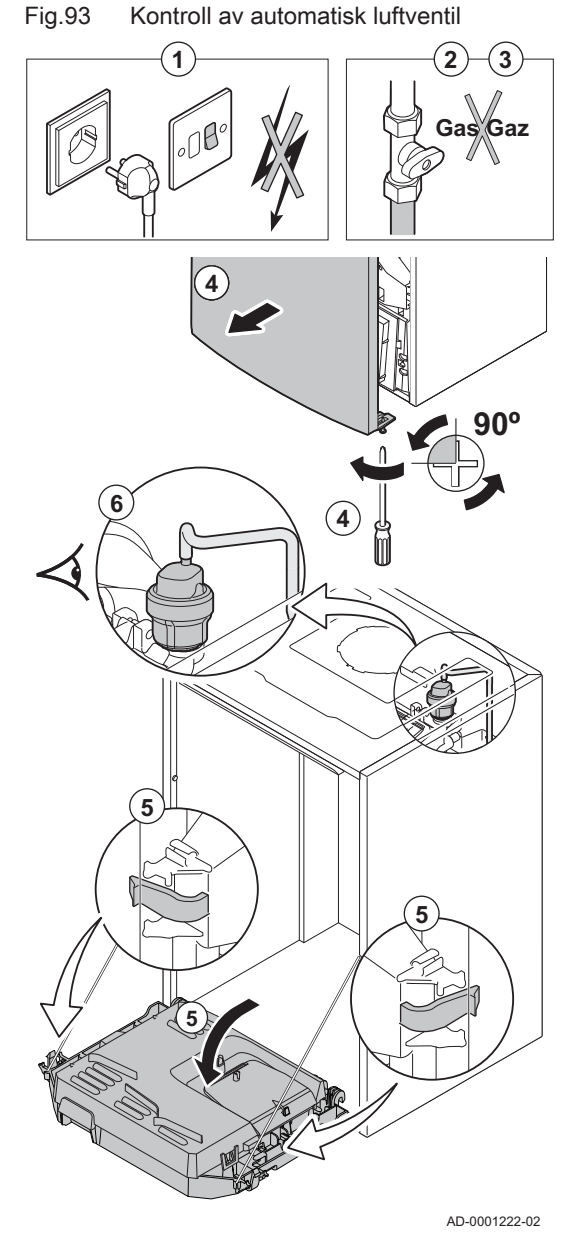

10.2.8 Kontroll av sikkerhetsventilen

- 1. Slå av kjelens elektriske tilkobling.
- 2. Steng gasskranen under kjelen.
- 3. Steng hovedgasskranen.
- 4. Fjern den kombinerte oppsamleren for vannlåsen og sikkerhetsventilen på undersiden av kjelen.

Fig.94

94 Påfylling av vannlåsen

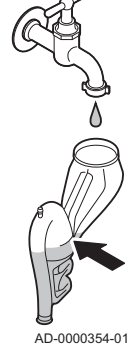

5. Undersøk om det er vann i utløpet til koblingen til sikkerhetsventilen.

6. Skift ut sikkerhetsventilen hvis det påvises lekkasje.

### 10.2.9 Rengjøre vannlåsen

- 1. Slå av kjelens elektriske tilkobling.
- 2. Steng gasskranen under kjelen.
- 3. Steng hovedgasskranen.
- 4. Skru de to skruene under frontpanelet ut en kvart omdreining og fjern frontpanelet.
- 5. Trykk klipsene på sidene på apparatboksen innover for å låse den opp, og vipp instrumentboksen frem.
- 6. Fjern lufteslangen over sifongen.
- 7. Fjern vannlåsen fra kjelen.
- 8. Rengjør vannlåsen.
- 9. Fyll vannlåsen med vann opp til streken.
- 10. Sett på plass vannlåsen i kjelen igjen.

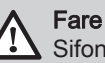

Sifongen må alltid være fylt med vann. Dette hindrer røykgasser i å komme inn i rommet.

### Fig.95 Kontrollere brenneren

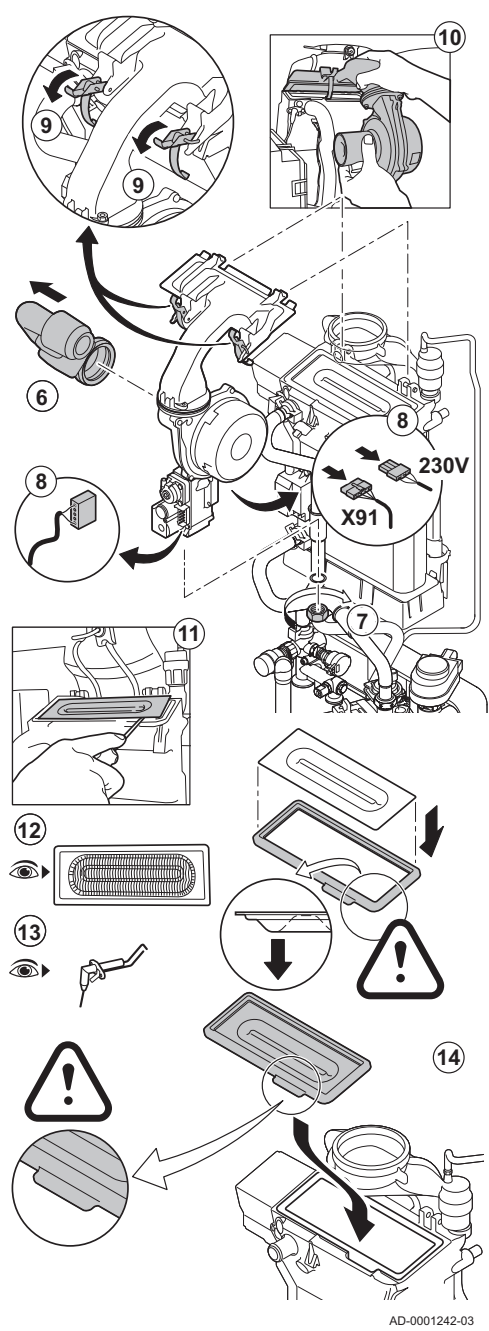

10.3 Spesifikt vedlikeholdsarbeid

### 10.2.10 Kontrollere brenneren

### Advarsel

- Det er ikke nødvendig å rengjøre kondensoppsamleren.
   Kondensoppsamleren må aldri fjernes, ettersom den da ikke kan monteres igjen.
- Varmeveksleren har en behandlet overflate og trenger derfor ikke å rengjøres. Rengjøring med rengjøringsverktøy, kjemikalier, trykkluft eller vann er ikke tillatt.
- 1. Slå av kjelens elektriske tilkobling.
- 2. Steng gasskranen under kjelen.
- 3. Steng hovedgasskranen.
- 4. Skru de to skruene under frontpanelet ut en kvart omdreining og fjern frontpanelet.
- 5. Trykk klipsene på sidene på apparatboksen innover for å låse den opp, og vipp instrumentboksen frem.
- 6. Fjern luftinntaket på venturirøret.
- 7. Skru av den nedre mutteren på gassventilenheten.
- 8. Koble fra kontaktene under gassventilenheten og viften.
- 9. Løsne de to klipsene som holder vifte/blandebend-enheten på plass på varmeveksleren.
- 10. Fjern viften sammen med blandeventilenheten.
- 11. Løft brenneren sammen med pakningen til varmeveksleren.
- 12. Kontroller at brenneren og brennerbunnen ikke har sprekker og/eller skader. Hvis dette er tilfellet, skift brenneren.
- 13. Sjekk ioniserings-/tennelektroden.
- 14. Sett sammen enheten igjen i motsatt rekkefølge.

### Forsiktig

- Husk å sette pluggene riktig tilbake på viften.
- Sjekk at pakningen er riktig plassert mellom blandebendet og varmeveksleren. (Helt flat i det riktige sporet betyr at den tetter helt).
- 15. Åpne gassinnløpsventilene og skru på strømmen til kjelen.

Utfør det spesifikke vedlikeholdsarbeidet hvis dette viser seg å være nødvendig etter standard inspeksjon og vedlikeholdsarbeid. Slik gjennomføres spesifikt vedlikeholdsarbeid:

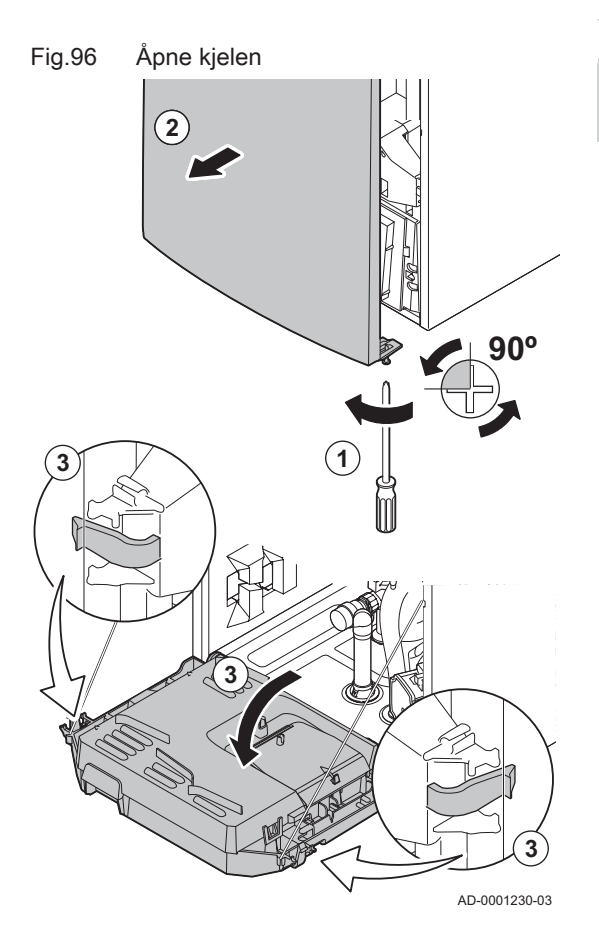

### 10.3.1 Åpne kjelen

### Fare for elektrisk sjokk

Forsikre deg om at kjelen er koblet fra strømforsyningen.

- 1. Fjern skruen nederst på mantelen foran.
- 2. Fjern frontpanelet.
- 3. Trykk klipsene på sidene på apparatboksen innover for å låse den opp, og vipp instrumentboksen frem.

### 10.3.2 Skifte ioniserings-/tennelektroden

loniserings- og tennelektroden må skiftes ut hvis:

- Ioniseringsstrømmen er < 3  $\mu$ A.
- Elektroden er skadet eller slitt.
- Elektroden er inkludert i servicesettet.
- 1. Slå av kjelens elektriske tilkobling.
- 2. Steng gasskranen under kjelen.
- 3. Steng hovedgasskranen.
- 4. Skru de to skruene under frontpanelet ut en kvart omdreining og fjern frontpanelet.
- 5. Trykk klipsene på sidene på apparatboksen innover for å låse den opp, og vipp instrumentboksen frem.
- 6. Fjern pluggen til elektroden fra tenntransformatoren.

### Viktig

- Tenningskabelen er fast forbundet med tennelektroden og kan derfor ikke tas av.
- 7. Skru løs de 2 skruene på elektroden, og trekk disse fremover.
- 8. Fjern hele komponenten.
- 9. Installer den nye ioniserings-/tennelektroden og den tilhørende pakningen.
- 10. Sett sammen enheten igjen i motsatt rekkefølge.

### 10.3.3 Rengjøring av platevarmeveksleren

Avhengig av kaldtvannskvaliteten og driftsmodusen kan det oppstå kalkavleiringer i platevarmeveksleren. Som regel vil en regelmessig inspeksjon sammen med rengjøring, ved behov, være tilstrekkelig.

Følgende faktorer kan påvirke frekvensen:

· Vannets hardhet.

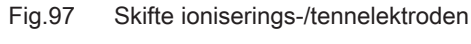

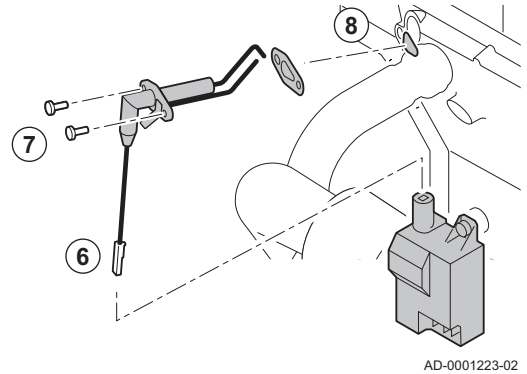

- Kjemisk sammensetning av kalken i vannet.
- Antall driftstimer for kjelen.
- · Forbrukshastighet.
- Innstilt kranvanntemperatur.

Hvis det er nødvendig å fjerne kalk fra platevarmeveksleren, gjør som følger:

- 1. Steng vanntilførselen.
- 2. Tøm kjelen.
- 3. Fjern lufteslangen over sifongen.
- 4. Fjern vannlåsen.
- 5. Fjern sikkerhetsklipset som holder tilførselsrøret på plass på venstre side av hydroblokken og varmeveksleren.
- 6. Fjern tilførselsrøret.
- 7. Koble kontakten fra temperaturføleren for kranvann.
- 8. Skru ut de to sekskantskruene på høyre og venstre side av platevarmeveksleren.
- 9. Drei platevarmeveksleren litt, og ta den forsiktig fra kjelen.
- 10. Rengjør platevarmeveksleren med et avkalkingsprodukt (f.eks. sitronsyre med en pH-verdi på rundt 3).
  - ⇒ For å gjøre dette, finnes det et rengjøringsapparat tilgjengelig som tilbehør.
- 11. Etter rengjøring, skyll grundig under rennende vann.
- 12. Monter alle komponentene igjen.

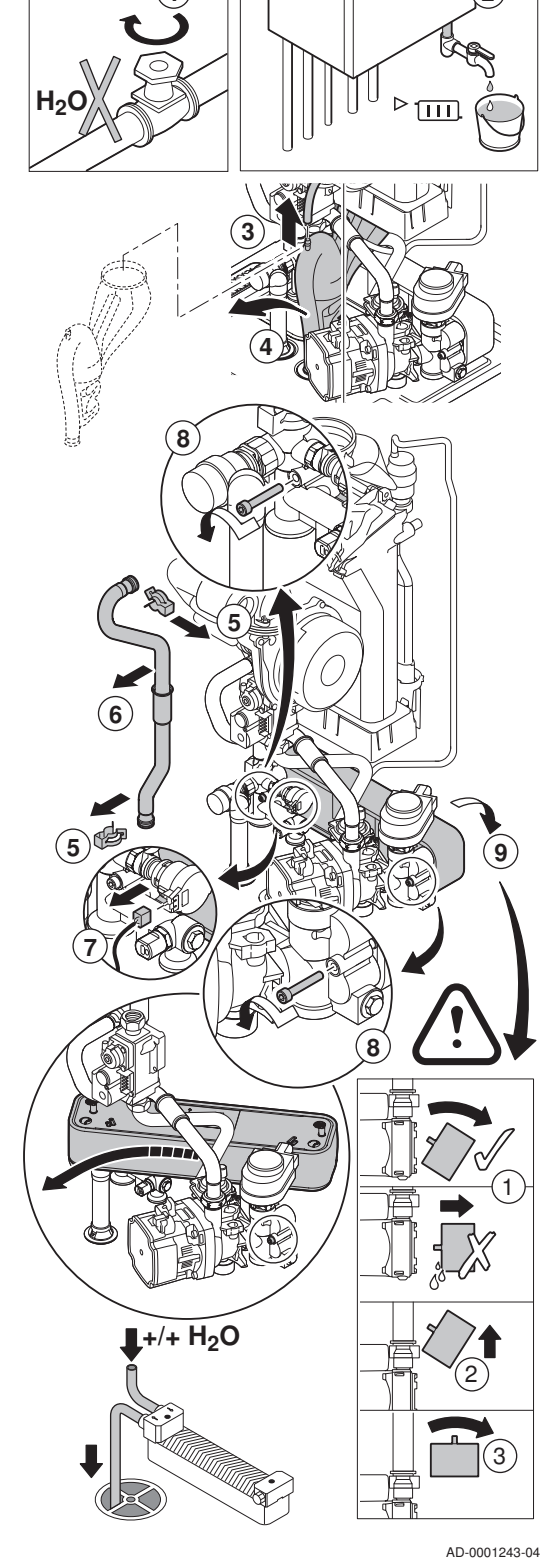

# Fig.98 Rengjøring av platevarmeveksler

### Fig.99 Rengjøre vannfilterpatron

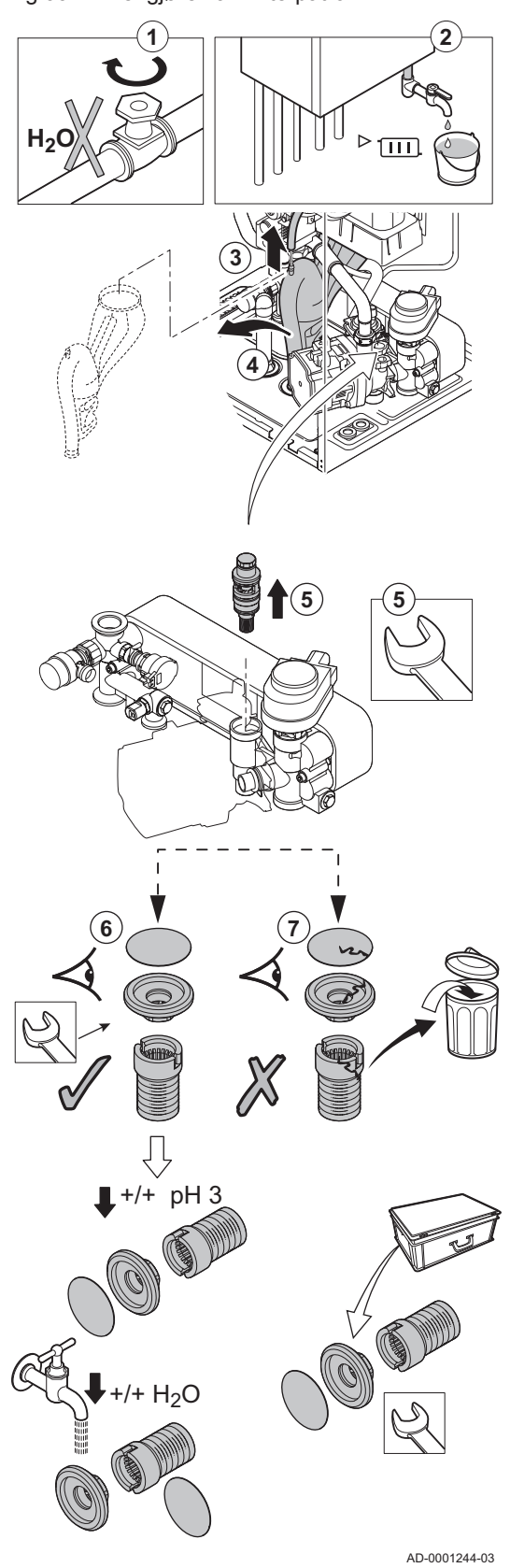

### 10.3.4 Rengjøring av vannfilterpatron

Hvis det kreves rengjøring eller skifte av vannfilterpatronen, gjør som følger:

- 1. Steng vanntilførselen.
- 2. Tøm kjelen.
- 3. Fjern lufteslangen over sifongen.
- 4. Fjern vannlåsen.
- 5. Fjern vannfilterpatronen ved bruk av en åpen fastnøkkel. Skru begrenseren fra bunnen av patronen.
- Skyll filtrene og begrenseren med vann fra springen, og rengjør dem om nødvendig med et avkalkingsmiddel (f.eks. sitronsyre med pH på ca. 3). Etter rengjøring, skyll grundig under rennende vann.
- 7. Skift ut filterpatronfiltrene og begrenseren hvis de er skadet eller hvis slike fulgte med servicesettet.
- 8. Monter alle komponentene igjen.

### Fig.100 Skifte treveisventil

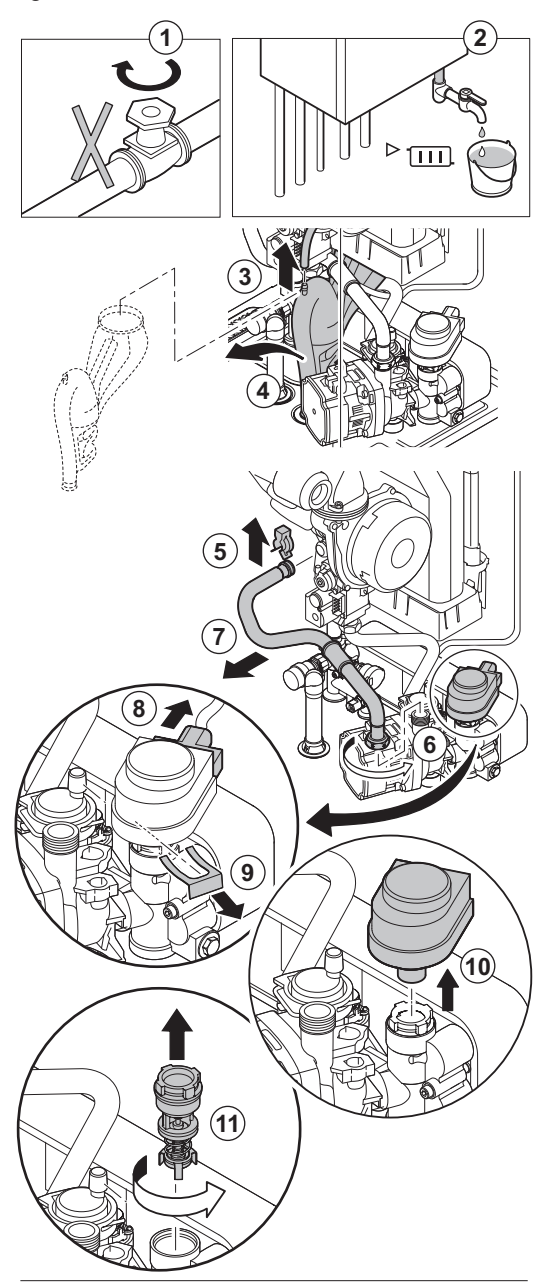

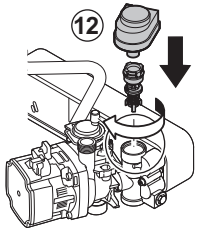

AD-0001224-04

### 10.3.5 Skifte treveisventilen

Skift ut treveisventilen hvis den er defekt. Følg denne fremgangsmåten for å gjøre dette:

- 1. Steng vanntilførselen.
- 2. Tøm kjelen.
- 3. Fjern lufteslangen over sifongen.
- 4. Fjern vannlåsen.
- 5. Fjern klipset som holder fast returrøret til varmeveksleren.
- 6. Skru løs pakkboksen som holder returslangen på plass på høyre del av hydroblokken.
- 7. Fjern returrøret.
- 8. Koble fra aktuatoren.
- 9. Fjern klipset som holder aktuatoren på plass.
- 10. Fjern aktuatoren.
- 11. Skru treveisventilen fra hydroblokken.
- 12. Sett sammen igjen i motsatt rekkefølge.

Fig.101 Erstatting av tilbakeslagsventilen

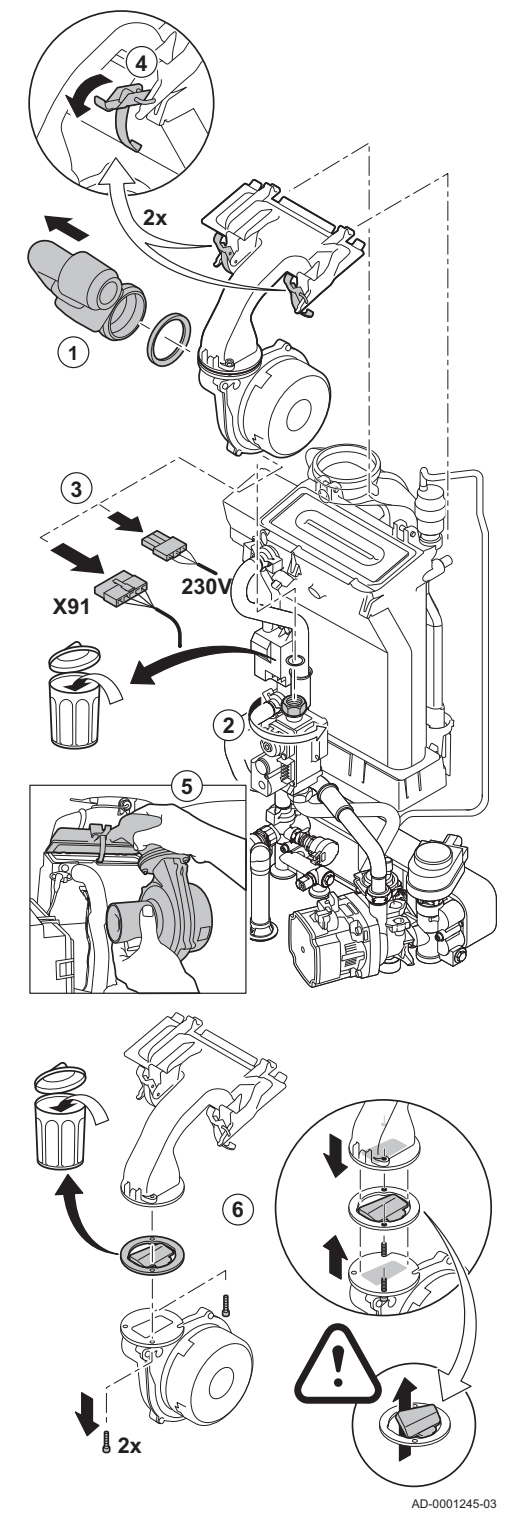

### 10.3.6 Erstatting av tilbakeslagsventilen

Skift ut tilbakeslagsventilen hvis den er defekt eller hvis en slik ventil følger med i servicesettet. Følg denne fremgangsmåten for å gjøre dette:

- 1. Fjern luftinntaket på venturirøret.
- 2. Løsne pakkboksen på gassventilenheten.
- 3. Koble fra de to pluggene under viften.
- 4. Løsne de to klipsene som holder vifte/blandebend-enheten på plass på varmeveksleren.
- 5. Fjern viften sammen med blandeventilenheten.
- 6. Skift ut tilbakeslagsventilen.
- 7. Sett sammen enheten igjen i motsatt rekkefølge.

### 10.3.7 Avsluttende arbeid

1. Monter alle delene som ble fjernet i motsatt rekkefølge.

### Forsiktig

Under inspeksjon og vedlikeholdsoperasjoner - skift alltid alle pakningene på delene som ble fjernet.

- 2. Fyll vannlåsen med vann.
- 3. Sett vannlåsen på plass.
- 4. Åpne vannkranen forsiktig.

- 5. Fyll anlegget med vann.
- 6. Luft anlegget.
- 7. Fyll opp med mer vann om nødvendig.
- 8. Kontroller tettheten til gass- og vanntilkoblingene.
- 9. Sett kjelen tilbake i drift igjen.

### 10.3.8 Skifte ut styringskretskortet

Følg denne fremgangsmåten hvis et defekt styringskretskort i apparatboksen skal skiftes ut:

- 1. Åpne apparatboksen ved å trykke på klipsfestet på siden.
- 2. Åpne kortslutningsbroene på siden på apparatboksen i riktig rekkefølge. Rekkefølgen vises av numre på apparatboksen.
- 3. Ta av toppen på apparatboksen.
- 4. Drei nøkkelen på kretskortet CU-GH08.
- 5. Fjern alle ledningene fra kretskortet CU-GH08.
- 6. Skift ut kretskortet CU-GH08
- 7. Sett sammen igjen i motsatt rekkefølge.

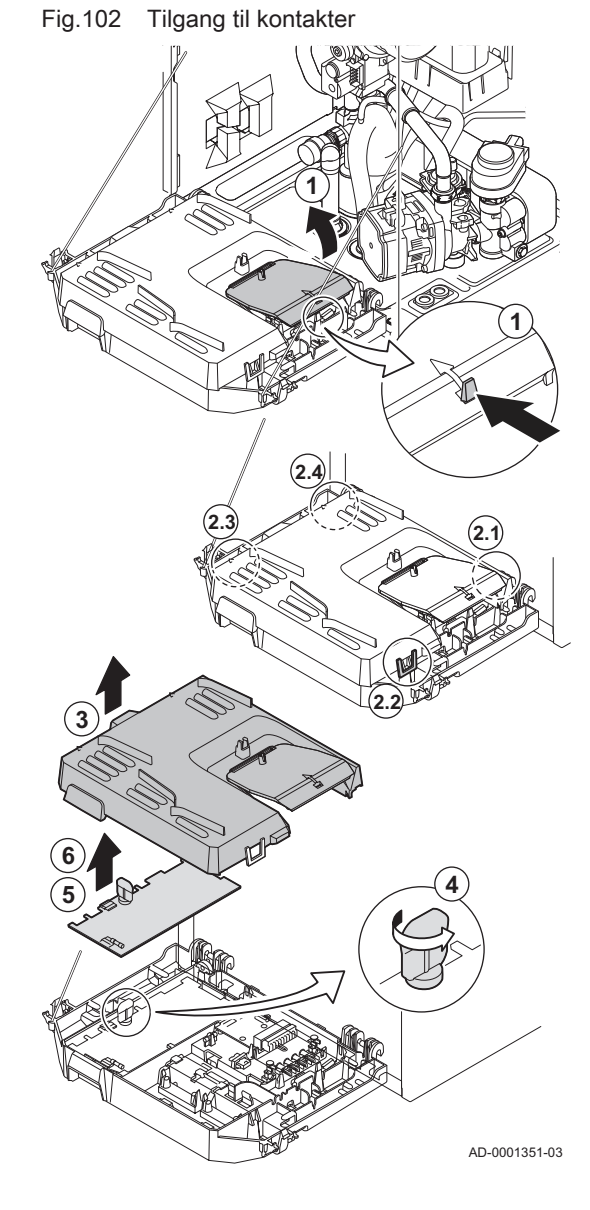

Fig.103 Tilgang til kontakter

# 

### 10.3.9 Skifte ut kretskortet CB-03

Følg denne fremgangsmåten hvis et defekt kretskort i apparatboksen skal skiftes ut:

- 1. Åpne apparatboksen ved å trykke på klipsfestet på siden.
- 2. Åpne kortslutningsbroene på siden på apparatboksen i riktig rekkefølge. Rekkefølgen vises av numre på apparatboksen.
- 3. Ta av toppen på apparatboksen.
- 4. Fjern alle ledningene fra kretskortet CB-03.
- 5. Skift ut kretskortet CB-03.
- 6. Sett sammen igjen i motsatt rekkefølge.

### 10.3.10 Oppdatere fastvaren for kontrollpanelet

Du kan oppdatere fastvaren for kontrollpanelet når du har mottatt en USBminnepinne med en ny fastvareversjon.

- 1. Fjern kontrollpanelet Diematic Evolution fra apparatet.
- 2. Finn USB-porten på undersiden av kontrollpanelets kretskort.
- 3. Sett USB-minnepinnen med den nye fastvaren inn i USB-porten.
- 4. Trykk på ≔-knappen.
- 5. Velg Systeminnstillinger **۞** > Fastvareoppdatering. ⇒ Meldingen Tilgjengelige filer: vises på displayet.
- 6. Velg den aktuelle flisen.
  - ⇒ Fastvareoppdateringen starter.
- 7. Vent til oppdateringen er ferdig.
- ⇒ Kontrollpanelet startes automatisk på nytt og hovedskjermbildet vises.
- 8. Ikke slå av strømmen til apparatet før det er gått minst 5 minutter for å være sikker på at fastvareoppdateringen ble lagret riktig.
### 10.4 Påfylling av anlegget

#### Fig.104 Automatisk påfyllingsanordning

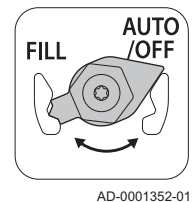

Sentralvarmeanlegget kan fylles på (halv-)automatisk ved bruk av den automatiske påfyllingsanordningen.

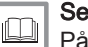

Påfylling av anlegget med den automatiske påfyllingsanordningen, side 109

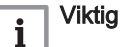

- Halvautomatisk (på)fylling betyr: Kjelen angir at anlegget må fylles (på), og ber om bekreftelse fra brukeren.
- Automatisk påfylling betyr: Anlegget fylles på så snart vanntrykket er for lavt.
- Installatøren kan stille inn anlegget på automatisk eller halvautomatisk påfylling.

Den automatiske påfyllingsanordningen kan også brukes til manuell påfylling av sentralvarmeanlegget.

### 10.4.1 Påfylling av anlegget med den automatiske påfyllingsanordningen

Den automatisk påfyllingsanordningen er plassert under kjelen. Denne anordningen kan fylle på et sentralvarmeanlegg automatisk eller halvautomatisk (etter bekreftelse fra brukeren) hvis vanntrykket har sunket til en verdi som er lavere enn det angitte minimumsvanntrykket. Anlegget fylles på til det angitte maksimusdriftstykket.

1. Kontroller at kjelen er slått på.

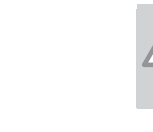

Forsiktig Den automatiske påfyllingsanordningen er bare aktiv når kjelen er slått på.

- 2. Kontroller at den automatiske påfyllingsanordningen står på AUTO.
- 3. Juster om nødvendig parameterne for automatisk påfylling.
- Hvis kjelen er stilt inn på automatisk påfylling, trenger ikke brukeren foreta seg noe hvis vanntrykket er for lavt. Påfyllingen starter automatisk.
- Hvis kjelen er stilt inn på halvautomatisk påfylling, vises en melding på displayet hvis vanntrykket er for lavt.
  - 5.1. Trykk på ✓-knappen for å bekrefte påfyllingen.

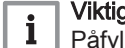

Påfyllingen kan bare avbrytes hvis vanntrykket er over 0,3 bar.

- En melding vises på displayet når den automatiske påfyllingen er fullført:
  - 6.1. Trykk på **1**-tasten for å gå tilbake til hovedskjermbildet.

### Forsiktig

- Varselkoden A02.33 vises hvis påfyllingen tar for lang tid. Kjelen fortsetter å fungere normalt.
  - Varselkoden **A02.34** vises hvis kjelen må fylles på for ofte. Kjelen fortsetter å fungere normalt.
  - Kjelen kan avbryte påfyllingen midlertidig for vanlig oppvarming som produksjon av varmt kranvann.

#### For ytterligere informasjon, se

Tilleggsinformasjon for den automatiske etterfyllingsenheten, side 65

Fig.105 AUTO-stilling

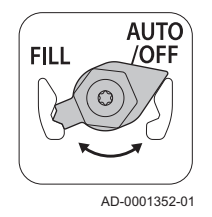

#### Fig.106 AUTO-stilling

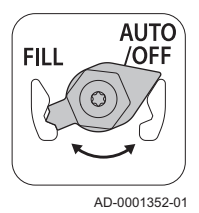

Fig.107 FILL-stilling

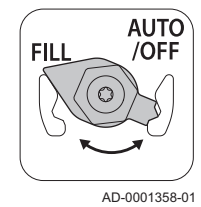

Fig.108 AUTO/OFF-stilling

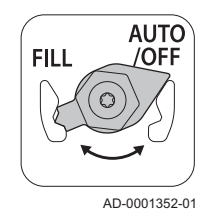

# 10.4.2 Aktivere den automatiske påfyllingsanordningen (hvis montert)

Den automatiske påfyllingsanordningen kan brukes av installatøren til å fylle på anlegget til ønsket vanntrykk under vedlikeholdsarbeid. Følg denne fremgangsmåten for å gjøre dette:

1. Kontroller at kjelen er slått på.

#### Forsiktig

- Den automatiske påfyllingsanordningen er bare aktiv når kjelen er slått på.
  - Den automatiske påfyllingsanordningen er bare aktiv i AUTOstilling.
- Hvis vanntrykket i anlegget har sunket under det maksimale vanntrykket men fortsatt er høyere enn det innstilte minste vanntrykket, kan påfyllingssystemet aktiveres:
  - 2.1. Gå til **F** > **Start vannfylling**.
  - 2.2. Trykk på ✓-knappen for å starte påfyllingen.
- 3. En melding vises på displayet når den automatiske påfyllingen er fullført:
  - 3.1. Trykk på **1**-tasten for å gå tilbake til hovedskjermbildet.

#### Forsiktig

- Varselkoden **A02.33** vises hvis påfyllingen tar for lang tid. Kjelen fortsetter å fungere normalt.
- Kjelen kan avbryte påfyllingen midlertidig for vanlig oppvarming som produksjon av varmt kranvann.

### 10.4.3 Fylle på anlegget (manuelt)

### Forsiktig

Før påfylling må du åpne ventilene på alle radiatorene i sentralvarmesystemet.

- 1. Kontroller vanntrykket på kjeledisplayet.
- Still den automatiske påfyllingsanordningen på FILL, og fyll på anlegget.

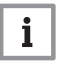

### Viktig

Det anbefalte vanntrykket er mellom 1,5 og 2 bar.

- 3. Still den automatiske påfyllingsanordningen på AUTO/OFF.
- 4. Kontroller at koblingene på vannsiden er ettertrukket.

### 11 Feilsøking

### 11.1 Feilkoder

Hvis det oppstår en feil i anlegget, viser kontrollpanelet en melding og en tilhørende kode. Statuslysdioden på kontrollpanelet viser et blinkende og/ eller rødt signal.

#### Tab.79 Feilkoder

| Seilsymbol | Kodetype   | Feiltype   | Beskrivelse                                                                                                    |
|------------|------------|------------|----------------------------------------------------------------------------------------------------|
| Blå        | KodeAxx.xx | Advarsel   | En advarsel vises hvis det kan oppstå en feil. Kjelen fortset-<br>ter driften, men årsaken til advarselen må undersøkes. En<br>advarsel kan endres til en blokkering eller sperring.    |
| Gul        | KodeHxx.xx | Blokkering | Blokkering har oppstått på grunn av en feil. Kjelen starter ik-<br>ke opp igjen automatisk før årsaken til blokkeringen har blitt<br>fjernet. En blokkering kan endres til en sperring. |
| Rød        | KodeExx.xx | Stenging   | Sperring oppstår som resultat av en feil.                                                                                                    |

1. Velg feilflisen for å se en beskrivelse av feilen.

2. Slå kjelen på og deretter av igjen.

⇒ Kjelen starter ikke opp igjen før årsaken til feilen har blitt fjernet.

- Hvis feilkoden vises igjen: Korriger problemet ved å følge instruksjonene i feilkodetabellene.
  - ⇒ Feilkoden vises helt til problemet er løst.
- 4. Noter feilkoden hvis problemet ikke kan løses.

## i Viktig

Feilkoden er nødvendig for rask og korrekt fastsettelse av årsaken til feilen og for hjelp fra De Dietrich.

#### 11.1.1 Varselkoder

Hvis det antas at en situasjon kan utvikle seg til en feil, vil kjelen først utløse en advarsel for visse feilfunksjoner. Varselkoden vises på displayet.

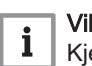

### Viktig

Kjelen fortsetter driften, men årsaken til advarselen må undersøkes. En advarsel kan resultere i at kjelen blir blokkert eller sperret.

#### Tab.80 Styreenhetvarselkoder

| Kode   | Tekstdisplay     | Beskrivelse                                                  | Anbefaling                                                                                                    |
|--------|------------------|--------------------------------------------------------------|----------------------------------------------------------------------------------------------------|
| A00.34 | Tute mangler     | Utetemperaturføler var forventet,<br>men ble ikke registrert | <ul> <li>Uteføler ikke registrert:</li> <li>Uteføler ikke tilkoblet: Koble til føleren</li> <li>Uteføler ikke riktig tilkoblet: Koble til føleren riktig</li> </ul>                      |
| A00.42 | VanntrykkMangler | Vanntrykkføler var forventet, men<br>ble ikke registrert     | <ul> <li>Vanntrykkføler ikke registrert</li> <li>Vanntrykkføler ikke tilkoblet: Koble til føleren</li> <li>Vanntrykkføler ikke riktig tilkoblet: Koble til føleren ren riktig</li> </ul> |

| Kode    | Tekstdisplay         | Beskrivelse                                                                              | Anbefaling                                                                                                    |
|---------|----------------------|------------------------------------------------------------------------------------------|----------------------------------------------------------------------------------------------------|
| A01.23  | Dårlig forbrenning   | Dårlig forbrenning                                                                       | Ingen flamme under drift:                                                                                                    |
|         |                      |                                                                                          | <ul> <li>Ingen ioniseringsstrøm:</li> <li>Åpne gassforsyningen for å fjerne luft.</li> <li>Kontroller om gasskranen er åpen.</li> <li>Kontroller gasstilførselstrykket.</li> <li>Kontroller drift og innstilling av gassventilenheten.</li> <li>Sjekk at luftinntaket og røykgassrørene ikke er blokkert.</li> <li>Sjekk at det ikke er resirkulering av avgasser.</li> </ul>                                                                                                    |
| A02.06  | Vanntrykkadvarsel    | Vanntrykkvarsel aktivt                                                                   | Vanntrykkvarsel:                                                                                                    |
|         |                      |                                                                                          | <ul> <li>For lavt vanntrykk; kontroller vanntrykket</li> </ul>                                                                                                    |
| A02.18  | OBD-feil             | Objektkatalogfeil                                                                        | Konfigurasjonsfeil:                                                                                                    |
|         |                      |                                                                                          | • Tilbakestill [N] 1 og [N]                                                                                                    |
| A02.33  | AF topp komm feil    | Toppkommunikasjon om automatisk<br>påfylling har overskredet                             | Maksimumstiden for automatisk påfylling av an-<br>legget er overskredet:                                                                                                    |
|         |                      |                                                                                          | <ul> <li>Manglende eller lavt vanntrykk i tilførselsledningen: Kontroller at hovedvannventilen er helt åpen.</li> <li>Vannlekkasje fra kjelen eller anlegget: Kontroller anlegget for lekkasje.</li> <li>Kontroller at maksimumstiden for påfylling passer for anlegget: Kontroller parameter AP069</li> <li>Kontroller at maksimumsvanntrykket for påfylling passer for anlegget: Kontroller parameter AP070. Trykkdifferansen mellom minimums-(AP006) og maksimumsvanntrykket (AP070) må være stor nok til å hindre at tiden mellom to påfyllingsforsøk blir for kort.</li> <li>Ventilen på den automatiske påfyllingsanordningen er defekt; skift ut anordningen</li> </ul> |
| A02.34  | AF min inter feil    | Minimum tidsintervall for automatisk<br>påfylling mellom to forespørsler er<br>ikke nådd | <ul> <li>Anlegget må fylles på for raskt av den automatiske påfyllingsanordningen:</li> <li>Vannlekkasje fra kjelen eller anlegget: Kontroller anlegget for lekkasje.</li> <li>Den siste påfyllingen sluttet ikke over minimumsvanntrykket fordi den ble avbrutt av brukeren eller fordi vanntrykket i tilførselsledningen (midlertidig) var for lavt.</li> </ul>                                                                                                    |
| A02.36  | Funksjonsenhet mangl | Funksjonsenhet har blir frakoblet                                                        | SCB-kretskort ikke funnet:                                                                                                    |
|         |                      |                                                                                          | <ul> <li>Dårlig forbindelse: Kontroller ledningene og<br/>kontaktene.</li> <li>Defekt SCB-kretskort: Skift ut SCB-kretskortet</li> </ul>                                                                                                    |
| A02.37  | Ikke-kritisk enh man | Enhet som ikke er kritisk har blitt<br>frakoblet                                         | <ul> <li>SCB-kretskort ikke funnet:</li> <li>Dårlig forbindelse: Kontroller ledningene og<br/>kontaktene.</li> <li>Defekt SCB-kretskort: Skift ut SCB-kretskortet</li> </ul>                                                                                                    |
| A02.45  | Full CAN tilkobl.mat | Full CAN-tilkoblingsmatrise                                                              | SCB-kretskort ikke funnet:                                                                                                    |
| 4.00.40 |                      |                                                                                          | Utfør en autodetektering                                                                                                    |
| AU2.46  | Full CAN-enhetsadm   | Full CAN-enhetsadministrering                                                            | <ul><li>SCB-kretskort ikke tunnet:</li><li>Utfør en autodetektering</li></ul>                                                                                                    |
| A02.48  | Funk-gr konf.feil    | Konfigurasjonsfeil funksjonsgruppe                                                       | SCB-kretskort ikke funnet:                                                                                                    |
|         |                      |                                                                                          | Utfør en autodetektering                                                                                                    |
| A02.49  | Misl. init-node      | Mislyktes i å initialisere node                                                          | SCB-kretskort ikke funnet:                                                                                                    |
|         |                      |                                                                                          | Utfør en autodetektering                                                                                                    |
| A02.55  | ugyld. el. man.sernr | Ugyldig eller manglende<br>enhetsserienummer                                             | Kontakt leverandøren.                                                                                                    |

| Kode   | Tekstdisplay       | Beskrivelse                                                                                         | Anbefaling                                                                                                    |
|--------|--------------------|----------------------------------------------------------------------------------------------------|----------------------------------------------------------------------------------------------------|
| A02.69 | Rettf. modus aktiv | Rettferdig modus aktiv                                                                              | Kontakt leverandøren.                                                                                                    |
| A02.76 | Minne fullt        | Reservert plass i minnet for<br>spesifikke parametere er full. Ingen<br>flere brukerendringer mulig | <ul> <li>Konfigurasjonsfeil:</li> <li>Tilbakestill <u>N</u> og <u>N</u> (se kjelens merkeplate).</li> <li>Skift ut CU-GH08-styreenheten.</li> </ul> |
| A08.02 | Dusjtid utløpt     | Tiden som er reservert for dusjen, er utløpt                                                        | Ta en raskere dusj, eller juster parameteren <b>DP357</b> .                                                                                         |

### 11.1.2 Styreenhetsblokkeringskoder

### Tab.81 Blokkeringskoder CU-GH08

| Kode   | Tekst display    | Beskrivelse                                                    | Anbefaling                                                                                                    |
|--------|------------------|----------------------------------------------------------------|----------------------------------------------------------------------------------------------------|
| H00.81 | RomtempMangler   | Romtemperaturføler var forventet,                              | Romtemperaturføler ikke registrert:                                                                                                    |
|        |                  | men ble ikke registrert                                        | <ul> <li>Romtemperaturføler er ikke koblet til: Koble til<br/>føleren</li> <li>Romtemperaturføler er ikke riktig tilkoblet: Kob-<br/>le til føleren riktig</li> </ul>                                                                                                    |
| H01.00 | Komm-feil        | Det har oppstått kommunikasjonsfeil                            | Kommunikasjonsfeil med sikkerhetskjerne:                                                                                                    |
|        |                  |                                                                | • Start kjelen på nytt                                                                                                    |
| H01.05 | Maks delta TT-TR | Maksimal differanse mellom<br>turtemperatur og returtemperatur | Maksimal forskjell mellom tur- og returtemperatur<br>overskredet:                                                                                                    |
|        |                  |                                                                | <ul> <li>Ingen sirkulasjon eller for liten sirkulasjon:</li> <li>Kontroller sirkulasjonen (retning, pumpe, ventiler)</li> <li>Sjekk vanntrykket</li> <li>Sjekk om varmeveksleren er ren</li> <li>Følerfeil:</li> <li>Sjekk at følerne fungerer korrekt</li> <li>Kontroller at føleren er riktig installert</li> </ul>                                                                                                    |
| H01.08 | Delta T maks 3   | Delta T maks 3                                                 | Maksimal temperaturøkning for varmeveksler er overskredet:                                                                                                    |
|        |                  |                                                                | <ul> <li>Ingen sirkulasjon eller for liten sirkulasjon: <ul> <li>Kontroller sirkulasjonen (retning, pumpe, ventiler).</li> <li>Kontroller vanntrykket.</li> <li>Sjekk om varmeveksleren er ren.</li> <li>Sjekk at installasjonen har riktig lufting, for å slippe ut luft.</li> </ul> </li> <li>Følerfeil: <ul> <li>Kontroller at følerne fungerer riktig.</li> <li>Kontroller at føleren er riktig installert.</li> </ul> </li> </ul> |
| H01.09 | Gasspressostat   | Gasspressostat                                                 | Gasstrykk for lavt:                                                                                                    |
|        |                  |                                                                | <ul> <li>Ingen strømning eller for svak strømning:</li> <li>Kontroller at gassventilen er helt åpen</li> <li>Kontroller trykket på gasstilførselen</li> <li>Feil innstilling av GPS, gasstrykkbryteren:</li> <li>Undersøk om GPS-bryteren er riktig installert</li> <li>Skift Gps-bryter ved behov</li> </ul>                                                                                                    |
| H01.14 | Maks Ttur        | Turtemperatur har overskredet maksimal verdi for drift         | Tilførselstemperaturføler over normalområdet (høy-grense-termostat):                                                                                                    |
|        |                  |                                                                | <ul> <li>Dårlig forbindelse: Kontroller ledningene og<br/>kontaktene.</li> <li>Ingen sirkulasjon eller for liten sirkulasjon: <ul> <li>Kontroller sirkulasjonen (retning, pumpe,<br/>ventiler).</li> <li>Kontroller vanntrykket.</li> <li>Sjekk om varmeveksleren er ren.</li> </ul> </li> </ul>                                                                                                    |

| Kode    | Tekst display       | Beskrivelse                                                    | Anbefaling                                                                                                    |
|---------|---------------------|----------------------------------------------------------------|----------------------------------------------------------------------------------------------------|
| H01.15  | Maks Trøykgass      | Røykgasstemperatur har<br>overskredet maksimal verdi for drift | —                                                                                                    |
| H01.21  | VV-temp gradNivå3   | Maksimal                                                       | Tilførselstemperaturen har steget for raskt:                                                                                                    |
|         |                     | varmtvannstemperaturgradient nivå3<br>overskredet              | <ul> <li>Kontroller sirkulasjonen (retning, pumpe, venti-<br/>ler)</li> </ul>                                                                                      |
|         |                     |                                                                | <ul> <li>Kontroller at varmepumpen fungerer som den<br/>skal</li> </ul>                                                                                            |
| H02.00  | Tilbakestill. pågår | Tilbakestilling pågår                                          | Nullstillingsprosedyre aktiv:                                                                                                    |
|         |                     |                                                                | Ingen handling                                                                                                    |
| H02.02  | Vent konfig-nummer  | Venter på konfigurasjonsnummer                                 | Konfigurasjonsfeil eller ukjent konfigurasjons-<br>nummer:                                                                                                    |
|         |                     |                                                                | <ul> <li>Tilbakestill [] N 1 og [] NZ (se kjelens merke-<br/>plate).</li> </ul>                                                                                    |
| H02.03  | Konf-feil           | Konfigurasjonsfeil                                             | Konfigurasjonsfeil eller ukjent konfigurasjons-<br>nummer:                                                                                                    |
|         |                     |                                                                | <ul> <li>Tilbakestill I og IN2 (se kjelens merkeplate).</li> </ul>                                                                                                 |
| H02.04  | Parameterfeil       | Parameterfeil                                                  | Feil ved fabrikkinnstillinger:                                                                                                    |
|         |                     |                                                                | Meldingene blir ikke lagret:                                                                                                    |
|         |                     |                                                                | - Start kjelen pa nytt                                                                                                    |
|         |                     |                                                                | - Skift ut kontrollenheten                                                                                                    |
| H02.05  | CSU CU-             | CSU stemmer ikke overens med                                   | Konfigurasjonsfeil:                                                                                                    |
|         | uoverensstem.       | CU-type                                                        | • Tilbakestill [N 1] og [N2].                                                                                                    |
| H02.09  | Delvis blokk.       | Delvis blokkering av enheten registrert                        | Inngangsblokkering aktiv eller frostbeskyttelse aktiv:                                                                                                    |
|         |                     |                                                                | <ul> <li>Ekstern årsak: Fjern ekstern årsak.</li> <li>Feil parametersett: Kontroller parametrene.</li> <li>Dårlig forbindelse: Kontroller forbindelsen.</li> </ul> |
| H02.10  | Full blokk.         | Full blokkering av enheten registrert                          | Blokkeringsinngang er aktiv (uten frostbeskyttel-<br>se):                                                                                                    |
|         |                     |                                                                | <ul> <li>Ekstern årsak: Fjern ekstern årsak.</li> </ul>                                                                                                    |
|         |                     |                                                                | Feil parametersett: Kontroller parametrene.     Dårlig forbindelse: Kontroller forbindelsen                                                                        |
| H02.12  | Utløssignal         | Frigisignalinngang på kontrollenhet                            | Ventetid utløsingssignal er utløpt:                                                                                                    |
|         | Ŭ                   | fra enhet eksternt miljø                                       | <ul> <li>Ekstern årsak: Fiern ekstern årsak.</li> </ul>                                                                                                    |
|         |                     |                                                                | • Feil parametersett: Kontroller parametrene.                                                                                                    |
| 1102.24 | Autofulling nach    | Enhaton lunguan automatick nåfulling                           | Dårlig forbindelse: Kontroller forbindelsen.                                                                                                    |
| HU2.31  | Autorylling nøav.   | av vannsystemet på grunn av lavt<br>trykk                      | fyllingsenheten.                                                                                                    |
| H02.38  | Ingen vannhardhet   | Ingen vannhardhet                                              | -                                                                                                    |
| H02.70  | VGE-testfeil        | Ekstern<br>varmegjenvinningsenhetstest<br>mislyktes            | Kontroller det eksterne varmegjenvinningssyste-<br>met.                                                                                                    |
| H03.00  | Parameterfeil       | Sikkerhetsparameternivå 2, 3, 4 er                             | Parameterfeil: sikkerhetskjerne                                                                                                    |
|         |                     | ikke riktig eller mangler                                      | • Sett kjelen igang igjen                                                                                                    |
|         |                     |                                                                | Skift ut CU-GH08-kontrollpanelet                                                                                                    |
| H03.01  | CU til GVR-datateil | Ingen gyldige data mottatt fra CU til                          | Kommunikasjonsteil med CU-GH-kretskort:                                                                                                    |
|         |                     |                                                                | <ul> <li>Sett kjelen igang igjen</li> </ul>                                                                                                    |

| Kode   | Tekst display      | Beskrivelse                                           | Anbefaling                                                                                                    |
|--------|--------------------|-------------------------------------------------------|----------------------------------------------------------------------------------------------------|
| H03.02 | Flammetap oppdaget | Målt ioniseringsstrøm er under<br>grensen             | Ingen flamme under drift:         • Ingen ioniseringsstrøm:         - Åpne gassforsyningen for å fjerne luft.         - Kontroller om gasskranen er åpen.         - Kontroller gasstilførselstrykket.         - Kontroller drift og innstilling av gassventilenheten.         - Sjekk at luftinntaket og røykgassrørene ikke er blokkert.         - Sjekk at det ikke er resirkulering av avgasser. |
| H03.05 | Intern blokkering  | Intern blokkering oppstått på<br>gassventilregulering | Sikkerhetskjernefeil:<br>• Sett kjelen igang igjen<br>• Skift ut CU-GH08-kontrollpanelet                                                                                                    |
| H03.17 | Sikkerhetssjekk    | Periodisk sikkerhetssjekk pågår                       | —                                                                                                    |

### 11.1.3 Låsekoder for styreenhet

| Tab.oz Lasekodel CU-Grud |
|--------------------------|
|                          |

| Kode   | Tekstdisplay    | Beskrivelse                                                                              | Anbefaling                                                                                                    |
|--------|-----------------|------------------------------------------------------------------------------------------|----------------------------------------------------------------------------------------------------|
| E00.04 | Tretur åpen     | Returtemperaturføler er fjernet eller<br>måler temperatur under spes.<br>område          | <ul> <li>Åpen krets på returtemperaturføler:</li> <li>Dårlig forbindelse: Kontroller ledningene og<br/>kontaktene.</li> <li>Sjekk at føleren er riktig montert.</li> <li>Feil på føler: Skift føleren ved behov.</li> </ul>                                                                                                    |
| E00.05 | Tretur lukket   | Returtemperaturføler er kortsluttet<br>eller måler temperatur over spes.<br>område       | <ul> <li>Returtemperaturføler kortsluttet:</li> <li>Dårlig forbindelse: Kontroller ledningene og<br/>kontaktene.</li> <li>Feil på føler: Skift føleren ved behov.</li> </ul>                                                                                                    |
| E00.06 | TRetur mangler  | Returtemperaturføler var forventet,<br>men ble ikke registrert                           | <ul> <li>Ingen forbindelse med føler for temperatur retur:</li> <li>Dårlig forbindelse: Kontroller ledningene og<br/>kontaktene.</li> <li>Feil på føler: Skift ut føleren</li> </ul>                                                                                                    |
| E00.07 | dTRetur for høy | Returtemperaturdifferansen er for<br>stor                                                | <ul> <li>Forskjellen mellom flyt- og returtemperaturen er<br/>for stor:</li> <li>Ingen sirkulasjon: <ul> <li>Luft ut luften fra sentralvarmesystemet</li> <li>Sjekk vanntrykket</li> <li>Hvis tilgjengelig: Kontroller parametere for<br/>kjeletypen</li> <li>Kontroller sirkulasjonen (retning, pumpe,<br/>ventiler)</li> <li>Kontroller at varmepumpen fungerer som<br/>den skal</li> <li>Sjekk om varmeveksleren er ren</li> </ul> </li> <li>Føler ikke tilkoblet eller tilkoblet feil: <ul> <li>Sjekk at følerne fungerer korrekt</li> <li>Kontroller at føleren er riktig installert</li> </ul> </li> </ul> |
| E00.16 | VV-føler åpen   | Varmtvannstanktemperaturføler er<br>fjernet eller måler temperatur under<br>spes. område | <ul> <li>Åpne berederføler:</li> <li>Dårlig forbindelse: Kontroller ledningene og<br/>kontaktene.</li> <li>Feil på føler: Skift føleren ved behov.</li> </ul>                                                                                                    |

| Kode   | Tekstdisplay         | Beskrivelse                                                                                      | Anbefaling                                                                                                    |
|--------|----------------------|--------------------------------------------------------------------------------------------------|----------------------------------------------------------------------------------------------------|
| E00.17 | VV-føler lukket      | Varmtvannstanktemperaturføler er                                                                 | Berederføler kortsluttet:                                                                                                    |
|        |                      | kortsluttet eller måler temperatur<br>over spes. område                                          | <ul> <li>Dårlig forbindelse: Kontroller ledningene og<br/>kontaktene.</li> <li>Feil på føler: Skift føleren ved behov.</li> </ul>                                                                                                    |
| E00.44 | TkombiVVUtÅpen       | Varmtvannsutløpstemperaturføler er                                                               | Brudd på varmtvannstemperaturføler:                                                                                                    |
|        |                      | fjernet eller måler temperatur under spes. område                                                | <ul> <li>Dårlig forbindelse: Kontroller ledningene og<br/>kontaktene.</li> <li>Feil på føler: Skift ut føleren</li> </ul>                                                                                                    |
| E00.45 | VVutFøl kortsluttet  | Varmtvannsutløpstemperaturføler er                                                               | Kortslutning på varmtvannstemperaturføler:                                                                                                    |
|        |                      | kortsluttet eller måler temperatur<br>over spes. område                                          | <ul> <li>Dårlig forbindelse: Kontroller ledningene og<br/>kontaktene.</li> <li>Feil på føler: Skift ut føleren</li> </ul>                                                                                                    |
| E01.04 | 5 x flammetapfeil    | 5 x feil med forekomst av utilsiktet                                                             | Flammetap oppstår 5 ganger:                                                                                                    |
|        |                      | flammetap                                                                                        | <ul> <li>Åpne gassforsyningen for å fjerne luft.</li> <li>Kontroller om gasskranen er åpen.</li> <li>Kontroller gasstilførselstrykket.</li> <li>Kontroller drift og innstilling av gassventilenheten.</li> <li>Sjekk at luftinntaket og røykgassrørene ikke er blokkert.</li> <li>Sjekk at det ikke er resirkulering av avgasser.</li> </ul>                                                 |
| E01.11 | Vifte utenfor område | Viftehastigheten har overskredet                                                                 | Viftefeil:                                                                                                    |
|        |                      | normal driftshastighet                                                                           | <ul> <li>Dårlig forbindelse: Kontroller ledningene og<br/>kontaktene.</li> <li>Feil på viften: Skift ut viften</li> <li>Viften går når den ikke skal: Undersøk om det<br/>er for mye trekk i skorsteinen</li> </ul>                                                                                                    |
| E01.12 | Retur høyere tur     | Returtemperatur har høyere                                                                       | Flyt og retur er reversert:                                                                                                    |
|        |                      | temperaturverdi enn<br>turtemperaturen                                                           | <ul> <li>Dårlig forbindelse: Kontroller ledningene og<br/>kontaktene.</li> <li>Vannsirkulasjon i feil retning: Kontroller sirkula-<br/>sjonen (retning, pumpe, ventiler).</li> <li>Sjekk at føleren er riktig montert.</li> <li>Kontroller følerens ohm-verdi.</li> <li>Feil på føler: Skift føleren ved behov.</li> </ul>                                                                   |
| E01.24 | Forbrenningsfeil     | Flere forbrenningsfeil opptrer med                                                               | For mange feil tilbakestilt:                                                                                                    |
|        |                      | 24 timer                                                                                         | • Slå produktet av og på.                                                                                                    |
| E02.13 | Blokk. inngang       | Blokkinngang på kontrollenhet fra                                                                | Inngangsblokkering er aktiv:                                                                                                    |
|        |                      | enhet eksternt miljø                                                                             | <ul><li>Ekstern årsak: Fjern ekstern årsak.</li><li>Feil parametersett: Kontroller parametrene.</li></ul>                                                                                                    |
| E02.15 | Ekst CSU tidsavbrudd | Ekst. CSU-tidsavbrudd                                                                            | CSU-tidsavbrudd:                                                                                                    |
|        |                      |                                                                                                  | <ul> <li>Dårlig forbindelse: Kontroller ledningene og<br/>kontaktene.</li> <li>Feil på CSU: Skift ut CSU.</li> </ul>                                                                                                    |
| E02.17 | GVR                  | Kommunikasjon                                                                                    | Kommunikasjonsfeil med sikkerhetskjerne                                                                                                    |
|        | kommTidsavbrudd      | gassventilkontrollenhet har<br>overskredet tilbakemeldingstid                                    | <ul><li>Start kjelen på nytt</li><li>Skift ut CU-GH08-kontrollpanelet</li></ul>                                                                                                    |
| E02.32 | Autofyll kommfeil    | Kommunikasjon om installasjon av<br>automatisk påfylling har overskredet<br>tilbakemeldingstiden | <ul> <li>Påfylling av anlegget tar for lang tid:</li> <li>Undersøk anlegget for lekkasje.</li> <li>Kontroller vanntrykket i systemet.</li> <li>Kontroller at inntaksgassventilen er helt åpen.</li> <li>Kontroller at hovedvannventilen er helt åpen.</li> <li>Kontroller at trykkføleren fungerer som den skal.</li> <li>Kontroller at sikkerhetsventilen fungerer som den skal.</li> </ul> |

| Kode   | Tekstdisplay         | Beskrivelse                                                                   | Anbefaling                                                                                                    |
|--------|----------------------|-------------------------------------------------------------------------------|----------------------------------------------------------------------------------------------------|
| E02.35 | Sikkerhetsenhet mang | Sikkerhetskritisk enhet har blitt koblet fra                                  | Sjekk -kretskortet.                                                                                                    |
| E02.39 | AF liten trykkstign. | Utilstrekkelig økning i trykket etter automatisk påfylling                    | Vanntrykket i anlegget har ikke steget tilstrekkelig<br>under den automatiske påfyllingen:                                                                                                    |
|        |                      |                                                                               | <ul> <li>Undersøk anlegget for lekkasje.</li> <li>Kontroller vanntrykket i systemet.</li> <li>Kontroller at inntaksgassventilen er helt åpen.</li> <li>Kontroller at hovedvannventilen er helt åpen.</li> <li>Kontroller at trykkføleren fungerer som den skal.</li> <li>Kontroller at sikkerhetsventilen fungerer som den skal.</li> </ul>                                                               |
| E02.47 | Misl tilkobl funk-gr | Mislykket tilkobling av                                                       | Fant ikke funksjonsgruppe:                                                                                                    |
|        |                      |                                                                               | Utfør en autodetektering                                                                                                    |
| E02.78 | VV og KV ombyttet    | Kaldtvanns- og varmtvannstilkoblingene er byttet om                           | Kontroller at sentralvarmerørene og varmtvanns-<br>rørene ikke har blitt byttet om.                                                                                                    |
| E04.00 | Parameterfeil        | Sikkerhetsparameternivå 5 er ikke riktig eller mangler                        | Skift ut styreenheten hvis den er defekt.                                                                                                    |
| E04.01 | Ttur lukket          | Turtemperaturføler er kortsluttet eller<br>måler temperatur over spes. område | <ul> <li>Flyttemperaturføler kortsluttet:</li> <li>Dårlig forbindelse: Kontroller ledningene og<br/>kontaktene.</li> <li>Sjekk at føleren er riktig montert.</li> <li>Feil på føler: Skift føleren ved behov.</li> </ul>                                                                                                    |
| E04.02 | Ttur åpen            | Turtemperaturføler er fjernet eller                                           | Flyttemperaturføler åpen:                                                                                                    |
|        |                      | måler temperatur under spes.<br>område                                        | <ul> <li>Dårlig forbindelse: Kontroller ledningene og<br/>kontaktene.</li> <li>Feil på føler: Skift føleren ved behov.</li> </ul>                                                                                                    |
| E04.03 | Maks turtemp         | Målt turtemperatur over sikkerhetsgrens                                       | Maksimal temperaturøkning for varmeveksler er overskredet:                                                                                                    |
|        |                      |                                                                               | <ul> <li>Ingen strømning eller for svak strømning:</li> <li>Kontroller sirkulasjonen (retning, pumpe, ventiler).</li> <li>Kontroller vanntrykket.</li> <li>Sjekk om varmeveksleren er ren.</li> <li>Sjekk at installasjonen har riktig lufting, for å slippe ut luft.</li> <li>Følerfeil:</li> <li>Kontroller at følerne fungerer riktig.</li> <li>Kontroller at føleren er riktig installert.</li> </ul> |
| E04.07 | Ttur-føler           | Avvik i turføler 1 og turføler 2<br>oppdaget                                  | <ul><li>Tilførselstemperaturføler åpen:</li><li>Dårlig forbindelse: Kontroller forbindelsen.</li><li>Feil på føler: Skift føleren ved behov.</li></ul>                                                                                                    |

| Kode   | Tekstdisplay         | Beskrivelse                                                | Anbefaling                                                                                                    |
|--------|----------------------|------------------------------------------------------------|----------------------------------------------------------------------------------------------------|
| E04.10 | Mislykket start      | 5 mislykkede brennerstarter                                | Fem mislykkede oppstarter av brenner:                                                                                                    |
|        |                      | registrert                                                 | <ul> <li>Ingen tenngnist:</li> <li>Kontroller kablingen mellom CU-GH08 og<br/>tenningstransformatoren.</li> <li>Sjekk ioniserings-/tennelektroden.</li> <li>Kontroller jordingen.</li> <li>Sjekk tilstanden til brennerens overflate.</li> <li>Kontroller jordingen.</li> <li>Feil på pumpen: Skift pumpen.</li> <li>Tenngnist, men ingen flamme:</li> <li>Luft ut gasstilførselen for å fjerne luften.</li> <li>Sjekk at luftinntaket og røykgassrørene ikke<br/>er blokkert.</li> <li>Kontroller gasstilførselstrykket.</li> <li>Kontroller drift og innstilling av gassventilen-<br/>heten.</li> <li>Skift ut CU-GH08-kontrollpanelet</li> <li>Flamme foreligger, men utilstrekkelig ionisering<br/>(&lt; 3 μA):</li> <li>Kontroller om gasskranen er åpen.</li> <li>Kontroller om gasskranen er åpen.</li> <li>Sjekk ioniserings-/tennelektroden.</li> <li>Kontroller gasstilførselstrykket.</li> </ul> |
| E04.12 | Falsk flamme         | Falsk flamme oppdaget før<br>brennerstart                  | <ul> <li>Falsk flammesignal:</li> <li>Brenneren forblir veldig varm: Still inn O<sub>2</sub></li> <li>Ioniseringsstrøm målt, men ingen flamme er til stede: Skift ioniserings- og tennelektroden.</li> <li>Kontroller at gassventilen fungerer som den skal.</li> <li>Skift ut transformatoren.</li> </ul>                                                                                                    |
| E04.13 | Vifte                | Viftehastigheten har overskredet<br>normal driftshastighet | <ul> <li>Viftefeil:</li> <li>Dårlig forbindelse: Kontroller ledningene og<br/>kontaktene.</li> <li>Rengjøring og brukervedlikehold skal ikke utfø-<br/>res av barn uten under oppsyn.</li> <li>Sett viften på plass igjen.</li> </ul>                                                                                                    |
| E04.17 | Gassventil driv feil | Driveren for gassventilen er brutt                         | Skift ut styreenheten hvis den er defekt.                                                                                                    |
| E04.23 | Intern feil          | Gassventilregulering intern låsing                         | Skift ut styreenheten hvis den er defekt.                                                                                                    |

### 11.2 Feilminne

Kontrollpanelet har et feilminne der de siste 32 feilene lagres. Informasjon om feilene lagres sammen med feilkodene. Denne informasjonen omfatter status, understatus, tilførselstemperatur, returtemperatur, viftehastighet og ioniseringsstrøm.

### 11.2.1 Lese av og tømme feilminnet

Feilminnet lagrer informasjonen om de siste feilene.

- 1. Trykk på ≔-knappen.
- 2. Velg Feillogg.
  - ⇒ Listen med de 32 siste feilene vises med feilkoden, en kort beskrivelse og datoen.
- 3. Velg feilkoden du vil undersøke.
  - ⇒ En forklaring til feilkoden og status for kjelen da feilen oppstod vises på displayet.

 For å tømme feilminnet trykker du på dreiebryteren ✓ og holder den inne.

# 12 Avfallshåndtering

### 12.1 Kassering og resirkulering

Fig.109

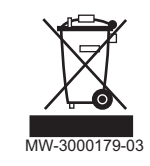

### Forsiktig

Kun faglig kvalifiserte personer har tillatelse til å fjerne og kassere kjelen, i samsvar med gjeldende lokale og nasjonale bestemmelser.

Hvis du trenger å fjerne kjelen, går du frem på følgende måte:

- 1. Slå av kjelen.
- 2. Kople fra strømtilførselen til kjelen.
- 3. Steng hovedgassventilen.
- 4. Steng vanntilførselen.
- 5. Steng gassventilen på kjelen.
- 6. Tømme installasjonen.
- 7. Fjern lufteslangen over sifongen.
- 8. Fjern sifongen.
- 9. Fjern luft-/avgassrørene.
- 10. Kople fra alle rør på undersiden av kjelen.
- 11. Demonter kjelen.

### 13 Reservedeler

Fig.110 http://pieces.dedietrich-thermique.fr

### 13.1 Generelt

Skift defekte eller utslitte kjeledeler bare med originaldeler eller anbefalte deler.

Informasjon om tilgjengelige deler finnes på nettstedet for profesjonelle.

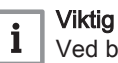

Ved bestilling av en del må du angi delenummeret til den aktuelle delen.

### 13.2 Deler

Fig.111 AMC 15 - 25

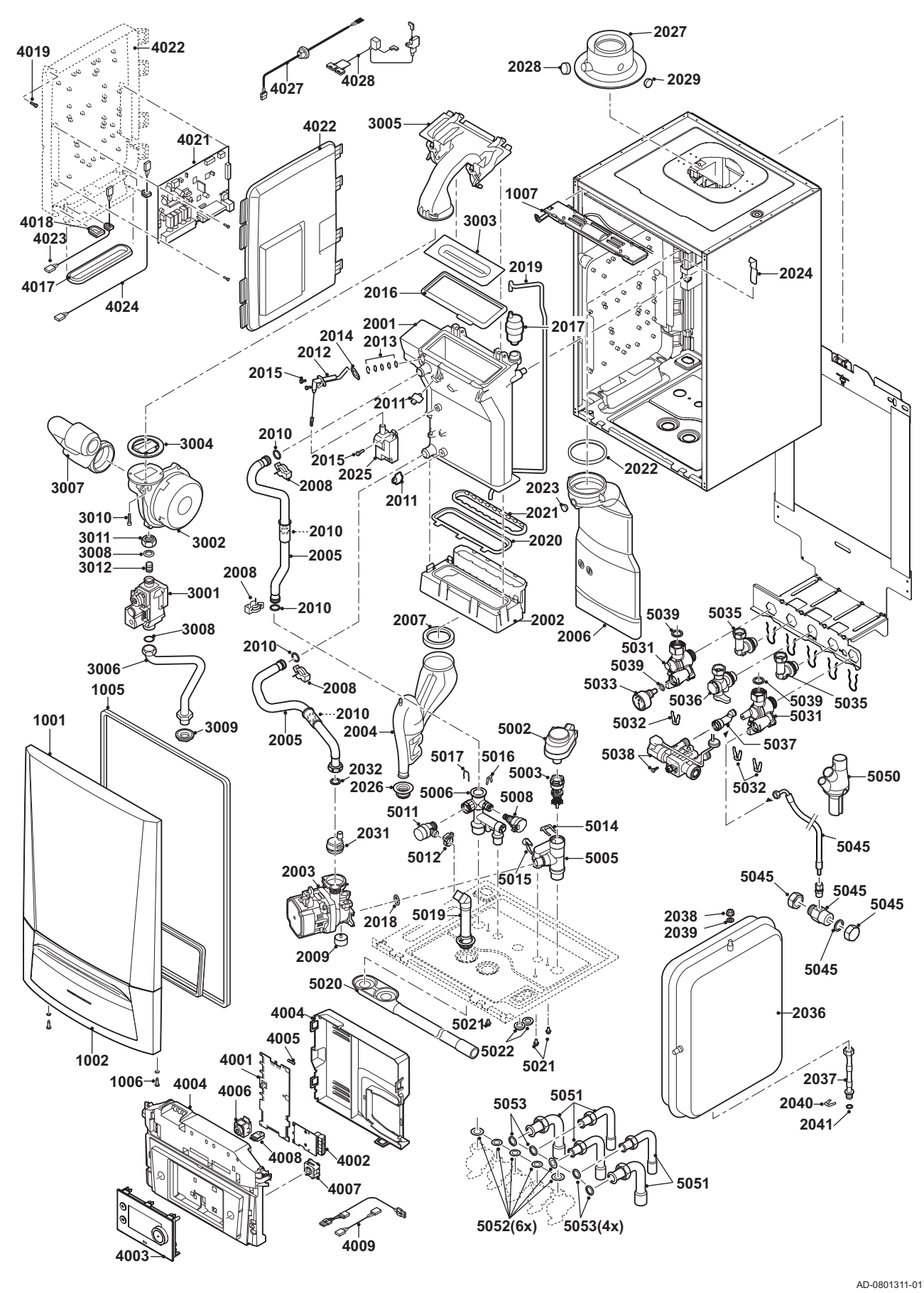

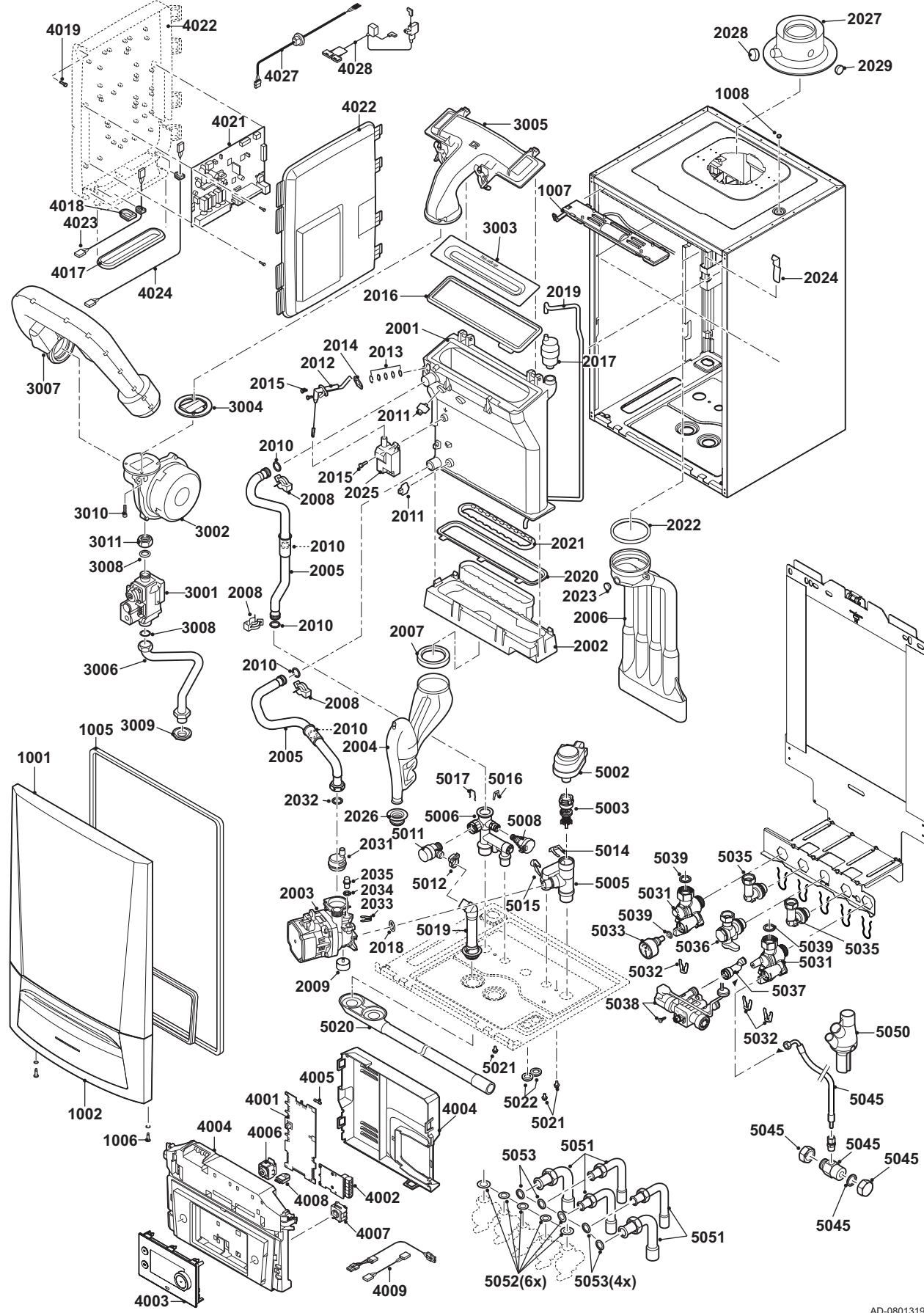

AD-0801319-01

#### Fig.113 AMC 25/28 MI

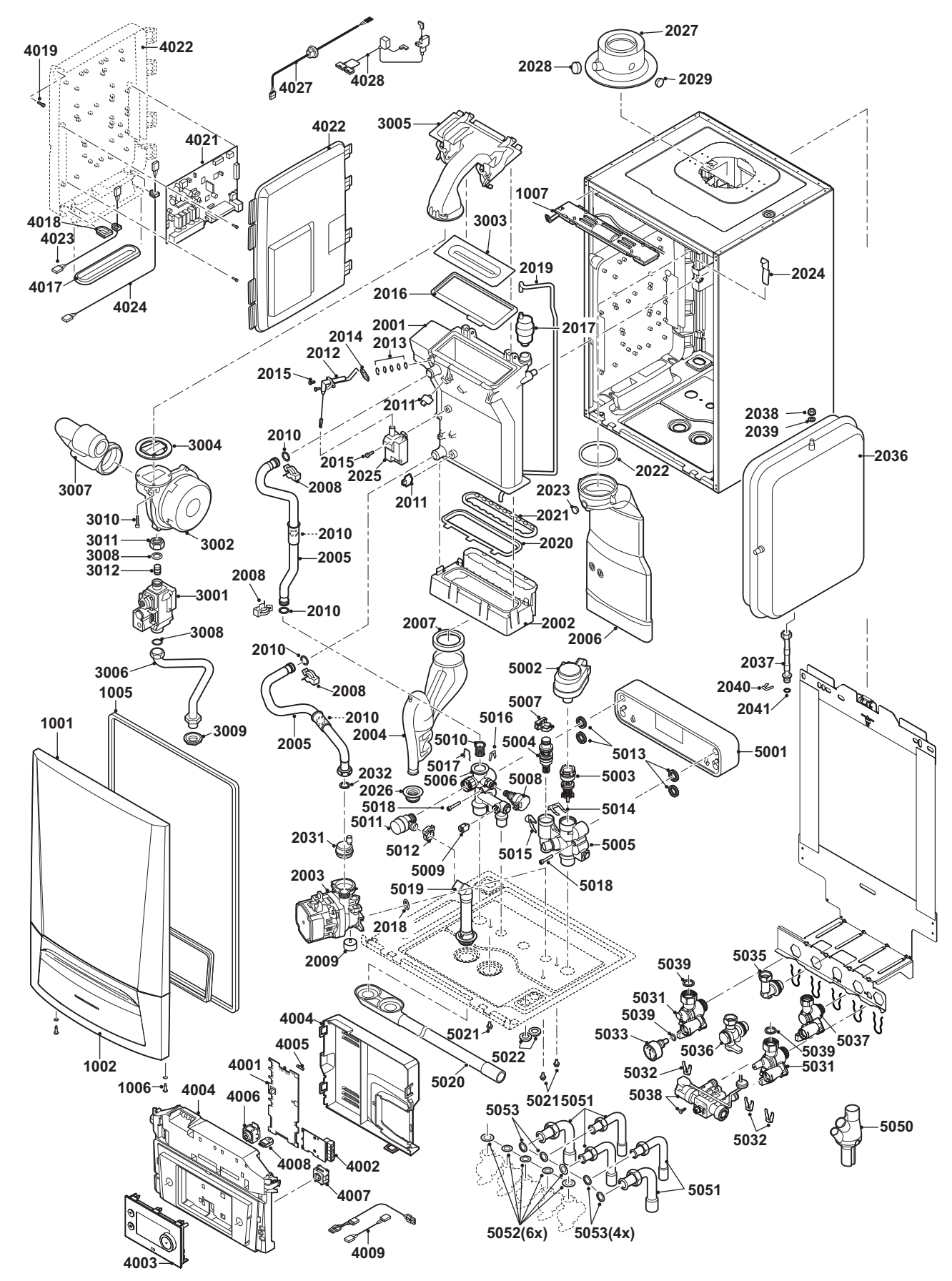

AD-0801375-01

### 13.3 Reservedelsliste

### Tab.83 Mantel

| Markører | Varenr. | Beskrivelse                 | 15 | 25 | 25/28<br>MI | 35 |
|----------|---------|-----------------------------|----|----|-------------|----|
| 1001     | 7665189 | Magneter                    | х  | х  | х           | х  |
| 1001     | 7703802 | Mantel frontpanel           | х  | х  | х           | х  |
| 1002     | 7700066 | Deksel kontrollpanel        | х  | х  | х           | х  |
| 1005     | 7665192 | Tetning, deksel ramme / HMI | х  | х  | х           | х  |
| 1006     | S101403 | Bolt kvart holder           | х  | х  | х           | х  |
| 1007     | S101253 | Kjele lys                   | х  | х  | х           | х  |

### Tab.84 Varmeveksler og brenner

| Markører | Varenr. | Beskrivelse                                  | 15 | 25 | 25/28<br>MI | 35 |
|----------|---------|----------------------------------------------|----|----|-------------|----|
| 2001     | 7689674 | Varmeveksler 28 kW                           | х  | х  | х           |    |
| 2001     | 7689714 | Varmeveksler 40 kW                           |    |    |             | х  |
| 2002     | S100894 | Kondensoppsamler 253 mm                      | х  | х  | х           |    |
| 2002     | S101181 | Kondensoppsamler 338 mm                      |    |    |             | х  |
| 2003     | 7703779 | Energieffektiv pumpe                         | х  | х  | х           | х  |
| 2004     | S100905 | Montering av vannlås                         | х  | х  | х           | х  |
| 2005     | 7665244 | Rørsett tilførsel og retur                   | х  | х  | х           | х  |
| 2006     | S100854 | Røykgassutløpsrør Ø 80 (28 kW)               | х  | х  | х           |    |
| 2006     | S101199 | Røykgassutløpsrør Ø 80 (40 kW)               |    |    |             | х  |
| 2007     | S100906 | Tetningsring, vannlås                        | х  | х  | х           | х  |
| 2008     | S59586  | Hårnålsfjær 18 mm (10 stk.)                  | х  | х  | х           | х  |
| 2009     | 7689676 | Vibrasjonsdemper                             | х  | х  | х           | х  |
| 2010     | 7673034 | O-ring, 18x2.8 MOS2 (10x)                    | х  | х  | х           | х  |
| 2011     | 7623837 | Følersett dobbel NTC 10K (1x) og NTC 10K(2x) | х  | х  | х           | х  |
| 2012     | S100890 | Elektrode, tenning/ionisering                | х  | х  | х           | х  |
| 2013     | S59118  | Glass, inspeksjonssett                       | х  | х  | х           | х  |
| 2014     | S62105  | Pakning for elektrode (10 stk.)              | х  | х  | х           | х  |
| 2015     | S48950  | Skrue M4 x 10 (50 stk.)                      | х  | х  | х           | х  |
| 2016     | S100880 | Pakning for brenner 212 x 84 mm              | х  | х  | х           |    |
| 2016     | S101196 | Pakning for brenner 40 kW                    |    |    |             | х  |
| 2017     | 7669770 | Utlufter                                     | х  | х  | х           | х  |
| 2018     | S58730  | O-Ring 17 x 4 (10 stk.)                      | х  | х  | х           | х  |
| 2019     | S100891 | Slange, silikon 8 x 4 x 715 mm               | х  | х  | х           | х  |
| 2020     | S100888 | Pakning, varmeveksler - kondensoppsamler     | х  | х  | х           |    |
| 2020     | S101179 | Pakning, varmeveksler - kondensoppsamler     |    |    |             | х  |
| 2021     | S100892 | Pakning, røykgassutløp - kondensoppsamler    | х  | х  | х           | х  |
| 2022     | S100855 | Tetningsring Ø 80 (5 stk.)                   | х  | х  | х           | х  |
| 2023     | S100850 | Hette, målepunkt for røykgassrør             | х  | х  | х           | х  |
| 2024     | S100901 | Festestrimmel, varmeveksler                  | х  | х  | х           | х  |
| 2025     | S100838 | Transformatortenning inkl. elektrode         | х  | х  | х           | х  |
| 2026     | 7665193 | Hylse, vannlås                               | х  | х  | х           | х  |
| 2027     | S100765 | Røykgassutløp, adapter 60/100                | х  | х  | х           | х  |
| 2028     | S62232  | Skrulokk, røykgassmålepunkt (5 stk.)         | х  | х  | х           | х  |
| 2029     | S62233  | Plugg for luftinntaksmålepunkt (5 stk.)      | x  | х  | х           | х  |
| 2031     | S100197 | Luftepumpe                                   | х  | х  | х           | х  |
| 2032     | S56155  | Pakning 23.8 x 17.2 x 2 mm                   | х  | х  | х           | х  |
| 2033     | S100814 | Klips 10.3 (5 stk.)                          | х  | х  | х           | х  |
| 2034     | S62586  | O-ring Ø 9.19 x 2.62 (10 stk.)               | х  | х  | х           | x  |

| Markører | Varenr. | Beskrivelse            | 15 | 25 | 25/28<br>MI | 35 |
|----------|---------|------------------------|----|----|-------------|----|
| 2035     | S100242 | Pumpeplugg             | х  | х  |             | х  |
| 2036     | S100925 | Ekspansjonskar         | х  | х  | х           |    |
| 2037     | 7702930 | Rør, ekspansjonskar    | х  | х  | х           |    |
| 2038     | S44483  | Mutter M8 (10 stk.)    | х  | х  | х           |    |
| 2039     | S101007 | Tannskive 8.2 (4 stk.) | х  | х  | х           |    |

### Tab.85 Gass/luft

| Markører | Varenr. | Beskrivelse                          | 15 | 25 | 25/28<br>MI | 35 |
|----------|---------|--------------------------------------|----|----|-------------|----|
| 3001     | S101507 | Gasskombinasjonsblokk med spjeld     | х  | х  | х           | х  |
| 3002     | 7665194 | Vifteenhet 25-28 kW                  | х  | х  | х           |    |
| 3002     | 7665247 | Vifteenhet 35-40 kW                  |    |    |             | х  |
| 3002     | 7700058 | Vifte 10 kW                          | х  | х  |             |    |
| 3003     | S100879 | Brenner 28 kW 198 mm                 | х  | х  | х           |    |
| 3003     | S101524 | Brenner 40 kW 284 mm                 |    |    |             | х  |
| 3004     | S100881 | Tetning ro. 83 mm med ventil (28 kW) | х  | х  | х           |    |
| 3004     | S101198 | Tetning ro. 83 mm med ventil (40 kW) |    |    |             | х  |
| 3005     | S100882 | Deksel, gass/luft-kammer 220 x 84 mm | х  | х  | х           |    |
| 3005     | S101185 | Deksel, gass/luft-kammer 306 x 99 mm |    |    |             | х  |
| 3006     | S100910 | Gasstilførselsrør                    | х  | х  | х           | х  |
| 3007     | S100911 | Lufttilførselsspjeld                 | х  | х  | х           |    |
| 3007     | S101523 | Lufttilførselsspjeld 40 kW           |    |    |             | х  |
| 3009     | S100806 | Sanitært koblingsstykke              | х  | х  | х           | х  |
| 3010     | S100951 | Skrue 7985 M5 x 25 (10 stk.)         | х  | х  | х           | х  |
| 3011     | S101010 | Mutter G3/4"                         | х  | х  | х           | х  |
| 3012     | S101542 | Begrensningsskive R 3.95 20-28 kW    | х  | х  | х           |    |

### Tab.86 Elektronisk system

| Markører | Varenr. | Beskrivelse                        | 15 | 25 | 25/28<br>MI | 35 |
|----------|---------|------------------------------------|----|----|-------------|----|
| 4001     | 7665195 | Kretskort CU-GH08                  | х  | х  | х           | х  |
| 4002     | 7665228 | Kretskort CB-03                    | х  | х  | х           | х  |
| 4003     | 7704801 | Utskriftsdisplay MK3               | х  | х  | х           | х  |
| 4004     | 7700060 | Kontrollboks grå                   | х  | х  | х           | х  |
| 4005     | 7701771 | Sikringsglass 2.5 A (5 stk.)       | х  | х  | х           | х  |
| 4006     | 7700062 | Av/på-bryter                       | х  | х  | х           | х  |
| 4007     | 7700064 | Servicekontakt                     | х  | х  | х           | х  |
| 4008     | 7633327 | Konfigurasjon lagringsenhet CSU-01 | х  | х  | х           | х  |
| 4009     | 7665232 | Kabelfølere                        | х  | х  | х           | х  |
| 4009     | 7665234 | Kabelsett (kontrollboks intern)    | х  | х  | х           | х  |
| 4009     | 7689678 | Pumpekabel (energieffektiv pumpe)  | х  | х  | х           | х  |
| 4009     | S100842 | Kabel, treveisventil               | х  | х  | х           | х  |
| 4017     | S100869 | Tetningsstrimmel SCU               | х  | х  | х           | х  |
| 4018     | S100862 | Hylse 10 x 0 x 1.2 (5x)            | х  | х  | х           | х  |
| 4019     | S14254  | Skrue 4.2 x 9.5 (20 stk.)          | х  | х  | х           | х  |
| 4021     | 7698588 | Kretskort SCB-10 B (SW 1.0)        | х  | х  | х           | х  |
| 4022     | S100860 | Mantel SCU                         | х  | х  | х           | х  |
| 4023     | S100843 | Ledning SCU 230 V                  | х  | х  | х           | х  |
| 4024     | 7690425 | Ledning buss-grensesnitt           | х  | х  | х           | х  |

| Markører | Varenr. | Beskrivelse                           | 15 | 25 | 25/28<br>MI | 35 |
|----------|---------|---------------------------------------|----|----|-------------|----|
| 4027     | S100845 | Ledning, strømtilførsel (L = 1500 mm) | х  | х  | х           | х  |
| 4028     | 7665233 | Ledning (ventil / vifte)              | х  | х  | х           | х  |

### Tab.87 Hydraulikk

| Markører | Varenr. | Beskrivelse                              | 15 | 25 | 25/28<br>MI | 35 |
|----------|---------|------------------------------------------|----|----|-------------|----|
| 5001     | 7665235 | Platevarmeveksler 28 kW                  |    |    | x           |    |
| 5002     | 7689679 | Aktuator, treveisventil                  | x  | х  | х           | х  |
| 5003     | 7689680 | Treveisventil                            | x  | х  | х           | х  |
| 5004     | 7689681 | Holder patron + varmtvannsføler          |    |    | х           |    |
| 5005     | 7700076 | Hydroblokk høyre DS flat                 | x  | х  | х           | х  |
| 5005     | 7700078 | Hydroblokk høyre C flat 9L               |    |    | х           |    |
| 5006     | 7689711 | Hydroblokk venstre kombi                 |    |    | х           |    |
| 5006     | 7700077 | Hydroblokk venstre                       | x  | х  | х           | х  |
| 5007     | 7689700 | Mengdemåler varmtvann                    |    |    | х           |    |
| 5008     | S100821 | Trykkføler                               | x  | х  | х           | х  |
| 5009     | 7665238 | Føler NTC                                |    |    | х           |    |
| 5010     | S100805 | Filtersystem for plate x primærstrømning |    |    | х           |    |
| 5011     | S100829 | Sikkerhetstrykkavlastningsventil med rør | x  | х  | х           | х  |
| 5012     | S100873 | Klips for slange (5 stk.)                | x  | х  | х           | х  |
| 5013     | S100810 | C-ring 25.2 x 17 mm (20 stk.)            |    |    | х           |    |
| 5014     | S59135  | Hårnålsfjær 15.2 mm (10 stk.)            | x  | х  | х           | х  |
| 5015     | S58731  | Hårnålsfjær, pumpe 18 mm (10 stk.)       | х  | х  | х           | х  |
| 5017     | S100835 | Hårnålsfjær 16 mm (10 stk.)              | x  | х  | х           | х  |
| 5018     | 7689701 | Skrue CHC M5x30/22 8.8 ZN8               |    |    | х           |    |
| 5019     | S100866 | Slange for sikkerhetsventil              | x  | х  | х           | х  |
| 5020     | S101002 | Kondensavløp                             | x  | х  | х           | х  |
| 5021     | 7689702 | Skrue DIN6921 M5x10                      | x  | х  | х           | х  |
| 5022     | S62727  | Hylse 20 mm (15 stk.)                    | x  | х  | х           | х  |
| 5031     | 7684680 | Servicesett, kraner flate                | x  | х  | х           | х  |
| 5032     | S101740 | Sett med klips, mutre og skruer          | x  | х  | х           | х  |
| 5033     | S101763 | Temperatur-/trykkmåler                   | x  | х  | х           | х  |
| 5035     | 7660283 | Albue, festeramme                        | x  | х  | х           |    |
| 5035     | 7660285 | Albue, festeramme                        |    |    |             | х  |
| 5036     | S100872 | Gassventil                               | x  | х  | х           | х  |
| 5037     | 7684678 | Kran skillebryter                        |    |    | х           | х  |
| 5037     | 7684679 | Koblingsstykke, skillebryter             | x  | x  |             | х  |
| 5038     | 7673036 | Automatisk etter-/påfyllingsenhet        | x  | х  | Х           | х  |
| 5039     | 7660289 | Sett, O-ringer                           | x  | x  | x           | х  |
| 5045     | 7700056 | Sett med tilleggsdeler, skillebryter     | x  | х  |             | х  |
| 5050     | S100238 | Kondensoppsamler                         | x  | х  | х           | х  |
| 5051     | S100912 | Rørsett 16/18/22                         | x  | x  | x           |    |
| 5051     | S101001 | Rørsett 22/15 mm                         | x  | х  | Х           | х  |
| 5052     | S56157  | Pakning Ø 18.3 x 12.7 x2 mm (10 stk.)    | x  | х  | Х           | х  |
| 0        | 7668122 | Vedlikeholdssett A                       | x  | x  | x           |    |
| 0        | 7668123 | Vedlikeholdssett B                       | x  | x  | х           |    |
| 0        | 7668124 | Vedlikeholdssett C (C)                   |    |    | х           |    |
| 0        | 7668125 | Vedlikeholdssett C (S/DS)                | x  | х  |             |    |
| 0        | 7668126 | Vedlikeholdssett A                       |    |    |             | х  |
| 0        | 7668127 | Vedlikeholdssett B                       |    |    |             | х  |
| 0        | 7668129 | Vedlikeholdssett C (S/DS)                |    |    |             | х  |

# 14 Tillegg

### 14.1 EU-samsvarserklæring

Denne enheten er i samsvar med standardtypen som blir beskrevet i EUsamsvarserklæringen. Den er produsert og igangkjørt i samsvar med europeiske direktiver.

Den originale samsvarserklæringen kan fås fra fabrikanten.

14 Tillegg

# © Copyright

Alle tekniske og teknologiske data, samt alle tegninger og vedlagte tekniske beskrivelser i denne tekniske veiledningen er vår eiendom, og må ikke reproduseres eller kopieres uten vår skriftlige godkjennelse. Forbehold mot endringer.

Direction de la Marque 57, rue de la Gare - F-67580 Mertzwiller

6 03 88 80 27 00

03 88 80 27 99

www.dedietrich-thermique.fr

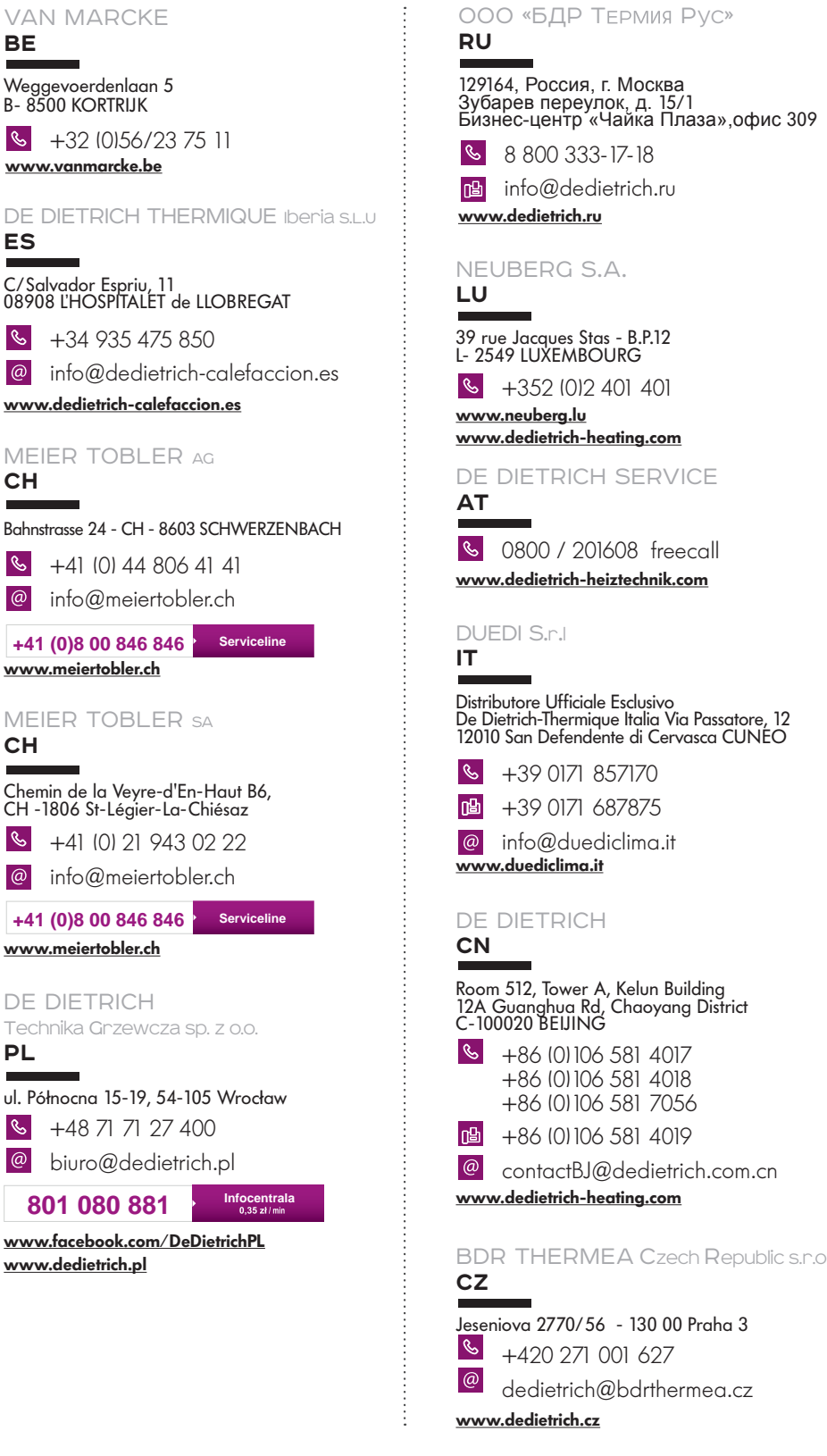

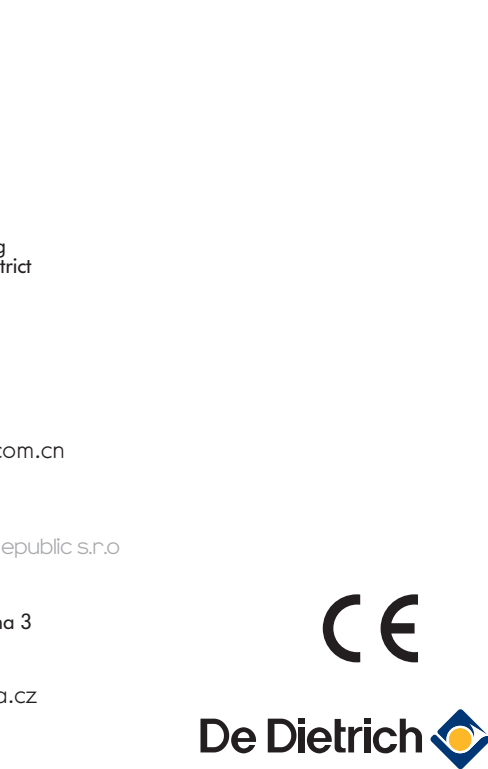